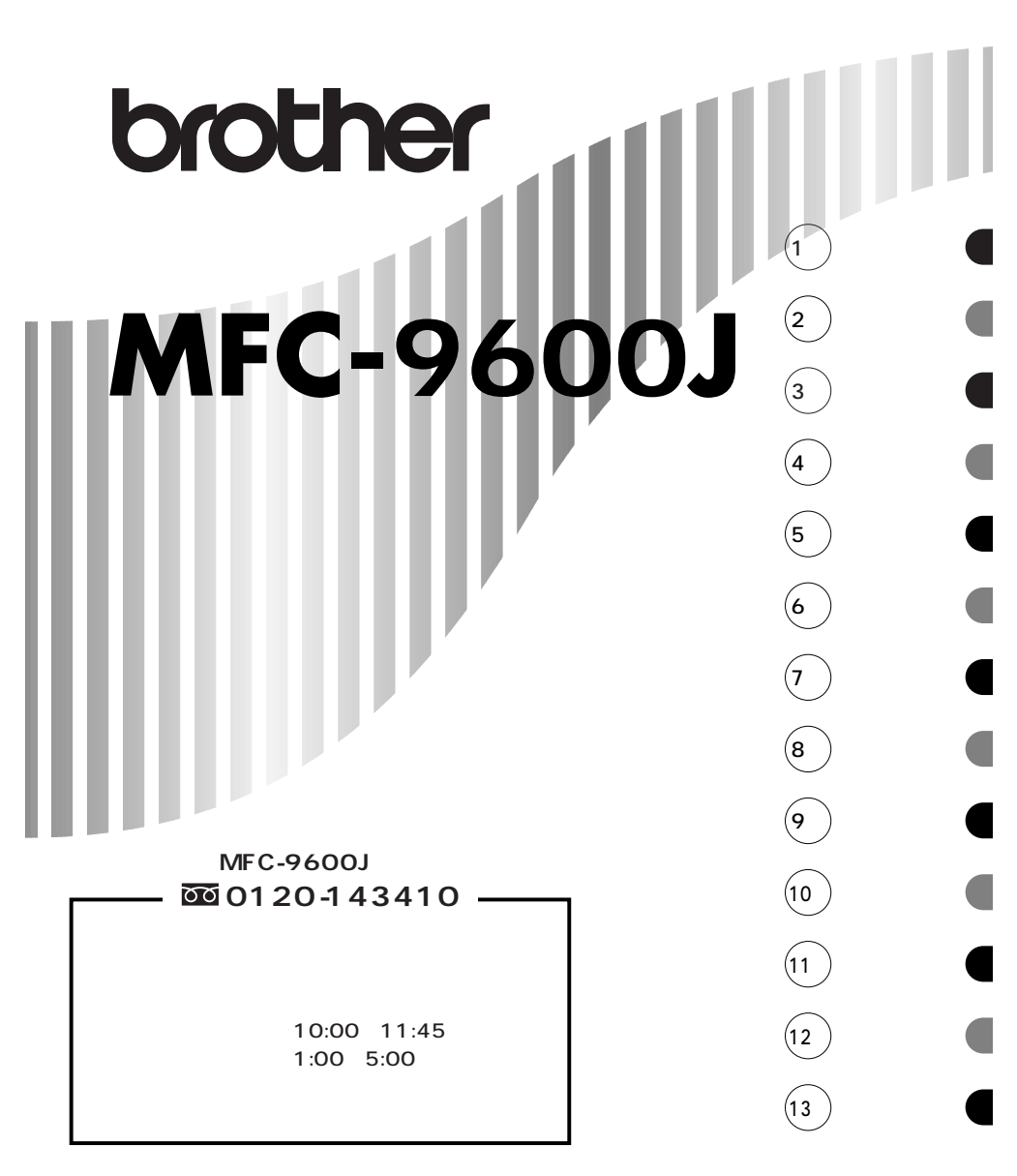

添付ソフトウェア(Presto!™ PageManager)

**お客様窓口** ニューソフトジャパン株式会社 ニューソフトカスタマーサポートセンター TEL:03-5472-7008 FAX:03-5472-7009 受付時間 午前10:00~12:00 午後1:00~5:00 (土日・祝日を除く)

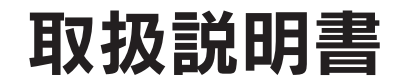

### 安全にお使いいただくために必ずお守りください

このたびは本機をお買い上げいただきまして誠にありがとうござい ます。

この取扱説明書には、お客さまや他の人々への危害や財産への損害 を未然に防ぎ、本製品を安全にお使いいただくために、守っていた だきたい事項を示しています。

その表示と図記号の意味は次のようになっています。内容をよく理 解してから本文をお読みください。

- ▲ 警告 この表示を無視して、誤った取り扱いをすると、人が死亡または重 傷を負う可能性がある内容を示しています。
- この表示を無視して、誤った取り扱いをすると、人が傷害を負う可 **注意** 能性が想定される内容および物的損害のみの発生が想定される内容 を示しています。
  - お願い この表示を無視して、誤った取り扱いをすると、本商品の本来の性 能を発揮できなかったり、機能停止をまねく内容を示しています。
    - この表示は、本商品を取り扱ううえで知っておくと便利な内容を示 しています。

本書の内容につきましては万全を期しておりますが、お気づきの点がございましたら、フリーダイヤル0120-143410へお申し付けください。

本商品の故障、誤動作、不具合、あるいは停電等の外部要因によって、受信 文書の全部または一部が消失したり、通話や録音などの機会を逸したため に生じた損害等の純粋経済損害につきましては、当社は一切その責任を負 いかねますので、あらかじめご了承ください。

このファクシミリの設置に伴う回線工事には、工事担任者資格を必要とし ます。無資格者の工事は、違法となりまた事故のもととなりますので絶対 にお止めください。

取扱説明書等、付属品を紛失した場合は、お買い上げの販売店へ申し出て いただければ購入できます。

メモ

# MFC-9600J かんたん操作ガイド

回線種別設定をする 設 取扱説明書に従って、ご使用の前の組立と接続をしたら、次に回線種別の設定をします。(29ページ参照) もし、回線の種類がわからないときは最寄りのNTTの支店・営業所またはNTT窓口(116=無料)にお問い合 定 わせください。 ファクスを送信する <自動送信> 1 原稿をADFかスキャナーガラスにセットしてください。 **2** 相手のファクス番号をダイヤルします。 スタートボタンを押します。 3 ・スキャナーガラスに原稿をセットしているときは 原稿が1枚だけのとき もう一度 スタート ボタンを押します。 次の原稿があるとき 原稿をセットして、 セット ボタンを押し、 スタート ボタンを押します。 <手動送信> < 順次 同報 送信> 1 ADFかスキャナーガラスに原稿をセットします。 ADFかスキャナーガラスに原稿をセットし 1 ます。 2 ダイヤルボタン、ワンタッチダイヤル、短縮ダ オンフックボタンを押して、発信音を確認し 2 イヤル、電話帳、グループダイヤルを使って、 ます。 相手先を送りたいだけ順に入力し、各相手先の 3 相手のファクス番号をダイヤルします。 間に同報送信ボタンを押します。 3 スタートボタンを押します。 「ピー」という音を確認したら、スタートボ 4 ・スキャナーガラスに原稿をセットしていると タンを押します。 きは ・スキャナーガラスからの送信の場合、手 原稿が1枚だけのとき もう一度 スタート ボ 順5に進んでください。 タンを押します。 5 ダイヤルボタン 1 を押す。 フ 次の原稿があるとき 原稿をセットし て、セットボタンを押し、スタートボタンを ア <送付書を付けての送信> 押します。 1 ADFかスキャナーガラスに原稿をセットします。 ク 2 機能 ボタンを押し、ダイヤルボタン1、3、1を押します。 ス 3 ← / → ボタンで「ソウフショ: ON」あるいは「コンカイノミ」を選び、セットボタンを押します。 4 ← / → ボタンでコメントを選び、セットボタンを押します。 5 送信枚数を入力します。(「コンカイノミ」を選んだ時のみ送信枚数を設定できます。) 6 他の送信設定をする時は1を押し、他の設定をしない時は2を押します。 7 相手先の電話番号をダイヤルします。 8 スタートボタンを押します。 ・スキャナーガラスに原稿をセットしているときは 原稿が1枚だけのとき もう一度 スタート ボタンを押します。 次の原稿があるとき 原稿をセットして、セットボタンを押し、スタートボタンを押します。 ファクスを受信する <受信モードを選択する> 使用用途に応じて、受信モード(FAX、外付留守電、マニュアル)を選びます。 機能 ボタンを押し、ダイヤルボタン1、2、1を押します。 2 🗲 ∕ 🖻 ボタンで「ファクス」、「ソトヅケルスデン」または「マニュアル」を選び、 🔃 ボタンを 押します。 3 停止 ボタンを押して設定を終了します。 受信方法はモードによって異なります。

# MFC-9600J かんたん操作ガイド

### ワンタッチダイヤル・短縮ダイヤルの登録をする <ワンタッチダイヤルの登録> <短縮ダイヤルの登録> 1 機能 ボタンを押し、ダイヤルボタン1、 1 機能 ボタンを押し、ダイヤルボタン 1、 5、1を押します。 5 2を押します。 2 登録する短縮番号をダイヤルボタンで入力 2 登録するワンタッチボタンを押します。 します。 3 ダイヤルボタンで電話番号を入力します。 3 セットボタンを押します。 4 セットボタンを押します。 ▲ ダイヤルボタンで電話番号を入力します。 쫍 5 相手先の名前を入力します。 5 セットボタンを押します。 緑 6 セット ボタンを押します。 6 相手先の名前を入力します。 7 ← / → ボタンを押して、番号の種別を

- 7 セットボタンを押します。
  - 8 ← / → ボタンを押して、番号の種別を 選びます。
  - 9 セットボタンを押します。
  - 10 停止 ボタンを押します。

### コピーをする

8 セットボタンを押します。

**9** 停止 ボタンを押します。

選びます。

- <1部だけのコピー> 1 ADFかスキャナーガラスに原稿をセットし ます。
- 2 コピーボタンを押します。
- 3 コピーボタンを押します。

### <ソートコピー>

- ソートコピーをするときはADFをお使いください。
- 1 ADFに原稿をセットします。
  - 2 オプションボタンを押します。
  - 3 ← / → ボタンを押して、「ソート」を選 びます。
  - 4 セットボタンを押します。
  - 5 コピーボタンを押します。
  - 6 コピー部数を入力します。
  - 7 5秒待つか、コピーボタンを押します。

- <スタックコピー>
  - **1** ADFか、スキャナーガラスに原稿をセット します。
  - **2** コピー ボタンを押します。
  - 3 コピー部数を入力します。
  - 4 5秒待つか、コピーボタンを押します。

### <拡大/縮小コピー>

- 1 ADFかスキャナーガラスに原稿をセットし ます。
- 2 拡大/縮小ボタンを押します。
- 3 ← / → ボタンを押して、コピーの倍率 を選び、セットボタンを押します。
- 4 コピーボタンを押します。
- 5 コピー部数を入力します。
- 6 5秒待つか、 コピー ボタンを押します。

ピ

# 安全にお使いいただくために

本機をいつも快適な状態で安全にお使いいただけるよう、次の点にご注意ください。

「警告・注意事項」をよくお読みいただき、お守りください。

### 電源について

火災や感電、やけどの原因となります。

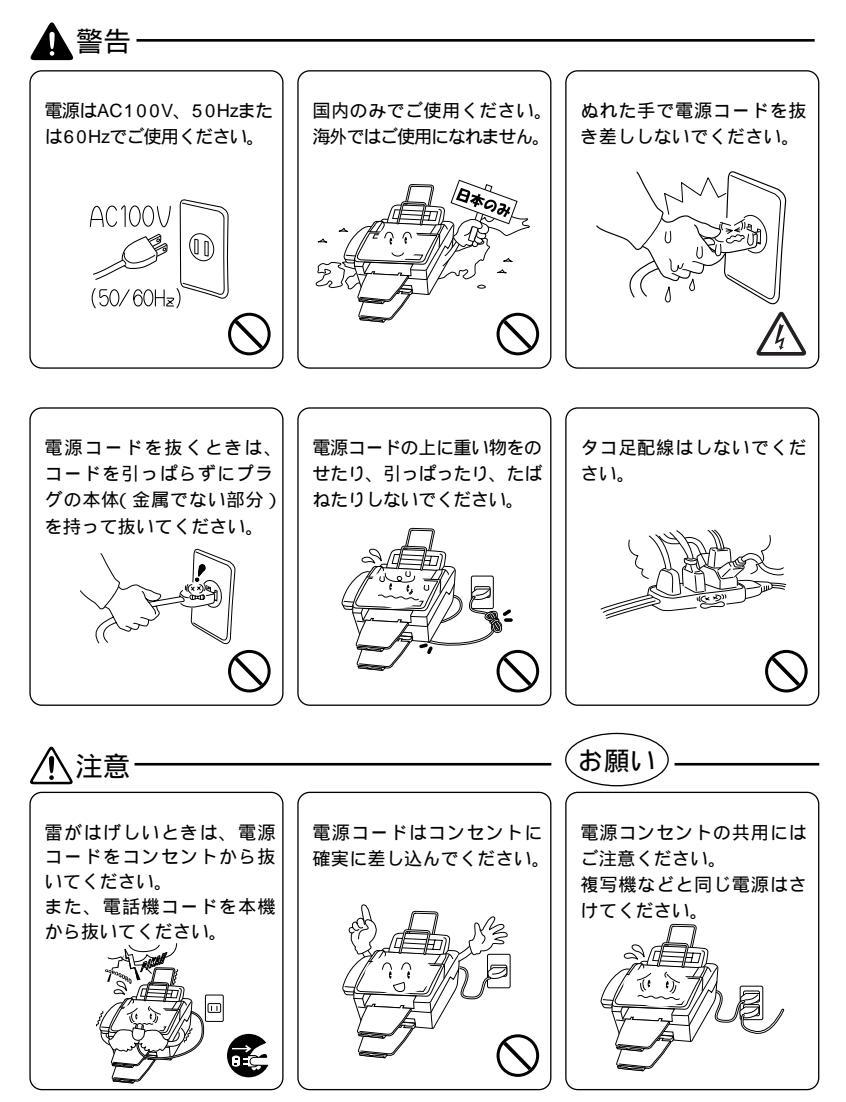

### このような場所に置かないで

以下の場所には設置しないでください。故障や変形、火災の原因と なります。

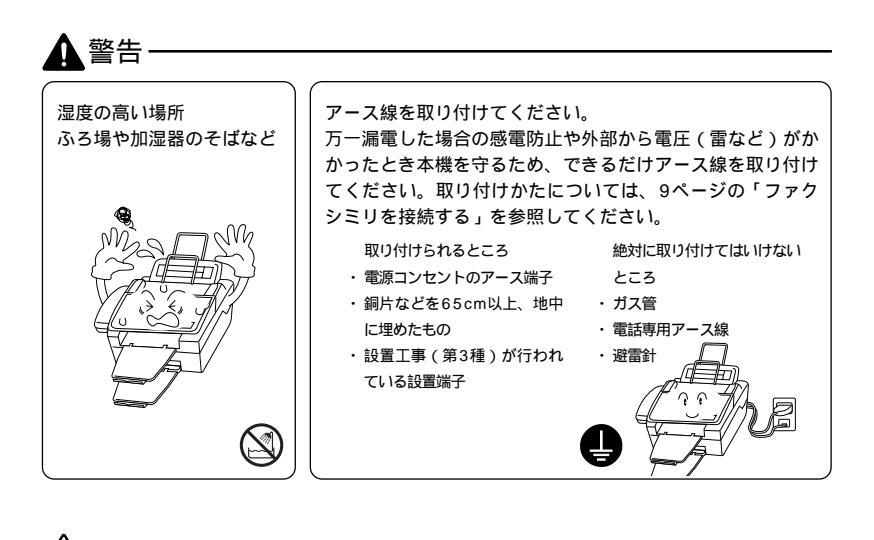

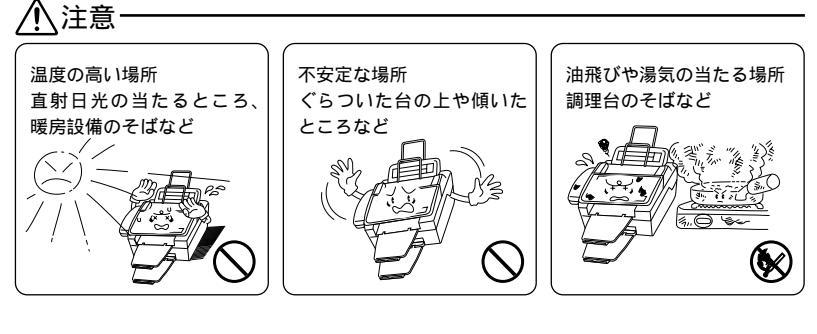

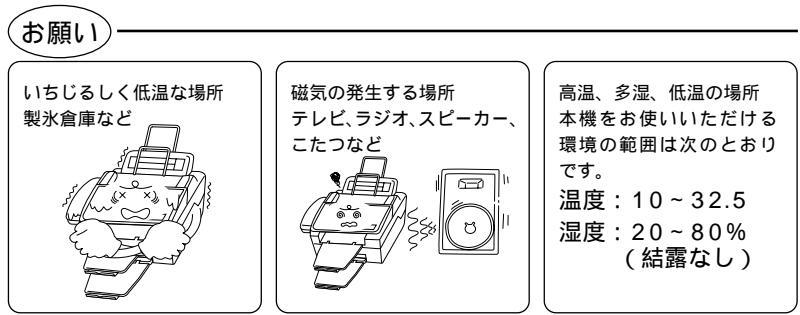

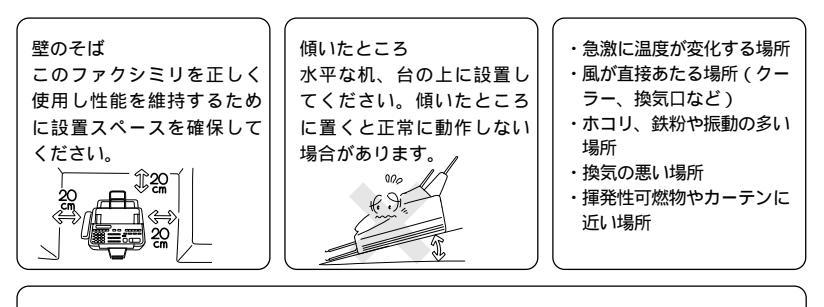

電波障害時の対処 近くに置いたラジオへ雑音が入ったりテレビ画面にちらつきやゆが みが発生したり、コードレス電話の子機で通話できなくなる場合が あります。その場合は電源コードをコンセントから1度抜いてくだ さい。電源コードを抜くことにより、ラジオやテレビなどが正常な 状態に回復するようでしたら、次のような方法を試みてください。 ・本体をテレビから遠ざける。 ・本体をコードレス電話の親機から遠ざける。

### もしもこんなときには

そのまま使用すると火災、感電の原因となります。必ず電源コード をコンセントから抜いてください。

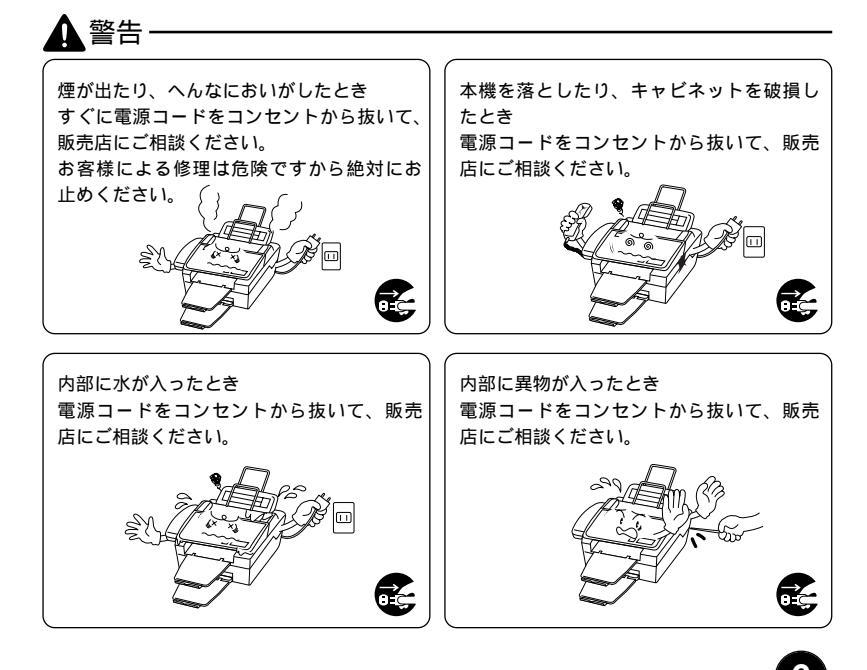

### その他のご注意

故障や火災、感電の原因となります。

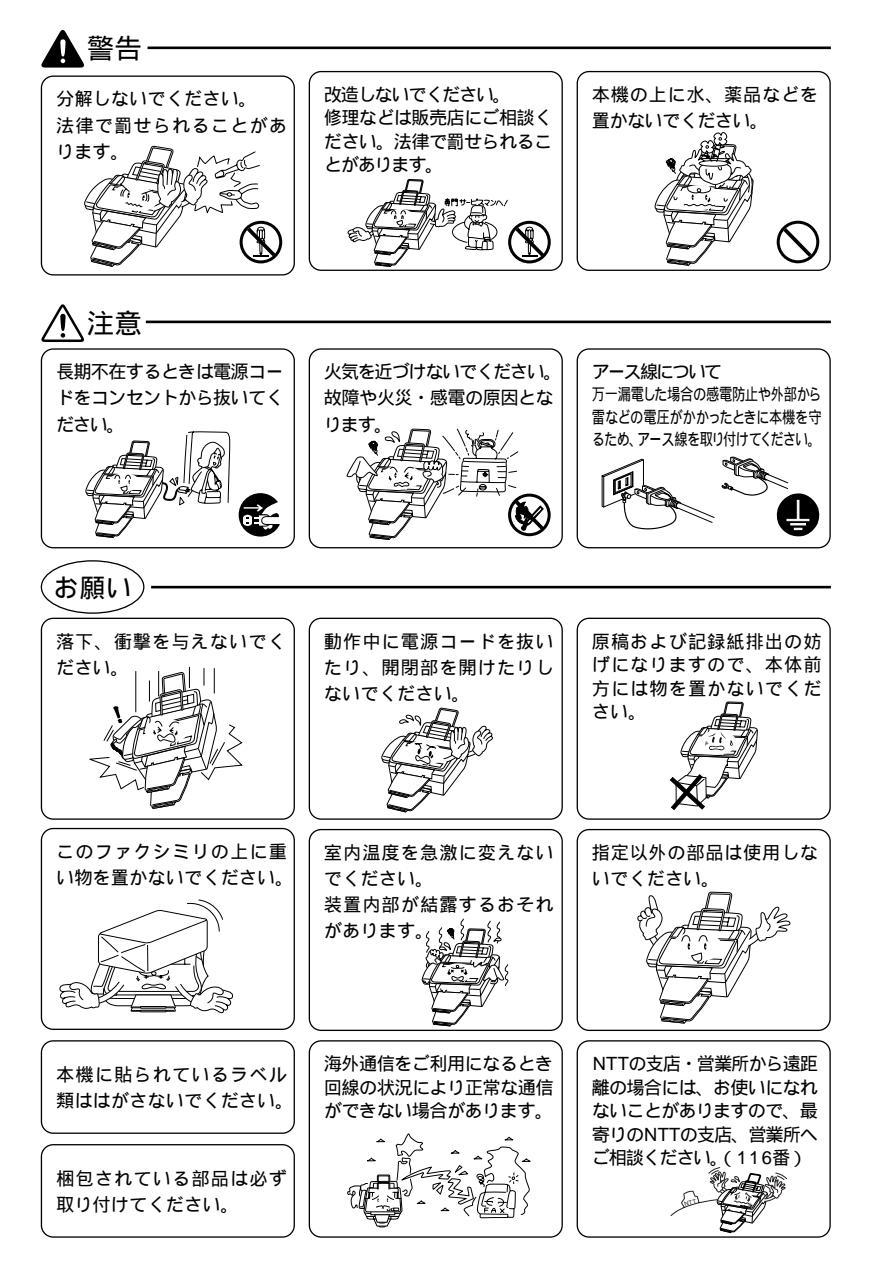

### 停電がおきたときは

(お願い)・

停電時にはデータの種類によって消去されるデータがあ ります。 消去されないデータ 消去されるデータ ・ワンタッチダイヤル ・送信メモリ文書 ・短縮ダイヤル ・グループダイヤル ・各種登録・設定の内容 ・通信管理レポート ・受信メモリ文書 停電復旧時について 半日以上停電が続いた場合は、 日付の再設定をしてください。 (32ページ参照)

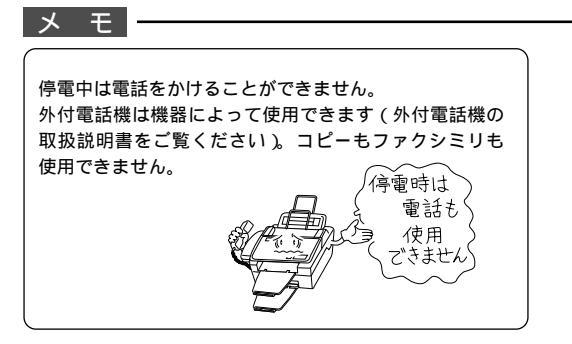

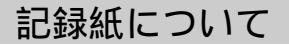

(お願い)

使用する記録紙にはご注意ください。 しわ、折れのある紙、湿っている紙などは使用しないで ください。

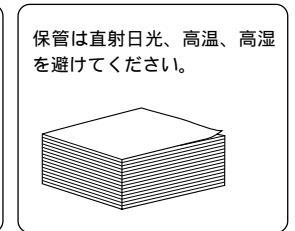

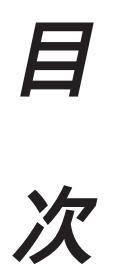

| 1章 ご使用の前の組立と接続1             |
|-----------------------------|
| 商品を確認する2                    |
| スキャナーロックを解除する3              |
| ドラムユニット(トナーカートリッジ含む)を取り付ける3 |
| 記録紙をセットする5                  |
| 使用可能な記録紙6                   |
| セットできる記録紙枚数7                |
| 推薦紙                         |
| ファクシミリを接続する9                |
| 外付電話機の接続をする10               |
| 本機のご利用イメージ11                |
| 本機のご利用イメージ11                |
| 本機のご利用イメージ12                |
| 親子電話、ホームテレホン、ビジネスホンとの接続の例13 |
| 内線電話として接続する13               |
|                             |

### 2章 操作パネルについて ......15 各部の名称とはたらき......16

| 3章 ご使用の前の設定と登録             | 19 |
|----------------------------|----|
| ディスプレイの特徴                  | 20 |
| MFC-9600Jの登録・設定            | 21 |
| 文字入力をする                    | 26 |
| 本体を接続し、回線種別の自動設定をする        | 29 |
| 日付と時刻を合わせる[時計セット]          | 32 |
| 名前と電話番号を登録する[発信元登録]        |    |
| キータッチ音量を変える[キータッチ&ブザー音量]   |    |
| スピーカー音量を変える                |    |
| 呼び出しベル音量を変える               |    |
| ディスプレイの表示言語を切り換える          |    |
| 電気代を節約する[スリープモード]          |    |
| 印刷の濃さを調整する                 |    |
| トナーを節約する[トナーセーブ]           |    |
| ワンタッチダイヤルを登録する[ワンタッチダイヤル]  |    |
| 短縮ダイヤルを登録する[短縮ダイヤル]        | 43 |
| グループダイヤルを登録する [ グループダイヤル ] |    |

| 4章 受信のしかた49                 |
|-----------------------------|
| 受信のしかたを選ぶ50                 |
| 着信ベル回数を設定する53               |
| 親切受信で受信する54                 |
| 外付電話機からファクスを受信させる           |
| [リモート起動のしかた]55              |
| 縮小受信のしかた57                  |
| 本機の操作で相手の原稿を受信する[ポーリング受信]59 |
| ファクス情報サービスを利用する62           |

| 5章 送信のしかた65               | 5 |
|---------------------------|---|
| 原稿について66                  | 6 |
| 本機からの送信の特長67              | 7 |
| ファクスを送信する68               | 8 |
| 電話帳の使いかた73                | 3 |
| 原稿を直接送信する[リアルタイム送信 ]74    | 4 |
| 原稿に合わせて、画質モードを選ぶ76        | ô |
| ページごとに画質モードを設定する77        | 7 |
| 送付書を付けて送信する79             | 9 |
| 送付書のコメントを登録する8 ′          | 1 |
| 原稿濃度を設定する82               | 2 |
| 海外へ送信する[海外送信モード]83        | 3 |
| 指定した時刻に送信する[タイマー送信]85     | 5 |
| 取りまとめ送信86                 | ô |
| 同じ原稿を数箇所に送信する[順次同報送信]87   | 7 |
| 同じ相手にもう一度送信する[再ダイヤル]88    | 8 |
| 相手の操作で原稿を送信する[ポーリング送信 ]89 | 9 |
| 通信待ち確認 / メモリ送信の解除のしかた     | 1 |

| 6章   | コピーをする        | 93 |
|------|---------------|----|
| コピーマ | をする           | 94 |
| コピーの | の設定を変える(一時設定) | 97 |

### 7章 ビデオと接続して利用する ......103

| ビデオ映像のプリント        |     |
|-------------------|-----|
| モノクロのビデオプリント      | 105 |
| 設定の変更             |     |
| ビデオプリント機能の設定      | 107 |
| コンピュータからのビデオキャプチャ |     |

### 8章 応用機能 ......109

| 電話呼び出し機能とファクス転送を設定する         | 11 | 0 |
|------------------------------|----|---|
| メモリ受信を設定する                   | 11 | 4 |
| 外出先からファクスを取り出す[リモコンアクセス設定] . | 11 | 5 |
| ファクス出力のしかた                   | 11 | 9 |

### 9章 レポート・リストについて ......121 冬種のレポートとリスト

|                               | ~ |
|-------------------------------|---|
| 送信レポートをプリントする12               | 3 |
| 最新の通信結果を確認する[通信管理レポート]12      | 4 |
| ダイヤル登録を確認する[ダイヤルリスト]12        | 5 |
| ダイヤルリストを50音順にプリントする[電話帳リスト]12 | 6 |
| 登録・設定状況を確認する[設定内容リスト]12       | 6 |
| メモリ使用状況リストをプリントする             |   |
| [メモリ使用状況リスト]12                | 7 |
|                               |   |

消耗品オーダーシートをプリントする ......127

# 10章 本機をコンピュータと使う 129 MFL-ProJ のインストール 130 インストールするソフトウェアの選択 132 コンピュータと接続する 132 TrueTypeフォントのインストール 140 MFC リモートセットアップ 141 本機をApple 社製Mac のUSBポート搭載機で、 142

|--|

### 11章 プリンタとして利用する .....143

| 特長          | 144 |
|-------------|-----|
| コントロールパネルキー | 144 |
| 用紙カセット      | 146 |
| 両面印刷        | 148 |
| ページ割り付け印刷   | 148 |
| 手差しスロット     | 149 |

### 12章 スキャナとして利用する ......151

| Presto!™ PageManagerを利用する   |     |
|-----------------------------|-----|
| (Windows <sup>®</sup> 環境のみ) | 152 |
| 原稿のスキャニング                   | 155 |
| コンピュータからのビデオキャプチャ           | 159 |

| 13章 こんなときには      | 163 |
|------------------|-----|
| お手入れのしかた         | 164 |
| トナーカートリッジの交換のしかた | 167 |
| ドラムユニットの交換のしかた   | 171 |
| 紙づまり             | 174 |
| エラーメッセージ         | 177 |
| その他の問題           | 180 |
| Q&A              | 184 |
| 規格               | 189 |
|                  |     |
|                  |     |

| 索引  | ••• | <br>• • • | ••• | <br>• • • | • • • • | • • • | • • | ••• | • • • | • • • | • • • | ••• | • • • | • • • | •• | • • • | • • • | • • • | • • | • • | • • • | • • • | • • • | 1 | 9 | 0 |
|-----|-----|-----------|-----|-----------|---------|-------|-----|-----|-------|-------|-------|-----|-------|-------|----|-------|-------|-------|-----|-----|-------|-------|-------|---|---|---|
| 主な仕 | 様   | <br>      |     | <br>      |         |       |     |     |       |       |       |     |       |       |    |       |       |       |     |     |       |       |       | 1 | 9 | 3 |

# 1 章

# ご使用の前の組立と接続

| 商品を確認する                    | 2  |
|----------------------------|----|
| スキャナーロックを解除する              | 3  |
| ドラムユニット(トナーカートリッジ含む)を取り付ける | 3  |
| 記録紙をセットする                  | 5  |
| 用紙カセットに給紙する                | 5  |
| 手差しスロットに給紙する               | 6  |
| 使用可能な記録紙                   | 6  |
| 記録紙の種類                     | 6  |
| 記録紙の規格                     | 7  |
| セットできる記録紙枚数                | 7  |
| 推薦紙                        | 7  |
| ファクシミリを接続する                | 9  |
| 外付電話機の接続をする                | 10 |
| 本機のご利用イメージ                 | 11 |
| 公衆回線の場合                    | 11 |
| 本機のご利用イメージ                 | 11 |
| ISDN回線の場合                  | 11 |
| 本機のご利用イメージ                 | 12 |
| プリンタ共有する場合                 | 12 |
| 親子電話、ホームテレホン、ビジネスホンとの接続の例  | 13 |
| 内線電話として接続する                | 13 |

# 商品を確認する

次の物が揃っているか確かめてください。足りない物があったり、取扱説明 書に落丁があったときは、フリーダイヤル0120-143410にご連絡くださ い。

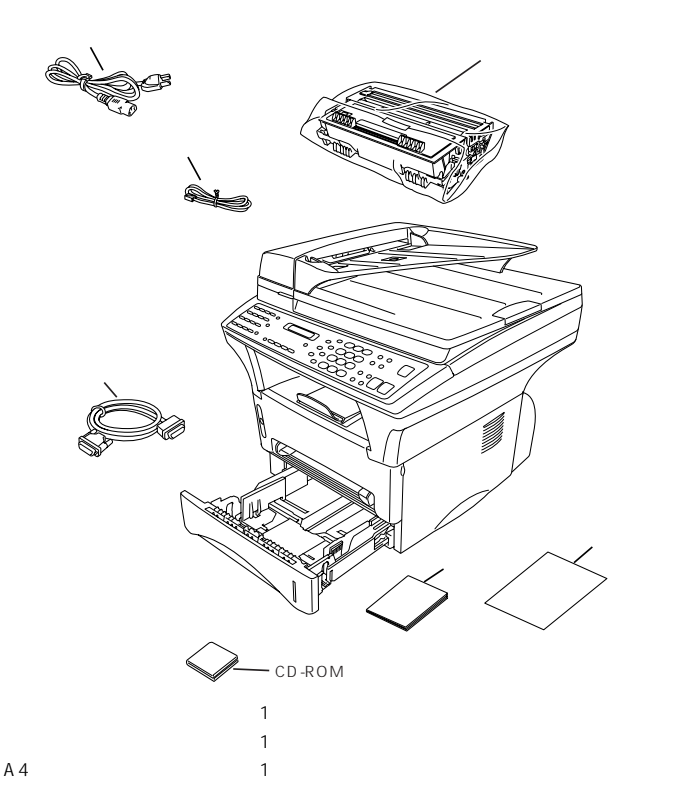

お願い

この製品は、厳重な品質管理と検査を経て出荷しておりますが、万一不具合がありましたら、フリーダイヤル0120-143410までご連絡ください。

お客様または第三者がこの製品の使用誤り、使用中に生じた故障、その他の不具合またはこの製品の使用によって受けられた損害については、法令上賠償責任が認められる場合を除き、当社は一切その責任 を負いませんので、あらかじめご了承ください。

この製品は使用誤りや静電気・電気的ノイズの影響を受けたとき、また故障・修理のときは記憶内容が 変化・消失する場合があります。

# スキャナーロックを解除する

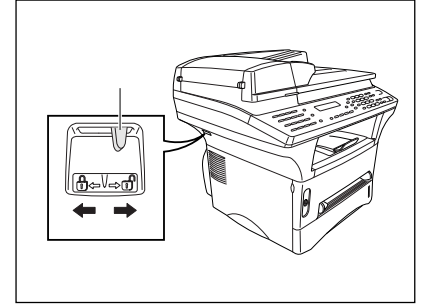

スキャナーカバーの左後部 にある、青いスキャナーロ ックレバーを押して、スキ ャナーのロック解除しま す。

### お願い

ディスプレイに"スキャナ- ロック カクニン"が 表示されたらすぐにスキャナーのロッ クを解除して<u>停止</u>ボタンを押してく ださい。

引越や輸送の際などでの移動はスキャ ナーロックをロックしてから行ってく ださい。

ディスプレイにソウチ カ クニンXXと表示されたら、 本機の操作をしないでくだ さい。フリーダイヤル 0120-143410までご 連絡ください。

# ドラムユニット(トナーカートリッジ含む)を取り付ける

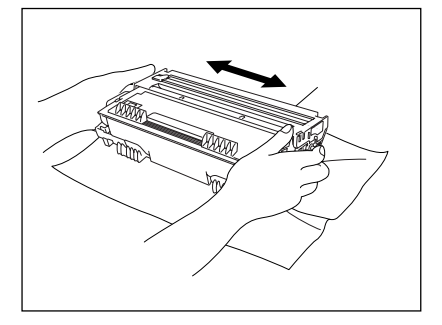

ドラムユニットを遮光袋か ら取り出します。ドラムユ ニットを水平に持ち、5~ 6回左右に振ってください。

(お願い)

直射日光のあたるところに、ドラムユ ニットを放置しないでください。

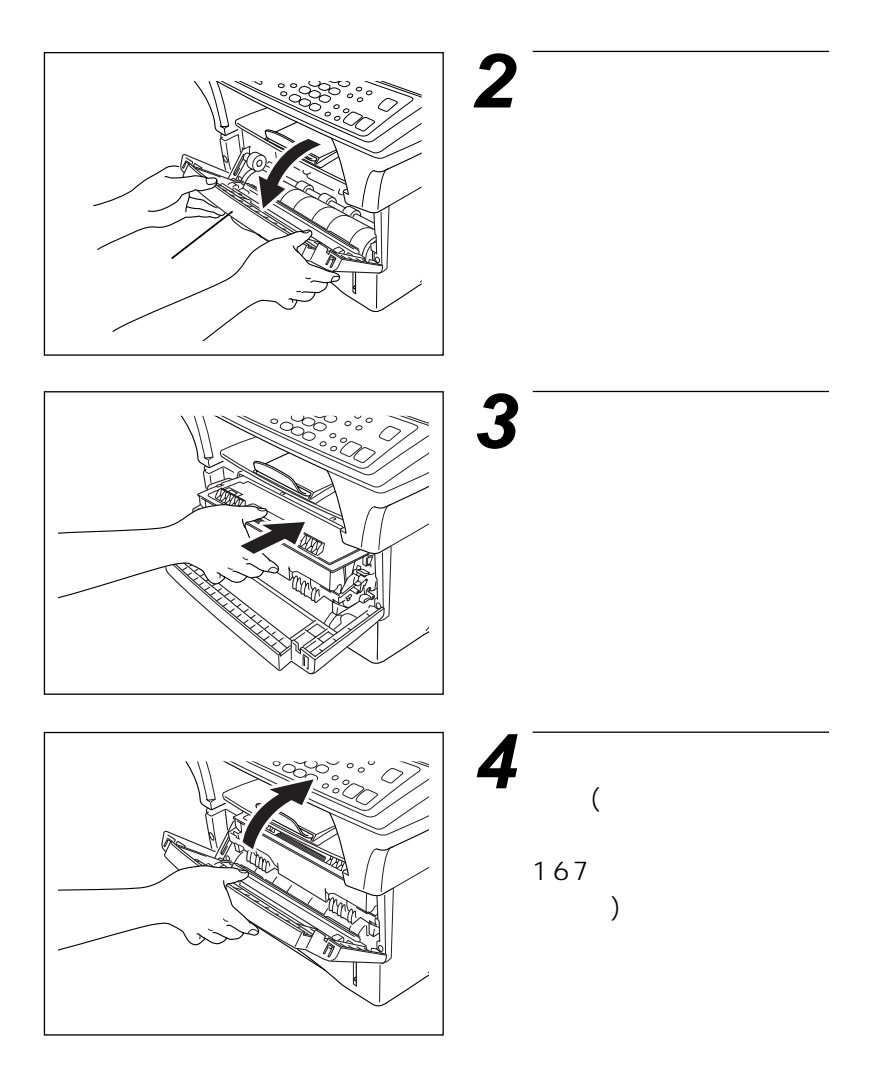

# 記録紙をセットする

### 用紙カセットに給紙する

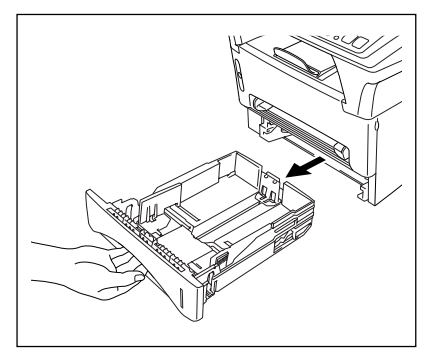

用紙カセットを本機より 引き出して、取り出しま す。

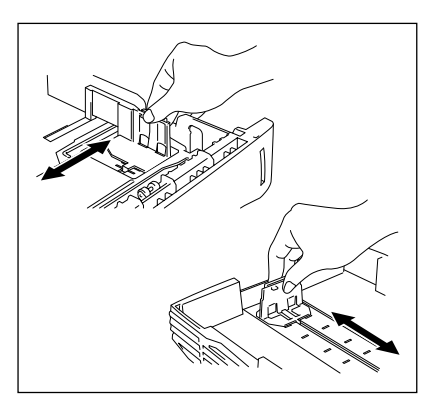

用紙 ガイド マーク 2 記録紙の長さ、幅に用紙 ガイドを合わせます。

### メモ

用紙ガイドをイラストのように指でつまん で動かして、用紙にきちんと合わせてくだ さい。合わせないと、記録紙が傾いて入り、 記録紙づまりの原因となります。

3 記録紙をよくさばいて給 紙がスムーズになるよう にしてから、印字面を下 にして用紙カセットにセ ットします。記録紙が平 らになるようにします。 また、記録紙は用紙ガイ ドマークの高さを超えな いようにしてください。

用紙カセットを元の位置 にはめこみます。

ご使用の前の組立と接続 5

手差しスロットに給紙する

ラベル、OHP用紙、ハガキ、カードや厚みのある紙を記録紙としてご使用になるときは、手差しスロットに給紙してください。(149ページ参照)

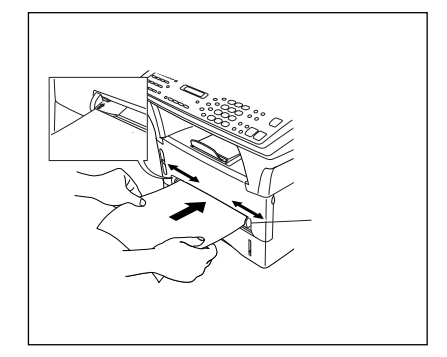

\_\_\_\_\_\_ 用紙カセットから記録紙を取り除く必要は ありません。

メモ

# 使用可能な記録紙

本機では下記のサイズの記録紙が使用できますが、受信したファクスはA4 サイズでのみプリントできます。

### 記録紙の種類

|         | 種類       | サイズ                      |
|---------|----------|--------------------------|
| 用紙カセット  | 普通紙      | A4、レター、JIS B5、A5         |
|         | OHP用紙    | A4、レター                   |
|         | 官製はがき    |                          |
| 手差しスロット | 普通紙      | A4、レター、JIS B5、リーガル、A5、A6 |
|         | 封筒       | 洋形4号、洋形定形最大              |
|         | システム手帳用紙 | バイブルサイズ                  |
|         | OHP用紙    | A4、レター                   |
|         | ラベル紙     | A4、レター                   |
|         | はがきその他   | 70-216x116-356mm         |

ΥŦ

PPC用紙またはレーザープリンタ用紙をお使いください。インクジェットプリンタ用紙をお使 いになりますと、プリンタの感光ドラムに損傷を与え、印字品質が劣化することがあります。 写真入りのはがきは、写真が変質するおそれがありますのでご使用にならないでください。

### 記録紙の規格

用紙カセット

|       | 普通紙                    |
|-------|------------------------|
| 坪 量   | 64~105g/m <sup>2</sup> |
| 厚さ    | 0.08~0.13mm            |
| 水分含有量 | 重量の4%~6%               |

手差しスロット

|       | 普通紙        | 封筒           |
|-------|------------|--------------|
| 坪 量   | 64~158g/m² | 75~90g/m²    |
| 厚さ    | 0.08~0.2mm | 0.084~0.14mm |
| 水分含有量 | 重量の4%~6%   | 重量の4%~6%     |

メモ

PPC用紙またはレーザープリンタ用紙をお使いください。インクジェットプリンタ用紙をお使いになりますと、プリンタの感光ドラムに損傷を与え、印字品質が劣化することがあります。

## セットできる記録紙枚数

用紙カセット:高さ27mm (用紙ガイドの マークまで) A4(75g/m<sup>2</sup>紙にて)約250枚 OHP10枚

官製はがき約30枚 排紙トレー:A4(75g/m<sup>2</sup>紙にて)約150枚

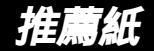

普通紙:三菱製紙スピードダイヤ 封筒:Life E506/B、Life E505/B ルーズリーフ・システム手帳用紙:ENXS社製 ラベル:エーワンレーザーラベル28352 OHP用紙:住友3M CG3300

特殊なサイズや種類の記録紙を使用する場合は、最初にテストを行ってください。 メモ 一部をすでに使用した宛名ラベルの印刷は避けてください。故障の原因になります。 ビニールコーティングされた用紙を使用しないでください。 極端になめらかな用紙は使用しないでください。 プリント品質をより良くするために、特に普通紙、OHP用紙などには、弊社推奨品をご使用く ださい。記録紙の種類などについて、詳しくはお買い上げ販売店、またはブラザーの営業所・支 店にご相談ください。 宛名ラベル、OHP用紙などは、レーザープリンタ用の物をお使いください。 最高のプリント品質を得るために、たて目用紙を使用されることをおすすめします。 特別な用紙を使用中、用紙力セットからうまく給紙できない場合には、手差しスロットから1枚 ずつ給紙を試してください。 本機は、再生紙を使用できます。 ルーズリーフなど、穴の開いた用紙を使用する前には、紙をよくさばいて、給紙がスムーズにな メモ るようにしてください。 用紙がカールしていないか、確認してください。カールしている場合は、まっすぐにしてからご 使用ください。カールしたままの用紙をご使用になりますと、用紙づまりなどの原因になります。 以下のような封筒は使用しないでください。 長形封筒 ・傷が付いていたり、カールしていたり、しわが入っている封筒 ・規格外の封筒 ・表面に光沢があったり、表面がすべりやすい封筒 ・留め金付きの封筒 ・エンボス加工(紙に凹凸がある)を施した封筒 ・ふたに粘着のりが付いた封筒 ・一度レーザープリンタでプリントされた封筒 ・マチ付の封筒

- ・きちんと折り目が付いていない封筒
- ・内側にすでに印刷されている封筒
- ・積み重ねたときに、一定に積み重ねられない封筒

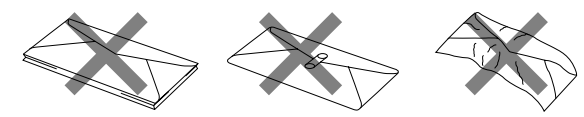

プリント可能範囲は、用紙の端から約4mm内側から始まります。

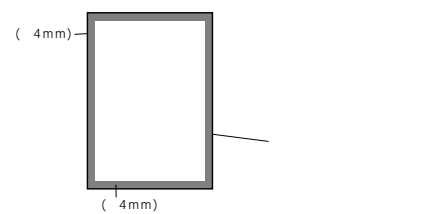

# ファクシミリを接続する

3

電源コードを電源コンセント (AC100V)に差し込みます。電 源を入れると「ピピピ」と警告 音が鳴り、本機が自動的に回線 種別設定を行います。29ページ 「本体を接続し、回線種別の自動 設定をする」を参照してくださ 11.

2 アース線の接続をおす すめします。

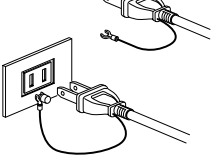

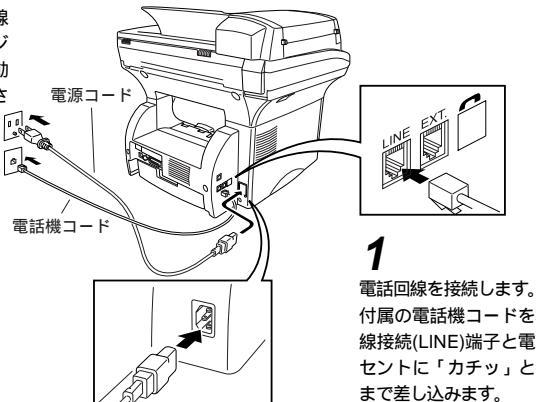

付属の電話機コードを本体の回 線接続(LINE)端子と電話機コン セントに「カチッ」と音がする

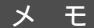

メ 王 電話機コンセントのタイプについて 直接配線の場合(ローゼット/プレート) 最寄りのNTT窓口にご相談ください。 (局番なしの116番)

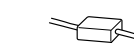

3ピンプラグ式コンセントの場合 市販のモジュラー付の電話キャップをお買い求めください。

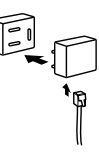

お願い

置き場所について 磁気を帯びている場所には設置しないでください(ラジオ、テレビ、こたつなど)。雑音や 受信障害の原因となります。

この装置は、情報処理装置等電波障害自主規制協議会(VCCI)の基準に基づくクラスB情 報技術装置です。この装置は、家庭環境で使用することを目的としていますが、この装置 がラジオやテレビジョン受信機に近接して使用されると、受信障害を引き起こすことがあ ります。

取扱説明書に従って正しい取り扱いをしてください。

9

# 外付電話機の接続をする

外付電話機のラインコードを本体の外付電話(EXT.)端子に接続します。外 付電話機は1台まで接続できます。

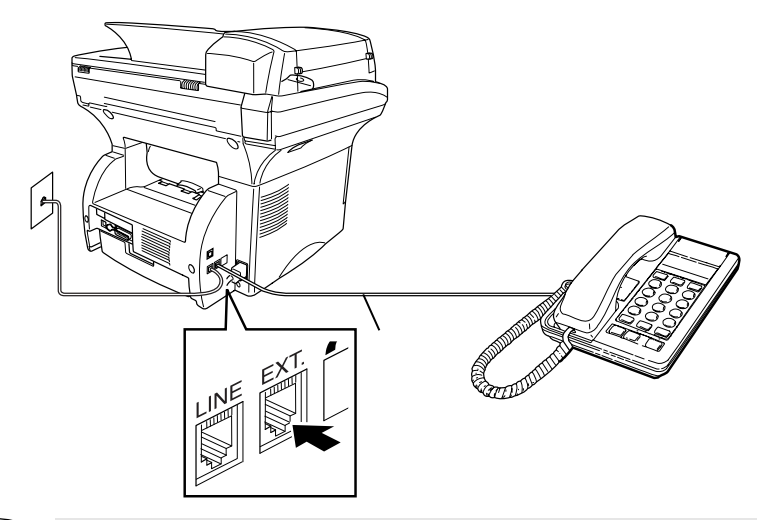

- お願い お使いの電話回線に、すでに何台かの電話機が接続されている場合(親子電話・ホームテレホ ン・ビジネスホンなど)は、本機あるいは外付電話機がご使用になれない場合があります。こ の場合配線工事が必要で、工事には「電話工事担任者」の資格が必要となりますので、親子 電話・ホームテレホン・ビジネスホンの取付工事を行った販売店か、最寄りのNTT窓口 (116番)にご相談ください。
- メ モ ナンバーディスプレイ対応の電話機を外付電話機として接続する場合は着信ベル回数を長め に設定してください。また電話を受けるときは外付電話機が鳴り出してから電話に出てください。

### 本機のご利用イメージ 公衆回線の場合 NTTの公衆回線 雷話機コード (アナログ) 電 付属のプリンタケーブル 話線 または市販のUSBケーブル 電話線 -00 コンピュータへの接続は製品に付属の プリンタケープル1本でOK プリンタポート(LPT1)に抽動 コードレス電話など 本機

外部電話を接続した場合 両方の端末が着信しますが、電話でファクスを受けた場合は、電話からファクスへ転送できます。 例)初期設定の変更:リモート起動をONにする。(56ページ参照) ・電話で受信した場合は、#51を押し、5秒後に受話器を置く。

# 本機のご利用イメージ

ISDN回線の場合

2回線分の使用が可能ですから、ファクス送受信中でも、電話で通話ができます。
NTTのISDN回線

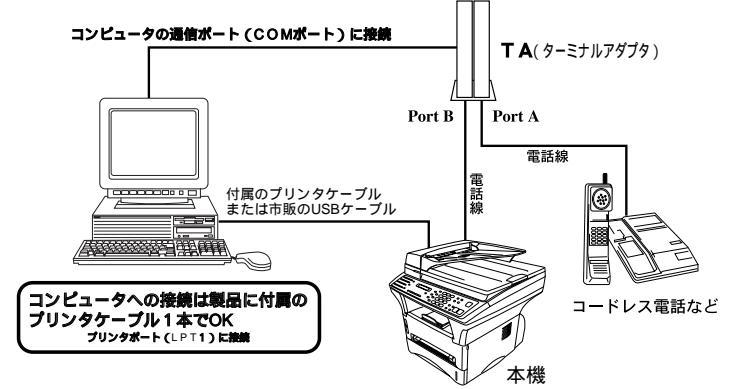

電話番号1つの場合
 ・Port A/B両方の端末が着信ベルを鳴らしますが、電話でファクスを受けてしまった場合は、Port AからBへ転送できます。(例:フック+#+\*+2 [NECのTAの場合])
 電話番号2つの場合(ダイヤルインサービスまたはi-ナンバーサービス加入時)
 ・TA側でTAの各アナログボートの着信電話番号を設定すると、鳴り分けすることができます。

本機をISDN回線のTAに接続する場合、次のことを確認してください。 FAX本機側:回線種別を「PB」に設定してください。 お買い上げ時の設定は、「PB」になっています。 TA側:本機を接続して電話がかけられること、また電話が受けられることを確認してください。 万一、本機が使えないときは182、183ページをご覧の上、TAの設定を確認してください。 TAの設定について詳しくは、TAの取扱説明書をご覧いただくか、製造メーカーにお問い合わせ ください。

# 本機のご利用イメージ

プリンタ共有する場合

ネットワークを利用してプリンタ機能を共有することができます。

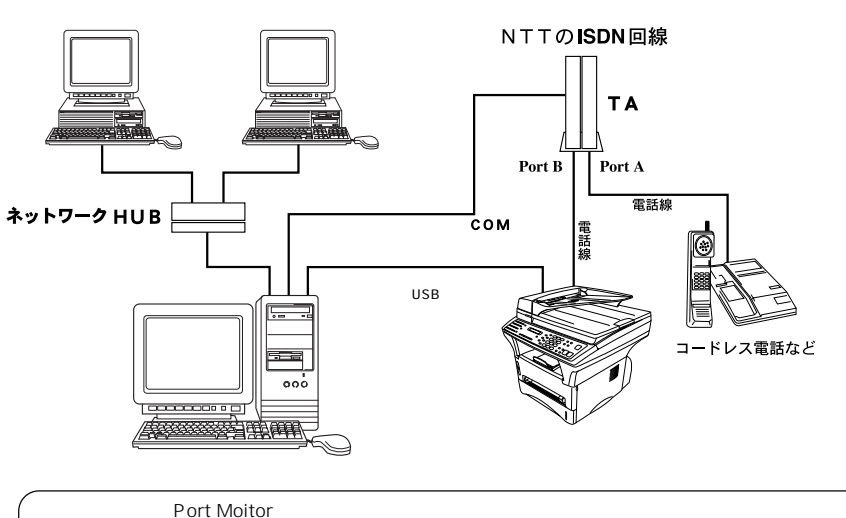

コンピュータ1及び2から、本機が接続されているコンピュータ3を経由して、プリントアウトすることが できます。コンピュータ3の環境設定をプリンタ共有に設定してください(Windows環境のみ:詳しくは Windowsの取扱説明書をご覧ください)。

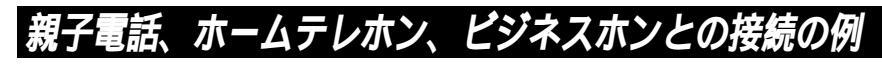

回線数が1つの場合の例です。

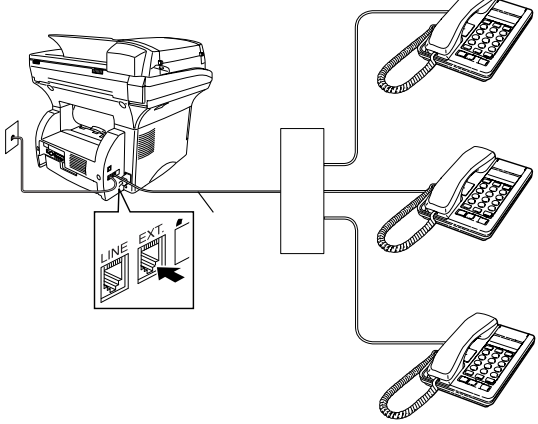

# 内線電話として接続する

構内交換機またはビジネスホンを使用しているところに本機を内線接続する 場合、構内交換機またはビジネスホン主装置の設定を2芯用に変更してくだ さい。

設定変更を行いませんと、本機をお使いいただくことはできません。詳しく は、取付工事を行った販売店にご相談ください。

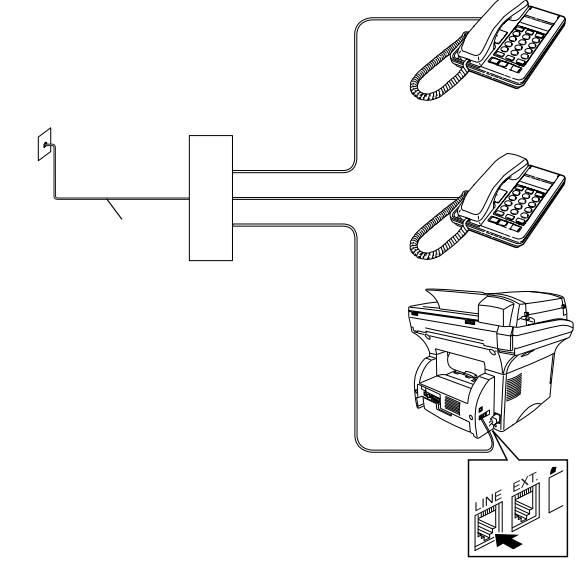

# 2<sub>章</sub>

# 操作パネルについて

各部の名称とはたらき .....16

# 各部の名称とはたらき

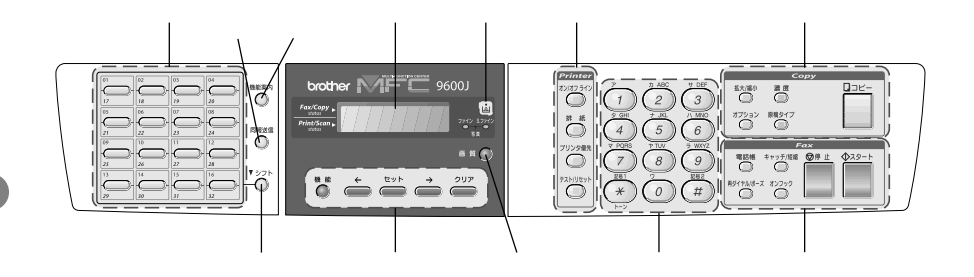

### ワンタッチボタン

あらかじめ登録したワンタッチダイヤルまたは グループダイヤルを使用するときに押します。 (40~48ページ参照)・(72ページ参照)

### 機能案内

各種登録・設定方法などが書かれた機能案内リ ストをプリントするときに押します。

### 同報送信ボタン

同じ原稿を数箇所に順次送信するときに各送信 先の間にこのボタンを押します。

### シフトボタン

ワンタッチダイヤルの<u>17</u>~<u>32</u>を登録または ダイヤルするときに<u>シフト</u>ボタンを押しながら ワンタッチボタンを押します。

### ディスプレイ

月日、時刻、宛先、電話番号、各動作の状態や エラーメッセージを表示します。

### トナー切れランプ

トナーが残り少なくなると点滅し、なくなると 点灯します。

### 画質ボタン

送信する原稿に合わせて、画質モードを設定す るときに押します。(76ページ参照) 設定機能: 機能ボタン <sup>機能モードに入るときに押します。</sup>

←(左矢印)ボタン
→(右矢印)ボタン
各種登録・設定で選択するとき、ディスプレイのカーソルを左右に動かすときに押します。

セットボタン 各種機能の設定、各種データの登録のときに押 します。(21ページ参照)

**クリアボタン** 入力したデータを消去するとき、機能モードの 手順を1つ前に戻すときに押します。

### プリンタ機能:

### オン/オフラインボタン

オンライン(コンピュータからのデータを受け 取る準備ができた状態)、オフラインに切り換 えるときに押します。オンラインのときはディ スプレイに「オンライン」と表示します。 (145ページ参照)

### 排紙ボタン

排出されていないデータが残っているときに、 この排紙ボタンを押すと、そのデータがプリン トされます。また、PCデータ受信に関するエラー が解除された後もエラーメッセージがディスプレ イに表示されたまま残っているときに、この排紙 ボタンを押すと、エラーメッセージが消えます。 (145ページ参照)

### プリンタ優先ボタン

このボタンを押すと、本機はファクス受信より プリンタとしての出力を優先します。受信した ファクスはすべてメモリに記憶され、プリンタ として出力がされていないときにそのファクス をプリントします。(145ページ参照)

### テスト/リセットボタン

プリンタのテストプリントをするときに押しま す。プリンタのメモリの中のデータをすべて削 除したいときは、シフトボタンと同時に 押します。(145ページ参照)

### ダイヤルボタン

ダイヤルするとき(72ページ参照)、発信元デー タなどの文字入力をするときに押します。(26 ~28ページ参照)

### コピー機能:

拡大/縮小ボタン

拡大/縮小コピーをするときに押します。倍率は 400%、200%、150%、141%、125%、 120%、100%、93%、87%、75%、50%、 25%から選択することができ、ズームを選択する ことによって、25%~400%まで1%ごとに倍率 を変更することもできます(99ページ参照)。また、 記録紙のサイズに合わせて自動で縮小したいとき はジドウを選びます。

### 濃度

原稿に合わせてコピーの濃度を変えるときに押します。

### オプション

ADF(自動原稿送り装置)でソートコピーをす る時に押します。また、複数枚の原稿を1ペー ジにプリントするとき、原稿を拡大してポスタ ーサイズのコピーを作成するときや原稿に合わ せた画質を設定するときに押します。 ソート
ADF(自動原稿送り装置)でソートコピーをします。
2in1
2枚の原稿を1ページにコピーします。
4in1
4枚の原稿を1ページにコピーします。
ポスター
1枚の原稿を9分割して拡大し、それぞれを 9枚にコピーをします。
つなぎあわせると元原稿の9倍サイズのコピ

### 原稿タイプ

原稿に合わせて画質を設定できます。

コピーボタン

原稿をコピーするときに押します。(94ページ 参照)

### ファクス機能:

電話帳ボタン

ワンタッチダイヤル、短縮ダイヤルやグループ ダイヤルに登録されている電話番号を検索する ときに押します。(73ページ参照)

### キャッチ/短縮ボタン

あらかじめ登録した短縮ダイヤルをダイヤルす るときに押します。(72ページ参照)また、本 機をISDN回線にターミナルアダプタを使用し て接続している場合は、設定時または運用上必 要となる場合にお使いください。(詳しくは、 お使いのターミナルアダプタの取扱説明書を参 照してくだい。)

### 再ダイヤル/ポーズボタン

最後にダイヤルした番号を再びダイヤルすると き(88ページ参照)、ダイヤル番号の入力時に ハイフンを入れるときに押します。(41ページ 参照)

### オンフックボタン

手動送信をする場合に、ダイヤルする前に押し ます。(70ページ参照)

### 停止ボタン

ファクス送信または操作を中止するとき、機能 モードを解除するときに押します。(20、71 ページ参照)

### スタートボタン

ファクス送信または受信するときに押します。 (51、70ページ参照)

# 3<sup>₽</sup>

# ご使用の前の設定と登録

| ディスプレイの特徴                            | 20 |
|--------------------------------------|----|
| <ディスプレイのスクロール>                       | 20 |
| <登録・設定をする>                           | 20 |
| MFC-9600Jの登録・設定                      | 21 |
| 1.ファクス機能                             | 21 |
| 2.ビデオプリント機能                          | 25 |
| 文字入力をする                              | 26 |
| <文字配列 >                              | 26 |
| <基本的な文字入力のしかた >                      | 27 |
| <間違えた文字を入力したときの修正方法>                 | 28 |
| 本体を接続し、回線種別の自動設定をする                  | 29 |
| <u>デンワキュードヲセッブクシテタジサイ</u> と表示されたときは  | 29 |
| <u> ま ッ ディデ キ マセンデ シ タ</u> と表示されたときは | 29 |
| ご利用中の電話回線の調べかた                       | 30 |
| 手動で回線種別の設定をする                        | 31 |
| 日付と時刻を合わせる[時計セット]                    | 32 |
| 名前と電話番号を登録する [発信元登録]                 | 34 |
| キータッチ音量を変える[キータッチ&ブザー音量]             | 36 |
| スピーカー音量を変える                          | 36 |
| 呼び出しベル音量を変える                         | 37 |
| ディスプレイの表示言語を切り換える                    | 38 |
| 電気代を節約する[スリープモード]                    | 38 |
| 印刷の濃さを調整する                           | 39 |
| トナーを節約する [ トナーセーブ ]                  | 40 |
| ワンタッチダイヤルを登録する[ワンタッチダイヤル]            | 40 |
| 登録のしかた                               | 40 |
| 変更のしかた                               | 42 |
| 短縮ダイヤルを登録する[短縮ダイヤル]                  | 43 |
| 登録のしかた                               | 43 |
| 変更のしかた                               | 45 |
| グループダイヤルを登録する[グループダイヤル]              | 46 |
| 登録のしかた                               | 46 |
| 変更のしかた                               | 48 |

# ディスプレイの特徴

本機はお客様が使いやすいよう、ディスプレイを見るだけで次に何をすれば 良いかがわかるようになっています。

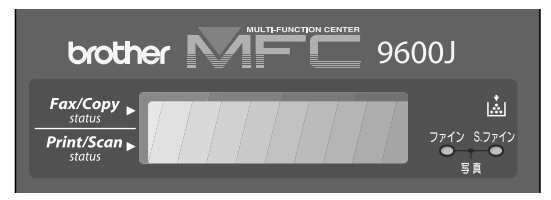

### <ディスプレイのスクロール>

(機能)ボタンを押して1(ファクス機能)か、2(ビデオプリント機能) を選択すると、次々に設定することができる各機能がディスプレイに表われてきます。(21~25ページ参照)

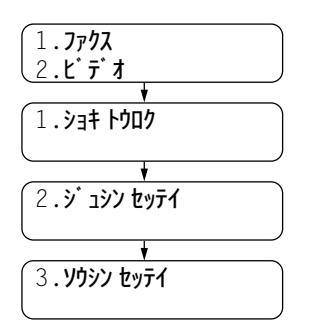

### <登録・設定をする>

本機の登録・設定をするためには3通りの方法が あります。

機能ボタンの後に、1(ファクス機能)か、
 (ビデオプリント機能)を押して、設定したい機能がディスプレイに表示されたら、セットボタンを押す。

(機能ボタンの後に、①(ファクス機能)か、
 (ビデオプリント機能)を押して、 
 (ビデオプリント機能)を押して、 
 (ビットボタンを押す。
 (機能ボタンを押して、ダイヤルボタンで直接
 設定したい機能の番号を入力する。

(21~25ページの本機の登録、設定リストをご 覧ください。)

メモ

ディスプレイは2秒たつと順次、表示が変わりますが、かまわずに自分の行いたい設定の番号を押してください。

機能設定を途中で終了するときは、 停止 ボタンを押してください。

# MFC-9600J**の登録・設定**

本機は機能ボタンと設定したい機能の番号を入力するだけで、各種の設定 ができます。

メモ 例えば、回線種別設定を設定する際は、 機能」ボタンを押した後に、 1を押してファクス機 能を選択し、続けて11を押して初期登録を選択します。さらに、もう一度11を押して回線 種別設定を選択し、設定したい内容を選んでください。

### 1.ファクス機能

| 機能レベル1 | 機能レベル2                     | 設 定 内 容                                                                                                    | 参照ページ         |
|--------|----------------------------|----------------------------------------------------------------------------------------------------|---------------|
| ①初期登録  | ①回線種別設定                    | 電話回線に合わせて設定します。<br>PB : プッシュ(PB)回線のとき。<br>10PPS : ダイヤル回線の10PPSのとき。<br>20PPS : ダイヤル回線の20PPSのとき。<br>ジドゥ :自動で回線種別を設定したいとき。 | 31            |
|        | ②時計セット                     | 現在の日付と時刻を登録します。                                                                                                    | 32<br>~<br>33 |
|        | ③発信元登録                     | 相手先のプリントにプリントされる発信元デー<br>タを登録します。                                                                                       | 34<br>~<br>35 |
|        | ④キータッチ音量                   | キータッチ音量を設定します。<br>OFF :キータッチ音をなしにするとき。<br>ショウ :キータッチ音を小さくするとき。<br>ダイ :キータッチ音を大きくするとき。                                   | 36            |
|        | ⑤スリープモード                   | ファクス待機中の消費電力を節約することがで<br>きます。このスリープモードになるまでの時間<br>を設定します。                                                               | 38<br>~<br>39 |
|        | ⑥スピーカー音量                   | スピーカー音量をOFF/ショウ/チュウ/ダイから<br>選択します。お買い上げ時の設定はショウです。                                                                      | 36<br>~<br>37 |
|        | ⑦呼び出しベル音量                  | 呼び出しペル音量をOFF/ショウ/チュウ/ダイか<br>ら選択します。お買い上げ時の設定はショウで<br>す。                                                                 | 37            |
|        | ⑧LCD表示言語<br>(LCD LANGUAGE) | ディスプレイに表示される言語を設定します。<br>ニかコ : 日本語で表示するとき。<br>エイコ : 笑語で表示するとき。                                                          | 38            |
| ②受信設定  | ①受信モード                     | 受信モードを設定します。<br>ファクス : ファクスを自動で受ける。<br>ソトッ・ケルズ・ン : ファクスは自動で受信し、電話<br>を外付留守番電話機で受ける。<br>マニュアル : ファクスを手動で受ける。             | 50            |

: お買い上げ時に設定されている項目です。

| 機能レベル1 | 機能レベル2    | 設 定 内 容                                                                                                    | 参照ページ         |
|--------|-----------|----------------------------------------------------------------------------------------------------|---------------|
| ②受信設定  | ②着信ベル回数   | 「FAX専用モード」のとき、自動受信するまでの<br>着信ベル回数(0~10回)を設定します。お買<br>い上げ時の設定は、4回です。                                                                           | 53            |
|        | ③親切受信     | 親切受信をするかしないかを設定します。<br>ON :親切受信する。<br>OFF :親切受信しない。                                                                                           | 54            |
|        | ④リモート番号   | 外付電話機からファクシミリの受信動作をさせ<br>るときに設定します。                                                                                                    | 56            |
|        | ⑤自動縮小     | 受信した原稿が分割されないように、縮小して<br>印刷することができます。<br>ON :縮小受信するとき。<br>OFF :縮小受信しないとき。                                                                     | 58            |
|        | ⑥印刷濃度     | 印刷の濃さを設定します。                                                                                                    | 39            |
|        | ⑦ ポーリング受信 | L39ジュン :通常のポーリング受信を行うとき。<br>キミッ :機密ポーリング受信を行うとき。<br>タイマ- :ポーリング受信する時刻を設定する<br>ときに選びます。                                                        | 59<br>≀<br>61 |
|        | ⑧トナーセーブ   | トナーを節約するかしないかを設定します。<br>ON :節約する。<br>OFF :節約しない。                                                                                              | 40            |
| ③送信設定  | ①送付書      | 自動的に送付書を付加するかしないかを設定します。<br>コンカイパ : 送信原稿に今回だけ送付書を付加<br>するかしないかを設定するとき。<br>ソウフショON : 常時付加するとき。<br>ソウフショOFF : 常時付加しないとき。<br>プリントサンブル:書式を確認するとき。 | 79<br>~<br>80 |
|        | ②送付書コメント  | 送付書のオリジナルコメントを作成します。<br>コメントは2種類登録することができます。                                                                                                  | 81            |

:お買い上げ時に設定されている項目です。

b
| 機能レベル1   | 機能レベル2    | 設 定 内 容                                                                                                    | 参照ページ         |
|----------|-----------|----------------------------------------------------------------------------------------------------|---------------|
| ③送信設定    | ③原稿濃度     | 原稿の文字の濃さに合わせて一時的に設定します。<br>7%う :標準的な濃さのとき。<br>コク :薄い文字のとき。<br>りスク :背景色の濃いとき。                                                 | 82            |
|          | ④ 画質モード   | 原稿の文字の大きさに応じて設定します。<br>とヨウジュン : 普通の文字のとき。<br>ファイン : 小さい文字のとき。<br>S.ファイン : 新聞のような小さな文字のとき。<br>シャシン : 写真の入っている原稿のとき。           | 77<br>≀<br>78 |
|          | ⑤海外送信モード  | 海外送信を行うときに設定します。<br>ON : 海外通信を行うとき。<br>OFF : 通常の通信のとき。                                                                       | 83<br>~<br>84 |
|          | ⑥ タイマー送信  | タイマー送信を行うときの送信時刻を設定しま<br>す。                                                                                                  | 85<br>~<br>86 |
|          | ⑦ポーリング送信  | ビョウジュン     : 通常のポーリング送信を行うとき<br>に選びます。     *ミッ     : 機密ポーリング送信を行うときに<br>選びます。                                                | 89<br>,<br>91 |
|          | ⑧リアルタイム送信 | すぐに相手先にダイヤルし、原稿を読み取りなが<br>ら送信します。<br>コンがパミ :送信原稿を今回だけリアルタイム<br>送信するとき。<br>ON :送信原稿を毎回リアルタイム送信す<br>るとき。<br>OFF :この機能を使用しないとき。 | 74<br>≀<br>75 |
|          | ⑨ 取りまとめ送信 | タイマーに送信設定された時刻に同一の送信先<br>に一括してタイマー送信を行います。<br>ON :取りまとめ送信するとき。<br>OFF :取りまとめ送信しないとき。                                         | 86            |
| ④ 通信待ち確認 |           | タイマー送信、ポーリング送信の設定の解除を<br>します。                                                                                                | 91            |

:お買い上げ時に設定されている項目です。

| 機能レベル1   | 機能レベル2       | 設 定 内 容                                                                                                    | 参照ページ           |
|----------|--------------|----------------------------------------------------------------------------------------------------|-----------------|
| ⑤ ダイヤル登録 | ①            | ワンタッチボタン <u>01</u> ~ <u>32</u> に電話番号や相手<br>先の名前を登録します。                                                                                                    | 40<br>≀<br>43   |
|          | ② 短縮ダイヤル     | 短縮番号01~00に電話番号や相手先の名前を<br>登録します。<br>(" 00 " は100のことです )                                                                                                    | 43<br>2<br>46   |
|          | ③グループダイヤル    | ワンタッチボタン[01] ~ [32]にワンタッチダイ<br>ヤルと短縮ダイヤルを組み合わせたグループダ<br>イヤルとして登録します。                                                                                                    | 46<br>2<br>48   |
| ⑥リストプリント |              | 各種のレポートやリストをプリントするときに<br>設定します。                                                                                                    | 123<br>~<br>127 |
| ⑦応用機能    | ①転送          | <ul> <li>メッセージを受信したとき、電話呼び出しや</li> <li>ファクス転送をするか、しないかを設定します。</li> <li>OFF : ・呼び出しも転送もしない。</li> <li>ファクステンソウ:</li> <li>受信してメモリに記憶したファクスメッセージをあ</li> <li>らかじめ登録した別のファクシミリに送信します。</li> <li>デンワヨビダシ:</li> <li>ファクスや音声メッセージを受信したとき、あ</li> <li>らかじめ登録したポケットベル、携帯電話を呼び出します。</li> </ul> | 112<br>2<br>113 |
|          | ② メモリ受信      | 受信したファクスをメモリに蓄積するかしない<br>かを設定します。ファクス転送機能やリモコン<br>アクセスを使用するときに、ONに設定します。<br>OFF :メモリに蓄積しない。<br>ON :メモリに蓄積する。                                                                                                    | 114             |
|          | ③ リモコンアクセス設定 | 他のファクシミリからファクスデータの取り出<br>しを行うときなどに使用するリモコンアクセス<br>コード(3桁)を設定します。(4桁目の*は変<br>更できません)<br>お買い上げ時は「159*」に設定されています。                                                                                                    | 118<br>119      |
|          | ④ファクス出力      | メモリ受信でメモリに蓄積されたファクスをプ<br>リントアウトおよび消去するときに使用します。                                                                                                    | 119             |
| ① その他    | ①ドラムライフ      | ドラムの残り寿命をチェックできます。                                                                                                    | 173             |

: お買い上げ時に設定されている項目です。

b

## 2.ビデオプリント機能

| 機能        | 設 定 内 容                                                                                                    | 参照ページ |
|-----------|----------------------------------------------------------------------------------------------------|-------|
| ①取込画質     | プリントの画質をヒョウジュン/コウガシツから設定します。<br>お買い上げ時の設定は高画質です。                                                              | 107   |
| ② 画像タイプ   | 画像の種類をドウガ/セイシガから設定します。お買い上げ<br>時の設定は動画です。                                                                     | 107   |
| ③ プリントサイズ | プリントのサイズを14.5cm×10.8cm/10cm×7.6cm/<br>10cm×7.6cmサイズの6ショットプリント(同一画像)<br>から設定します。お買い上げ時の設定は14.5cm×<br>10.8cmです。 | 108   |

## 文字入力をする

ワンタッチダイヤル・短縮ダイヤル・グループダイヤル・電話帳の相手先 名称の登録や、発信元データの登録などで文字を入力するときに利用しま す。

#### < 文字配列 >

ダイヤルボタンの数字ボタンには、下記の表のように押す回数に応じてカタ カナ、アルファベット、数字が割りふられています。また、 デ、 (#)ボタン には各種の記号などが割りふられています。

| 押す回数<br>ダイヤル<br>ボタン | 1    | 2   | 3 | 4 | 5  | 6 | 7 | 8 | 9 | 10 | 11 | 12 | 13 | 14 | 15 | 16 |
|---------------------|------|-----|---|---|----|---|---|---|---|----|----|----|----|----|----|----|
|                     | ア    | 1   | ウ | I | 才  | ア | 1 | ウ | I | ł  | 1  |    |    |    |    |    |
| ABC<br>2            | 力    | +   | ク | ケ | Г  | А | В | С | 2 |    |    |    |    |    |    |    |
| (3)                 | サ    | シ   | ス | セ | У  | D | Е | F | 3 |    |    |    |    |    |    |    |
| 9 GHI<br>4          | タ    | F   | ッ | テ | 1  | ッ | G | Η |   | 4  |    |    |    |    |    |    |
| 5                   | ナ    | _   | ヌ | ネ | J  | J | K | L | 5 |    |    |    |    |    |    |    |
| 6 A MNO             | Л    | Ł   | フ | ^ | 朩  | М | Ν | 0 | 6 |    |    |    |    |    |    |    |
| PQRS<br>7           | 7    | 111 | 4 | X | Ð  | Ρ | Q | R | S | 7  |    |    |    |    |    |    |
| * TUV<br>8          | ヤ    | コ   | Ξ | Þ | L  | Ξ | Т | U | V | 8  |    |    |    |    |    |    |
| 9<br>WXYZ           | レ    | IJ  | ル | V |    | W | Х | Y | Ζ | 9  |    |    |    |    |    |    |
|                     | ワ    | F   | ン | N | 0  | - | 0 |   |   |    |    |    |    |    |    |    |
| ×                   | スペース | !   | " | # | \$ | % | & | , | ( | )  | *  | +  | ı  | -  | •  | /  |
| #                   | •    | •   | < | = | >  | ? | @ | [ | ] | ٨  | _  |    |    |    |    |    |

#### <基本的な文字入力のしかた>

発信元データの発信元名称などの登録を行うときは、次のような手順で入力 します。

例えば発信元データの「ナマエ」の項目に「スズキ ケイコ」という名前を 入力するときは、前ページの「文字配列」を見ながら以下の手順で入力しま す。

(機能)ボタンを押して、ダイヤルボタン1、1を押し、続けて3を 押します。ファクス番号・電話番号を入力しセットボタンを押すと下 記のようなディスプレイ表示となりますので、名前を入力します。

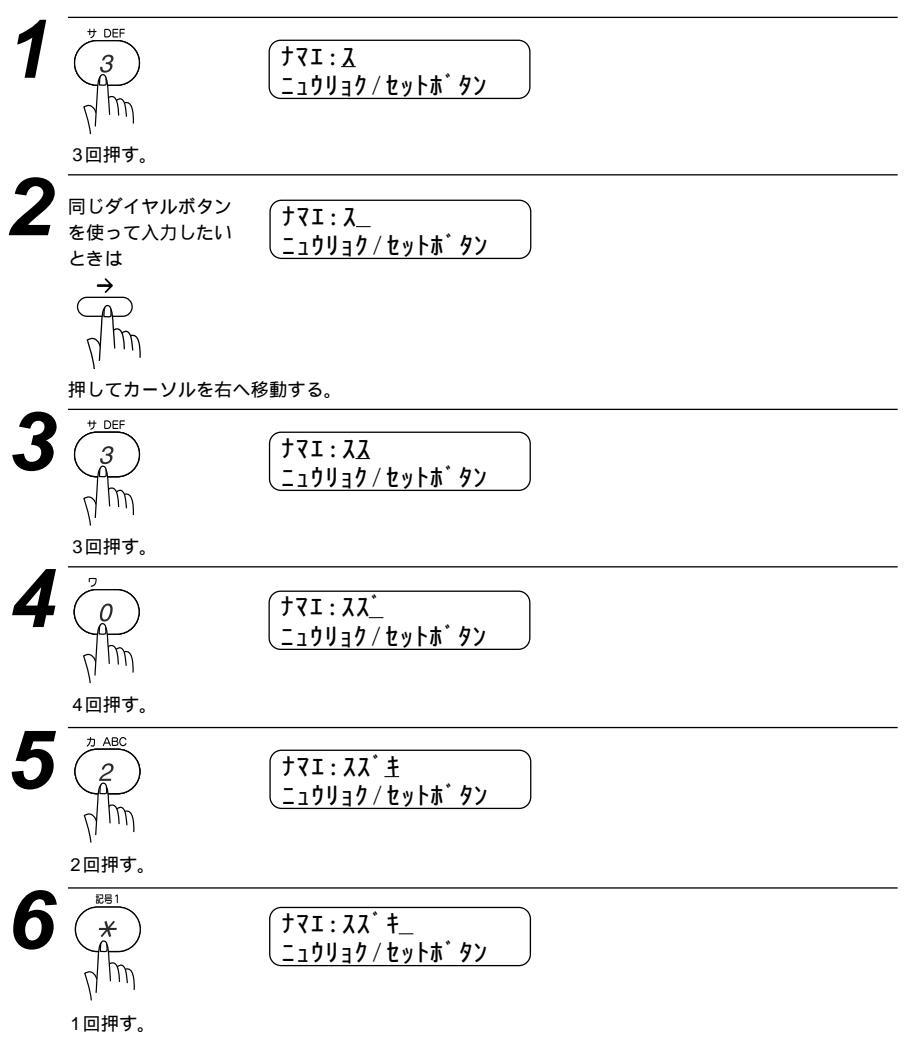

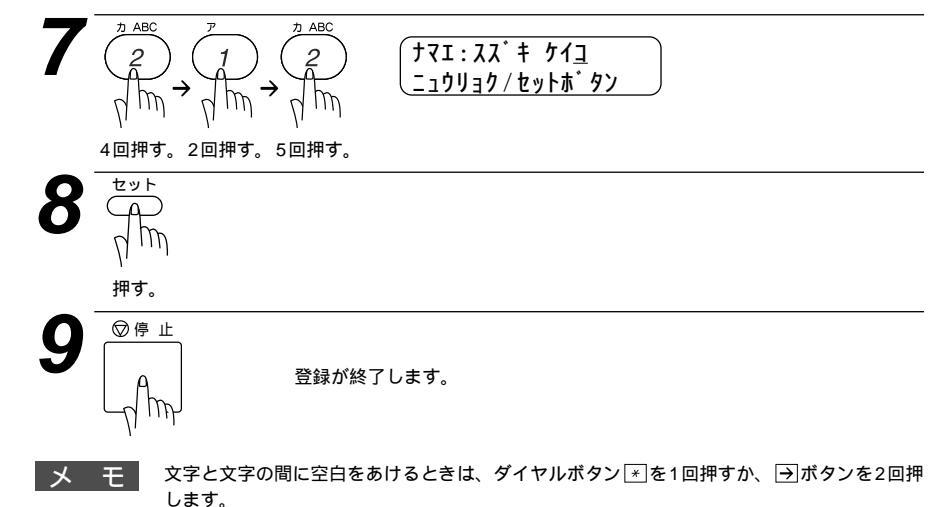

します。 同じダイヤルボタンを使って入力する文字が続くときは、→ボタンを押してカーソルを移動 させて、文字を入力します。移動させないと文字が上書きされてしまいます。

#### <間違えた文字を入力したときの修正方法>

途中の文字を入力し忘れたときは、文字を挿入できませんので挿入する箇所までカーソルを移動し、正し い文字を上書きしてください。

## 本体を接続し、回線種別の自動設定をする

本体と電話機コンセン 本体の回線接続(LINE)端子と トに電話機コードを差 電話機コンセントに「カチッ」 し込む。 と音がするまで差し込みます。 電源コンセント 電源コードを接続すると、回線 (AC100V)に電源 種別の自動設定を行います。 コードを差し込む。 アース線の接続をおすすめしま す。 本機が回線種別を自動 P B **1177** 的に設定する。 プッシュ回線に設定されたとき 電話回線にはプッシュ(PBまたはトーン)回線とダイヤル(DPまたはパルス)回線の2種 メモ 類があります。本機では、ご利用中の電話回線の種類に合わせて自動的に回線種別を設定す ることができます。

電話機コンセントのタイプについて

・直接配線の場合 (ローゼット / プレート): 最寄りのNTT窓口 (116番) にご相談ください。

・3ピンプラグ式コンセントの場合:市販のモジュラー付電話キャップをお買い求めください。

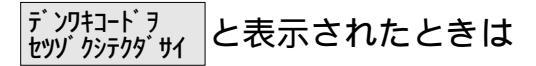

回線チェック中に「ピピピ」という警告音が鳴り、上記のメッセージが表示 されたときは、電話機コードが正しく接続されていません。電話機コードを 正しく接続してください。正しく接続しないまま5分以上放置すると、回線 種別は「PB」に設定されます。

#### セッティデキマセンデシタ と表示されたときは

回線チェック中に「ピピピ」という警告音が鳴り、上記のメッセージが表示 されたときは、電話回線に何らかの問題があります。自動的に回線種別を設 定することができませんので、手動で設定する必要があります。(31ペー ジ参照)

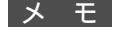

いったん自動で回線種別を設定すると、電源コードを差し込み直しても再度自動で回線種別 設定は行われません。設定し直したいときは手動で設定してください。(31ページ参照) 構内交換機など一般と異なる回線につないでいるときは、自動設定できないときがあります。

## ご利用中の電話回線の調べかた

回線の種類は、次の手順で調べることができます。もし、わからないときは、 最寄りのNTTの支店・営業所またはNTT窓口(≪116:無料)にお問い合わ せください。

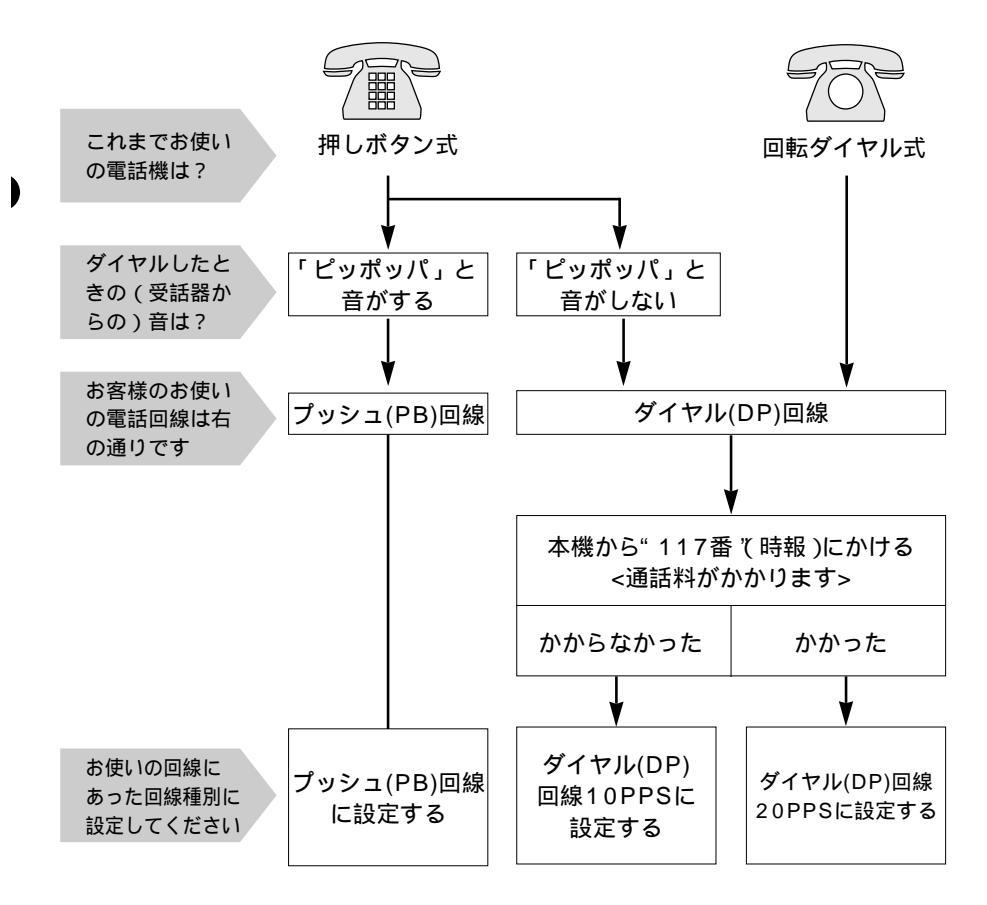

## 手動で回線種別の設定をする

何らかの原因で29ページの 自動で回線種別を設定する ができなかった ときや、引越しなどで電話がかからなくなったときは、下記の手順でご利用 中の電話回線に合わせて設定します。

回線種別がわからないときは、30ページの ご利用中の電話回線の調べかた を参照して、回線の種類を調べてください。

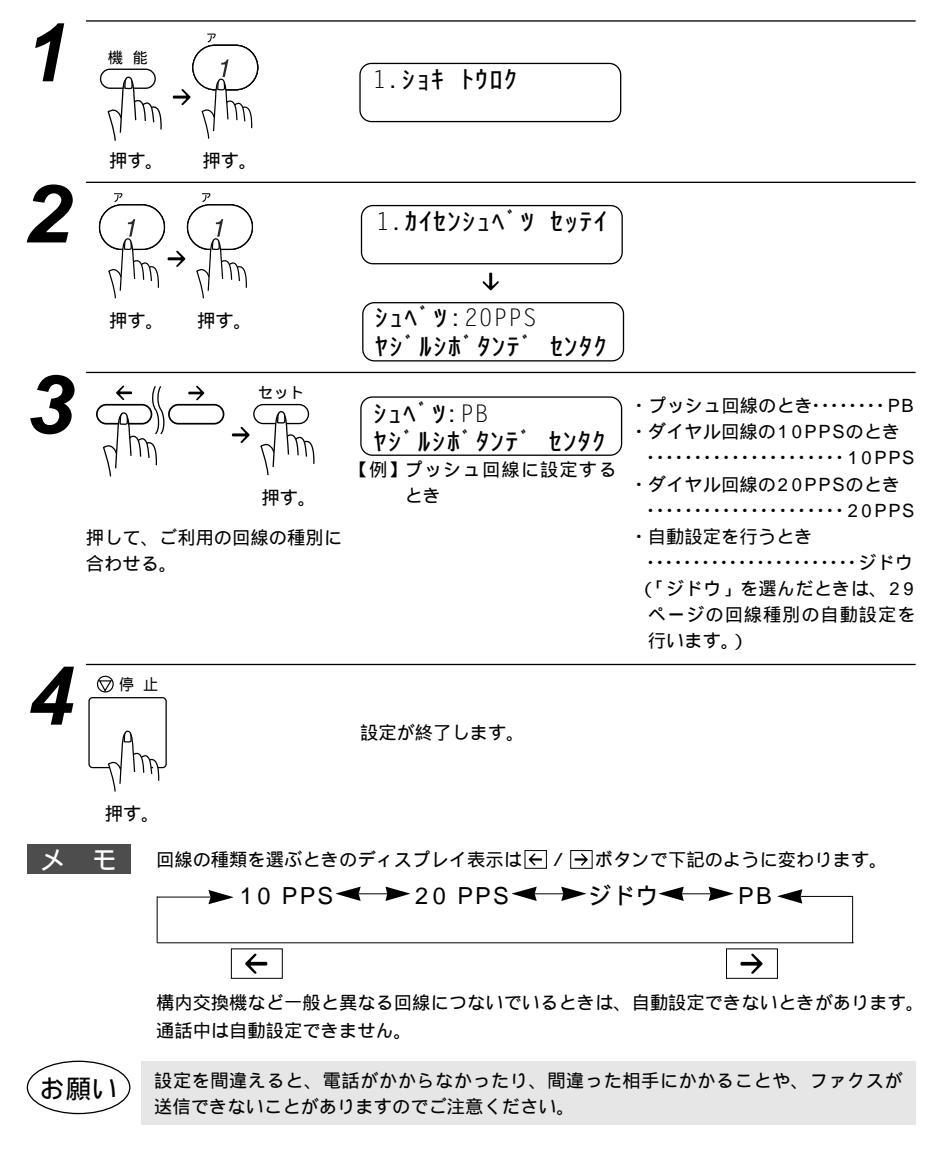

# 日付と時刻を合わせる [時計セット]

現在の日付と時刻を合わせます。この日付と時刻はディスプレイに表示され るとともに、ファクスを送信したとき、相手側の記録紙にお客さまのファク ス番号と名前(発信元登録:34ページ参照)が一緒にプリントされます。

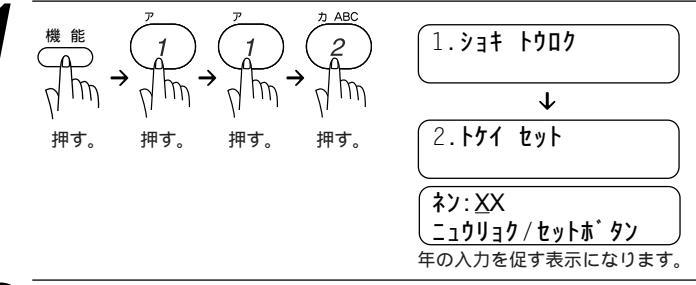

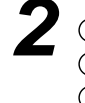

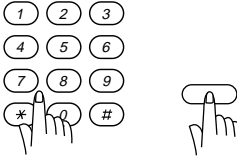

年月日、時刻をダイヤルボタンと セットボタンで入力する。

【例】2000年1月15日午後3時25分に合わせるとき 西暦の下2桁をダイヤルボタンで入力し セットボタンを押します。 (ネン:0 ニョウリ

月の入力を促す表示になります。

月は2桁の数字をダイヤルボタンで入力し セットボタンを押します。

日の入力を促す表示になります。

日は2桁の数字をダイヤルボタンで入力し セットボタンを押します。

時刻の入力を促す表示になります。

時刻(24時間制)をダイヤルボタンで 入力しセットボタンを押します。

年月日、時刻は入力されました。

(ネン:0<u>0</u> ニュウリョク / セットホ・タン (ツキ:XX ニュウリョク / セットホ・タン (ツキ:01

ニュウリョク / セットホ゛タン

ヒッ゛ヶ : XX <u>ニュウリョク / セットホ゛タン</u>

**ヒッ゛ケ**:1<u>5</u> ニュウリョク / セットホ゛タン

シ゛コク:XX:XX <u>ニュウリョク / セットホ゛タン</u>

ジ<sup>・</sup>コク:15:2<u>5</u> ニュウリョク / セットホ゛タン

ウケツケマシタ

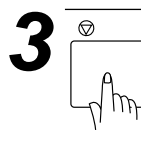

現在の日付と時刻がディスプレイに表示され、 登録が終了します。

メモ

ディスプレイは下記のように日付と時刻と受信モードを表示します。

05/15 15:25 FAX 5月15日 午後3時25分 受信モード(50ページ参照)

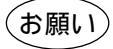

長期間電源を切ったままにして、時刻が合っていないときは、もう1度現在の日付と時刻 に合わせてください。 時刻はあくまで目安ですので、気になるときは1ヶ月おきに合わせてください。

## 名前と電話番号を登録する [発信元登録]

#### ファクスを送信したとき、お客さまの名前と電話番号が相手側の記録紙にプ リントされます。

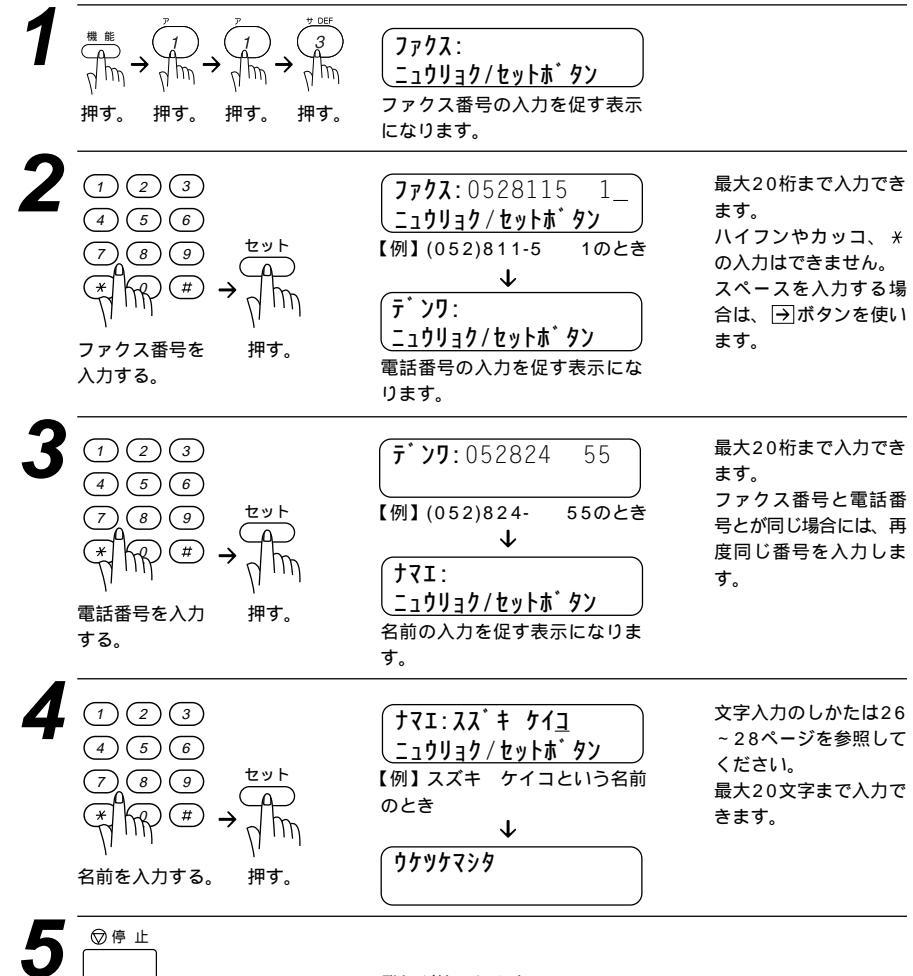

押す。

登録が終了します。

#### メモ

ファクス番号・電話番号は20桁まで登録できます。ファクス番号・電話番号には数字しか入力できません。

名前は20文字まで登録できます。

文字入力のしかたは26~28ページを参照してください。

入力した名前や番号を消すときは、手順2、3、4でそれぞれカーソルを番号や名前の一番はじめまで ← / →を使って移動させ、 <u>クリア</u>ボタンを押すと、あらかじめ入力してあった名前や番号を消すことがで きます。

数字を入れ間違えたときは、 <<p>(一)/ →ボタンを押して修正する文字までカーソルを移動し、正しい文字を 上から入力し直します(上書き)。挿入はできませんので、途中の数字を入力し忘れたときは、間違えた箇 所までカーソルを移動し、それ以降の数字も入力し直してください。

発信元データ(ファクス番号、電話番号、名前)を登録しないと、送付書(79ページ参照)を送信することは できません。

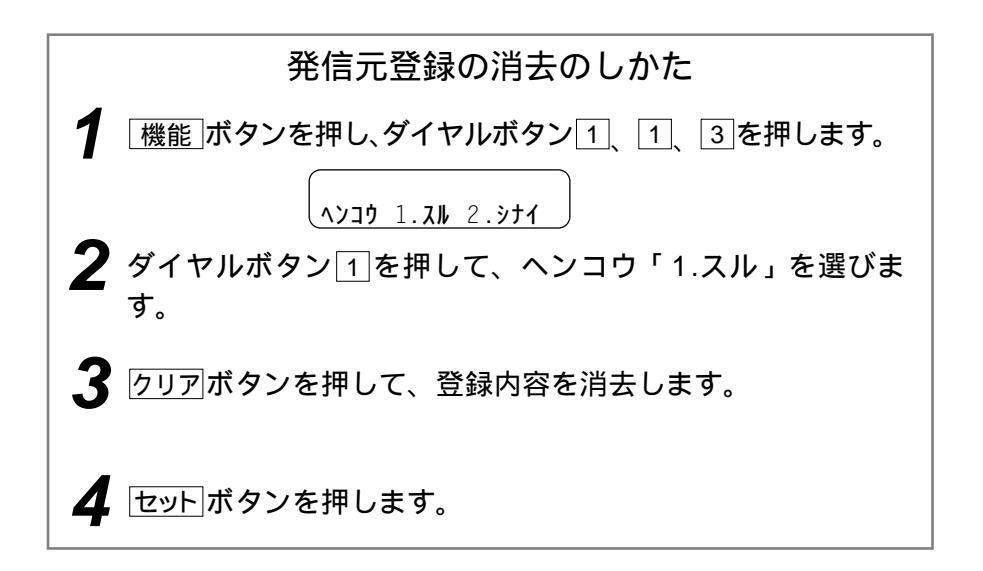

# キータッチ音量を変える[キータッチ&ブザー音量]

ダイヤルボタンなどを押したとき「ピッ」とキータッチ音が鳴ります。また、 間違った操作をしたときや、紙づまりなどファクシミリに異常が起きたとき、 またファクス送受信終了時にピーというブザー音が鳴ります。そのときの音 量を調整します。

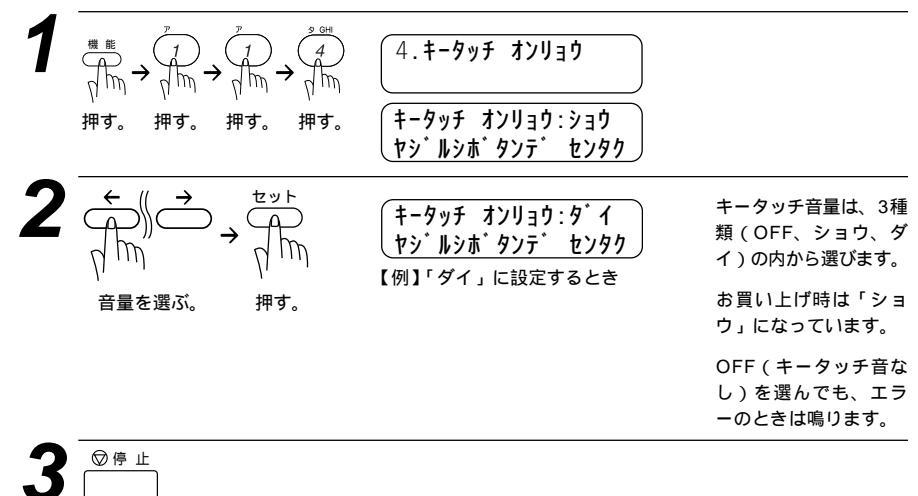

押す。

設定が終了します。

## スピーカー音量を変える

手動でファクスを送信するとき、受信側から「ピー」という音が聞こえることがあります。そのときの音量を調整します。

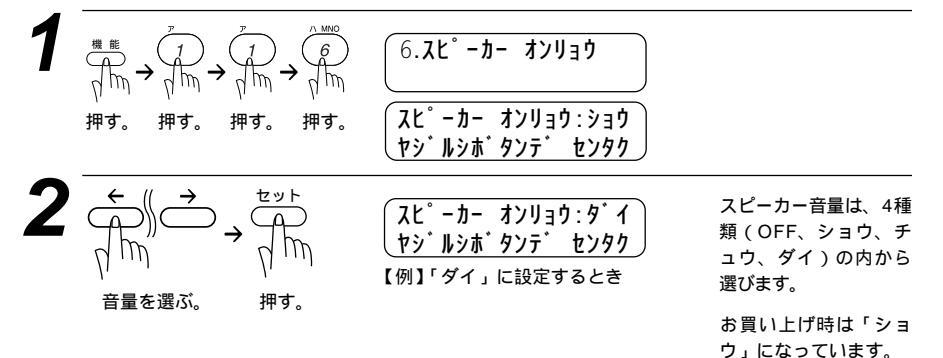

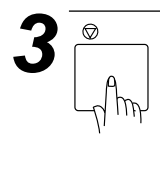

設定が終了します。

## 呼び出しベル音量を変える

着信時の呼び出しベルの音量を調整します。

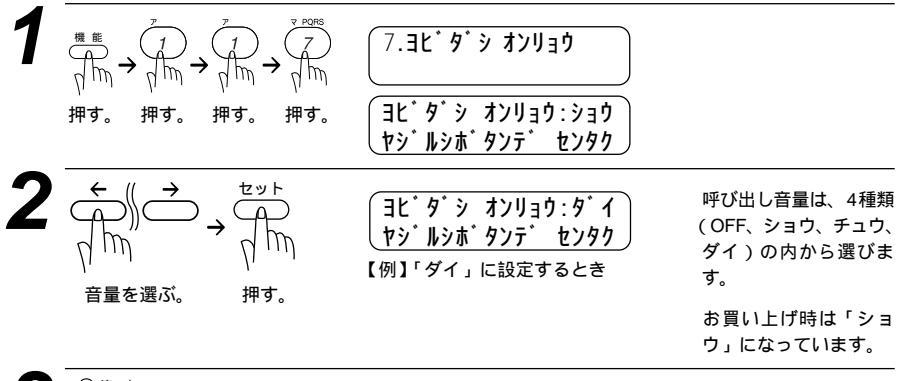

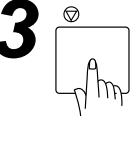

設定が終了します。

ディスプレイの表示言語を切り換える

本機は、ディスプレイに表示される言語を英語に切り換えることができます。

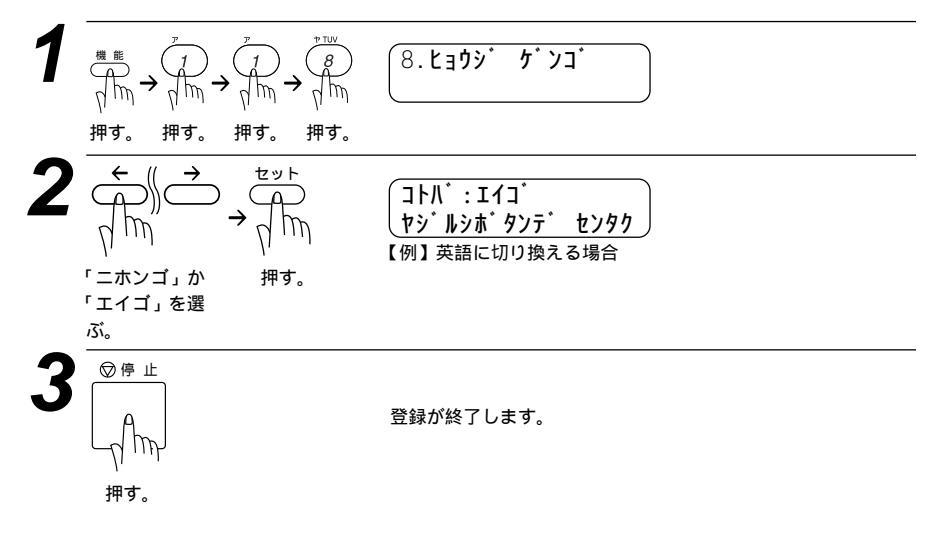

## 電気代を節約する[スリープモード]

本機は、すぐにプリントやコピーができるように、常に一定の電気を供給し、 印字部を温め、冷却ファンも回し続けています。

スリープモードは、設定した時間内にプリントやコピーが行われなかったと きに、自動的に印字部の温度を下げ、冷却ファンも止まるので、消費電力を 減らします。

スリープモードになるまでの時間は0~99分まで分単位で設定できます。

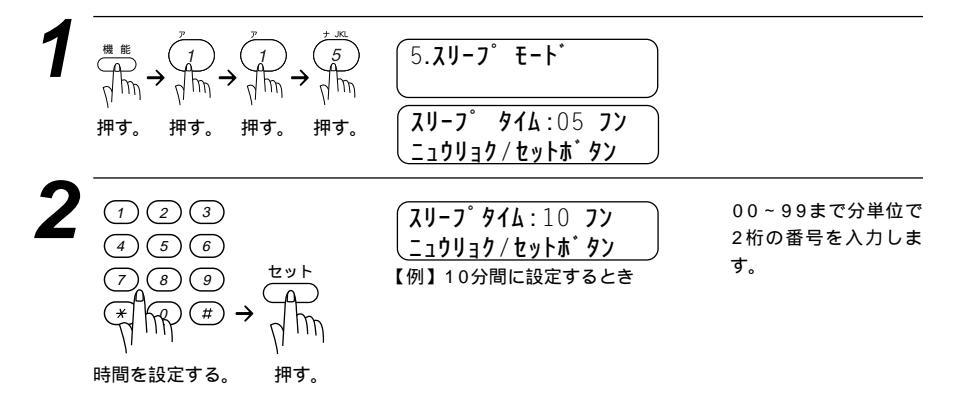

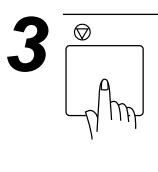

メモ

冷却ファンは本機内部の温度が一定以下になるまで回り続けますので、スリープモードにな るまでの実際の時間と設定時間に若干の差があることがあります。

スリープモードのときに、コピーやプリントをしようとするとディスプレイに「ウォーミン グ アップ」と表示され、ウォーミングアップのために12秒~30秒時間がかかります。

## 印刷の濃さを調整する

印刷の濃さを4段階で設定します。

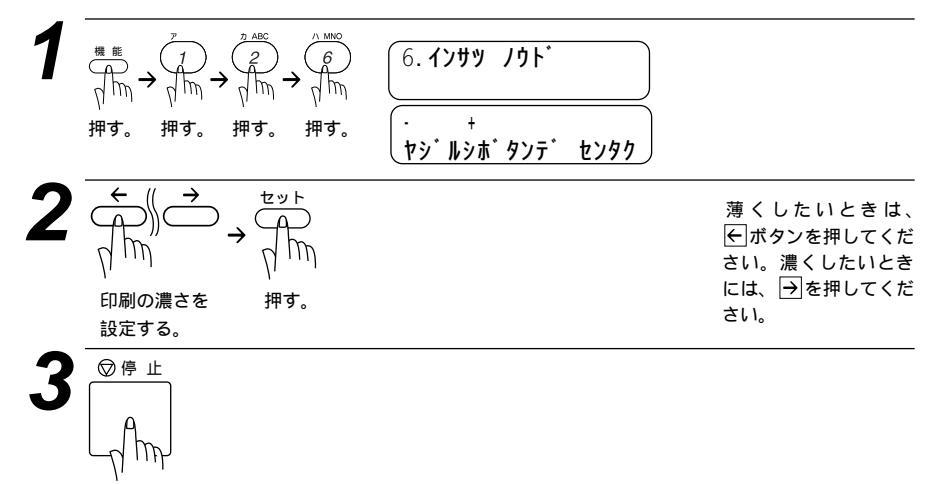

押す。

## トナーを節約する [ トナーセーブ ]

ファクスやコピー時に、印字濃度を少し薄めにしてトナー使用量を少なくし、 トナーの寿命を延ばすことができます。このトナーセーブモードにするかし ないかを設定します。

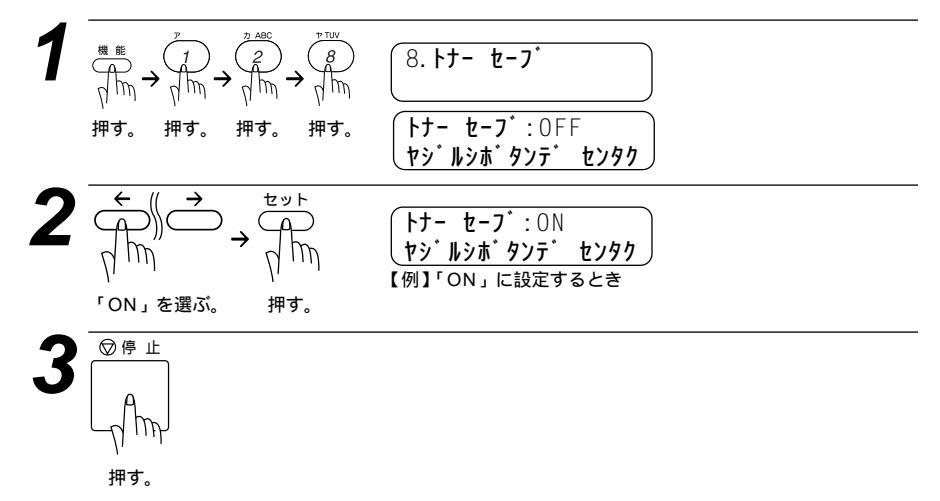

# ワンタッチダイヤルを登録する [ ワンタッチダイヤル ]

20桁までの電話番号と15文字までの相手先名称を、ワンタッチダイヤルの01~32の32箇所に登録することができます。

お願い 電話番号を間違って登録しますと、自動再ダイヤル機能により、間違った相手を何度も呼び 出すことになり、大変ご迷惑をおかけすることになりますのでご注意ください。新しく電話 番号を登録した後、ダイヤルリスト(125ページ参照)をプリントして確認してください。

登録のしかた

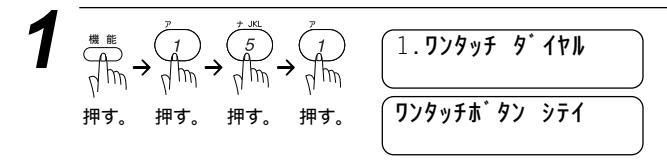

| 2<br>テート<br>2<br>2<br>3<br>3<br>3<br>3<br>3<br>5<br>5<br>5<br>5<br>5<br>5<br>5<br>5<br>5<br>5<br>5<br>5<br>5                                       | <pre>#01:<br/><u> _」 ウリョク / セットホ<sup>*</sup> タン</u><br/>【例】ワンタッチボタン 01 を押し<br/>たとき(ディスプレイの表示<br/>は#01となります)</pre>                                                                                                    | すでに登録されている<br>ときは、名前または電<br>話番号が表示されます。<br>ワンタッチボタン [17]<br>~ 32] を指定したいと<br>きは、 シフト ボタンを<br>押したままワンタッチ<br>ボタンを押します。  |
|----------------------------------------------------------------------------------------------------|----------------------------------------------------------------------------------------------------|----------------------------------------------------------------------------------------------------|
| $3 \xrightarrow{(1 \ (2 \ (3))}{4 \ (5 \ (6))} t = y + y + y + y + y + y + y + y + y + y$                                                          | #01:0528115 1_<br>↓<br><b> 大</b><br><b> た</b><br>1-<br><b> 1</b><br><b> 1</b><br><b></b> | 電話番号は20桁まで入<br>力できます。<br>スペースを入力するに<br>は → ボタンを、ハイフ<br>ンを入力するには<br><u>雨ダイヤル/ボース</u> ボタン<br>を押します。<br>カッコは登録できませ<br>ん。 |
| 4 ① ② ③<br>④ ⑤ ⑥<br>⑦ ⑧ ⑨ $ \stackrel{ t y h}{ } $<br>利 印 $ \stackrel{ t y h}{ } $<br>和手先の名前を 押す。<br>入力する。                                         | ナマエ:タナカヨウユ<br>↓<br>シュヘ <sup>*</sup> ツ:ファクス<br>ヤシ <sup>*</sup> ルシホ <sup>*</sup> タンテ <sup>*</sup> センタク<br>番号の種別の選択を促す表示に<br>なります。                                                                                                    | 文字入力のしかたは26<br>~28ページを参照して<br>ください。<br>最大15文字まで入力で<br>きます。                                                            |
| $5 \xrightarrow{t} \qquad \qquad \qquad \qquad \qquad \qquad \qquad \qquad \qquad \qquad \qquad \qquad \qquad \qquad \qquad \qquad \qquad \qquad $ | ジュベツ:ファクス ヤジルシボタンテ゜センタク  【例】ファクスに設定するとき ↓  「ソクッチホ <sup>*</sup> タン シテイ                                                                                                    | 続けて登録するときは<br>手順2からを繰り返し<br>ます。                                                                                       |
| 6<br><sup>Ø∉ ⊥</sup><br>√m<br>Ħ₹.                                                                                                    | 登録が終了します。                                                                                                    |                                                                                                    |

ご使用の前の設定と登録 41

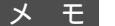

#### 番号の種別

ワンタッチダイヤルに電話番号を登録するとき、その番号がどういった種類の番号か登 録することができます。登録された内容は電話帳リスト(126ページを参照)にプリント され、種別が一目でわかって便利です。下記の3種類から選択できます。 1.ファクス 2.デンワ 3.ファクス / デンワ

ここで登録した内容は送付書に記述されますので、他人に知らせたくない場合は送付書を付 けずに送信してください。

文字の入力のしかたは、26~28ページを参照してください。 数字を入れ間違えたときは、 (←) / →) ボタンを押して修正する文字までカーソルを移動し、 正しい数字を上から入力します(上書き)。挿入はできませんので、途中の数字を入力し忘れ たときは間違えた箇所までカーソルを移動し、それ以降の数字も入力し直してください。

メ モ ワンタッチダイヤルにファクス情報サービスの情報番号を登録するとき ダイヤル回線をお使いの場合は必ず最初に(\*)(トーン)ボタンを押してください。

## 変更のしかた

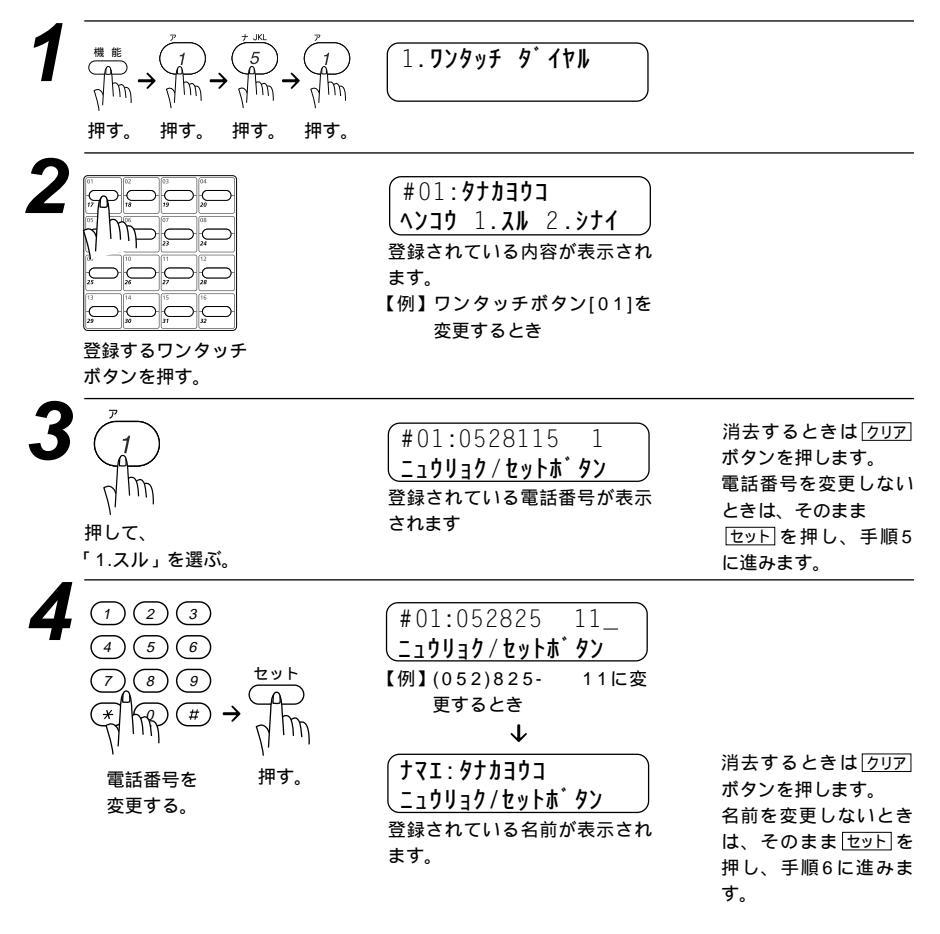

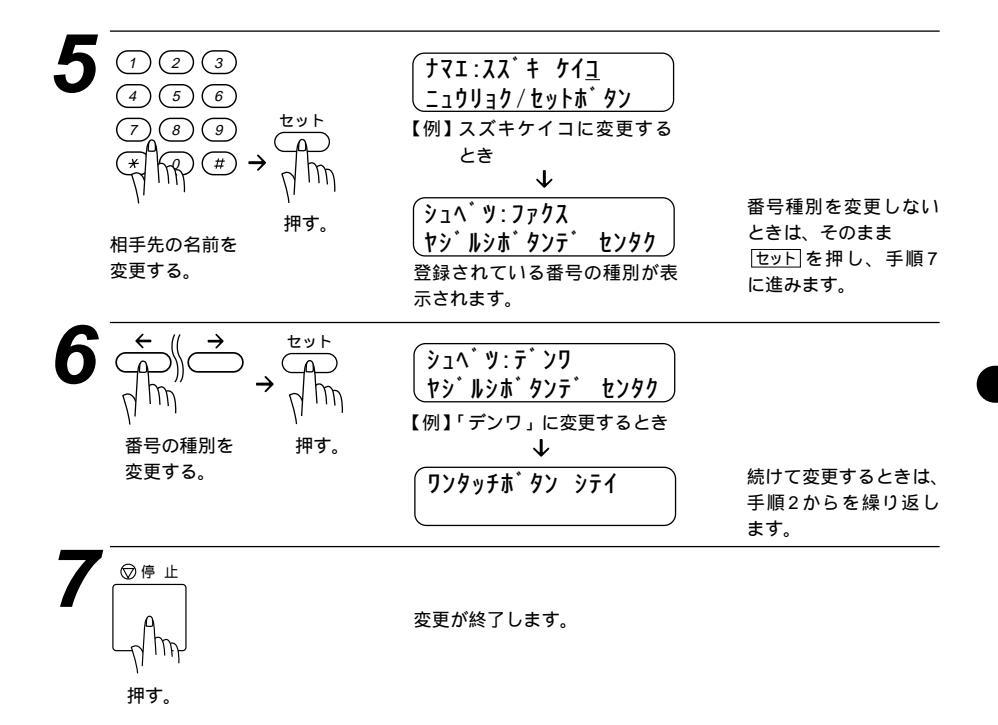

## 短縮ダイヤルを登録する [ 短縮ダイヤル ]

短縮ダイヤルに登録してある電話番号は簡単な操作でダイヤルできます。 20桁までの電話番号と15文字までの相手先名称を、ワンタッチダイヤル とは別に2桁の短縮番号00~99の100箇所に登録することができます。

お願い

電話番号を間違って登録しますと、自動再ダイヤル機能により、間違った相手を何度も呼び 出すことになり、大変ご迷惑をおかけすることになりますのでご注意ください。新しく電話 番号を登録した後、ダイヤルリスト(125ページ参照)をプリントして確認してください。

## 登録のしかた

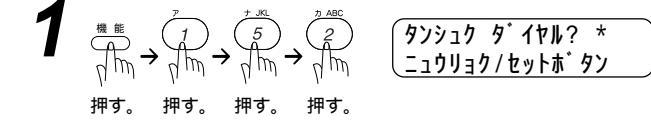

| $2 \xrightarrow{(1 2 3)} 4 \xrightarrow{(5 6)} 6 \xrightarrow{(7 8) 9} 7 \xrightarrow{(9 9)} 7 \xrightarrow{(9 9)} 7 ($ | *01:<br><u> <u> </u> <u> </u> <u> </u> <u> </u> <u> </u> <u> </u> <u> </u> <u> </u> <u> </u> </u>                                 | すでに登録されている<br>ときは、名前または電<br>話番号が表示されます。                                                                            |
|----------------------------------------------------------------------------------------------------|----------------------------------------------------------------------------------------------------|----------------------------------------------------------------------------------------------------|
| $3 \begin{array}{c} 1 & 2 & 3 \\ 4 & 5 & 6 \\ \hline 7 & 8 & 9 \\ \hline 7 & 8 & 9 \\ \hline 7 & 8 & 1 \\ \hline 7 & 1 \\ \hline 7 & 1$                                                                                                    | *01:0528115 1_<br><u> _」ウリョク/セットホ タン</u><br>【例】(052)811-5 1のとき<br>↓<br>「マエ:<br><u> _」ウリョク/セットホ タン</u><br>相手先の名前入力を促す表示と<br>なります。  | 電話番号は20桁まで入<br>力できます。<br>カッコは登録できませ<br>ん。<br>スペースを入力するに<br>は⊖ボタン、ハイフン<br>を入力するには<br><u>雨ダイヤル/ボーズ</u> ボタン<br>を押します。 |
| $4 \boxed{\begin{array}{c} 1 & 2 & 3 \\ \hline 4 & 5 & 6 \\ \hline 7 & 8 & 9 \\ \hline 7 & 8 & 9 \\ \hline 7 & 1 \\ 7 & 1 \\ 7 &$                                                                                                    | tマエ:タナカヨウ <u>コ</u><br><u> こうりョク/セットホ・タン</u><br>【例】タナカヨウコと入力した<br>とき<br>↓<br>シュヘ・ツ:ファクス<br>ヤシ・ルシホ・タンテ・センタク<br>番号の種別の選択を促す表示 になります。 | 文字入力のしかたは26<br>~28ページを参照して<br>ください。<br>最大15文字まで入力で<br>きます。                                                         |
| $5 \xrightarrow{\bullet} \qquad \qquad \qquad \qquad \qquad \qquad \qquad \qquad \qquad \qquad \qquad \qquad \qquad \qquad \qquad \qquad \qquad \qquad \qquad$                                                                                                    | ジュベツ:ファクス<br>ヤジルシボタンデ センタク<br>【例】ファクスに設定するとき<br>↓<br>タンシュク タ゛イヤル? *<br>ニュウリョク/セットホ゛タン                                             | 続けて登録するときは手<br>順2からを繰り返します。                                                                                        |
| 6 Am                                                                                                    | 登録が終了します。                                                                                                    |                                                                                                    |

押す。

١

### 変更のしかた

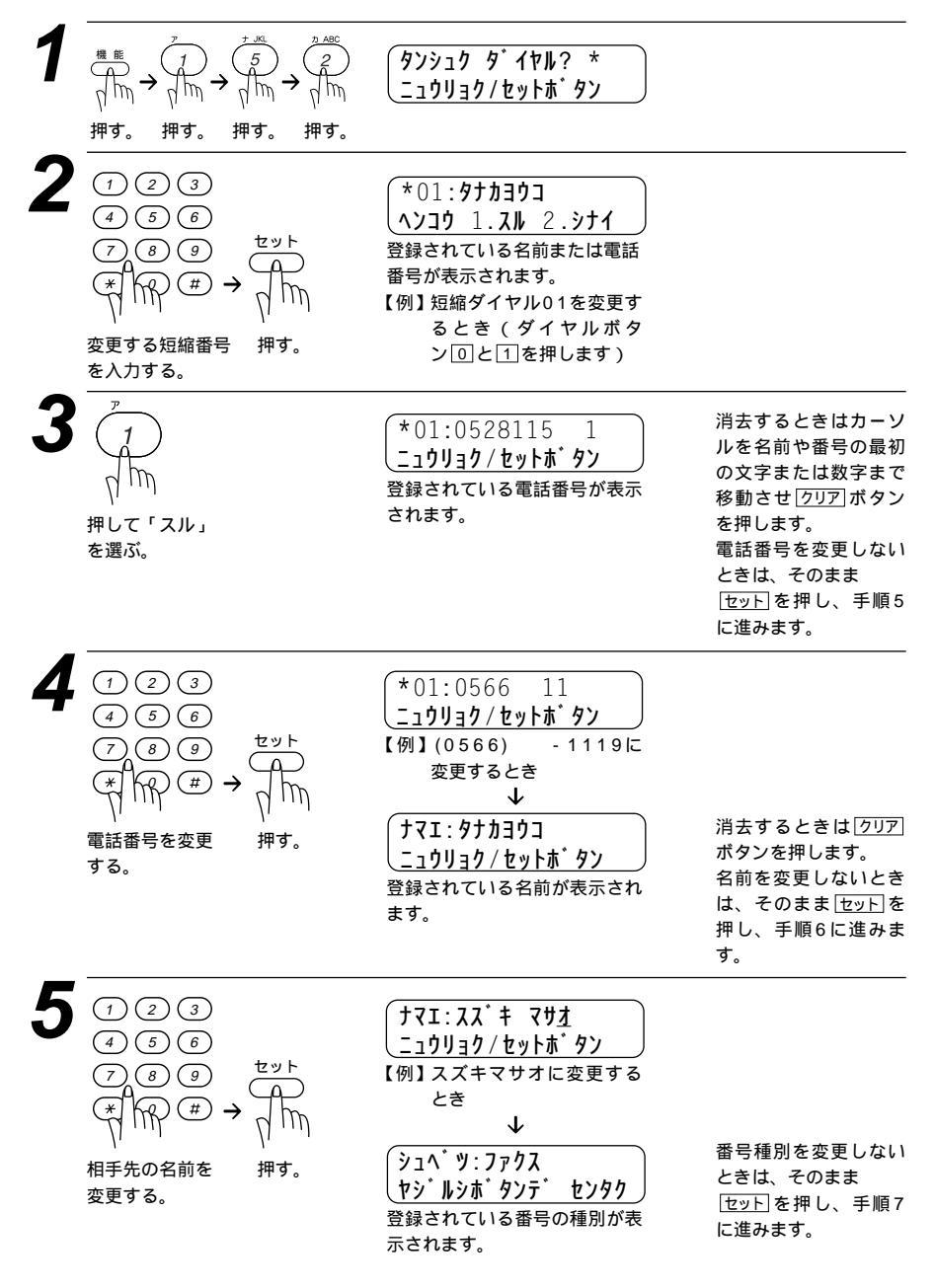

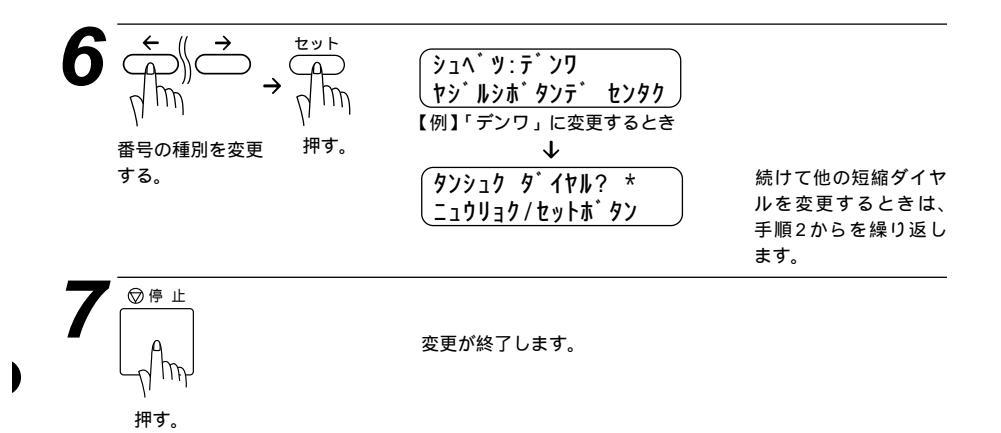

# グループダイヤルを登録する [ グループダイヤル ]

ワンタッチダイヤルと短縮ダイヤルに登録した相手先は、複数の番号を1グ ループとしてワンタッチボタン01~32に登録できます。グループダイ ヤルとして登録し、順次同報送信や順次ポーリング受信をするときに使うと 便利です。

1つのグループダイヤルには、最大131箇所まで登録でき、15文字までの 名前が登録できます。グループダイヤルは6グループまで作ることができま す。グループダイヤルを使用すると、複数の送信先を1度に指定することが できます。

登録のしかた

| 1  | $ \begin{array}{c} \overset{\texttt{M} \text{ fill}}{\longleftarrow} & \overset{\texttt{P}}{\longrightarrow} & \overset{\texttt{P}}{\longrightarrow} & \overset{P}{\longrightarrow} & \overset{P}{\longrightarrow} & \overset{P}{\longrightarrow} & \overset{P}{\longrightarrow} & \overset{P}{\longrightarrow} & P$ | 3. ク <sup>*</sup> ルーフ <sup>*</sup> タ <sup>*</sup> イヤル<br>ワンタッチホ <sup>*</sup> タン シテイ<br>ワンタッチボタンの指定を促す<br>表示になります。 |
|----|----------------------------------------------------------------------------------------------------|----------------------------------------------------------------------------------------------------|
| 2  |                                                                                                    | グ・ルーフ。タ・イヤル:G0<br>ニュウリョク / セットホ・タン 【例】ワンタッチボタン01に登録するとき                                                           |
|    | 登録するワンタッチ<br>ボタンを押す。                                                                                                    |                                                                                                    |
| 46 | ご使用の前の設定と登録                                                                                                    |                                                                                                    |

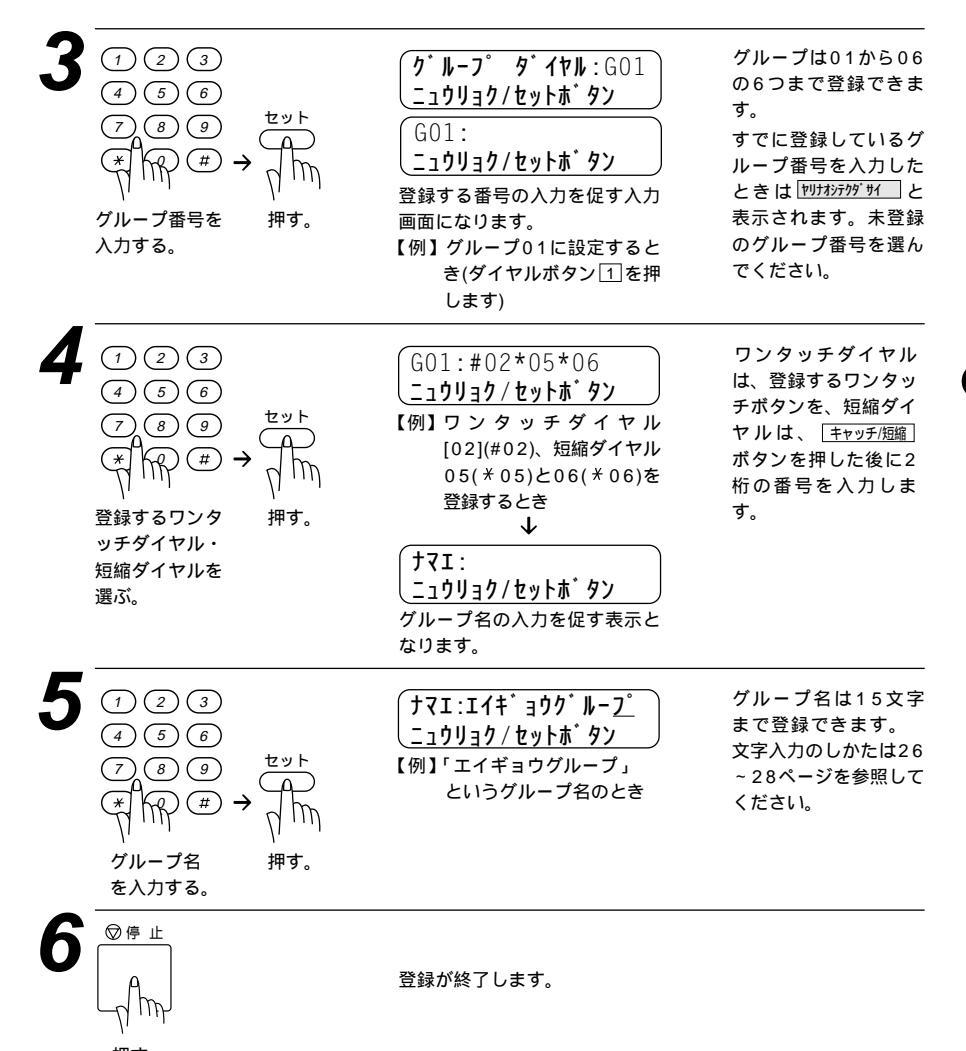

押す。

メモ すでにグループダイヤルが登録されているワンタッチボタンに登録するときは、48ページ の < 変更のしかた > を参照してください。

グループダイヤルとして使用されているワンタッチボタンをさらに別のグループダイヤルの 中に登録することはできません。

ワンタッチダイヤル・短縮ダイヤルが登録されていないときは、グループダイヤルの登録は できません。

## 変更のしかた

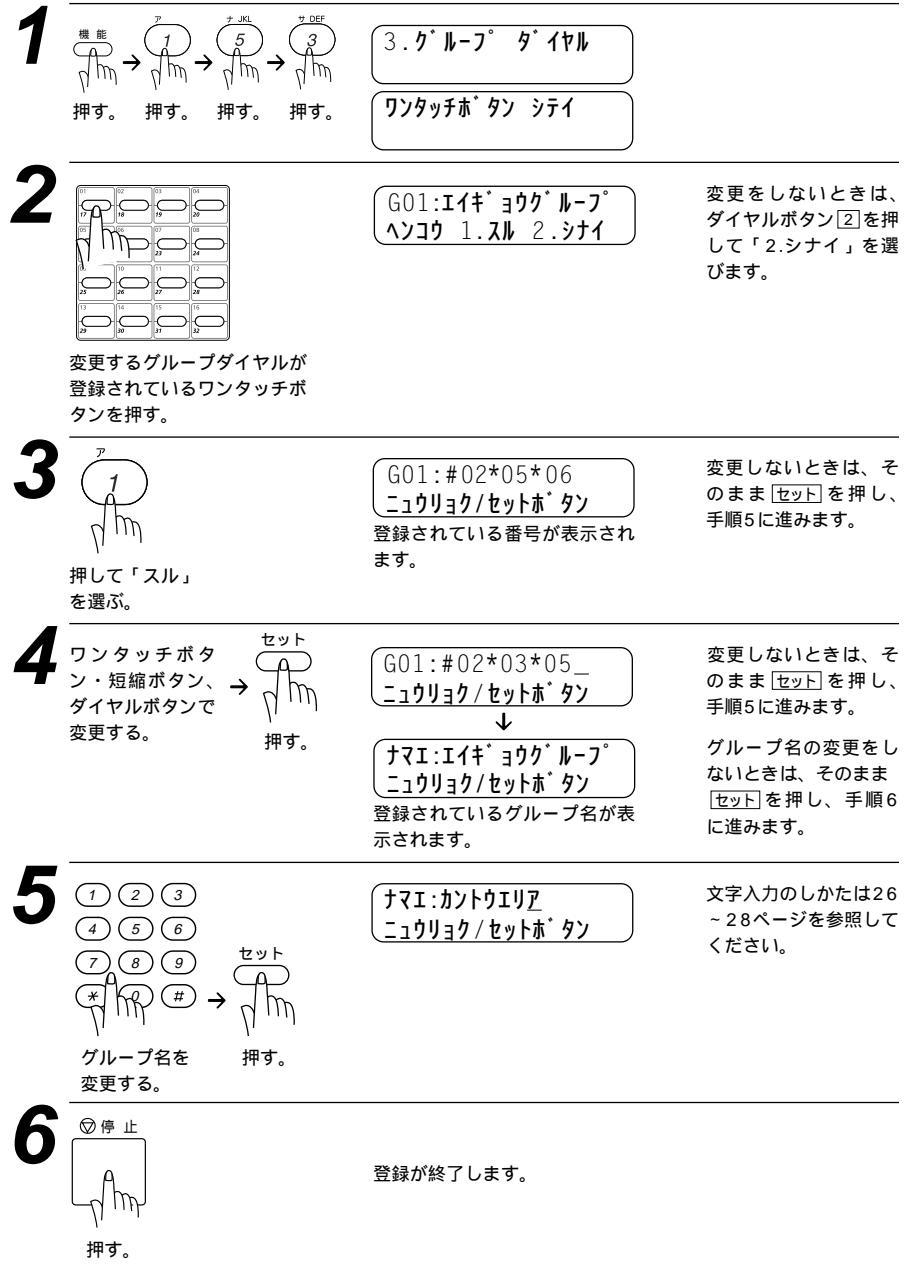

メ モ 1つのワンタッチボタンには、ワンタッチダイヤル(40ページ参照)かグループダイヤルのどちらか一方しか登録できません。

# 4<sub>章</sub>

# 受信のしかた

| 受信のしかたを選ぶ                   | 50          |
|-----------------------------|-------------|
| <受信モード設定のしかた>               | 50          |
| <faxモード></faxモード>           | 51          |
| <マニュアルモード>                  | 51          |
| <外付留守電モード>                  | 52          |
| 外付留守番電話機の設定について             | 52          |
| 着信ベル回数を設定する                 | 53          |
| 親切受信で受信する                   | 54          |
| < 親切受信の設定のしかた >             | 54          |
| 外付電話機からファクスを受信させる           |             |
| [リモート起動のしかた]                | 55          |
| リモート起動番号について                | 55          |
| <リモート起動設定のしかた>              | 56          |
| 縮小受信のしかた                    | 57          |
| <自動縮小受信>                    | 57          |
| <自動縮小受信の設定のしかた>             | 58          |
| 本機の操作で相手の原稿を受信する[ポーリング受信] … | 59          |
| ポーリング受信・機密ポーリング受信           | 59          |
| <機密ポーリング受信の設定のしかた>          | 59          |
| 時刻指定ポーリング(タイマーポーリング受信)…(    | <u> 6</u> 0 |
| <時刻指定ポーリングの設定のしかた>          | <u> 6</u> 0 |
| ファクス情報サービスを利用する             | 32          |
| <ガイダンス方式の受信のしかた >           | 32          |
| <ポーリング方式の受信のしかた >           | 63          |

# 受信のしかたを選ぶ

本機の使用用途に応じて、受信モードをFAXモード、外付留守電モード、 マニュアルモードの中から選びます。また、この選択した受信モードは、デ ィスプレイに日付と時刻とともに表示されます。(32ページ参照) お買い上げ時は「FAXモード」に設定してあります。

| 受信モード    | 本機の使用目的                                                      | 受信モード表示 |
|----------|--------------------------------------------------------------|---------|
| FAXモード   | ファクスとして使いたい。<br>(ファクスを自動で受ける)                                | FAX     |
| 外付留守電モード | ファクスを自動で受けたい、<br>外付の留守番電話機で電話やメッセージを受けたい。                    | EXT     |
| マニュアルモード | 同じ電話回線でコンピュータモデムを使いたい、主に接<br>続した外付電話機を使いたい。<br>(ファクスを手動で受ける) | TEL     |

<受信モード設定のしかた>

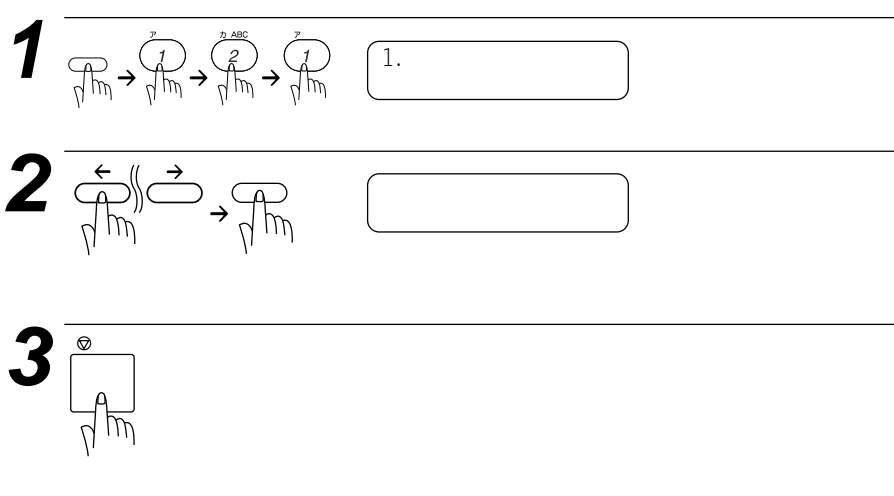

メ 干 スムージング記録について

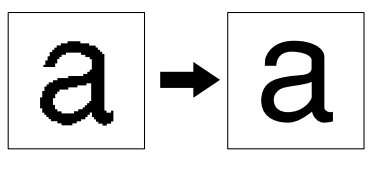

本機はスムージング記録機能により、「標準」、「ファイン」モードで送信されてきた原稿の線 や文字のギザギザを補正し、滑らかな線や文字で見やすく受信します。

「S.ファイン」モードで送信されてきた場合は、スムージング記録ははたらきません。 送信するファクスやプリントするリスト・レポートには、スムージング記録ははたらきません。 ん。

メ モ メモリ代行受信について

記録紙やトナーがなくなったときは、送られてきたファクスを自動的にメモリに記憶します (メモリ代行受信)。記録紙をセットすると自動的にプリントします。

ディスプレイに 10分 加22 と表示されますので、早めに記録紙をセットしてください。または 14-が かり取り が表示されましたらトナーを新しく交換してください。記録紙や新しいトナ ーをセットするとメモリが代行受信したファクスを自動的にプリントします。 プリントされたフ ァクスはメモリから消去されます。また、記録紙がつまるなどのプリントできない状態になっ たときも、メモリで代行受信します。

お願い)メモリがいっぱいになると、それ以降は代行受信できません。

#### <FAXモード>

「ファクスを自動で受ける」

本機をファクス専用として使用するときに設定すると便利なモードです。 お買い上げ時はこのモードに設定されています。

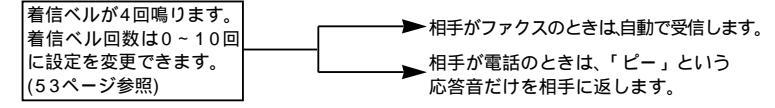

メモ

 若信ベル回数は、0~10回まで変更することができます。0回に設定すると着信ベルを鳴ら さずに自動受信(ノンコール着信)することができます。ファクスを早く着信したいときは呼 出ベル回数を0回か1回に設定してください。(着信ベル回数の設定のしかたは、53ページを 参照してください) FAXモードは、電話を受けても「ピー」という応答音を相手に返すだけです。外付電話機を お使いになるときは、FAXモードに設定しないでください。

#### <マニュアルモード>

本機とコンピュータモデムを同じ電話回線で共有してお使いになる場合、また、主に接続した外付電話機を使う場合に適したモードです。

・親切受信を「ON」に設定しておくと、ファクスを自動で受信します。
 「OFF」に設定している場合は、外付電話機で電話に出て、受話器から「ポーポー」という音が聞こえたら相手がファクスですので、スタートボタンを押して受信します。(54ページ参照)

受信のしかた **51** 

## <外付留守電モード>

## 「ファクスを自動で受けたい、外付けの留守番電話機で電話やメッセージを受

けたい」

本機の外付電話機用(EXT.)端子に留守番電話機が接続されていることが前提のモードです。(10ページ参照)留守中のファクスやメッセージに対応できる受信モードです。

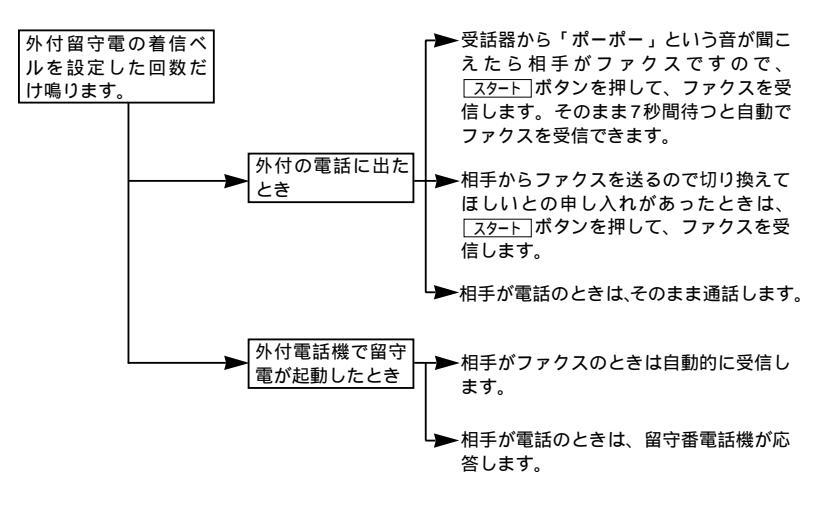

外付留守番電話機の設定について

- 1. 留守モードにしておいてください。
- 2.応答するまでのベル回数は短め(1~2回)に設定してください。
- 3.応答メッセージは、最初に4-5秒くらい無音状態を入れ、できるだけ 短め(20秒以内)に録音してください。
- 4.応答メッセージには、BGMを録音しないでください。
- 5.録音用のテープがある場合は、テープが留守番電話機に入っている ことを確認してください。
- メ モ メッセージがいっぱいで留守番電話機が自動的に応答しない場合は、ファクスも自動的に応答しません。 留守番電話機が持っている機能のうち、使えない機能(転送機能など)が生じる場合があります。

## 着信ベル回数を設定する

「FAXモード」のとき、自動受信するまでの着信ベル回数を設定します。

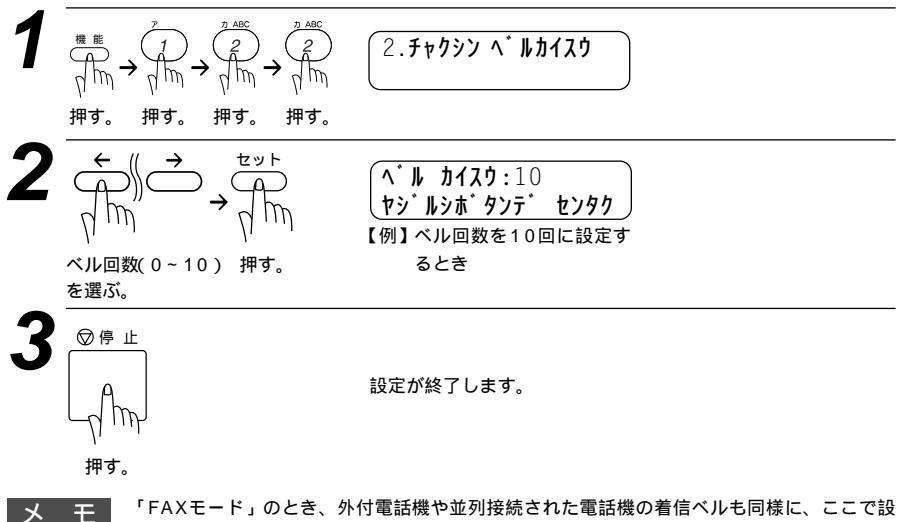

定された回数だけ着信ベルが鳴ります。 着信ベル回数を0回に設定すれば、着信ベルを鳴らさずファクス受信することができます。

# 親切受信で受信する

親切受信は相手から自動送信のファクスが送られてきた場合、本機が自動受 信を開始する前に外付電話機をとってしまったときでも、何も操作しなくて もファクスを受信できる便利な機能です。

外付電話機に出て「ポー、ポー」という音が聞こえた場合は、黙って約7秒間待 つと自動的にファクス受信を始めます。ディスプレイに び コンン チュウ こと表示され たら受話器を戻します。

お買い上げ時は、「OFF」に設定してあります。

<親切受信の設定のしかた>

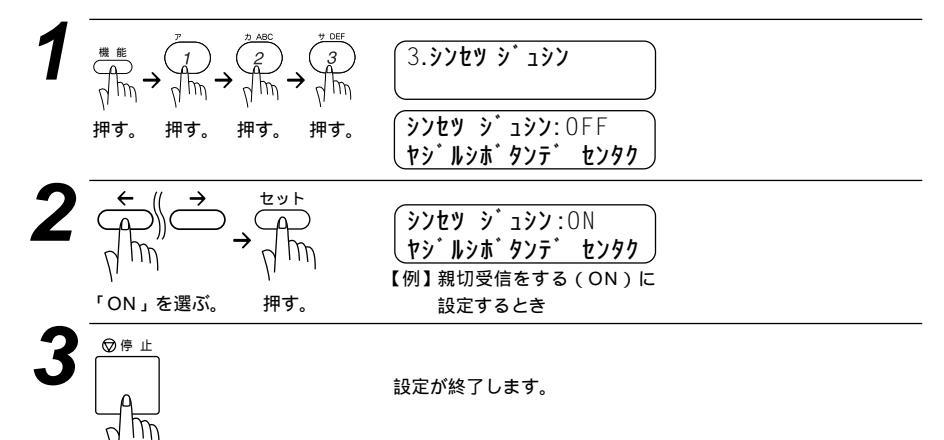

押す。

メモ

回線の状態により「ポーポー」という音が聞こえても、ファクスに切り換わらないときがあ ります。そのときは<u>スタート</u>ボタンを押してください。 通話中の声をファクスの「ポーポー」という音と間違えて、突然ファクスに切り換わってし まうことが度々あるときは、親切受信の設定を「しない(OFF)」に設定してください。 親切受信の設定が「OFF」に設定してある場合でも、外付電話機から操作をしてファクス受 信を開始させることができます。(55ページ参照)

# 外付電話機からファクスを受信させる[リモート起動のしかた]

親切受信がうまくはたらかないか、設定がOFFになっているときに本機に 接続されている外付電話機から操作をしてファクス起動を開始させることが できます。

## リモート起動番号について

本機の「EXT.」端子に接続されている外付電話機から、本機をリモート 起動させるときに使用するものです。お買い上げ時は「#51」に設定さ れています。

メモ

この機能は、電話機の種類や地域の諸条件により使用できないことがあります。 外付電話機の接続方法は10ページの「外付電話機の接続をする」を参照してください。 並列接続とは、別の電話機(またはファクシミリ)を同じ回線上の別の電話機コンセントに 接続する電話のひきかたです。(下図参照)

並列接続

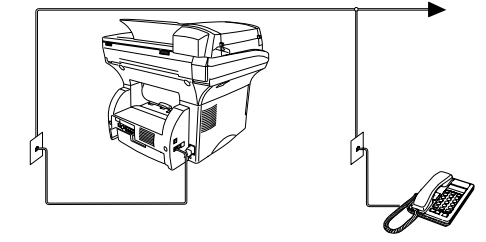

外付電話機の受話器を持ったまま、ダイヤル ボタンでリモート起動番号を入力します。 受話器は約5秒後に戻してください。

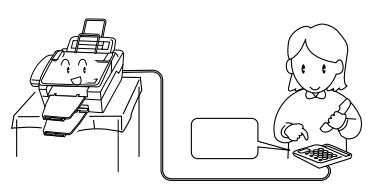

#### 本機がファクス受信を始めます。

なお、上記のようにリモート起動を使用するときは、リモート起動設定を「ON」にする必要があります。 以下の手順で設定してください。また、リモート起動番号を自分の好きな番号に変更することもできます。 <リモート起動設定のしかた>

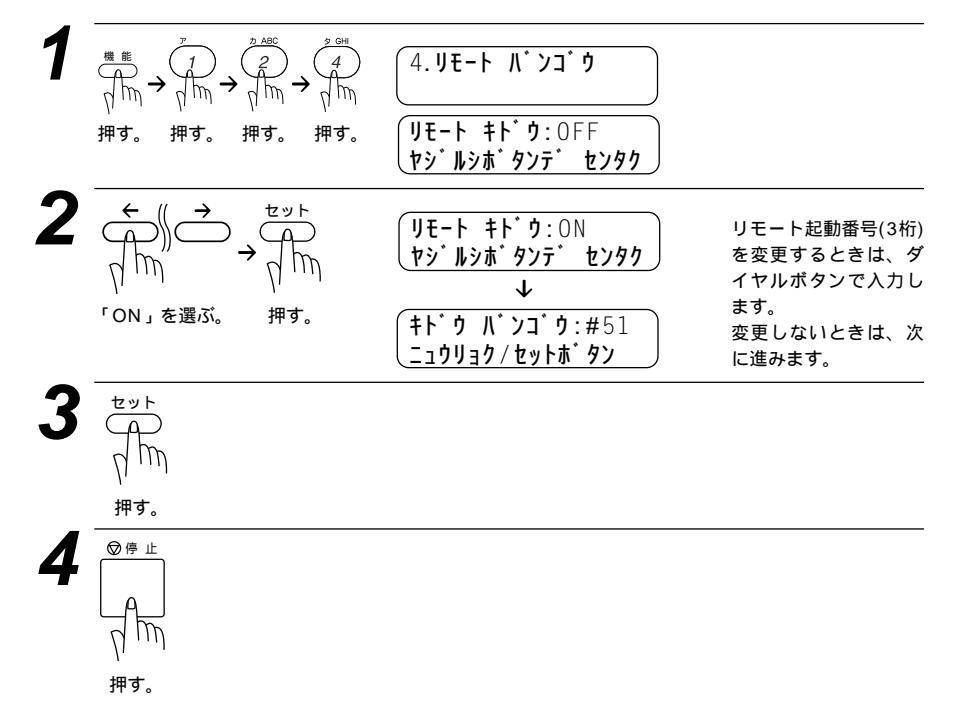

# 縮小受信のしかた

## <自動縮小受信>

A4の長さを超える原稿が送信されてきたときは、A4サイズの記録紙に入 りきらず2枚に分かれてしまうため、自動的にA4サイズの記録紙に収まる ように縮小してプリントする機能です。

送信原稿の長さに応じ自動的に縮小率を決め、約355mmまでの原稿を1枚 に縮小受信します。約355mmを超えた原稿は縮小せずに2枚に分けて受信 します。お買い上げ時は「ON」に設定されています。

自動縮小が「ON」に設定してある場合

| 原稿                                                                                                    | 記録紙                                                                                                    | 備考                                                                       |
|----------------------------------------------------------------------------------------------------|----------------------------------------------------------------------------------------------------|--------------------------------------------------------------------------|
| 210 mm以下<br>上<br>上<br>1<br>2<br>10 mm以下<br>上<br>1<br>2<br>10 mm以下<br>1<br>2<br>1<br>1<br>1<br>1<br>1<br>1<br>1<br>1<br>1<br>1<br>1<br>1<br>1 | <sup>210 mm</sup><br>67<br><b>A 4</b>                                                                                                    | 1枚の記録紙に等倍で記録さ<br>れる。短い原稿の場合は余白<br>が付加される。                                |
| 210 mm以下<br>上<br>了<br>E E S S S S S S S S S S S S S S S S S S                                                                                | 4 4 4                                                                                                    | 290 mmより長く約355<br>mmより短い原稿を受信した<br>場合は、1枚の記録紙に収ま<br>るように自動的に縮小記録し<br>ます。 |
|                                                                                                    | <sup>210 mm</sup><br>A 4<br><sup>E</sup><br><sup>E</sup><br><sup>6</sup><br><sup>6</sup><br><sup>6</sup><br><sup>6</sup><br><sup>6</sup><br><sup>6</sup><br><sup>6</sup> | 約355mmより長い原稿を受<br>信した場合は、2枚の記録紙<br>に分割して等倍で記録しま<br>す。                    |

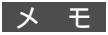

原稿の長さは目安です。回線の状況によって変わります。 メモリ残量が少ないとき、原稿が複雑なときは自動縮小されない場合があります。

## < 自動縮小受信の設定のしかた >

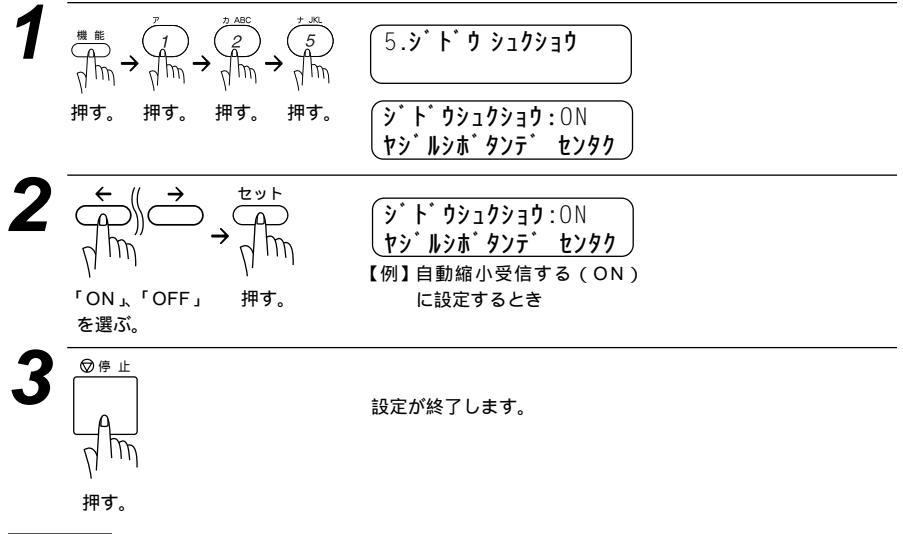

 自動縮小受信しない「OFF」に設定したときに受信のたびに白紙がもう1枚排出されること があります。そのときは、自動縮小受信する「ON」に設定してください。
## 本機の操作で相手の原稿を受信する[ポーリング受信]

受信側のファクシミリからの操作で、送信側のファクシミリにセットしてある原 稿を自動的に送信させることをポーリング通信といいます。

本機が受信側のときポーリング受信といいます。ポーリング方式のファクス 情報サービス(63ページ参照) た一種のポーリング受信です。(ポーリング送信 89ページ参照)

メ モ 相手先のファクシミリにポーリング機能がないときなどはこの機能が利用できないことがあり ます。

ポーリング受信・機密ポーリング受信

ポーリング受信には、通常のポーリング受信と、受信側と送信側が同じ 4桁のパスワードを使用して受信する機密ポーリング受信の2つがありま す。相手先のファクシミリがポーリング送信の準備ができていないと受 信できません。

#### <機密ポーリング受信の設定のしかた>

機密ポーリング受信を設定するときには、送信側と4桁のパスワードを決め ます。送信側とパスワードが一致したときだけ受信できます。 本機に原稿がセットされてないことを確認します。

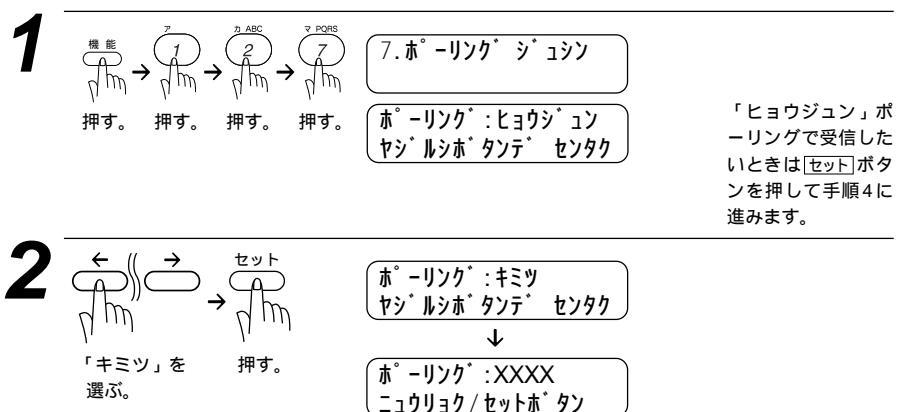

(\_19939/2974 97) パスワードの入力を促す表示に なります。

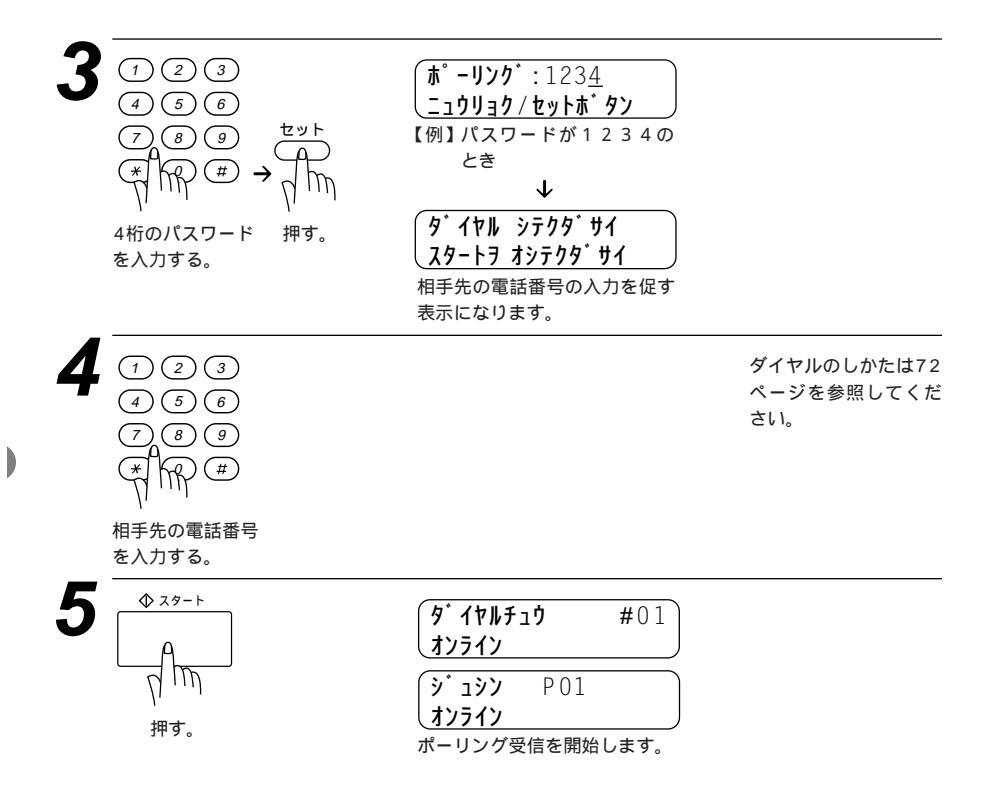

#### 時刻指定ポーリング(タイマーポーリング受信)

ポーリング受信する時刻を設定して、相手側のファクシミリにセットされた 原稿を自動的に受信することができます。

#### <時刻指定ポーリングの設定のしかた>

本機に原稿がセットされてないことを確認します。

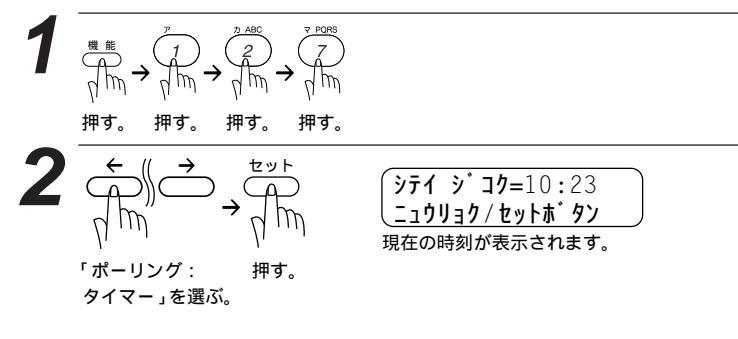

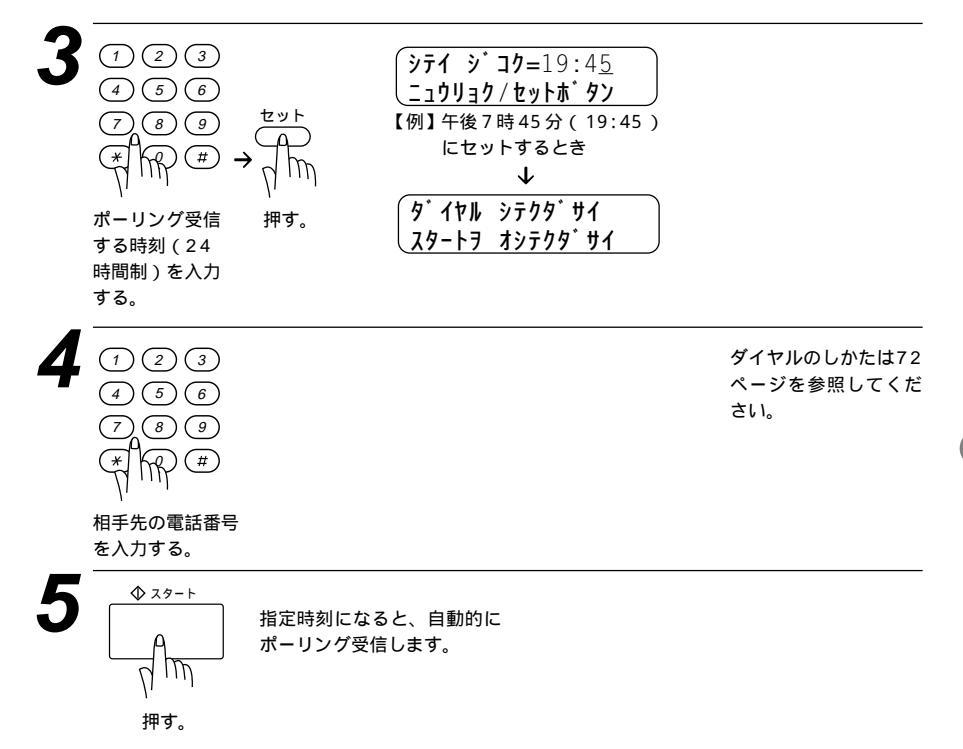

時刻指定ポーリング(タイマーポーリング受信)を解除したいときは91ページの「通信待ち 確認/メモリ送信の解除のしかた」を参照してください。

メモ

## ファクス情報サービスを利用する

各種のファクス情報サービスを利用することができます。

ファクス情報サービスには、ガイダンス方式とポーリング方式の2種類があ り、それぞれの操作を行うことにより、簡単にファクス情報サービスを利用 することができます。

また、よく利用する情報サービスがある場合には、情報番号をワンタッチボ タンに登録しておくと便利です。音声ガイダンスに従って、あらかじめ登録 しておいたワンタッチボタンを押すと、簡単に情報サービスを利用すること ができます。(ワンタッチダイヤルの登録のしかた 40ページ参照)

### <ガイダンス方式の受信のしかた>

次の手順は一般的な操作例で、各情報サービスにより操作方法が異なります。 音声ガイダンスに従って操作してください。

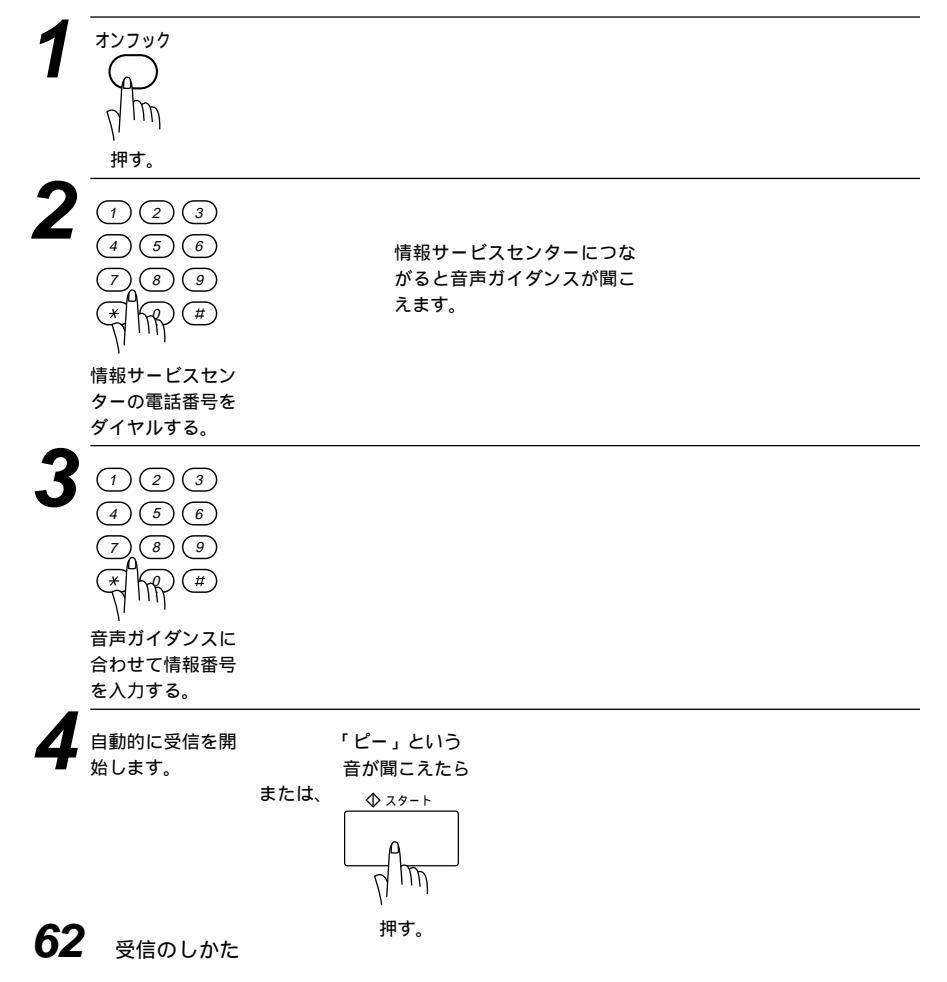

## <ポーリング方式の受信のしかた>

| <b>1</b> オンフック<br>イト<br>押す。                              |
|----------------------------------------------------------|
| 2<br>123<br>456<br>789<br>****                           |
| 情報サービスセン<br>ターの電話番号を<br>ダイヤルする。<br>                      |
| 3 自動的に受信を開 「ピー」という<br>音が聞こえたら<br>または、                    |
| お願い ダイヤル回線のときは情報番号を入力する前に、必ず (トーン)ボタンを押してから入力<br>してください。 |
| メ モ ワンタッチボタンに情報番号を登録しておけば簡単にダイヤルすることができます。               |

# 5<sub>章</sub>

## 送信のしかた

| 原稿について                     | 66 |
|----------------------------|----|
| <原稿サイズ>                    | 66 |
| <原稿の読み取り範囲>                | 66 |
| <原稿についてのご注意 >              | 67 |
| 本機からの送信の特長                 | 67 |
| ファクスを送信する                  | 68 |
| < ADF( 自動原稿送り装置 )にセットする >  | 68 |
| < スキャナーガラスから送信する >         | 69 |
| < 自動送信 >                   | 70 |
| < 手動送信 >                   | 70 |
| <デュアルアクセス>                 | 70 |
| スタート ボタンを押した後に送信を途中で止めるときは | 71 |
| ECM通信について                  | 71 |
| 電話帳の使いかた                   | 73 |
| 原稿を直接送信する[リアルタイム送信]        | 74 |
| 原稿に合わせて、画質モードを選ぶ           | 76 |
| ページごとに画質モードを設定する           | 77 |
| 送付書を付けて送信する                | 79 |
| <送付書送信の設定のしかた>             | 79 |
| 送付書のコメントを登録する              | 81 |
| 原稿濃度を設定する                  | 82 |
| 海外へ送信する[海外送信モード]           | 83 |
| 指定した時刻に送信する[タイマー送信]        | 85 |
| < タイマー送信予約のしかた >           | 85 |
| タイマー送信予約を解除したいときは          | 86 |
| 取りまとめ送信                    | 86 |
| 同じ原稿を数箇所に送信する[順次同報送信]      | 87 |
| 同じ相手にもう一度送信する[再ダイヤル]       | 88 |
| 自動再ダイヤルについて                | 88 |
| 相手の操作で原稿を送信する[ポーリング送信]     | 89 |
| ポーリング送信・機密ポーリング送信          | 89 |
| <ポーリング送信の設定のしかた>           | 89 |
| <機密ポーリング送信の設定のしかた>         | 90 |
| ポーリング送信を解除したいときは           | 91 |
| 通信待ち確認 / メモリ送信の解除のしかた      | 91 |

原稿について

#### <原稿サイズ>

セットできる原稿サイズは次の通りです。これ以外のサイズの原稿は、複写 機で拡大・縮小コピーにセットしてください。小さすぎる原稿はスキャナー ガラスにセットしてください。

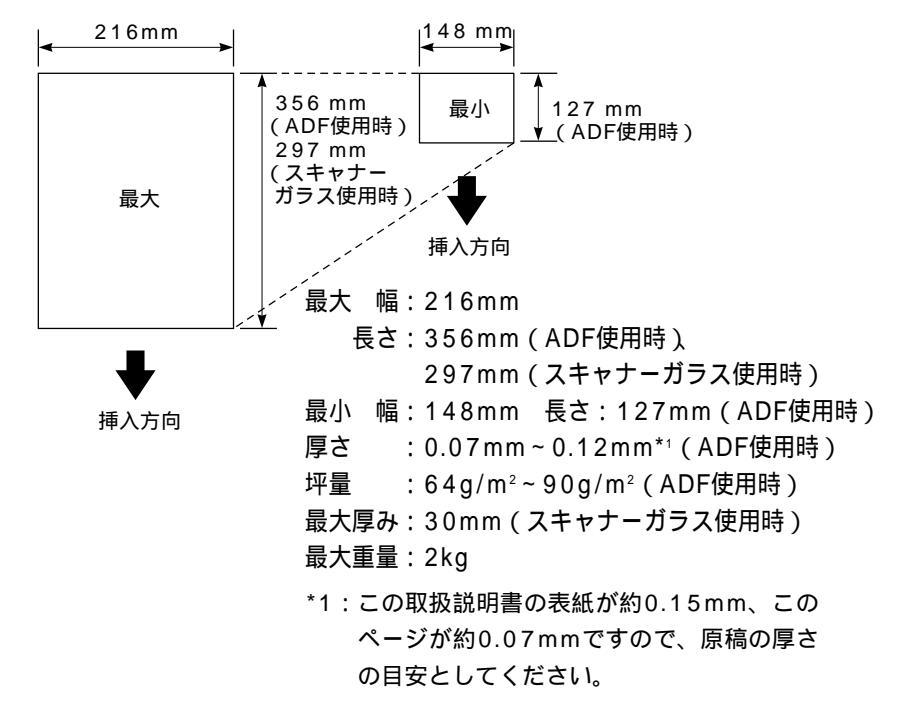

#### <原稿の読み取り範囲>

原稿の端の部分は読み取れませんので、ご注意ください。

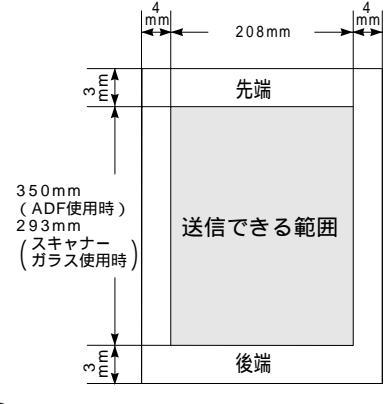

#### <原稿についてのご注意>

以下のような原稿は、スキャナーガラスを使用して送信、またはコピーをし てください。

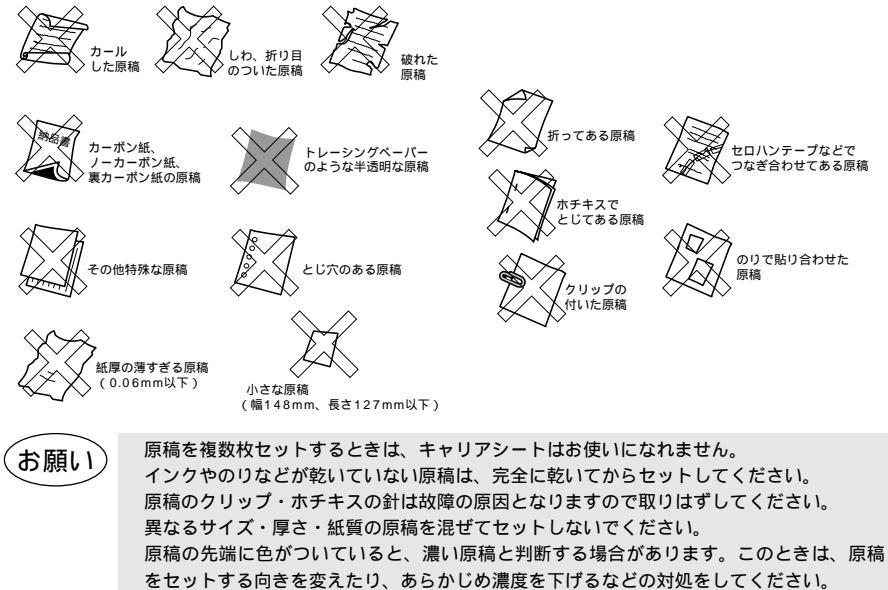

原稿を強く押し込まないでください。原稿づまりを起こしたり、複数枚の原稿が一度に送 られることがあります。

## 本機からの送信の特長

本機は原稿の種類や形状に応じて、ADF(自動原稿送り装置)かスキャナ ーガラスのどちらから送信するのか選択できます。また、送信するときに各 種設定の組み合わせができます。(送付書添付、送付書のコメント選択、濃 度、画質、海外送信モード、タイマー送信、リアルタイム送信)各種設定が されると、ディスプレイは下記の表示となります。

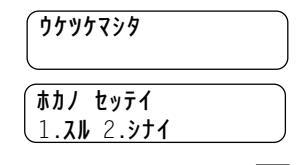

他にも設定する場合は1を押してください。ディスプレイはソウシンセッ テイのメニューになります。設定しない場合は2を押して次の手順へ進ん でください。

送信のしかた 67

## ファクスを送信する

ファクス原稿のサイズや読み取り範囲については66ページを参照してくだ さい。送信やコピーをするときは、次の手順で原稿をセットしてください。

< A D F (自動原稿送り装置)にセットする>

原稿の先端を揃え、表向きにしてセットし原稿ガイドを原稿の幅に合わせます。(一度に50枚までセットできます)

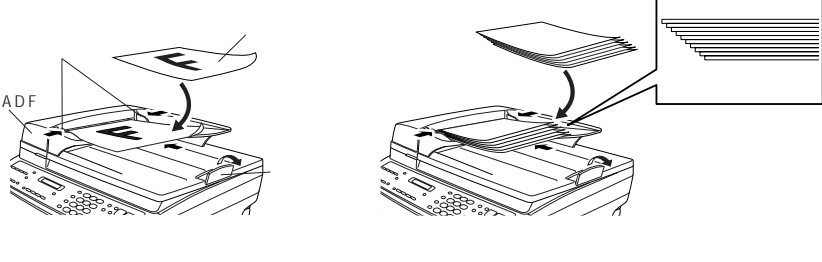

原稿が耐電気等でくうういていないことを確認してくたさい。 原稿をきれいに揃え、原稿の先が軽くあたるまで差し込んでください。 原稿ストッパーを引き上げます。 原稿が正しくセットされると次のようにディスプレイに表示されます。

タ゛イヤル シテクタ゛サイ \_\_\_ヒ゜ーヲ オシテクタ゛サイ

送信するときは70ページを参照してください。 コピーするときは94ページを参照してください。

お願い

キャリアシートを使用するときは、折り目側を先端にして1枚ずつセットしてください。 原稿を強く押し込みすぎると複数枚の原稿が1度に送られたり、原稿づまりになることが ありますので注意してください。 異なったサイズ・厚さ・紙質の原稿を混ぜてセットしないでください。

原稿は1枚ずつ送られますので、クリップ、ホチキスの針などは必ず外してください。

### <スキャナーガラスから送信する>

原稿カバーを上げます。

左端の原稿ガイドラインの▶と原稿の中心を合わせて、スキャナーガ ラスに原稿を裏向きにおきます。

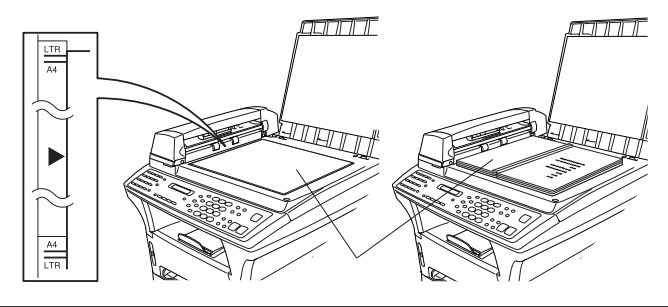

原稿カバーを閉じます。

送信するときは70ページを参照してください。 コピーするときは96ページを参照してください。

お願い 原稿が本や厚さがあるときには、原稿カバーをパタンと閉じたり、上から押さないでください。

4 相手の番号をダイヤルし、(-29---)ボタンを押します。本機がスキャ ナーガラスにセットされた原稿を読み込みます。原稿の読み込みが終わると(+29+-)\*\* / (+29+-)と表示されます。

1ページだけの送信なら、手順6へ進んでください。 複数ページを送信するなら、手順5へ進んでください。

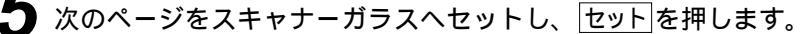

本機が原稿を読み込みます。 複数ページを送信するなら、手順5を必要に応じて繰り返してください。

スタート ボタンを押してください。

本機がダイヤルを始めます。

メモ

送信をとりやめるときは「停止」ボタンを押してください。原稿がメモリに読み込まれた場合 は、 ① を押して カイジョ 1.スル を選択すると送信はされません。 ② を押して カイジョ 2.シナイ を選択すると、読み込まれた原稿は送信されます。 メモリ残量がないときに、1枚だけ送信するとリアルタイムで送信されます。

#### <自動送信>

お手軽な送信方法です。オンフックボタンは押さないでください。

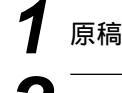

原稿をADFかスキャナーガラスにセットしてください。

#### 相手のファクス番号をダイヤルします。

ダイヤルの仕方は72ページを参照してください。 送信を取り止めたいときは「停止」ボタンを押してください。

## 3 スタート ボタンを押します。

スキャナーガラス使用の送信の場合、原稿を読み取り後、もう一度 スタート ボタンを押します。

#### <手動送信>

発信音、ベル音、ファクス受信音を確認してから送信します。

ADFかスキャナーガラスに原稿をセットします。

オンフックボタンを押して、発信音を確認します。

#### ▶ 相手のファクス番号をダイヤルします。

ダイヤルの仕方は72ページを参照してください。 送信を取り止めたいときは「オンフック」ポタンを押してください。

4 「ピー」という音を確認したら、スタートボタンを押します。

1. ソウシン 2. シュシン

スキャナーガラスからの送信の場合、手順5に進んでください。

1を押すと、ファクスが送信されます。

#### <デュアルアクセス>

本機のファクス送受信中やプリント中でも、原稿をセットすると、設定(今 回のみ)を行いダイヤルしてから、原稿をメモリに読み込みできます。ディ スプレイは新しいジョブ番号とメモリ残量を表示します。

メ モ 最初のページを読み込み中に、ディスプレイに<u>メモリゲンカイ</u>が表示された場合は、「停止」ボ タンを押すと読み込みは取りやめられます。2ページ目以降を読み込み中に、この表示がさ れた場合は、<u>スタート</u>ボタンを押すと,読みこまれたページまでは送信します。送信を取り やめる場合は「停止」を押します。 メモリに読み込み可能な原稿の枚数は、原稿の内容によって影響されます。 メモ

海外へ送信するときは、回線の状況や地域等により正常に通信できない場合があります。このようなときは海外送信モード(83ページ参照)を設定しください。通信エラーが少なくなります。

スタートボタンを押した後に送信を途中で止めるときは

原稿をどこにセットしたかによって操作は異なります。以下を参照して ください。

- ・ADFで送信しているとき
   停止ボタンを押します。まだ原稿が繰り込まれていないときは原稿
   を取り除いてください。原稿が繰り込まれているときは、原稿が排出
   されるまで待ってから原稿を取り除きます。
- ・スキャナーガラスで送信しているとき
   停止」ボタンを押します。 カイジョ 1.スル 2.シナイ と表示されますので 1 を選んでください。

メモリに読み込んだ原稿の送信待ちが複数件ある場合-----91ページの「通信待ち確認/メモリ 送信の解除のしかた」を参照にしてください。

#### ECM通信について

ECM(Error Correction Modeの略称)とは、国際的に標準化された 自動誤り訂正方式による通信モードのことです。通信中の雑音などによ り、送信データが影響を受けても、自動的に影響を受けた部分だけを送 り直すため、画像の乱れのない通信を行うことができます。

- ・送信側・受信側ともにECM機能を持っていないとECM通信は行われません。
- ・ECM通信中に雑音などで影響を受けた場合は、通信時間が正常 時に比べ多少長くなります。
- ・ECM通信を行っても、回線の状況によってはエラー終了することがあります。

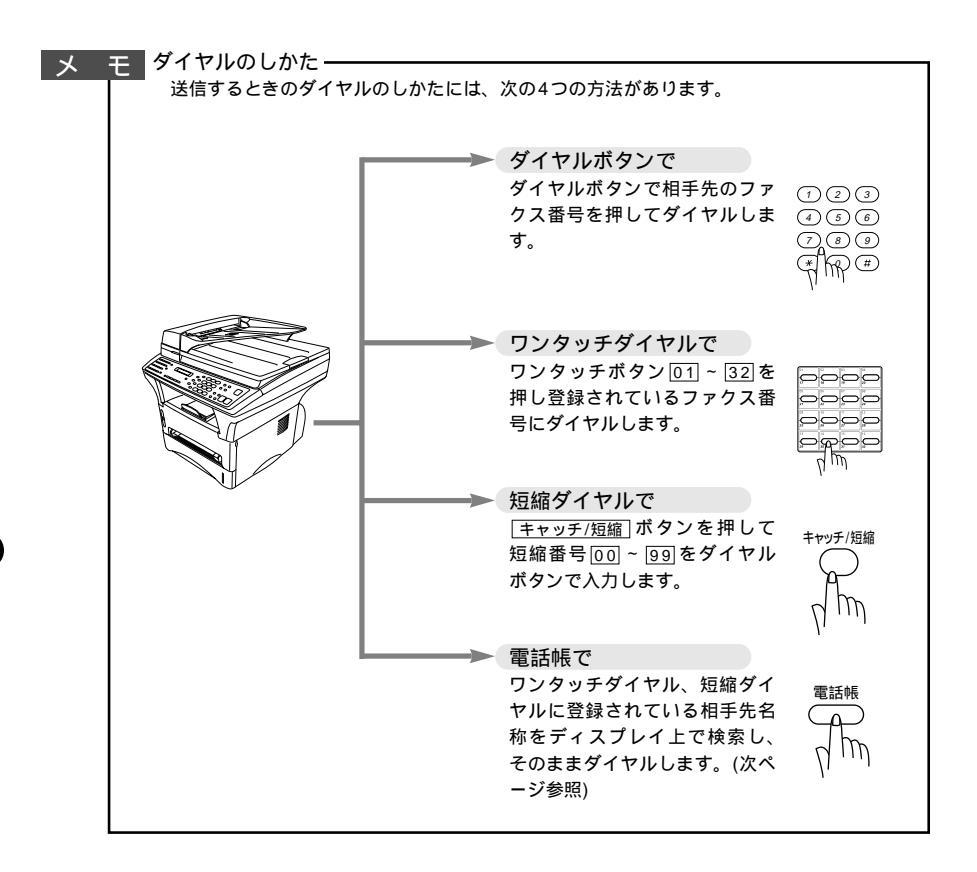

## 電話帳の使いかた

あらかじめワンタッチダイヤル、短縮ダイヤルやグループダイヤルに登録さ れている相手先名称をディスプレイ上で検索し、そのまま検索した相手にフ ァクス送信することができます。

ADFもしくはスキャナーガラスに原稿をセットします。 電話帳 デンワチョウ オンライン 押す。 (1)(2)(3)文字入力のしかたは26~28ページ参 エイキ゛ョウカ 昭 (4)(5)(6)オンライン 7)(8)(9) 入力した最初の1文字を含む50 音順、アルファベット順で一番 # 最初の相手先名称が表示されま す。 探したい相手先名 【例】「エイギョウダイ1」とい 称の最初の1文字 う相手先を探すとき「エ」 を入力する。 と入力します。 **I1**\* 309 11 オンライン 送信する相手の名 前をディスプレイ に表示させる。 ADF使用時は、そのままフ ァクス送信されます。 スキャナーガラス使用時は、 読み取りがはじまります。 読み取り終了後、再 押す。 度
スタート
ボタンを押してく ださい。 登録されている相手先名称を50音順・アルファベット順に並べ換えた電話帳リストをプリン Ŧ

生またいでいる。1750年1750日間、アルファステー酸に並ん決たに電船板ワストで

## 原稿を直接送信する [ リアルタイム送信 ]

すぐに相手先にダイヤルし、原稿を読み取りながら送信します。 急いで送信したいときや、送信している相手先を確認したいときに便利です。 また、メモリに送信待ち原稿がたくさんある場合にリアルタイム送信で優先 して原稿を送信できます。

メモ

原稿はメモリに蓄積されません。指定できる相手先は1件です。 スキャナーガラスからの送信の場合は、原稿は1枚のみしか送信できません。

## ADFもしくはスキャナーガラスに原稿をセットします。

| 2 | $ \begin{array}{c} \overset{\text{\tiny H}}{} \overset{\text{\tiny H}}{} \overset{\text{\tiny P}}{} \overset{\text{\tiny P}}{} \overset{\text{\tiny T}}{} \overset{\text{\tiny P}}{} \overset{\text{\tiny T}}{} \overset{\text{\tiny T}}}{} \overset{\text{\tiny T}}{} \overset{\text{\tiny T}}{} \overset{\text{\tiny T}}{} \overset{\text{\tiny T}}}{\overset{\text{\scriptsize T}}} \overset{\text{\tiny T}}{} \overset{\text{\tiny T}}{} \overset{\text{\tiny T}}{} \overset{\text{\tiny T}}} \overset{\text{\tiny T}}{} \overset{\text{\tiny T}}{} \overset{\text{\tiny T}}{} \overset{\text{\tiny T}}{} \overset{\text{\tiny T}}{} \overset{\text{\tiny T}}{} \overset{\text{\tiny T}}{} \overset{\text{\scriptsize T}}{} \overset{\text{\scriptsize T}}}{\overset{\text{\scriptsize T}}} \overset{\text{\scriptsize T}}{} \overset{\text{\scriptsize T}}{} \overset{\text{\scriptsize T}}{} \overset{\text{\scriptsize T}}{} \overset{\text{\scriptsize T}}{} \overset{\text{\scriptsize T}}{} \overset{\text{\scriptsize T}}{} \overset{\text{\scriptsize T}}{} \overset{\text{\scriptsize T}}{} \overset{\text{\scriptsize T}}{} \overset{\text{\scriptsize T}}{} \overset{\text{\scriptsize T}}{} \overset{\text{\atop T}}{} \overset{\text{\atop T}}{} \overset{\text{\atop T}}}{} \overset{\text{\atop T}}{} \overset{\text{\atop T}}{} \overset{\text{\atop T}}{} \overset{\text{\atop T}}\\{} \overset{\text{\atop T}}}{\overset{\end{array}{}} \overset{\text{\atop T}}} \overset{\text{\atop T}}\\{} \overset{ T}} \overset{\text{\atop T}} \overset{\text{\atop T}}\\{} \overset{ T}}{\overset{ T}} \overset{\tilde}{}} \overset{\tilde}} \overset{\tilde}}{\overset{\end{array}{ T}}\overset{\tilde}}{\overset{\end{array}{ T}}} \overset{\tilde}}{\overset{ T}}\overset{\tilde}}{\overset{ T}}\overset{\tilde}}{\overset{\end{array}{ T}} \overset{\tilde}}{\overset$ | 8.ሀፖዙያብል ሃሳንን                                                                                  |                                                      |
|---|----------------------------------------------------------------------------------------------------|------------------------------------------------------------------------------------------------|------------------------------------------------------|
| 3 | $ \begin{array}{c} \leftarrow \\ \neg \\ \neg \\ \neg \\ \neg \\ \neg \\ \neg \\ \neg \\ \neg \\ \neg \\$                                                                                                    | コンカイノミ<br>ヤシ <sup>・</sup> ルシホ・タンテ・センタク<br>【例】コンカイノミを選んだとき                                      | 「リアルタイム ソウ<br>シン:ON/OFF」の<br>どちらかを選んだ場合<br>手順5へ進みます。 |
| 4 | 「コンカイノミ」<br>を選んだ場合                                                                                                    | コンカイノミ<br>ヤシ・ルシホ・タンテ・センタク<br>【例】コンカイノミ:ONを選ん<br>だとき<br>↓<br>ウケッケマシタ<br>ホカノ セッテイ?<br>1 スル 2 シナイ |                                                      |

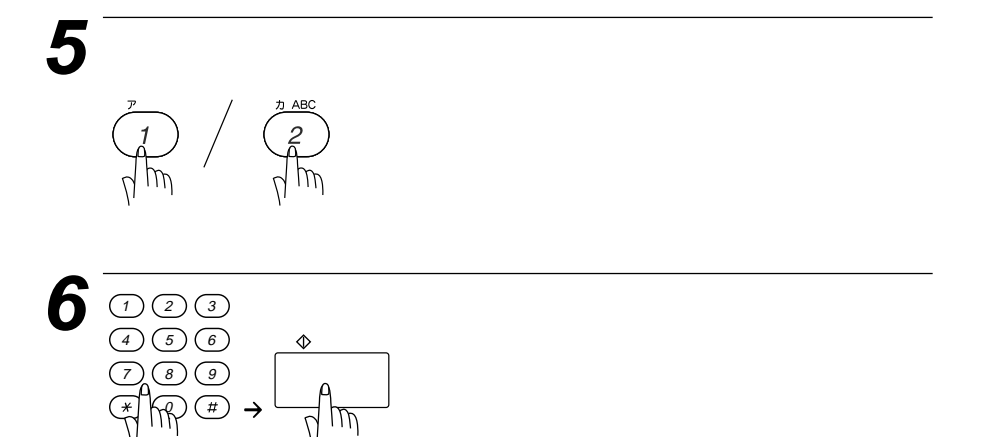

相手の番号を 入力する。 押す。

## 原稿に合わせて、画質モードを選ぶ

原稿の文字の大きさや写真の有無に合わせて、画質モードを設定し送信やコ ピーを行います。

通常の原稿を送信するときには「標準」モードに設定されていますので、特 にこの設定をする必要はありません。

画 質 ボタンを押すごとに下図のようにモードが変わります。

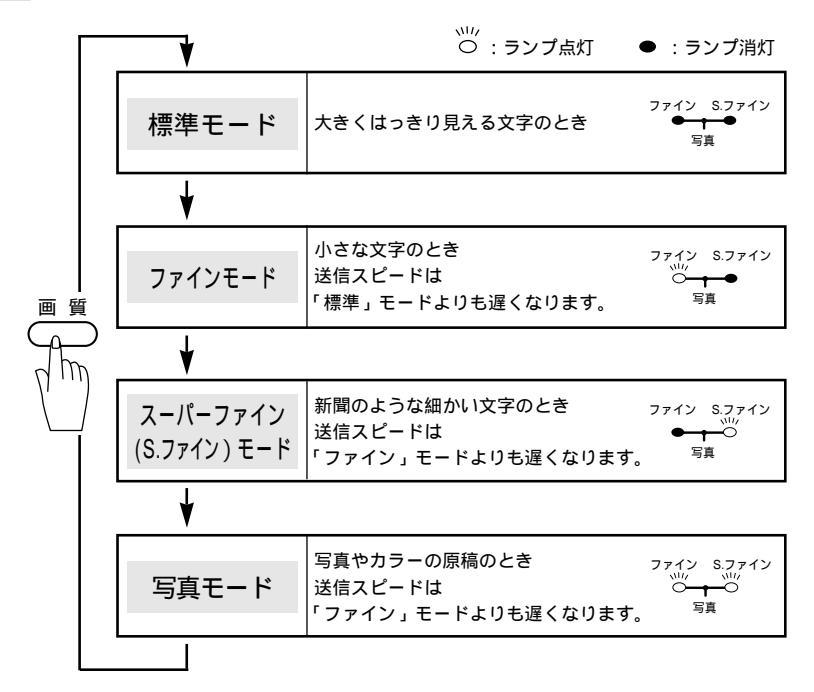

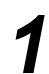

ADFもしくはスキャナーガラスに原稿をセットします。

押す。

画質モードの設定は、1回の送信が終了すると、自動的に 「標準」モードに戻ります。

メ モ 「標準」モードに比べ、「ファイン」、「S.ファイン」、「写真」モードで送ると送信時間が長くかかります。 「写真」モードの送信で相手機が「標準」モードしかない場合は、画質が劣化します。 「S.ファイン」モードで送信しようとしても、相手機が「S.ファイン」モードを持っていないときは「ファイン」モード受信されることがあります。

## ページごとに画質モードを設定する

1ページだけ写真入りの原稿が含まれているようなときなど、ページごとに 画質モードを設定し、ファクスを送信することができます。

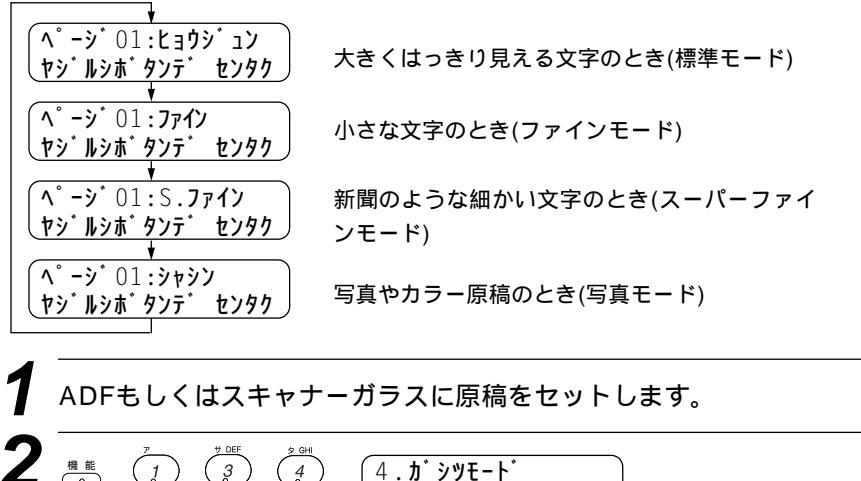

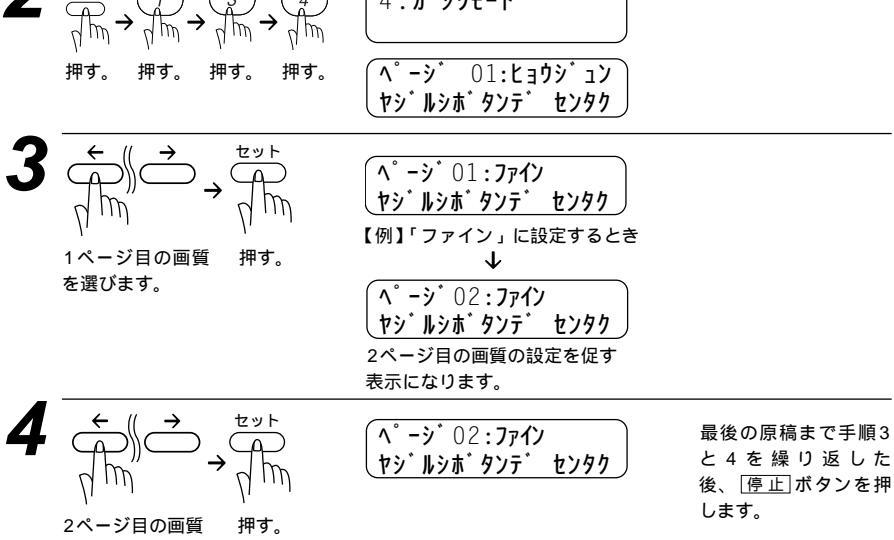

を選びます。

| 5 | 他の送信設定を<br>するときは<br>アレイト<br>押して設定を<br>続ける。                                                                                 | 他の設定を<br>しないときは<br>かABC<br>2<br>かん<br>用して終了<br>する。 |                                                                                                    |                                  |
|---|----------------------------------------------------------------------------------------------------|----------------------------------------------------|----------------------------------------------------------------------------------------------------|----------------------------------|
| 6 | <ol> <li>(1) (2) (3)</li> <li>(4) (5) (6)</li> <li>(7) (8) (9)</li> <li>(*) (9) (#)</li> <li>相手の番号を<br/>ダイヤルする。</li> </ol> |                                                    |                                                                                                    | ダイヤルのしかたは72<br>ページを参照してくだ<br>さい。 |
| 7 | ◆ スタート                                                                                                    |                                                    | ADFに原稿がセットされてい<br>る場合は送信が始まります。<br>スキャナーガラスに原稿がセ<br>ットされている場合は原稿が<br>読み取られます。次の原稿が<br>ある場合はスキャナーガラス<br>にセットして、[セット<br>を押し、<br>[ス <u>ク-ト</u> ]ボタンを押すと送信が<br>始まります。 |                                  |
|   | ファクス送                                                                                                    | 言されたあと                                             | は画質モードは自動的に標準                                                                                                    | <b>準モードにもどり</b>                  |

ます。

## 送付書を付けて送信する

相手先の名前、電話番号、発信元データや通信日時などをプリントした送付 書を、自動的に原稿と一緒に送信することができます。 書式を確認するときは、下記の「送付書送信の設定のしかた」手順2で「プ リントサンプル」を選びプリントしてください。

#### <送付書送信の設定のしかた>

この方法で送付書送信の設定をすると、ファクス送信をする度に相手に送付 書が送られます。

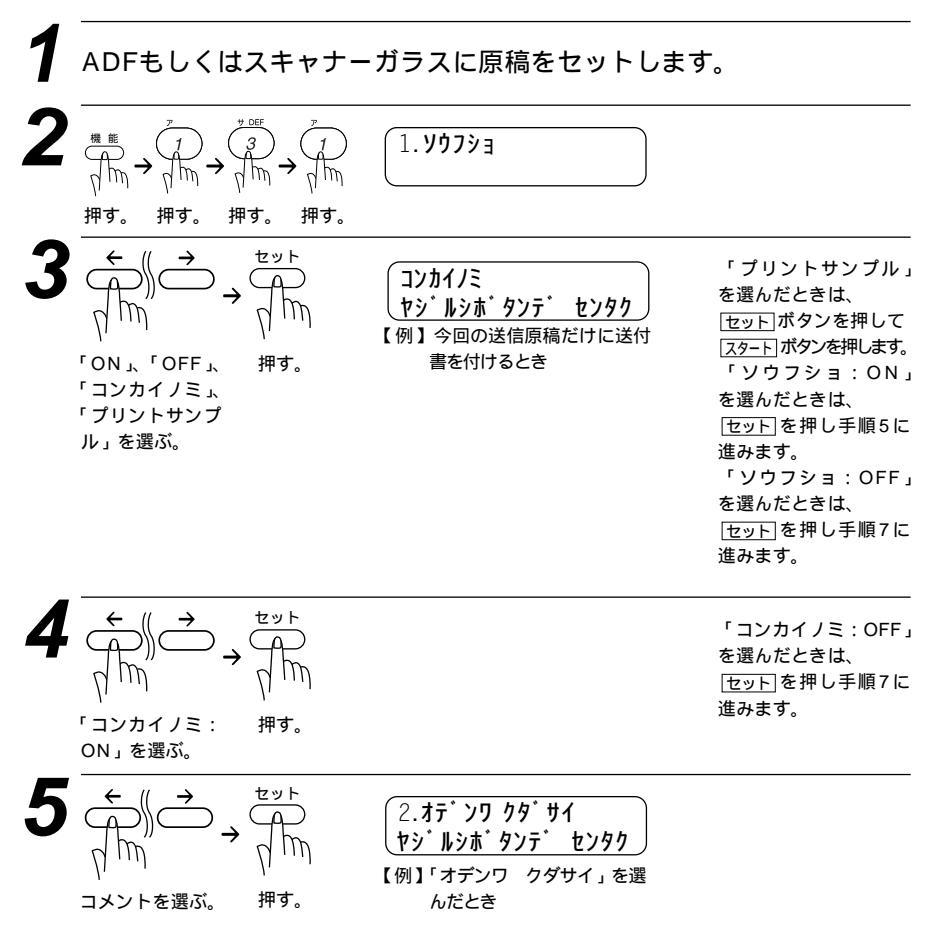

| 6<br>①<br>⑦<br>⑦<br>》<br>送信彬<br>する。                                                                                                    | 23<br>56<br>89<br>骨#<br>数を入力                                                                          | → Jm<br>ĦJ.                                                                                                    | マイスウ? :02<br>ニュウリョク/セッ                                                                                                  | <u>⊦</u> *                          | 2枚のときは02と入力<br>します。<br>「コンカイノミ」の時<br>だけ送信枚数の設定が<br>できます。     |
|----------------------------------------------------------------------------------------------------|----------------------------------------------------------------------------------------------------|----------------------------------------------------------------------------------------------------|----------------------------------------------------------------------------------------------------|-------------------------------------|--------------------------------------------------------------|
| 7<br>他の送<br>すると<br>「」<br>一<br>押して<br>続ける                                                                                                 | 結合設定を<br>きは<br>)<br>)<br>)<br>)<br>)<br>)<br>)<br>)<br>)<br>)<br>)<br>)<br>)<br>)<br>)<br>)<br>)<br>) | 他の設定を<br>しないときは                                                                                                    |                                                                                                    |                                     |                                                              |
| 8<br>①<br>④<br>⑦<br>①<br>【<br>】<br>①<br>】<br>①<br>】<br>①<br>】<br>①<br>】<br>①<br>】<br>①<br>】<br>①<br>⑦<br>】<br>⑦<br>】<br>⑦<br>⑦<br>⑦<br>⑦ | 2<br>3<br>5<br>6<br>9<br>冊<br>#<br>で<br>この電話番号                                                        | 2                                                                                                    |                                                                                                    |                                     |                                                              |
| 9<br>∏<br>₽                                                                                                    | <sup>2,9−ト</sup><br>A<br>M<br>Ħ <b>す</b> 。                                                            |                                                                                                    |                                                                                                    |                                     |                                                              |
| メモ                                                                                                    | 送付書(<br>下記の6)<br><u>1.(コメン</u><br><u>4.シンテ</u><br>5.6.のオ<br>送付(選り<br>て<br>などを受                        | のコメントにつ<br>種類のコメントだ<br><u>ノト ナシ)</u><br>・<br>・<br>・<br>・<br>・<br>・<br>ンジデルのコメ<br>・<br>・<br>の自動送信にに<br>・<br>だコメントは、<br>・<br>たなど他人に知<br>録している場合 | いいて<br>から選びます。<br>2.オデンワ クダサ<br>5.(オリジナル コ.<br>ントは81ページを参<br>いいて<br>設定をしたときには、<br>すべての送付書にブリ<br>られたくない情報が<br>は送付書を付けないて |                                     | シキュウ<br>オリジナル コメント)<br>ごさい。<br>にプリントされません。ま<br>がありますので、パスワード |
| お願い                                                                                                    | 発信元 <sup>:</sup><br>きません<br>送付書(<br>れてい)                                                              | データ(ファクス <sup>:</sup><br>ん。(34、35ペ・<br>の「TO: 」の名<br>ないと表示されま                                                                                  | 番号、電話番号、名 <br>−ジ参照)<br>(前は、あらかじめワ)<br>せん。また順次同報違                                                                        | 前)を登録しないと<br>ンタッチダイヤル、<br>絵信の場合にはこの | 「送付書送信の設定」がで<br>短縮ダイヤルなどで登録さ<br>闌の名前は表示されません。                |

)

## 送付書のコメントを登録する

送付書のコメント欄に載せる2種類のオリジナルコメントを作成し、登録す ることができます。

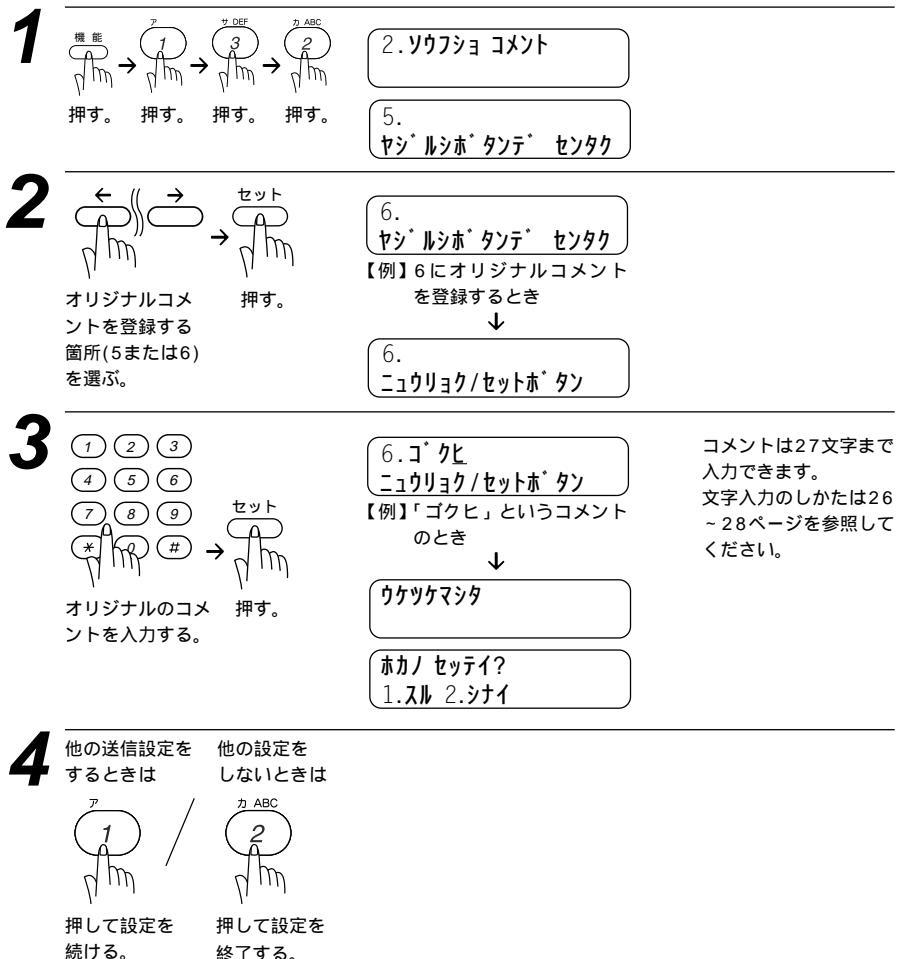

終了する。

メモ

コメントを変更したいときは、手順1から操作して、再登録してください。 コメント5または6を入れて送付書を送信したいときは、79ページの手順5で、コメント5 または6を選択することを忘れないでください。

## 原稿濃度を設定する

送信するときの原稿濃度を設定します。

| •                                                                                                  |                                       |
|----------------------------------------------------------------------------------------------------|---------------------------------------|
| (ケ <sup>*</sup> ンコウ ノウト <sup>*</sup> フツウ<br>ヤシ <sup>*</sup> ルシホ <sup>*</sup> タンテ <sup>*</sup> センタク | 常に普通の文字の原稿が多いときに設定します。                |
| ケ・ンコウ ノウト・: コク<br>ヤシ・ルシホ・タンテ・センタク                                                                  | 常にえんぴつ書きなどの薄い文字を使った原稿が多い場合に設<br>定します。 |
| ケ * ソコウ ノウト * :ウスク     ヤシ * ルシホ * タンテ * センタク                                                       | 常に濃い色の原稿が多い場合に設定します。                  |

原稿濃度の設定は、1回の送信が終了すると、自動的に「フツウ」に 戻ります。

ADFもしくはスキャナーガラスに原稿をセットします。

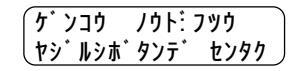

押す。 押す。 押す。 押す。

押す。

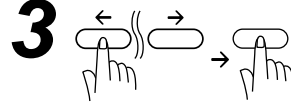

m

2

濃度を選ぶ。

| לי לי לי לי לי לי לי לי לי לי לי לי לי ל |
|------------------------------------------|
| <u></u>                                  |
| 【例】「コク」に設定するとき                           |
| $\checkmark$                             |
| (                                        |
|                                          |
| (ホカノ ヤッテイ?                               |

1.**J** 2.971

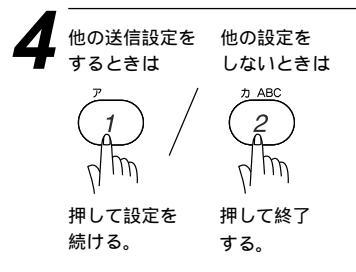

## 海外へ送信する [海外送信モード]

海外へ送信するときは、回線の状況などによって正常に送信できないことが あります。このようなときは海外送信モードを「ON」に設定してから送信 を行うと、通信エラーになることが少なくなります。

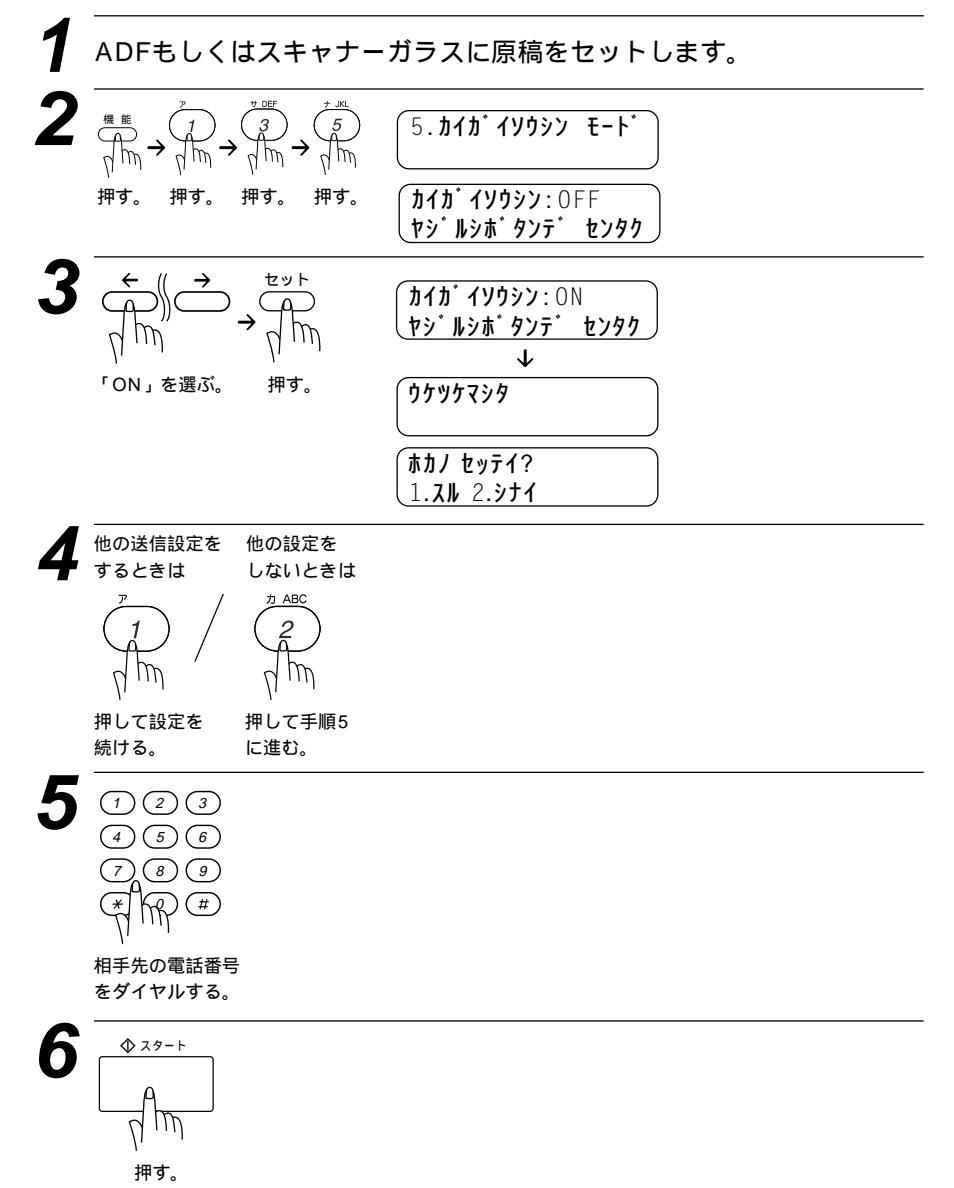

海外送信モードの設定は、1回の送信が終了すると、自動的 にOFFに戻ります。

- メモ 海外送信モードを「ON」にしたときは、通信速度が遅くなって送信時間がかかり、電話料 金が高くなることがあります。 海外へ送信するとき、相手のファクシミリとつながるまでに時間がかかるために送信できな いことがあります。その場合は、手動送信で相手の「ピー」という音を聞いてから スタートボ タンを押して送信してみてください。
- 本機は、お買い上げ時には、国内の相手と通信することを前提とした設定になっています。 海外との通信を主に行われる方は、重要な通信を行う前に相手の方と正常に通信できるか確 認をしてください。正常に通信できないときは、本機の設定を変更することにより、通信で きるようになる場合もありますので、海外送信モードに設定してください。詳しくは、フリ ーダイヤル0120-143410にご相談ください。

国際通信については下記の番号へお問い合わせください。 KDD(国際電信電話) :局番なし 0057(無料) IDC(国際デジタル通信) :0120-03-0061(無料) 日本テレコム :0088-041(無料) DDI :0077-778(無料) NTTコミュニケーションズ:0120-54-0033(無料)

## 指定した時刻に送信する [タイマー送信]

24時間以内の指定した時刻に、原稿を自動的に送信します。

### <タイマー送信予約のしかた>

押す。

ADFもしくはスキャナーガラスに原稿をセットします。

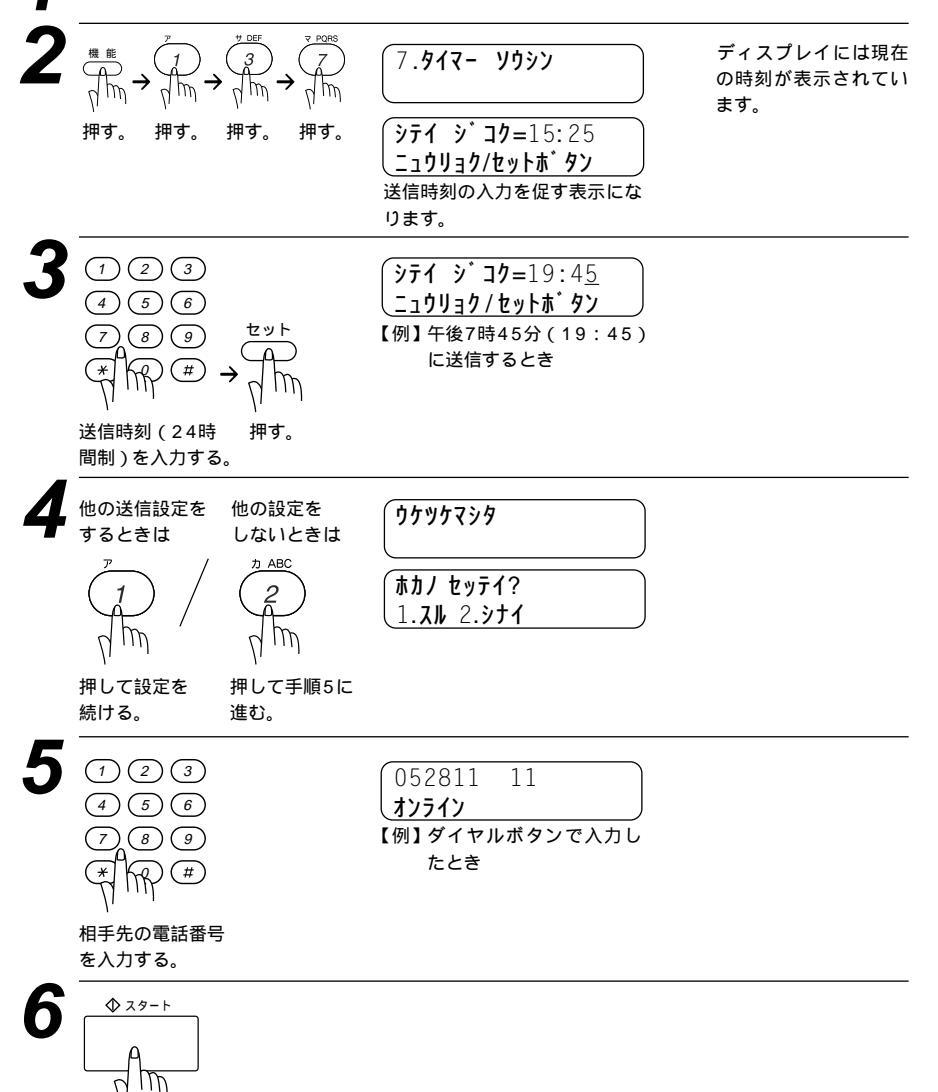

メモ タイマー送信が終了すると、自動的にタイマー通信レポートがプリントされ、送信結果を知らせてくれます。

メモリに読み込みできる原稿枚数は原稿の内容に影響されます。

#### タイマー送信予約を解除したいときは

91ページの「通信待ち確認 / メモリ送信の解除のしかた」を参照してく ださい。

## 取りまとめ送信

メモリに読みこまれているタイマー送信用のメッセージの中から、同一の相 手先ごとにまとめてタイマー設定された時間に、1回の通信で送信すること ができます。

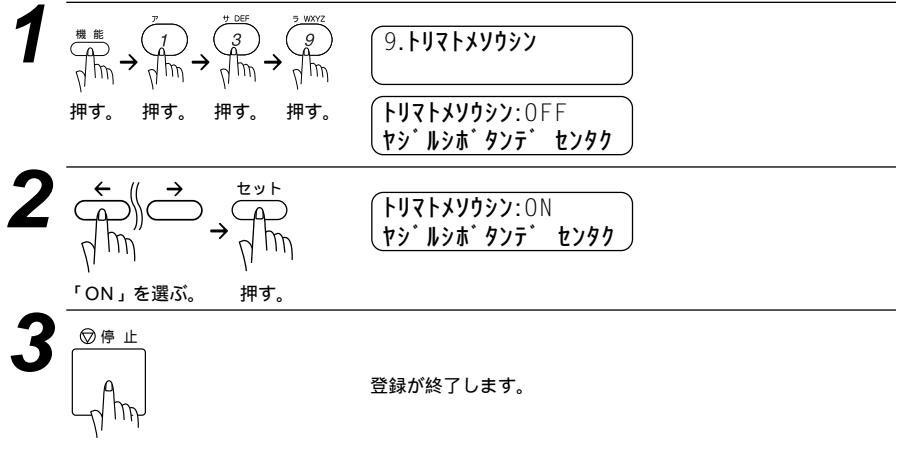

## 同じ原稿を数箇所に送信する [順次同報送信]

同じ原稿を、複数の送信先を設定して1度に送信させることができます。送 信先は、あらかじめ登録されているワンタッチダイヤル・短縮ダイヤル・電 話帳・グループダイヤルを含む最大182個所まで指定できます。

ADFもしくはスキャナーガラスに原稿をセットします。

 ダイヤルボタン、ワンタッチダイヤル、短縮ダイヤル、電話帳、グル
 ープダイヤル(ワンタッチボタンにグループとして登録してあるとき 46ページ参照)で、送信先を入力します。

ワンタッチボタンで入力するとき(ワンタッチボタンにグループとして登録してあるときも同じ)ワ ンタッチボタン[01]~[32]を押す。 短縮ダイヤルから入力するとき [<u>キャッチ/短縮</u>]ボタンを押し、ダイヤルボタンで短縮番号00~99を入力する。 電話帳で検索して入力するとき [電話帳](相手先名称の最初の1文字を入力) 〔 [電話帳] 名前が登録されている場合は名前がディスプレイに表示され、名前が登録されていない場合は電話 番号が表示されます。

押す。

手順2と手順3を繰り返し、送りたい順に各送信先の間に<br />
同報送信ボタンを押します。

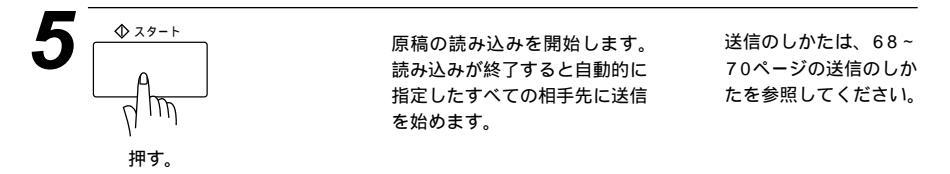

すべての送信が終了すると、自動的に同報送信レポートがプリントされ、待機状態に戻ります。

メ モ 送信先を重複して指定したときは、 スタート ボタンを押すと自動的に重複している分を削除します。 送信先を間違えたときは、「停止」ボタンを押して最初から入力し直してください。

## 同じ相手にもう一度送信する [再ダイヤル]

このファクシミリは最後にかけた電話番号を記憶しています。 再ダイヤル/ポーズ ボタンで最後にかけた番号にもう1度ダイヤルできます。 ファクスを送信するときの手順は次のとおりです。

ADFもしくはスキャナーガラスに原稿をセットします。 必要に応じて、原稿濃度(82ページ参照)、画質モード(76ページ参照)を設定します。

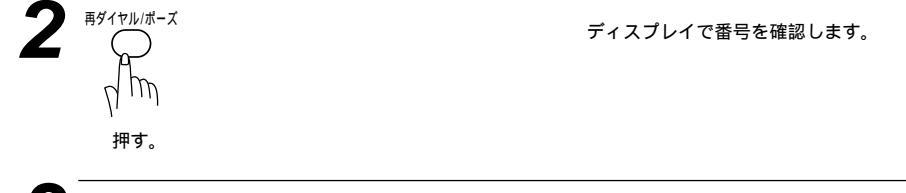

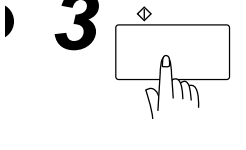

オンフック」ボタンを押してから「ボダイヤル/ポーズ」ボタンを押しても再ダイヤ ルできます。ダイヤルボタンを押すかわりに「ボダイヤル/ポーズ」ボタンを押 し、相手のファクシミリの「ピー」という受信音が聞こえた ら「スタート」ボタンを押すと送信できます。

#### 自動再ダイヤルについて

自動送信(70ページ参照)でファクスを送信しようとしたが、相手が通話 中などで送信できなかったときは自動的に再ダイヤルして送信します(原 稿送信のときは、原稿をそのまま置いておいてください)。自動再ダイヤ ルは30秒間隔で8回繰り返します。

メモ 自動再ダイヤルを8回繰り返しても送信できなかったときは、送信を中止し、送信レポート がプリントされます(123ページ参照)。'ケッカ'の欄が'ハナシチュウ/オウトウナシ'で あることを確認し、再度送信し直してください。 自動再ダイヤルは、自動送信時のみはたらく機能です。手動送信時は[再ダイヤル/ポーズ]ボタン を押して再ダイヤルします。 自動再ダイヤル解除については、91ページを参照してください。

## 相手の操作で原稿を送信する[ポーリング送信]

受信側のファクシミリからの操作で、送信側のファクシミリにセットしてあ る原稿を自動的に送信させることをポーリング通信といいます。 本機が送信側のときはポーリング送信といいます。

メ モ 相手先のファクシミリにポーリング機能がないときなどはこの機能が利用できないことがあり ます。

ポーリング送信・機密ポーリング送信

通常のポーリング送信と、受信側と送信側が同じ4桁のパスワードを使用し てポーリング送信待機中の原稿が第三者に渡らないようにする機密ポーリン グ送信を行うことができます。

### <ポーリング送信の設定のしかた>

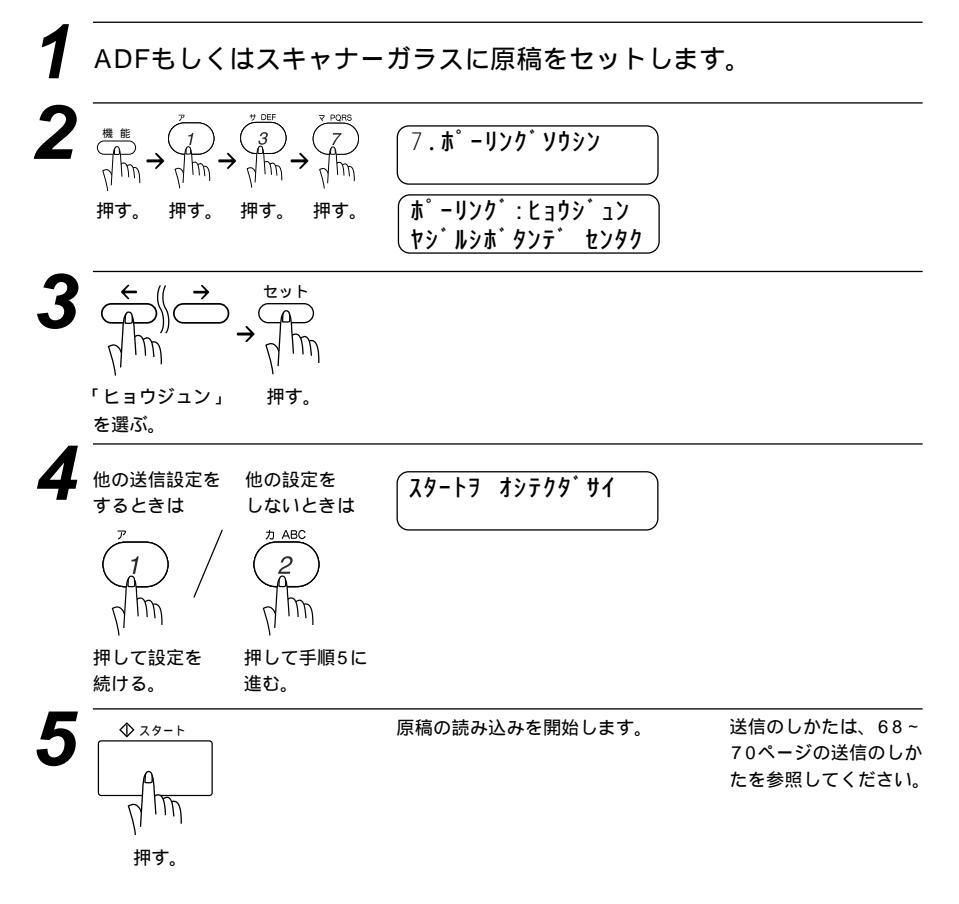

#### <機密ポーリング送信の設定のしかた>

機密ポーリング送信の設定をする前に、受信側と4桁のパスワードを決めま す。

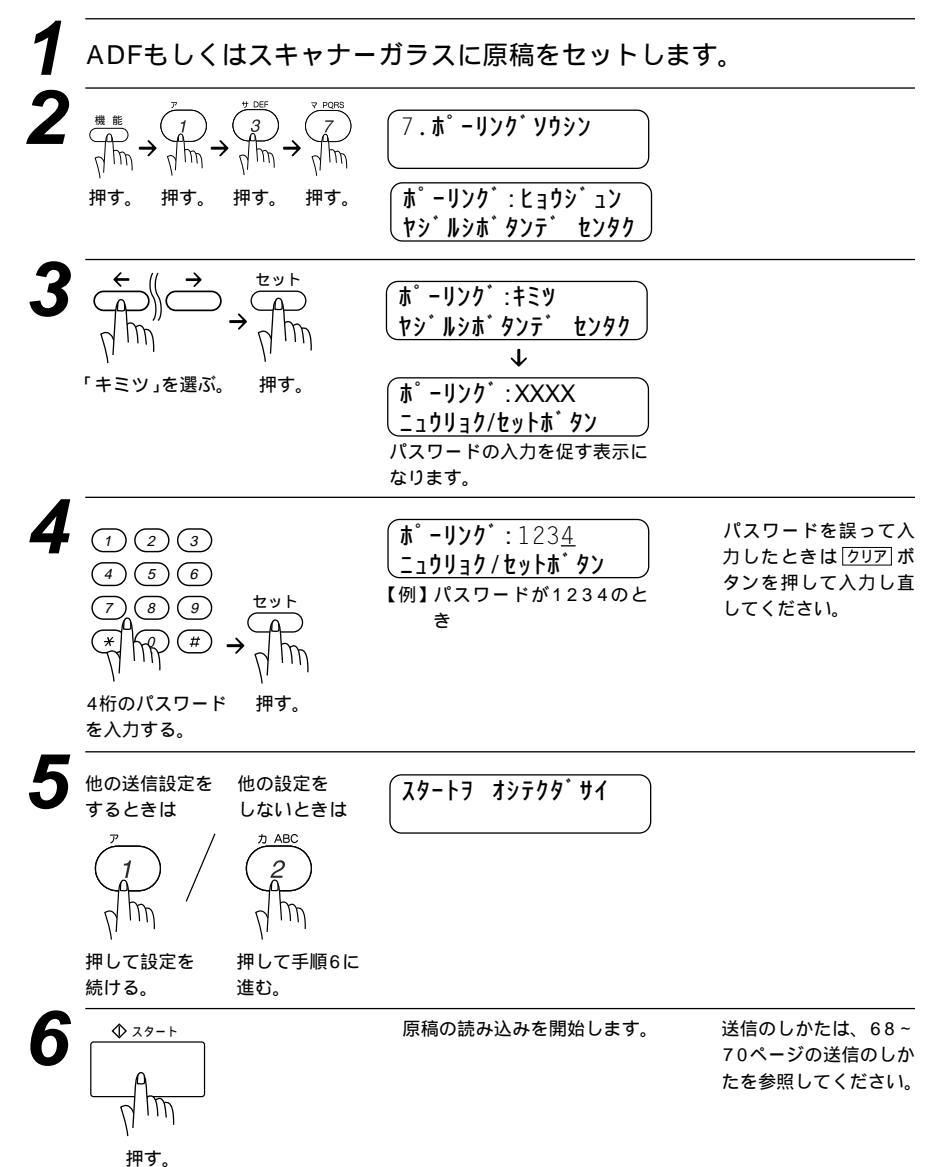

メ モ ポーリング送信が終了すると、自動的にポーリングレポートがプリントされ、送信結果を知 らせてくれます。

#### ポーリング送信を解除したいときは

このページの「通信待ち確認 / メモリ送信の解除のしかた」を参照して ください。

## 通信待ち確認/メモリ送信の解除のしかた

メモリ送信の待ち状況を確認し、メモリ送信、タイマー送信(85ページ参 照)、ポーリング送信(91ページ参照)の設定を解除します。

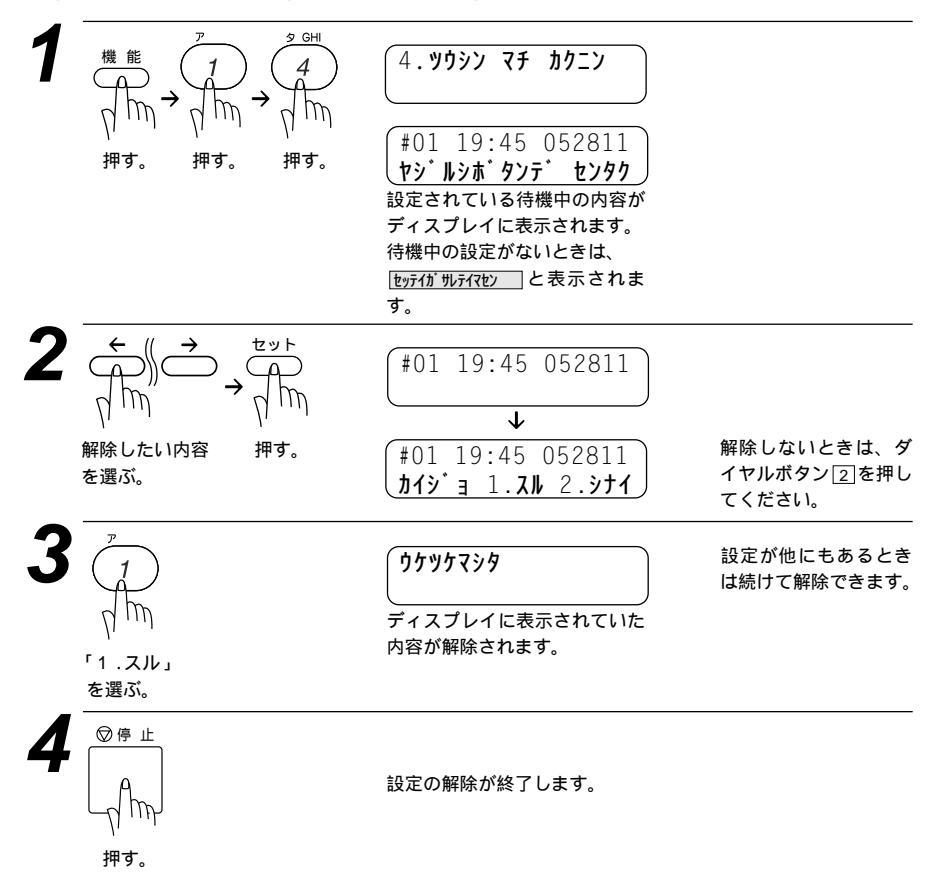

# 6<sub>章</sub>

## コピーをする

| コ | ピーをする                           | 94  |
|---|---------------------------------|-----|
|   | <adfを使ってコピーをする></adfを使ってコピーをする> | 94  |
|   | ソートコピーのしかた                      | 95  |
|   | <スキャナーガラスでコピーをする>               | 96  |
| コ | ピーの設定を変える(一時設定)                 | 97  |
|   | <濃度を変えたいとき>                     | 97  |
|   | <原稿タイプを変えたいとき>                  | 98  |
|   | <拡大・縮小コピーしたいとき>                 | 99  |
|   | < オブションを使ってコピーする >              | 100 |
|   |                                 |     |

## コピーをする

原稿をADFもしくはスキャナーガラスにセットしてコピーします。

特に濃い、または薄い文字の原稿をコピーするときは、原稿濃度を変更してからコピーしてください。 (82、97ページ参照)

写真やカラーの原稿をコピーするときは、画質モードを変更してからコピーしてください。(76ページ参照) 原稿のセットのしかたは68~69ページを参考にしてください。

複数部コピーしたいときは、スタックとソートの2通りがあります。

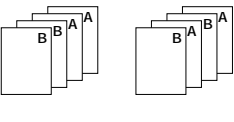

## コピー禁止!!

法律によりコピーが禁じられている物があります。以下のような物のコピーには注意してください。

法律で禁止されている物(絶対にコピーしないでください)

- ・紙幣、貨幣、政府発行有価証券、国債証券、地方証券
- ・外国で流通する紙幣、貨幣、証券類
- ・未使用の郵便切手や官製ハガキ
- ・政府発行の印紙および酒税法や物品税法で規定されている証券類 著作権のある物
- ・著作権の目的となっている著作物を、個人的に限られた範囲内で使用するため以外の目的で コピーすることは禁止されています。
  - その他の注意を要する物
- ・民間発行の有価証券(株券、手形、小切手)定期券、回数券
- ・政府発行のパスポート、公共事業や民間団体の免許証、身分証明書、通行券、食券などの切 符類など

## <ADFを使ってコピーをする>

| 1 | ADFに原稿をセッ<br>トする。                                         | 9° 1711                                                                  |                                                                                                    |
|---|-----------------------------------------------------------|--------------------------------------------------------------------------|----------------------------------------------------------------------------------------------------|
| 2 |                                                           | コヒ <sup>°</sup> -マイスウ:01<br>マイスウ/コヒ <sup>°</sup> -ホ <sup>*</sup> タン      | シングルコピーの場合は、そのまま手<br>順4へ進みます。                                                                                                    |
| 3 | 1 2 3<br>④ 5 6<br>7 8 9<br>(*) (#) (#)<br>コピー部数を<br>入力する。 | <b>コヒ°-マイスり</b> :05<br><b>マイスり/コヒ°-ホ<sup>*</sup>タソ</b><br>【例】コピー部数が5部のとき | 複数部コピーしたいときは、99部まで<br>設定できますので、コピーしたい部数<br>を入力します。(スタックコピー)<br><u>原稿タイプ</u> ボタン、「拡大・縮小」ボタン、<br><u>温度</u> ボタンを使用して設定を変更で<br>きます。(97~99ページ参照) |

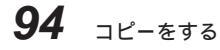
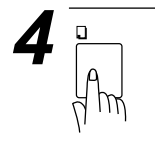

□ビーボタンを押さずにそのまま5秒 間待つと、自動的にコピーを開始します。

メ 干 コピーできる範囲は66ページの「原稿の読み取り範囲」を参照してください。

**JL<sup>°</sup> - : スタックチュウ**01

し<u>オンライン</u> コピーを開始します。

途中で止めるときは、まだ繰り込まれていない原稿を取り、 <u>停止</u>ボタン を押します。

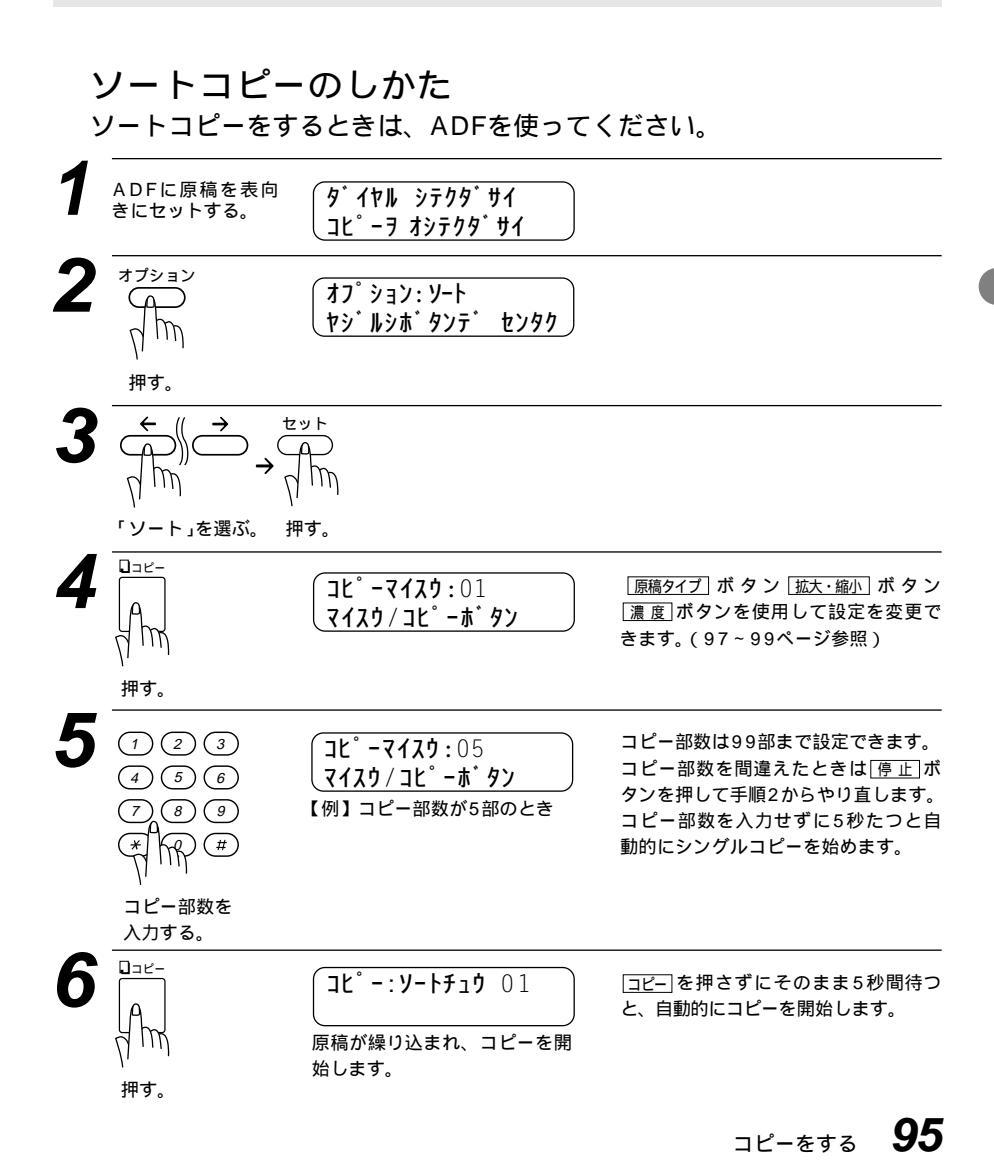

#### メモ

1枚の原稿がメモリに入りきらないときは、マルチコピーはできません。シングルコピーを 繰り返してください。

原稿を読み込み途中でメモリがいっぱいになったときは「停止」ボタンを押してコピーを停止さ せて、キャンセルするか、「コピー」を1回押して、メモリに読み込まれた原稿のみコピーします。 残りの原稿はもう1度コピーし直してください。

コピー中に記録紙がなくなったときは、記録紙をセットすれば、コピーは続けられますが、 記録紙がなくなったまま5分間放置すれば、それ以降のコピーは無効になります。記録紙を セットし、あらためてコピー操作を行ってください。

### <スキャナーガラスでコピーをする>

原稿カバーを上げます。

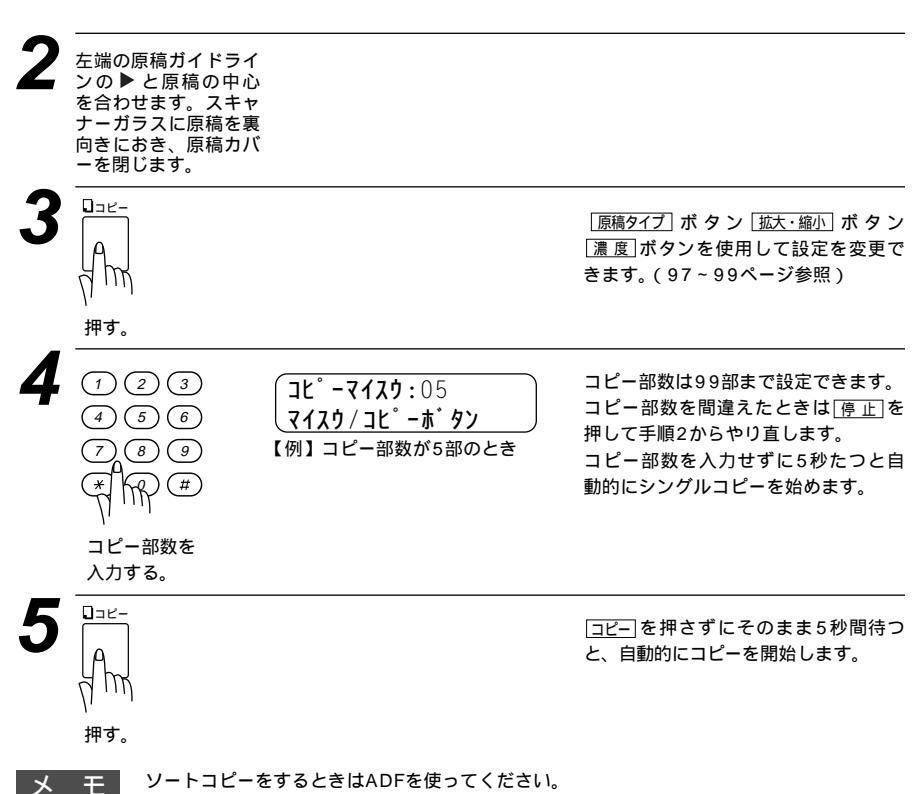

途中でやめるときは「停止」ボタンを押します。

## コピーの設定を変える(一時設定)

原稿をセットした後 濃度、 原稿タイプ、 拡大/縮小、 オプション を使って、コピーの設定を変えることができます。ここでの設定は、コピーが終 了すると元に戻ります。

#### <濃度を変えたいとき>

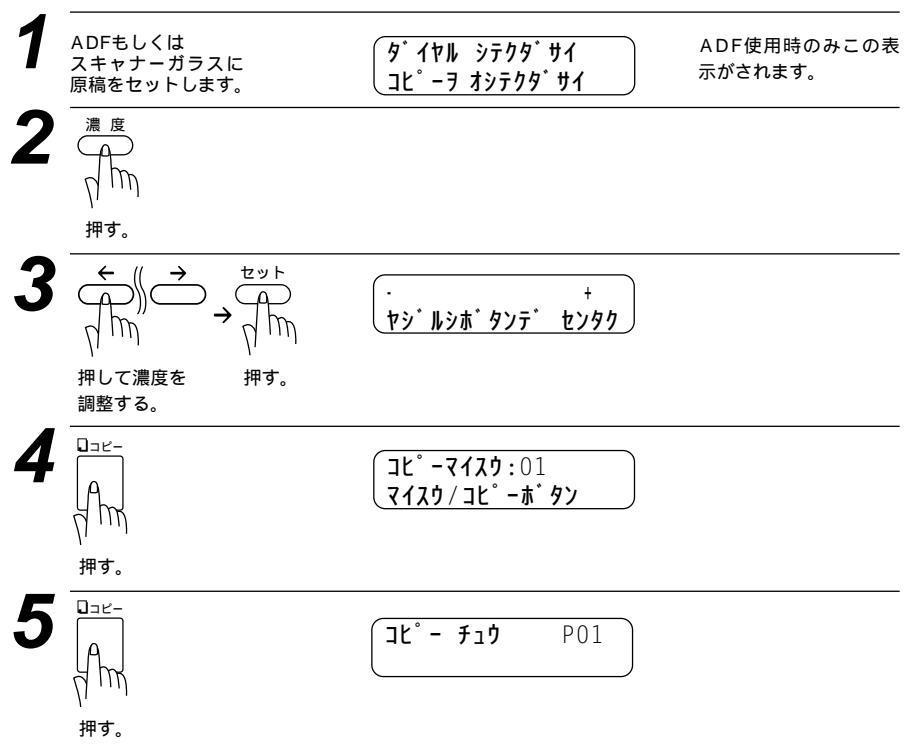

#### <原稿タイプを変えたいとき>

原稿の内容によってコピーの画質を選択できます。文字と写真のある原稿に はジドウを、文字だけの原稿にはテキストを、濃淡のある原稿(カラーの原 稿)や写真のコピーにはシャシンを選びます。

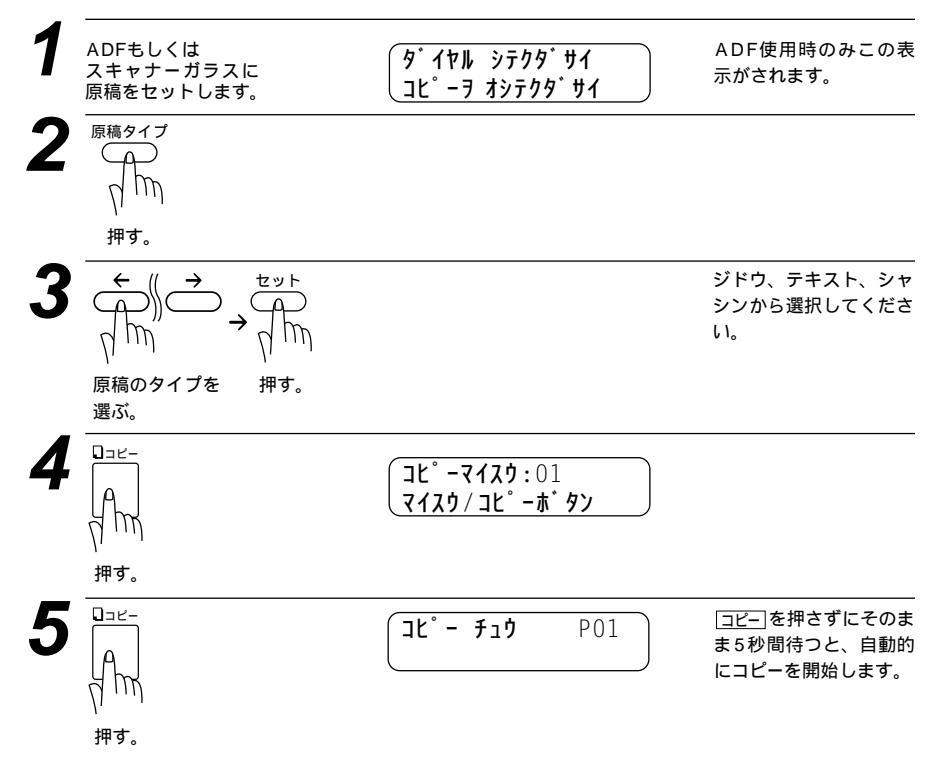

D

#### <拡大・縮小コピーしたいとき>

倍率を変えてコピーできます。倍率は「ジドウ(縮小のみ)」25%、50%、75%、87%、93%、100%、120%、125%、141%、150%、200%、400%に設定するか、またはズームで「25%」~「400%」の間で1%ごとの調整をすることができます。

 メ モ
 B5あるいはA5からA4サイズへの拡大率は下記の倍率を目安にしてください。

 B5 A4:拡大率120%

 A5 A4:拡大率150%

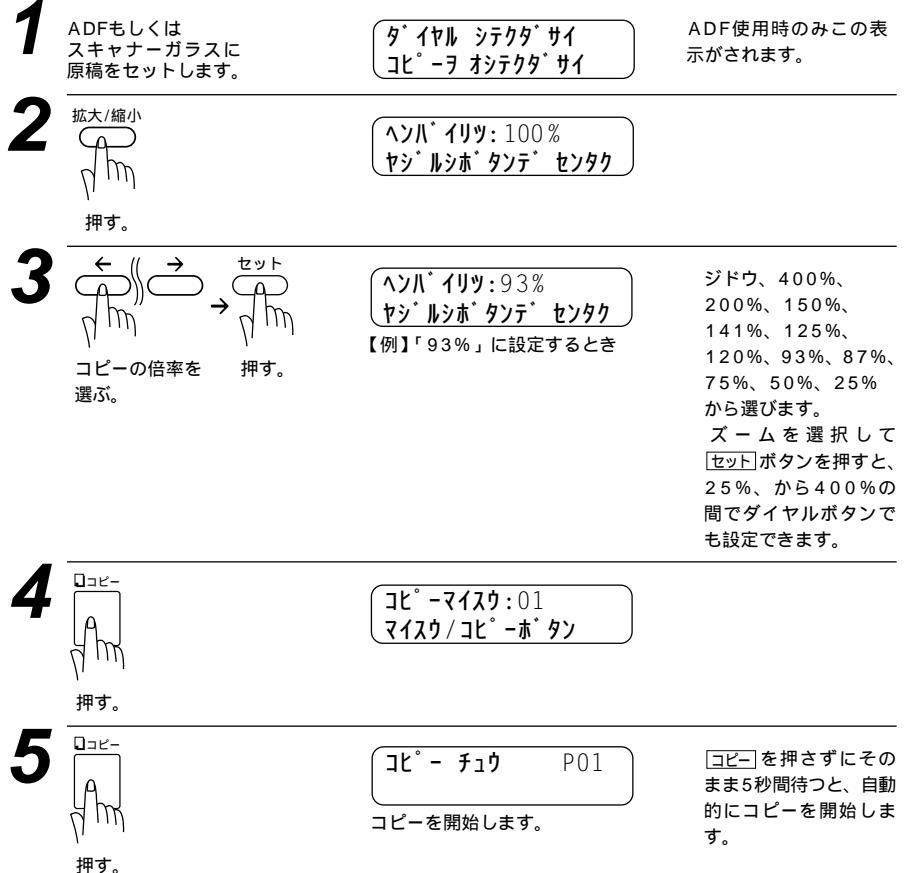

#### < オプション を使ってコピーする>

2枚または4枚の原稿を1枚にコピーすることも写真をポスターサイズにコ ピーすることも可能です。

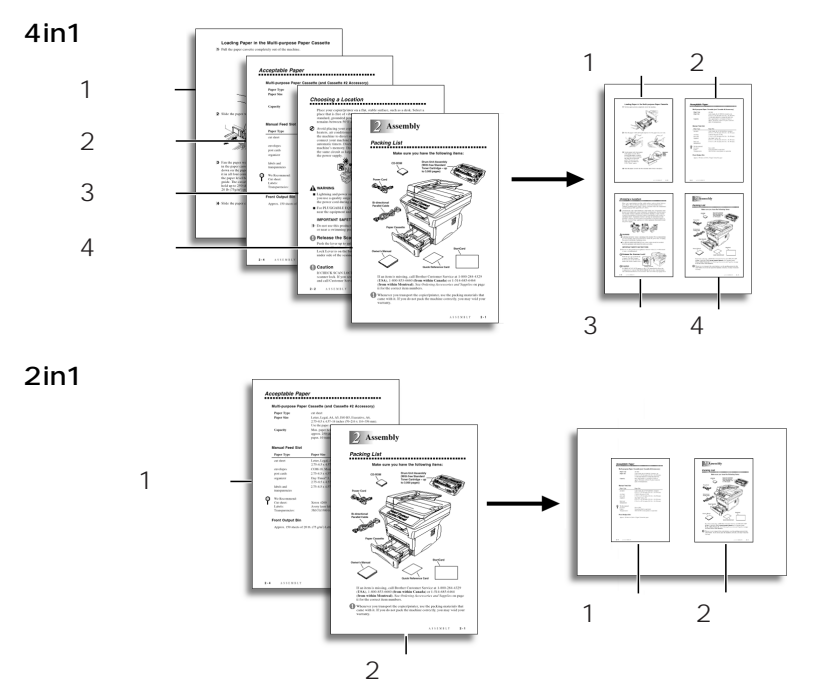

ポスター

1枚の原稿を9分割して拡大し、それぞれを9枚の記録紙にコピーをします。 つなぎあわせると元原稿の9倍サイズのコピーを作成できます。

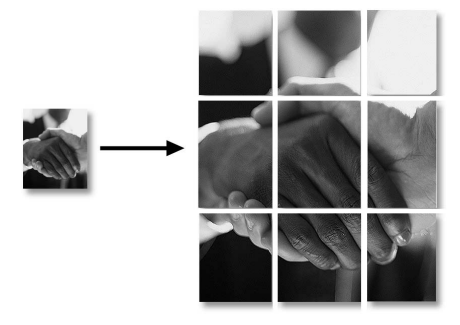

メモ

写真をポスターサイズにコピーする場合で、原稿サイズと記録紙サイズの違う場合は、倍率 をジドウ以外で設定してください。

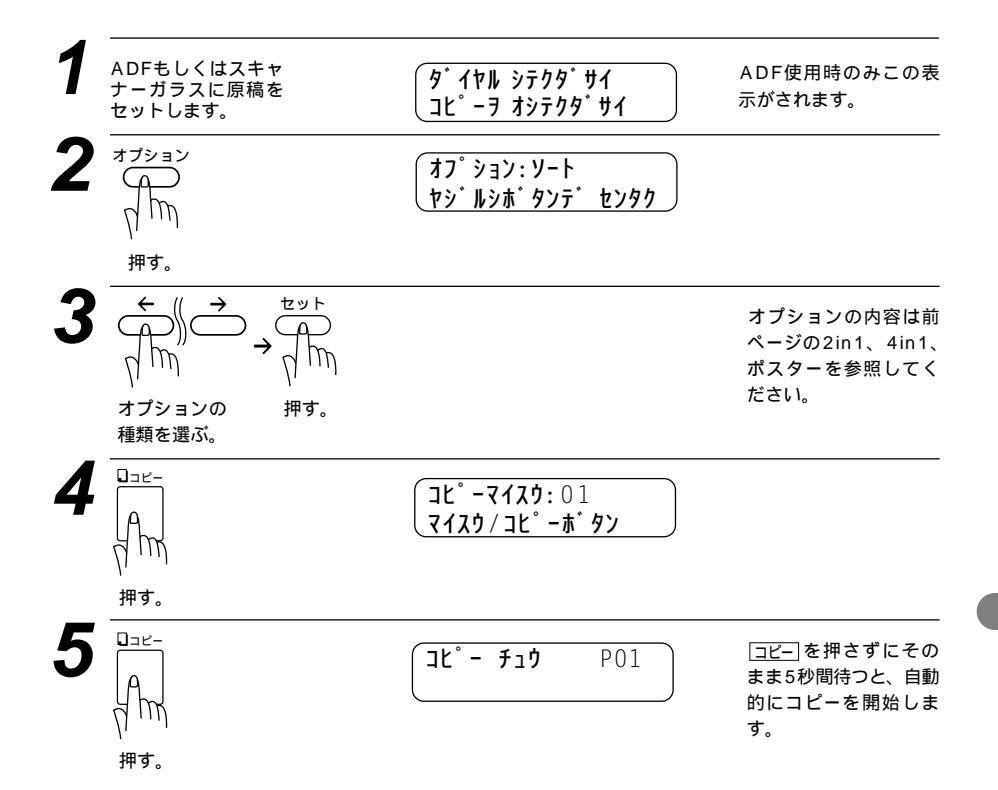

## 7<sub>章</sub>

## ビデオと接続して利用する

| ビデオ映像のプリント          | 104 |
|---------------------|-----|
| < ビデオプリントモードを設定する > | 104 |
| モノクロのビデオプリント        | 105 |
| 設定の変更               | 106 |
| ビデオプリント機能の設定        | 107 |
| < ビデオ印刷画質を設定する >    | 107 |
| < 画像タイプを設定する >      | 107 |
| < プリントサイズを設定する >    | 108 |
| コンピュータからのビデオキャプチャ   |     |

## ビデオ映像のプリント

本機はビデオカメラ、デジタルカメラ、テレビゲーム、ビデオカセットレコ ーダーに接続すると、ビデオからの映像をコピーして、印刷できます。 ADFに原稿がない状態で、ビデオカメラのアナログビデオ出力端子と本機 のRCAジャックをケーブルで接続してから、ビデオを再生してください。

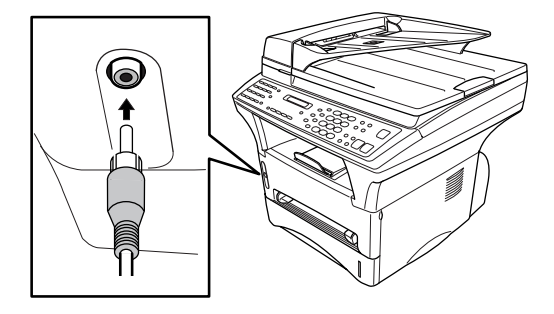

メモ

本機はNTSC方式の映像信号にのみ対応しています。 ビデオカメラ、デジタルカメラ、テレビゲーム、ビデオカセットレコーダーにはNTSC方式 に適合しないものがあります。この場合、本機は映像信号を認識できません。 ビデオカメラ、デジタルカメラ、テレビゲーム、ビデオカセットレコーダーを本機に接続中 はスキャナーガラスでコピーをとることはできません。

#### <ビデオプリントモードを設定する>

ビデオカメラ、デジタルカメラ、テレビゲーム、ビデオカセットレコーダーが 本機に接続され、映像信号が本機に送られているときは、コピーボタンはビデ オプリントの機能をします。また、ディスプレイは下記のように表示されます。

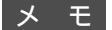

ビデオ機器の電源を切るか、接続を外すと、コピーボタンは通常のコピーボタンとして機能 します。

本機のメモリ容量が不足するとビデオプリントはできません。

## モノクロのビデオプリント

ADFに原稿がないことを確認し、ビデオカメラ等の映像機器のアナロ グビデオ出力端子と、本機のRCAジャックをケーブルで接続してくだ さい。

2 ビデオを再生してください。ビデオ信号を受信すると本機のディスプレイは下記のような表示になります。

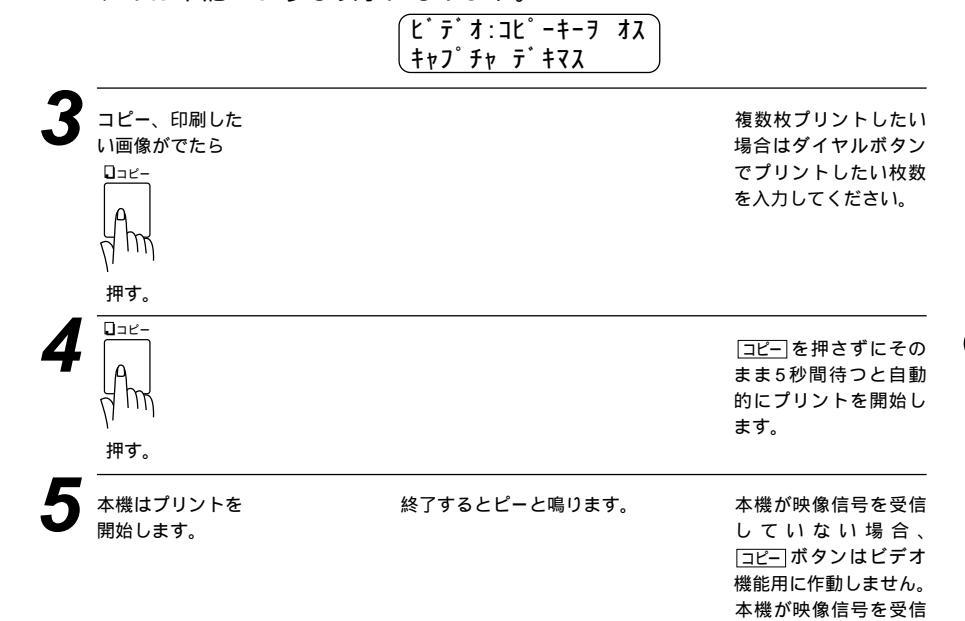

ビデオと接続して利用する 105

している場合でも、 ADFに原稿がセットさ れていると通常のコピ ーを行います。

## 設定の変更

機能、2を押すとビデオプリント機能の設定が表れますので、必要に応じて変更できます。

| お買い上げ時の設定  |           |
|------------|-----------|
| 1.ガシツ      | 高画質       |
| 2.ガゾウ タイプ  | 動画        |
| 3.プリント サイズ | 14.5x10.8 |

(機能)、2を押して、1、2、3、のどれかを押して設定項目を選択します。(下記を参考にしてください。) ← → で選択を決定し、セットを押すと選択が決定されます。

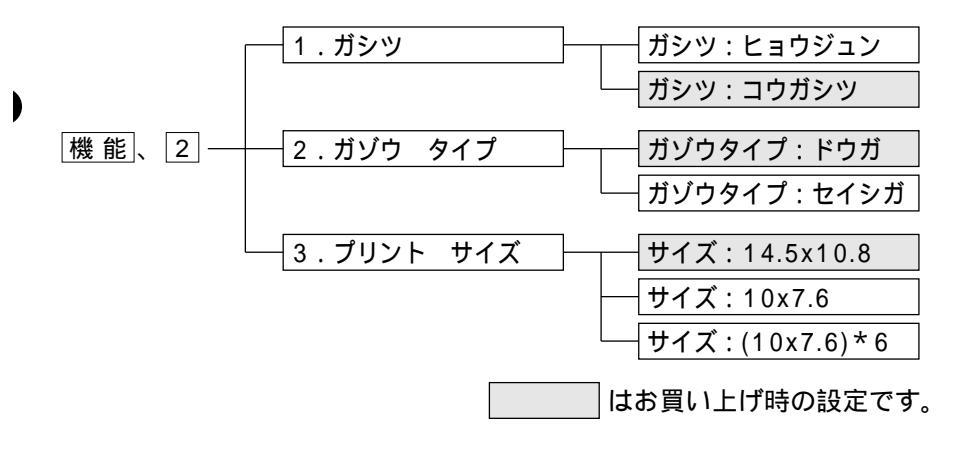

## ビデオプリント機能の設定

### < ビデオ印刷画質を設定する >

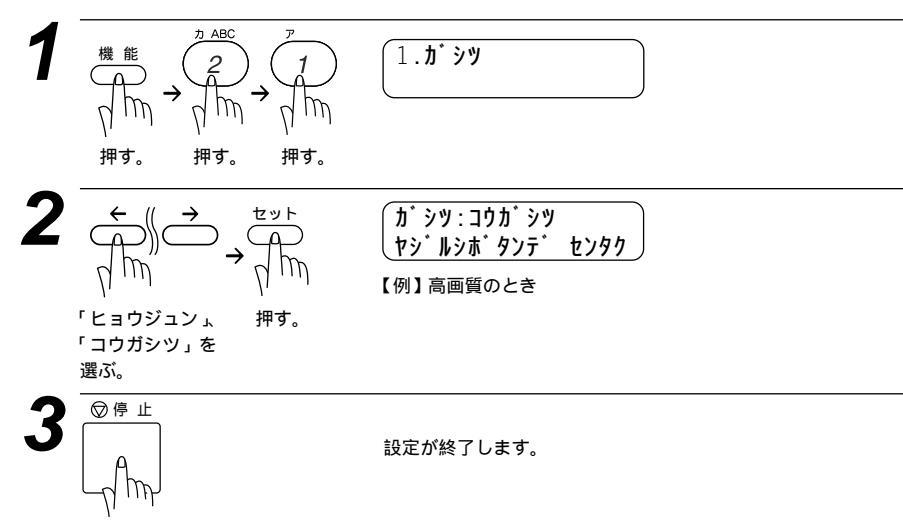

#### <画像タイプを設定する>

動画もしくは静止画のどちらを受信するかを本機で設定してからビデオを再生 させてください。ビデオカメラでビデオを再生させ、プリントしたい映像が映 し出されたらコピーボタンを押してください。

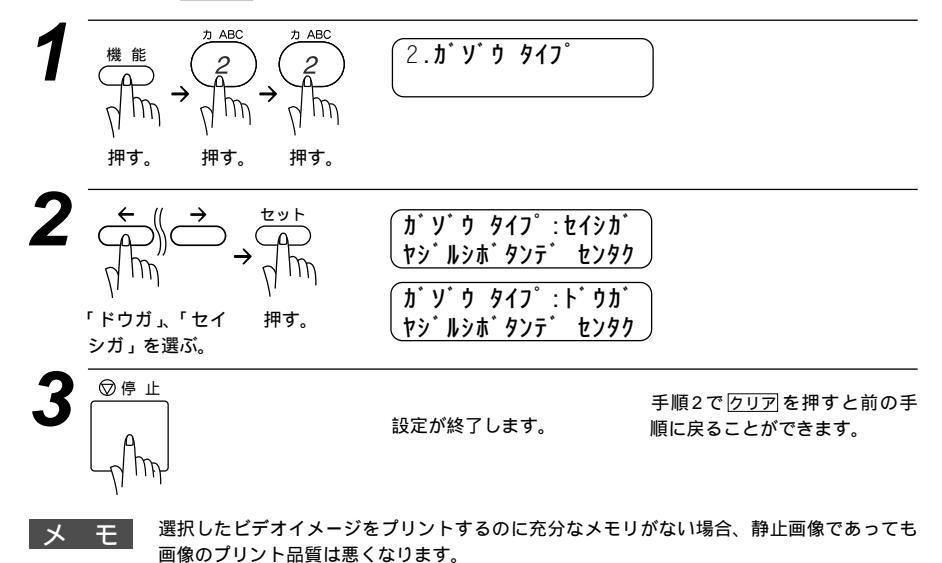

ビデオと接続して利用する 107

### <プリントサイズを設定する>

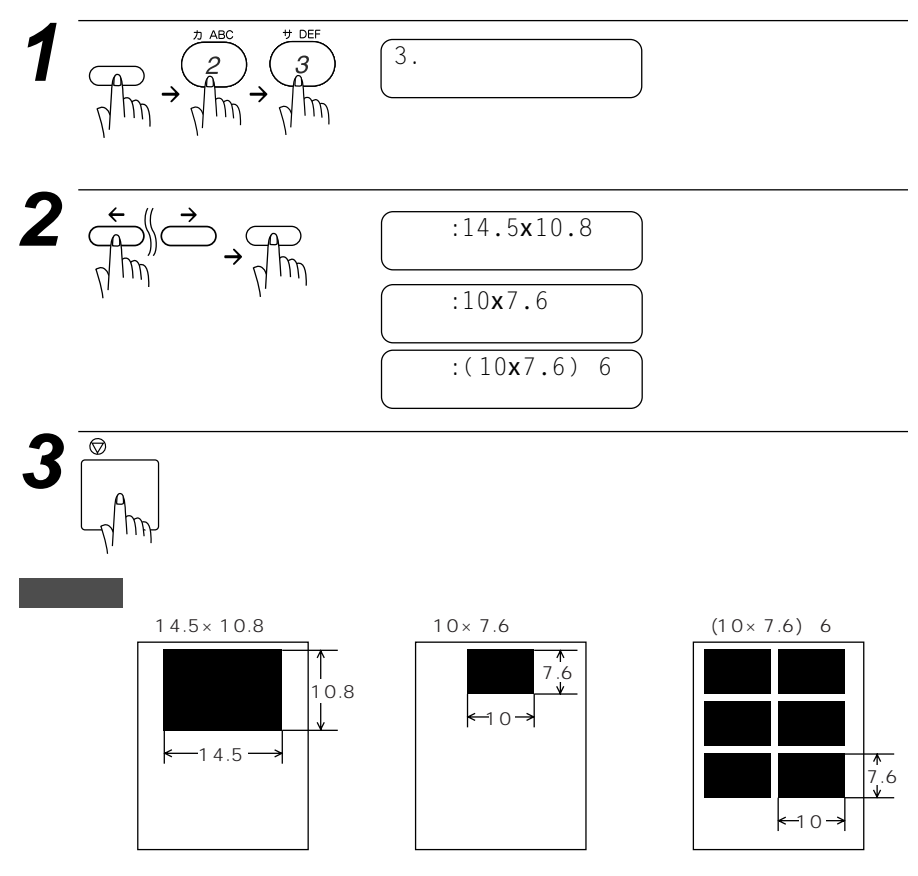

## コンピュータからのビデオキャプチャ

本機をコンピュータとビデオ機器と接続すると、ビデオ映像をコンピュータ に取り込んで編集し、プリントできます。

# 

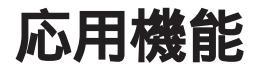

| 電話呼び出し機能とファクス転送を設定する110          |
|----------------------------------|
| <電話呼び出し機能とファクス転送について >110        |
| <ファクス転送の設定と転送先番号を登録する>111        |
| <電話呼び出し機能の設定と呼び出し先電話番号を登録する >112 |
| メモリ受信を設定する114                    |
| 外出先からファクスを取り出す[リモコンアクセス設定]115    |
| <基本的なリモコンアクセスのしかた>115            |
| リモコンアクセスコマンド116                  |
| < リモコンアクセスの具体的な操作例 >117          |
| <リモコンアクセスコードの設定のしかた >118         |
| ファクス出力のしかた119                    |
|                                  |

## 電話呼び出し機能とファクス転送を設定する

本機はメモリ受信(114ページ参照)をONに設定し、受信したファクスを メモリに蓄積することができます。ファクスメッセージがメモリに記憶され ると、それを外出先の電話に知らせる(電話呼び出し機能)か、またはファク スメッセージを転送(ファクス転送)することができます。

#### <電話呼び出し機能とファクス転送について>

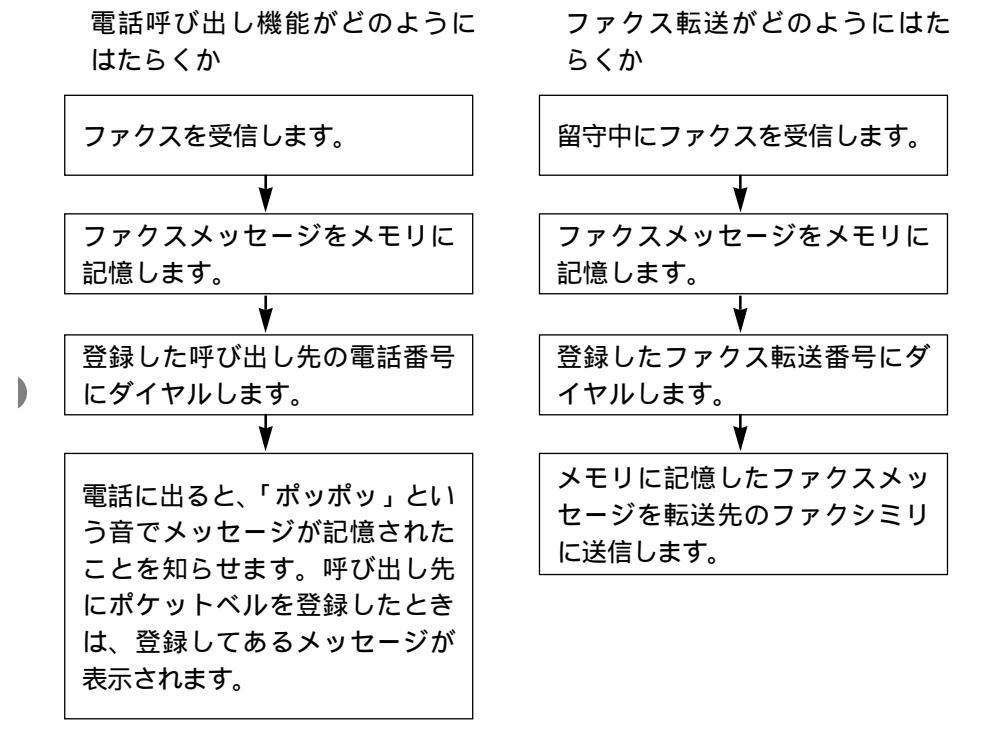

#### <ファクス転送の設定と転送先番号を登録する>

ファクス転送をはたらかせたい場合は、下記の手順で「ファクス テンソウ」 を選び、転送先番号を登録してください。その後、留守録メモリにファクス メッセージが記憶されると自動的にファクス転送を始めます。お買い上げ時 は「OFF」になっています。

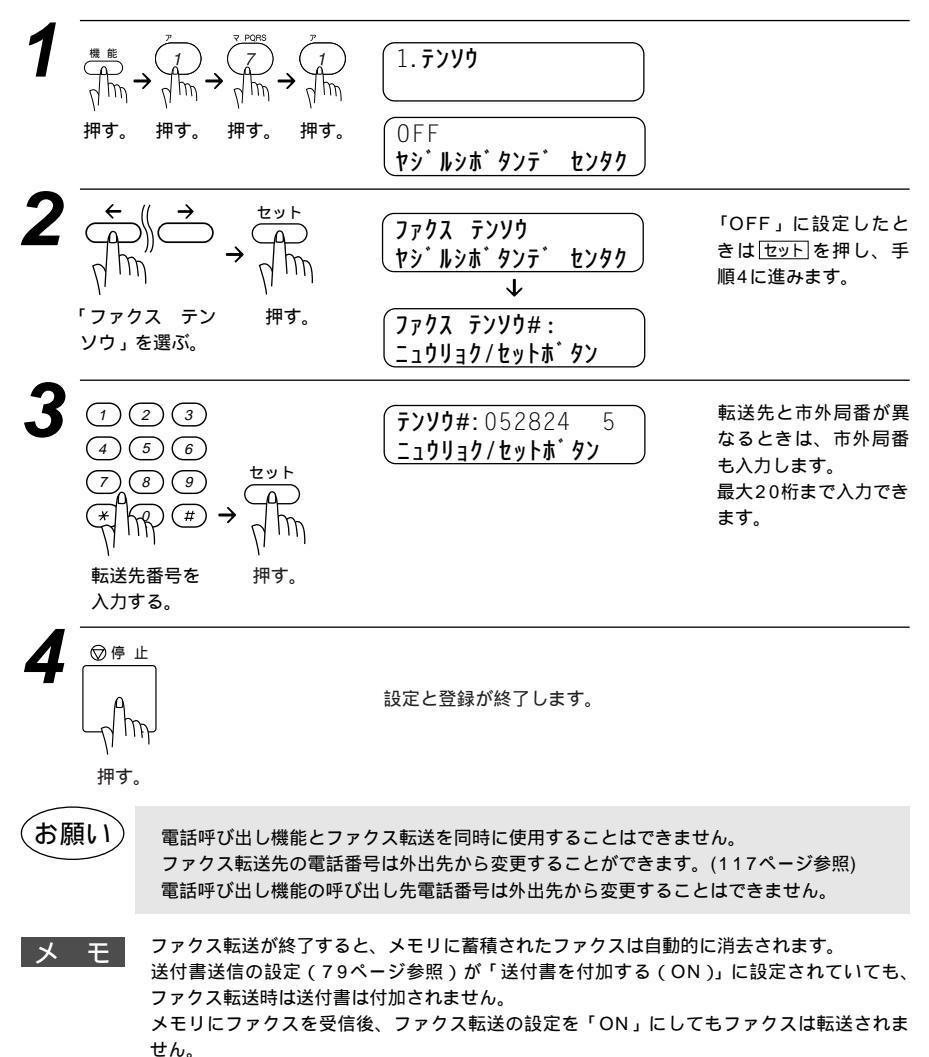

### <電話呼び出し機能の設定と呼び出し先電話番号を登録する>

電話呼び出し機能をはたらかせたい場合は、下記の手順で「デンワ ヨビダ シ」を選び、呼び出し先番号を登録してください。その後、メモリにファク スメッセージが記憶されると自動的に電話呼び出しを始めます。お買い上げ 時は「OFF」になっています。

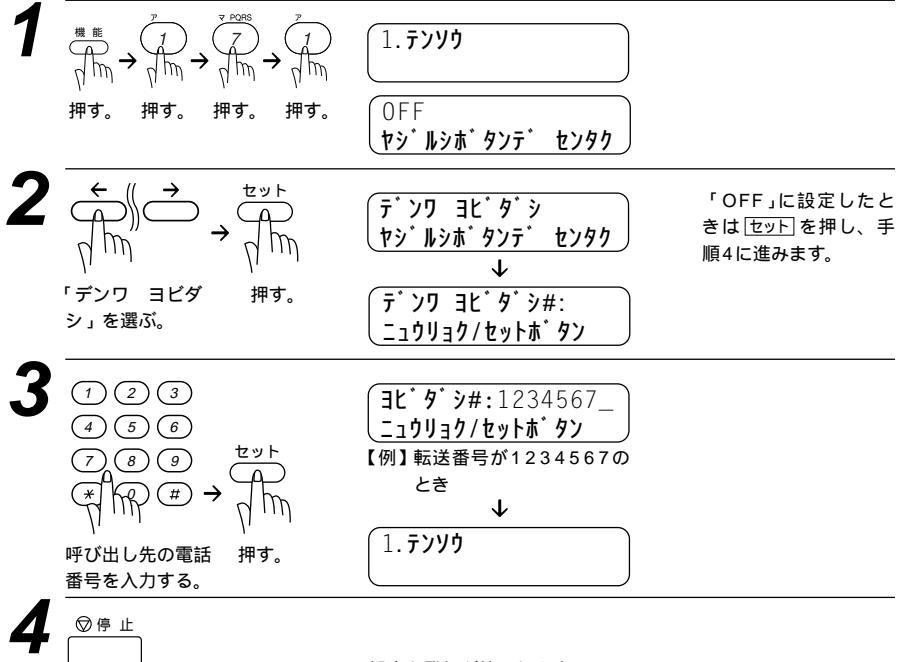

押す。

設定と登録が終了します。

メ モ 手順3で呼び出し先番号にポケットベルの番号を登録するときは下記の順で、表示させるメッ セージを登録することができます。

(1) 再ダイヤル/ポーズ を4回押します。

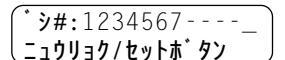

ダイヤル回線をお使いの方は、手順4で呼び 出し先の電話番号を入力後、トーン信号に切 り換えるために、 迷を入力してください。

(2)ポケットベルに表示させるメッセージ番 【例】メッセージ番号が1234のとき 号を入力します。 1234567---1234

( <u>1234507---1234</u> ( <u>1294507---1234</u> ( <u>1294507---1234</u>

番号を間違えたときは、 <<p>
 ← / → を押して
 カーソルを移動し、入れ直します。

(3)ダイヤルボタン #を2回押します

#### 34567---1234##\_ \_\_\_jj\_\_/tyht\*9y

(お願い)

電話呼び出し機能とファクス転送を同時に使用することはできません。 電話呼び出し機能の呼び出し先電話番号は外出先から変更することはできません。

メモ 電話呼び出し機能を設定したときは、登録しておいた電話番号にダイヤルしてメッセージを 受けたことを知らせます。外出先のファクスからリモコンアクセスコードを使用してファク スメッセージを取り出すことができます(115ページ参照)。電話番号にポケットベルや携帯 電話の番号を登録することもできます。

手順3では合計30桁まで登録できます。

メッセージの登録方法は、ポケットベルの会社によって異なりますので、ポケットベルのお 求め先にご相談ください。

## メモリ受信を設定する

メモリ受信する(ON)に設定すると、受信したファクスをメモリに蓄積す ると共にプリントアウトします。また、電話呼び出し機能・ファクス転送機 能・リモコンアクセスが使用できます。(110ページの「電話呼び出し機能 とファクス転送を設定する」115ページの「外出先からファクスを取り出 す[リモコンアクセス設定]」を参照にしてください。) お買い上げ時は「OFF」に設定されています。

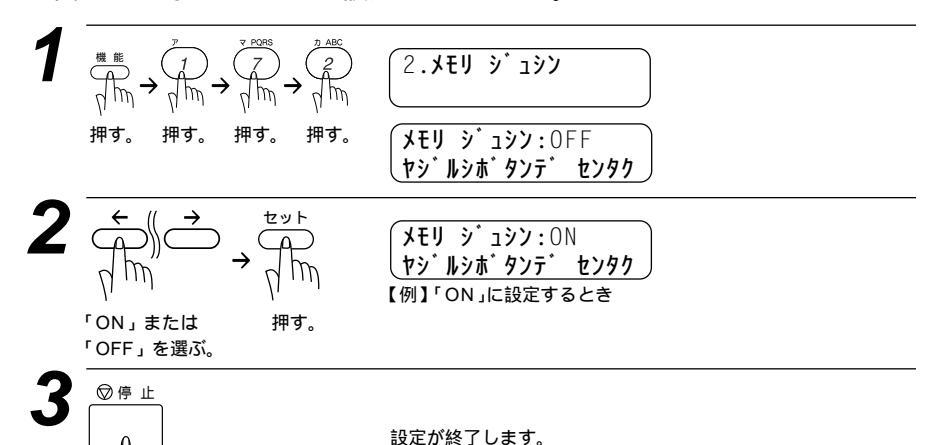

押す。

メモ

メモリ受信は最大60件までできます(ただしメモリ残量によります)。 メモリ受信したファクスが蓄積されているときに「メモリ受信しない(OFF)」に設定すると

7777 330733 1.71 2.374

が表示されます。ダイヤルボタン1を押すとまだ一度もプリントされていないファクスメッ セージがすべてプリントされた後、メモリから内容が消去されます。 記録紙がないとき、メモリ受信の設定が「メモリ受信しない(OFF)」に設定されていても、 メモリ代行受信を行います。

メモリ受信を「ON」に設定してもメモリ受信ができなくなったときは、受信用メモリが いっぱいです。メモリ受信の設定を「メモリ受信しない(OFF)」に設定して、メモリから ファクスメッセージを消去してください。

## 外出先からファクスを取り出す[リモコンアクセス設定]

外出先のプッシュ(PB)回線に接続されている、またトーン(PB)信号が送出 できるファクシミリを使い、リモコンアクセスコードやリモコンアクセスコ マンドを入力することにより、外出先から本機をリモートコントロールして、 ファクス転送などの操作を行うことができます。

メモ リモコンアクセスコードは、外出先から本機をリモートコントロールさせるための番号です。 リモコンアクセスコードは、お買い上げ時は「159\*」に設定されていますが、自分専用 の番号に変更することにより、本機への接続相手を限定することができます。変更のしかた は、118ページの「リモコンアクセスコードの設定のしかた」を参照してください。 リモコンアクセスコードを使用するときは、3桁の数字と冠を押してください。 リモコンアクセスコマンドは、いろいろな操作を指示するための番号です。 メモリ受信されたファクスメッセージをリモコンアクセスで取り出したいときは、転送の設 定をファクス転送にしないでください。(111ページ参照) トーン信号を送出できない電話機からのリモコンアクセスはできません。

#### <基本的なリモコンアクセスのしかた>

- 外出先のプッシュ(PB)回線に接続されている、またはトーン(PB)信号 が送出できるファクシミリから本機の電話番号にダイヤルします。
- 本機が応答し、約4秒間無音状態になりますので、その間にリモコン アクセスコードをダイヤルボタンで入力します。
- 「ポー」という応答音が聞こえたら、本機がメッセージを受信し、メモリに蓄積していることを示します。
  「ポー」(1回):ファクスメッセージを蓄積しています。
  メモリに蓄積されていないときは「ポー」という音はしないので、そのまま手順4に進みます。
- 本次に短い「ピピッ」という応答音が続けて聞こえます。この間に、リ モコンアクセスコマンド(116ページ参照)をダイヤルボタンで入力し ます。

「ピピッ」という応答音が聞こえてこないときは、繰り返しリモコンアクセスコードを入力してください。回線状態などによりリモコンアクセスコードを受けられないことがあります。 1つのコマンドの入力が終了したら、短い「ピピッ」という応答音が続けて聞こえる間に、次のコマンドを入力することができます。

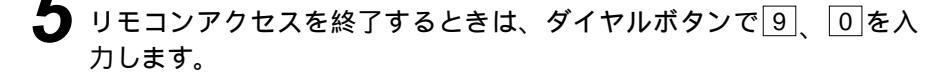

メ モ 間違った操作を行ったときや正しい設定・変更ができなかったときには、短い「ピビピッ」 という応答音が聞こえます。(正しく設定できたときは少し長い「ピー」という応答音が1回 聞こえます) 「ピビッ」という音が続けて聞こえているときに、何もコマンドを入力せずに30秒以上経過

「ビビッ」という音が続けて聞こえているときに、何もコマンドを入力せずに30秒以上経過 すると、リモコンアクセスが終了します。

メモ リモコンアクセスコードをいつ入力するのか 外付留守電モードのとき 外付留守電電話が応答した後、応答メッセージが聞こえてくる前の無音状態のときに入力し てください(外付の留守番電話に応答メッセージを録音する際にあらかじめ4~5秒くらい無 音状態を入れておいてください)。 FAXモードのとき 本機が応答すると約4秒間無音状態になりますので、この間に入力してください。 マニュアルモード 呼出ペルが約35回鳴るまで待った後約30秒無音状態になりますので、この間に入力してく ださい。

#### リモコンアクセスコマンド

リモコンアクセスコマンドを入力することにより、本機を下記のようにリモートコントロールすることができます。外出先ではリモコンアクセスカード(本文最終ページ)を切り取ってお使いください。

| 機能                                                                                 | コマンド |
|------------------------------------------------------------------------------------|------|
| 電話呼び出し、ファクス転送の設定をOFFにします。                                                          | 951  |
| ファクス転送に設定します。(番号未登録時は設定できません。)                                                     |      |
| 電話呼び出しに設定します。(番号未登録時は設定できません。)                                                     | 953  |
| ファクス転送番号の登録や変更をします。転送番号を登録した後、<br>「「「」の一部のです。<br>転送番号を登録すると、自動的にファクス転送の設定がONになります。 |      |
| メモリ受信をONに設定します。                                                                    |      |
| メモリ受信をOFFに設定します。                                                                   |      |
| メモリ使用状況リストを取り出します。                                                                 |      |
| メモリが記憶したファクスメッセージを取り出します。                                                          |      |
| メモリが記憶したファクスメッセージを消去します。                                                           |      |
| ファクスメッセージを記憶しているかを確認します。記憶しているときは「ピー」<br>という音が、記憶していないときは「ピピピッ」という音が聞こえます。         |      |
| 受信モードを「外付留守電モード」に変更します。                                                            |      |
| 受信モードを「FAX」モードに変更します。                                                              | 982  |
| リモコンアクセスを終了します。                                                                    | 90   |

#### <リモコンアクセスの具体的な操作例>

1.外出先からファクスを取り出すとき

外出先のプッシュ(PB)回線に接続されている、またはトーン(PB)信号 が送出できるファクシミリの受話器を取ります。

本機の電話番号をダイヤルします。

~ 本機が応答したら、 1 5 9 ★ (リモコンアクセスコード)を入力しま す。

4「ポー」という応答音が聞こえたら、本機がファクスを受信し、メモリ に記憶していることを示しています。

5 取り出したいファクスメッセージが記憶されているときは、「ピピッ」 という音が鳴り終わったときに、 9 6 2 を入力します。

続けて外出先の今使用しているファクシミリのファクス番号を入力し、 最後に#を2回押します。

「ピー」という応答音が聞こえたら、受話器を置きます。

- 本機からファクスが転送されます。
- 2.外出先からファクス転送番号を変更したいとき
- 外出先のプッシュ(PB)回線に接続されている、またはトーン(PB)信号 が送出できるファクシミリの受話器を取ります。
  - 本機の電話番号をダイヤルします。
  - 本機が応答したら、159米(リモコンアクセスコード)を入力します。
- 4 「ピピッ」という音が続けて聞こえている間に、 9 5 4 を入力します。

<sub>応用機能</sub> 117

| 5        | 新しい転送番号をダイヤルボタンで入力します。<br><sup>転送番号は最大20桁まで入力できます。</sup>                                                                                                    |
|----------|----------------------------------------------------------------------------------------------------|
| 6        | 新しい転送番号の入力が終わったら、 # を2回押します。                                                                                                    |
| 7        | 、<br>「ピピッ」という音が続けて聞こえている間に、 9 6 1 を入力しま<br>す。                                                                                                    |
| 8        | 続けて外出先の今使用しているファクシミリのファクス番号を入力し、<br>最後に#を2回押します。                                                                                                    |
| <b>B</b> | ※や#は転送番号として登録することはできません。転送番号の間にボーズを入れたいときには、運を1回押します。運を2回押すと転送番号の入力終了を表します。<br>受話器を持ったままにしていても、操作しているファクシミリによって回線が切れることがありますので、その場合はもう一度かけ直した後、手順3の操作を行ってください。 |
| 9        |                                                                                                    |
| 10       | 本機からメモリ使用状況リスト(127ページ参照)が転送されます。<br>リストを見て、新しい転送番号が正しく入力されているか確認します。                                                                                           |
| 11       | 転送番号が間違っているときは、最初からやり直します。転送番号が<br>正しければ、本機はファクス転送を行う準備が整っています。<br><sup>転送番号を登録すると、自動的にファクス転送がONになります。</sup>                                                   |

### <リモコンアクセスコードの設定のしかた>

外出先から本機をリモートコントロールするリモコンアクセスコード(3桁の数字と\*)を設定します。お買い上げ時は「159\*」に設定されています。

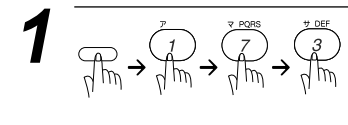

b

3.**リモコン アクセス セッテイ** 

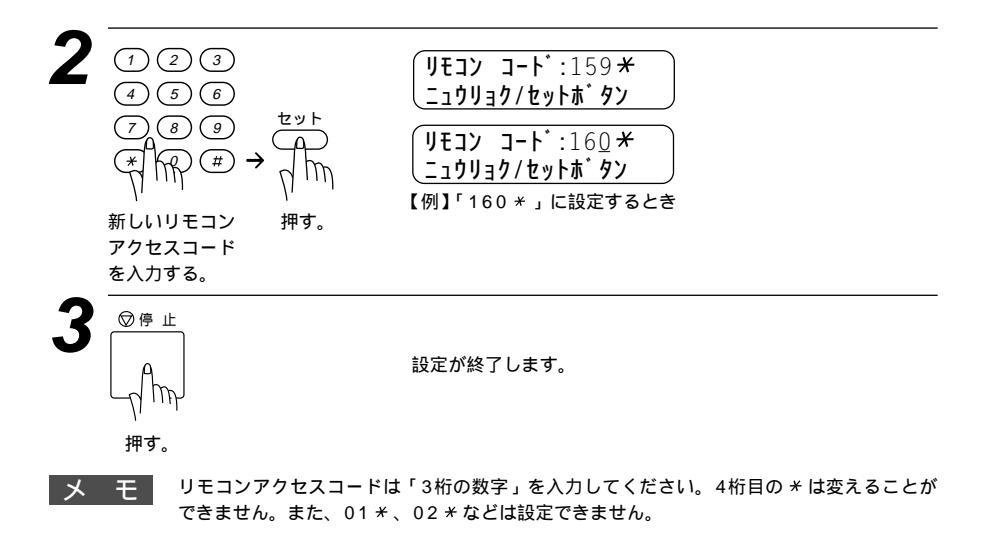

## ファクス出力のしかた

メモリ受信の設定がONに設定されているときに、メモリ受信でメモリに蓄 積されたファクスをプリントアウトするとともに、メモリから消去します。

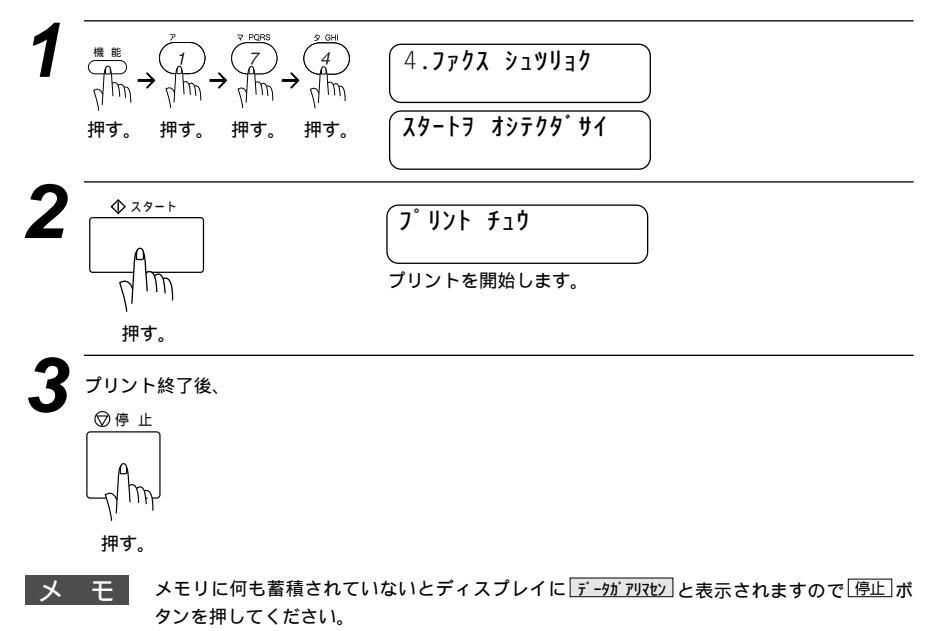

# 9<sub>章</sub>

## レポート・リスト について

| 各種のレポートとリスト              | 122 |
|--------------------------|-----|
| < レポートとリストの種類 >          | 122 |
| 操作することによりプリントされるレポート・リスト | 122 |
| 自動的にプリントされるレポート          | 122 |
| 送信レポートをプリントする            | 123 |
| 最新の通信結果を確認する[通信管理レポート]   | 124 |
| <通信管理レポートの出力間隔の設定のしかた>.  | 124 |
| ダイヤル登録を確認する[ダイヤルリスト]     | 125 |
| ダイヤルリストを50音順にプリントする      |     |
| [電話帳リスト]                 | 126 |
| 登録・設定状況を確認する[設定内容リスト]    | 126 |
| メモリ使用状況リストをプリントする        |     |
| [メモリ使用状況リスト]             | 127 |
| 消耗品オーダーシートをプリントする        | 127 |
|                          |     |

## 各種のレポートとリスト

#### <レポートとリストの種類>

操作することによりプリントされるレポート・リスト

|                                       | プリント内容                                                |
|---------------------------------------|-------------------------------------------------------|
| 送信レポート<br>1. ソウシン レポート                | 送信後に送信結果をプリントします。お買い<br>上げ時はOFF + イメージに設定してありま<br>す。  |
| <b>通信管理レポート</b> 2. ツウシン カンリ レポート      | 送信・受信した最新の合計50通信分の結果を<br>プリントします。                     |
| <b>ダイヤルリスト</b><br>3.9°1ヤル リスト         | ワンタッチダイヤル・短縮ダイヤルに登録さ<br>れた内容をプリントします。                 |
| <b>電話帳リスト</b> 4.デンワチョウ リスト            | ダイヤルリストを50音順・アルファベット順<br>にプリントします。                    |
| <b>設定内容リスト</b> 5. セッテイナイヨウ リスト        | 各種機能に登録・設定されている内容をプリ<br>ントします。                        |
| メモリ使用状況リスト           6.メモリ シヨウシ・ヨウキョウ | 使用されているメモリ量などメモリの使用状<br>況をプリントします。                    |
| 消耗品シート           7.ショウモウヒン シート        | トナーカートリッジなどの消耗品をFAXでご<br>注文頂くためのオーダーシートをプリントで<br>きます。 |

### 自動的にプリントされるレポート

タイマー通信レポート タイマー通信が終了するとプリントされます。 ポーリングレポート ポーリング送信が終了するとプリントされます。 同報送信レポート 順次同報送信が終了するとプリントされます。

(お願い)

電源を抜いて数時間たつと通信管理レポートの内容が消去されてしまうことがあります。ご 注意ください。

122 レポート・リストについて

## 送信レポートをプリントする

ファクス送信後に送信レポートをプリントするかしないかを設定します。 お買い上げ時は、プリントしない「OFF+イメージ」に設定されています。 「ON」:送信後に毎回自動的にプリントします。

- 「ON + イメージ」:送信後に毎回プリントされ、ファクスの1ページ目の画 像も表示されます。
- 「OFF+イメージ」:通信エラーが発生したときや上手く送信できなかった ときに、自動的にプリントします。このとき、ファク スの1ページ目の画像も表示されます。
- 「OFF」:通信エラーが発生したときや上手く送信できなかったときに、自動的にプリントします。

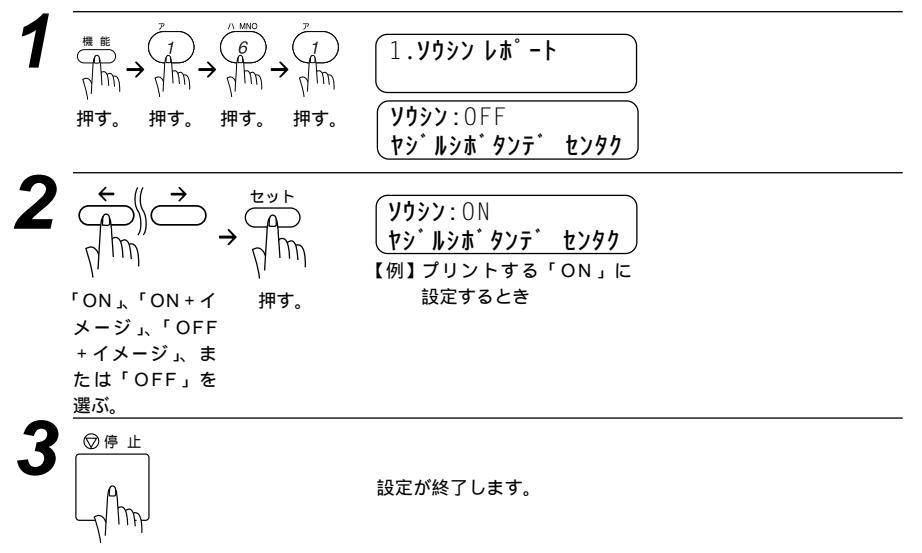

押す。

## 最新の通信結果を確認する[通信管理レポート]

送信・受信した最新の合計50通信分の通信結果をプリントします。通信管 理レポートの出力間隔は好みの間隔に設定できます。OFFに設定したとき は、必要なときに下記の手順2で「プリントリスト」を選ぶとすぐにプリン トすることができます。

<通信管理レポートの出力間隔の設定のしかた>

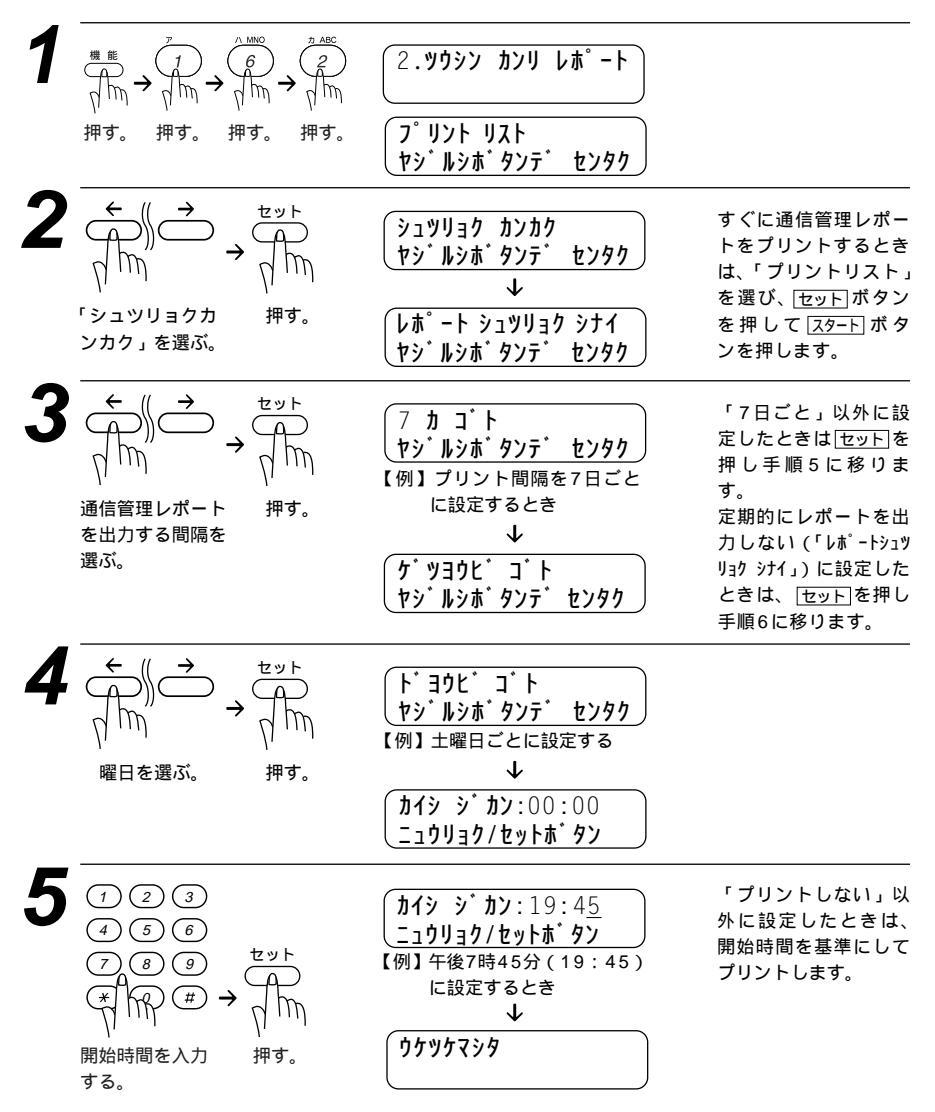

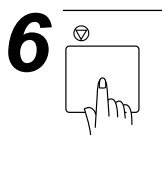

メ モ プリント間隔は、OFF/1時間ごと/3時間ごと/6時間ごと/12時間ごと/24時間ごと/2 日ごと/4日ごと/7日ごとに設定することができます。お買い上げ時の設定はプリントしない「OFF」です。

## ダイヤル登録を確認する[ダイヤルリスト]

ワンタッチダイヤル・短縮ダイヤル・グループダイヤルに登録された内容を プリントします。

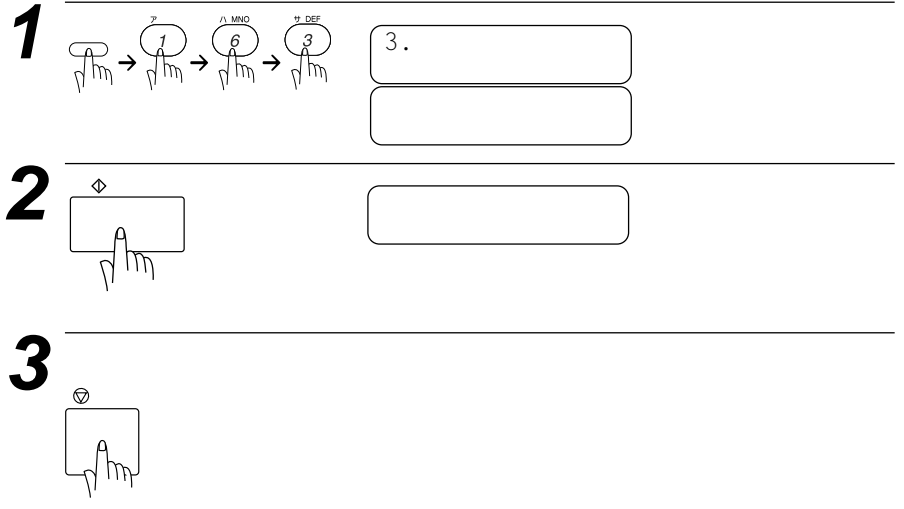

押す。

## ダイヤルリストを50音順にプリントする[電話帳リスト]

#### ダイヤルリストを50音順・アルファベット順にプリントします。

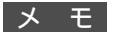

相手先名称の登録されていないワンタッチダイヤル・短縮ダイヤルやグループダイヤルは、 アイテサキメイショウの欄が空欄になり、リストの最後にプリントされます。

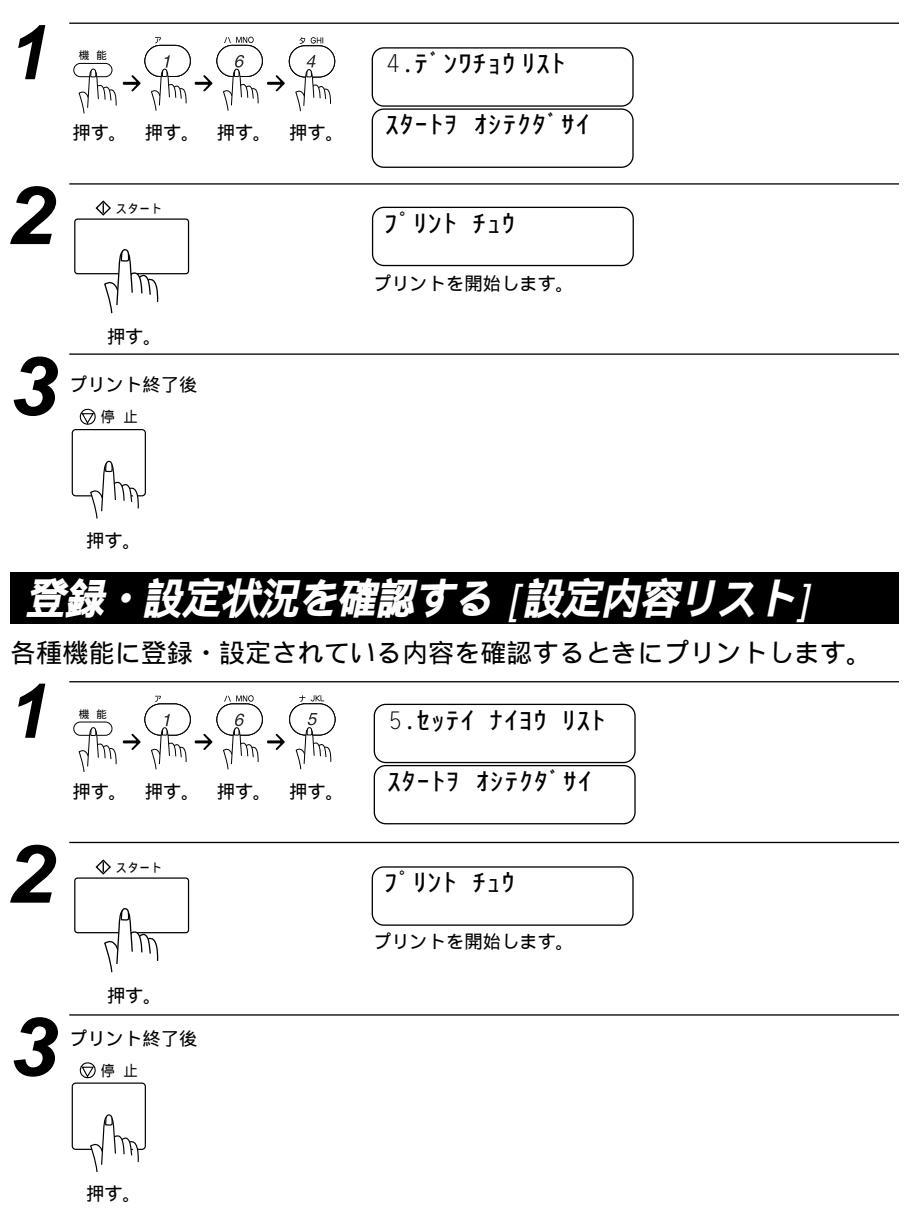

## メモリ使用状況リストをプリントする [メモリ使用状況リスト]

メモリ使用状況リストはメモリ送信、タイマー送信・ポーリング送信待機中 などで使用されているメモリ量と使用可能なメモリがパーセントで表示され ます。また、メモリ受信したファクスメッセージの総数が確認できます。

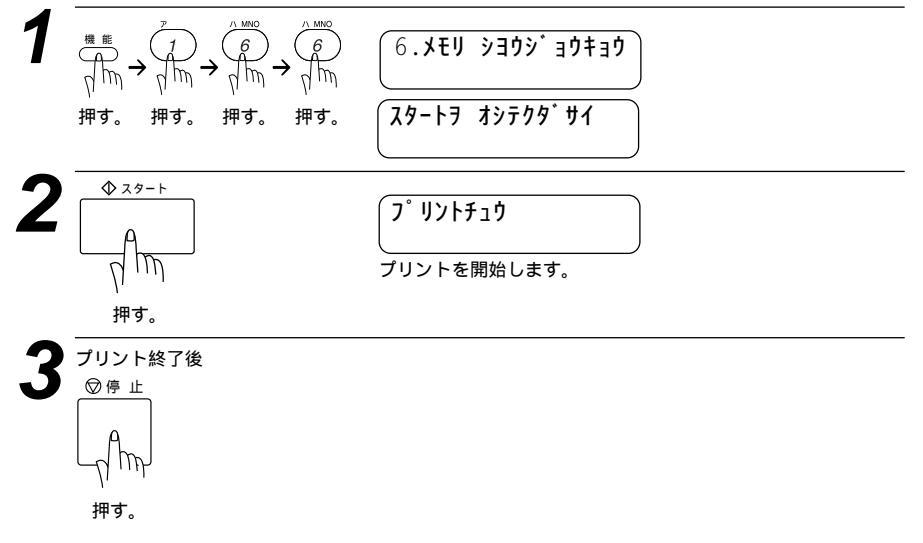

## 消耗品オーダーシートをプリントする

トナーカートリッジなどの消耗品をFAXでご注文いただくためのオーダー シートをプリントすることができます。

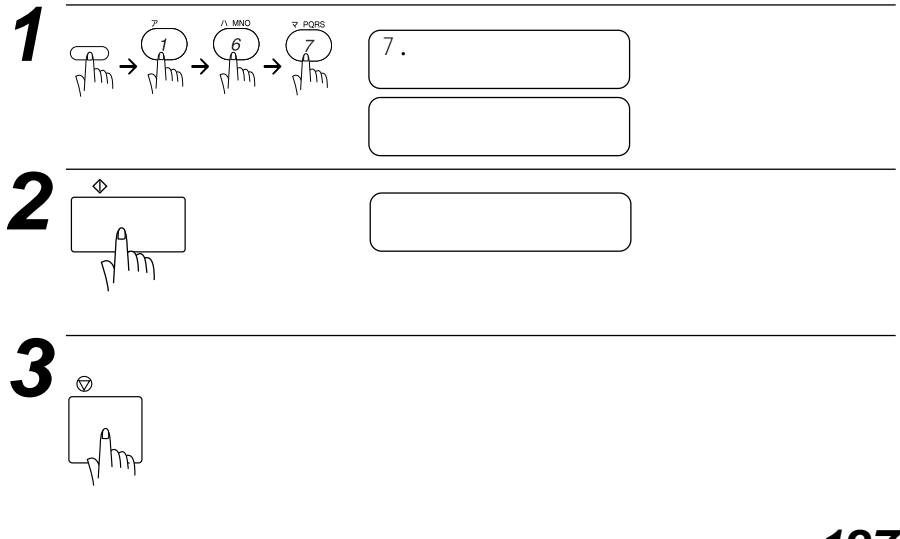

# 10<sub>章</sub>

## 本機をコンピュータと 使う

| MFL-ProJ のインストール130                             |
|-------------------------------------------------|
| CD-ROMドライブのないコンピュータに                            |
| ドライバ類をインストールする場合130                             |
| コンピュータ環境131                                     |
| インストールするソフトウェアの選択132                            |
| <mre><mre>MFL-ProJ をインストールする&gt;132</mre></mre> |
| < バンドルソフトウェアをインストールする >132                      |
| <ドライバをFDヘコピーする>132                              |
| コンピュータと接続する132                                  |
| USBケーブルで本機とコンピュータを接続する場合                        |
| (Windows®98)132                                 |
| USBケーブルでのMFL-ProJ のインストール …133                  |
| 双方向パラレルケーブル(付属ケーブル)で本機と                         |
| コンピュータを接続する場合(Windows®95/98、                    |
| Windows NT® Workstation Version 4.0のみ)138       |
| TrueTypeフォントのインストール140                          |
| Windows®95/98、Windows NT®                       |
| Workstation Version 4.0の場合140                   |
| MFC リモートセットアップ (Windows®のみ)141                  |
| 本機をApple社製MacのUSBポート搭載機で、                       |
| Mac OS 8.5以上(Mac OS 9対応)と使用する142                |
| Mac OSへのフォントインストール142                           |

## MFL-ProJ OTVZH-IV

同梱されているCD-ROMのMFL-ProJ をインストールすることによって、本 機をプリンタ、スキャナとしてお使いいただけます。

対応コンピュータはDOS/V機、Apple社製MacのUSBポート搭載機<sup>1</sup>です。 PC9800シリーズには対応していません。対応OSはWindows<sup>®</sup>95/98/ NT4.0、Mac OS 8.5以上(Mac OS 9対応)<sup>2</sup>です。OSまたはお使いの プリンタケーブルによりセットアップ方法が異なりますので、お使いのOS またはお使いのプリンタケーブルの項目をお読みください。

MFL-ProJ をインストールする際にはCD-ROM(または、フロッピーディスク)のルート・ディレクトリの「README.WRI」をお読みください。 万一の場合のインストール情報やトラブル対策が説明されています。

メ モ
 USBケーブル(Windows<sup>®</sup>98ご使用の方のみ)をお持ちの場合は132ページの「USBケーブルで本機とコンピュータを接続する場合」をご覧ください。
 USBケーブルをお持ちでない場合は138ページの「双方向パラレルプリンタケーブル(付属ケーブル)で本機とコンピュータを接続する場合」をご覧ください。
 \*1 PowerBook G3は除く
 \*2 iMacは、MacOS 8.1にファームウェアアップデート1.0を行った機種も対応可能

#### CD-ROMドライブのないコンピュータにドライバ類を インストールする場合

MFL-ProJ CD-ROMの中に、"ドライバをFDへコピーするソフトウェア" が添付されています。CD-ROMドライブのあるマシンで、MFLProの Disk1、Disk2をフロッピーにコピーしてお使いください。
### コンピュータ環境

本機をコンピュータとお使いいただくためには以下のコンピュータ環境が 必要です。接続にはIEEE-1284準拠で1.8m以下のインターフェイスケー ブルか、または市販のUSBケーブルをご使用ください。

| Windows <sup>®</sup> の場合                     |                                                                            |  |  |
|----------------------------------------------|----------------------------------------------------------------------------|--|--|
| CPU                                          | 80486/66MHz以上                                                              |  |  |
|                                              | (Windows <sup>®</sup> 95)                                                  |  |  |
|                                              | Pentium75以上                                                                |  |  |
|                                              | (Windows <sup>®</sup> 98 / Windows NT <sup>®</sup> Workstation             |  |  |
|                                              | Version4.0)                                                                |  |  |
| RAM                                          | 8MB以上 - Windows <sup>®</sup> 95                                            |  |  |
|                                              | (16MB以上をお勧めします。)                                                           |  |  |
|                                              | 16MB以上 - Windows <sup>®</sup> 98 /                                         |  |  |
|                                              | 24MB以上 - Windows®98 Second Edition                                         |  |  |
|                                              | Windows NT <sup>®</sup> Workstation Version4.0                             |  |  |
|                                              | ( 32MB以上をお勧めします。)                                                          |  |  |
| ハードディスクドライブ                                  | 130MBのディスク容量                                                               |  |  |
| 稼動システム                                       | Windows <sup>®</sup> 95/98もしくは                                             |  |  |
|                                              | NT <sup>®</sup> Workstation Version4.0                                     |  |  |
| メモ Windows NT®3.51ま                          | たは、それ以前のものをお使いであれば、下記のエラーメッセージが                                            |  |  |
| 回面に表示されます。<br>「Windows NT <sup>®</sup> 3.51! | または、それ以前のものをお使いです。ブラザーMFL-ProJ はこの                                         |  |  |
| Windows NT®のバー                               | ジョンではお使いになれません。                                                            |  |  |
| Windows NT®4.0にク<br>Windows NT®Works         | ブレードをあげてMFL-ProJ をインストールし直してください。」<br>tation 4 0をお使いでアドミニストレーターとしてログインされてい |  |  |
| ない場合、エラーメッ                                   | セージが表示され問題を説明します。                                                          |  |  |
|                                              |                                                                            |  |  |
| Macの<br>場合                                   |                                                                            |  |  |
|                                              | Power PC G3以上                                                              |  |  |
| 搭載メモリ                                        | 32MB以上                                                                     |  |  |
| ハードディスク                                      | 10MB以上のスペース                                                                |  |  |
|                                              | (ドライバインストール用)                                                              |  |  |
| 稼動システム                                       | Mac OS 8.5、8.5.1、8.6、9.0                                                   |  |  |
| インタフェース                                      | USB(本体搭載機種)のみ                                                              |  |  |

メモ iMacについては、Mac OS 8.1にファームウェアアップデート1.0を行った機種にも対応可能 です。Power Book G3ではご使用になれません。

## インストールするソフトウェアの選択

お使いになりたいソフトウェアを下記の中からお選びください。これらのソ フトは、インストーラのメニュー画面に表示されるメニューをクリックし、 画面の指示にしたがってください。

### <MFL-ProJ をインストールする>

プリンタドライバ、TWAINドライバ、リモートセットアップをインストー ルします。また、インターネットホームページに接続してアンケートにお答 え頂くとボーナスフォントとして、TrueTypeフォント2書体をダウンロー ドできます。

### <パンドルソフトウェアをインストールする>

Presto!™ PageManagerとPresto!™ MaxReaderをインストールしま す。スキャナ機能、OCR機能をお使いになるときに必要です。

### <ドライバをFDへコピーする>

CD-ROMの各種ドライバをフロッピーディスクにコピーします。

メ モ Windows NT®Workstation Version4.0でソフトウェアをインストールする場合、アドミニストレーターとしてログオンされる必要があります。MFL-ProJ をインストールしたらWindows NT®を再起動させ、再度アドミニストレーターとしてログインしてください。これでリモートセットアップアプリケーションは終了です。リモートセットアップが終了したら通常のユーザーネームでログインしてください。 ブラザーリソースマネージャ

> 本機とコンピュータを組み合わせて使用するときは、ブラザーリソースマネージャが必要と なります。MFL-ProJ ソフトウェアとBrother MFL-Pro Printer は自動でリソースマネ ージャを起動します。リソースマネージャによって本機の双方向パラレルポートは、スキャ ン用の通信ポートとWindows GDIプリント用のパラレルポートをシミュレートします。

## コンピュータと接続する

本機とコンピュータを接続するときは、必ず付属のプリンタケーブルか市販の USBケーブルを使用してください。(11、12ページ参照)

USBケーブルで本機とコンピュータを接続する場合 (Windows<sup>®</sup>98)

Windows<sup>®</sup>98 CD-ROMがあることを確認してから開始してください。 (お使いのPCによっては、必要ない場合があります)

本機にはUSBケーブルは付属しておりませんので、ご使用される場合は、 ご購入ください。

本機のセットアップ終了後、本機の電源が入っていて、コンピュータ の電源は入っていないことを確認します。

**132** 本機をコンピュータと使う

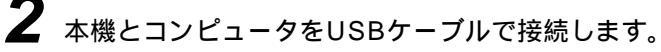

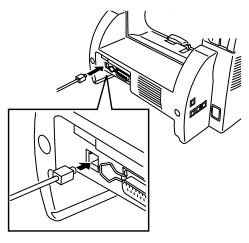

3 コンピュータの電源を入れ、Windows<sup>®</sup>98を起動します。 「新しいハードウェアの追加ウィ ザード」画面が表示されたら、 「次へ」をクリックします。

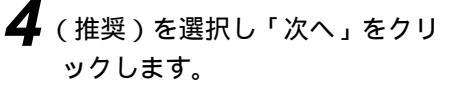

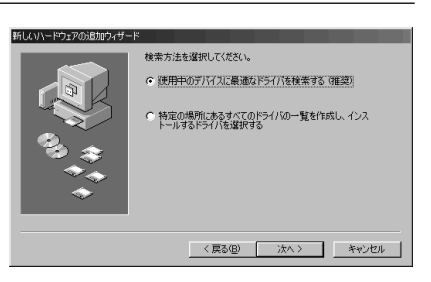

デバイスドライバは、ハードウェアデバイスが動作するために必要なソ

< 戻る(B) (法人) キャンセル

### USBケーブルでのMFL-ProJ のインストール

MFL-ProJ CD-ROMを挿入します。

2 「検索場所の指定(L)」を選択 し、ほかのチェックマークを消 してください。「参照」をクリッ クしてファイルのロケーション を決定します。

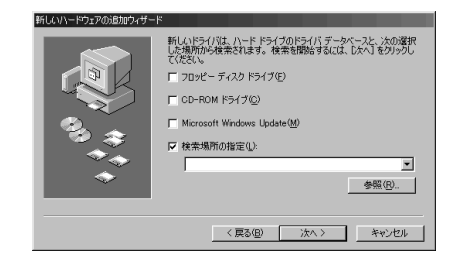

**3** 「CD」アイコンをダブルクリッ クし、「WIN98USB」のフォル ダを選択し、「OK」をクリック します。

| フォルダの参照<br>このデパイス用のドライバ情報 (NF ファイル) があるフォルダを選択<br>してくたね )。 |
|------------------------------------------------------------|
|                                                            |
|                                                            |
|                                                            |
|                                                            |

4 「検索場所の指定(L)」が選択されていることを確認し、「次へ」をクリックします。

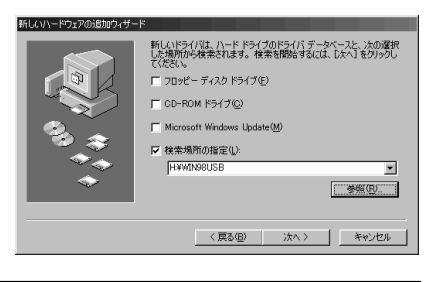

5 (推奨)を選択し「次へ」をクリ ックします。

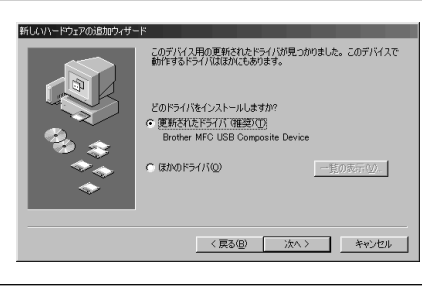

6 選択が「Brother MFC USB Composite Device」であるこ とを確認し、「次へ」をクリック します。

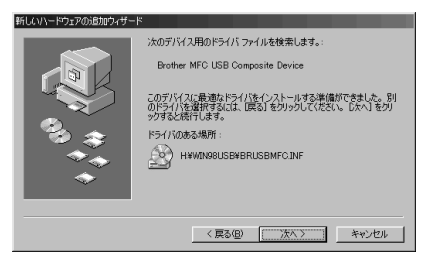

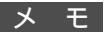

「ディスクの挿入」が表示されたらMFL-ProJ CD-ROMを取り出し、Windows<sup>®</sup>98 CD-ROMを挿入してOKをクリックしてください。

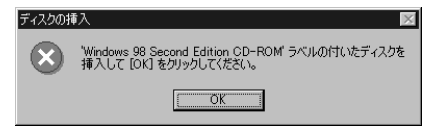

## 134 本機をコンピュータと使う

【(Windows<sup>®</sup>98CD-ROMを挿入 した場合は、MFL-ProJ CD-ROMに入れ替えます。)「完了」 をクリックします。

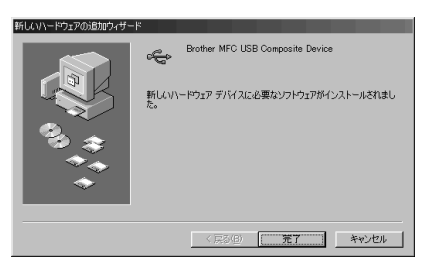

8 「新しいハードウェアの追加ウィ ザード」が再び表示されるので 「次へ」をクリックします。

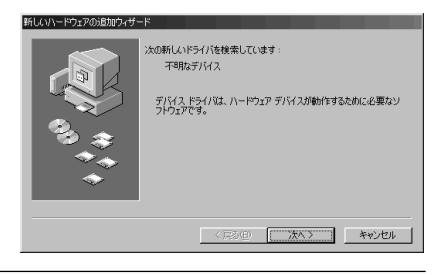

(推奨)を選択し、「次へ」をク リックします。

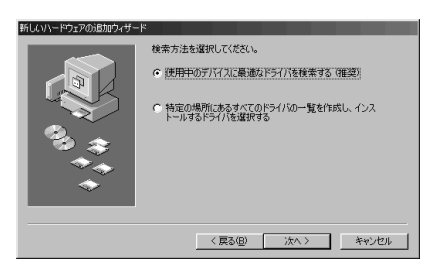

10 「検索場所の指定(L)」を選択し、 「次へ」をクリックします。

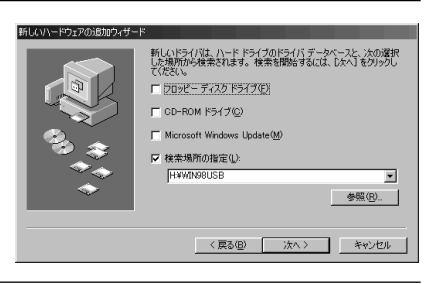

11 選択が「Brother MFC USB Port」であることを確認して 「次へ」をクリックします。

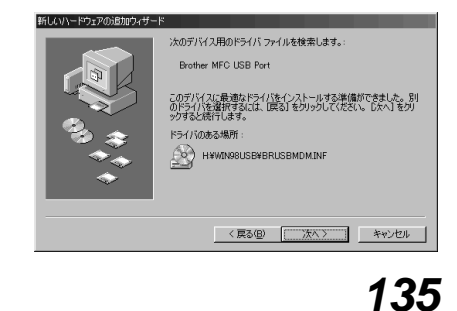

本機をコンピュータと使う

**12**「新しいハードウェアの追加ウィ ザード」に、USBポートのイン ストール終了のメッセージが表 示されたら、「完了」をクリック します。

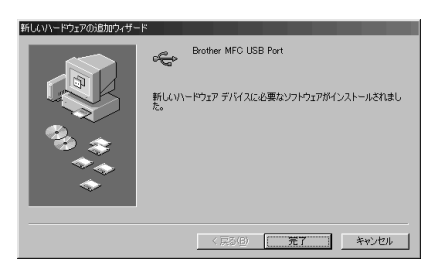

手順8~12をもう2回繰り返します。

13 USB Composite Device、ス キャナドライバ、プリンタドラ イバをインストール後、プリン タポートとして、「BRUSB: USB Printer Port」を選択し 「次へ」をクリックします。

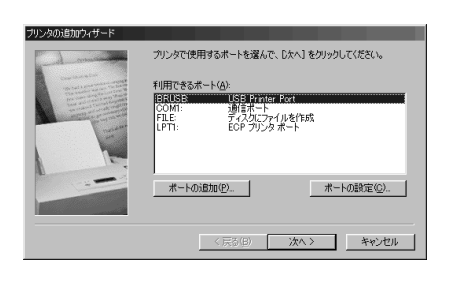

14 プリンタ名が「Brother MFL-Pro Printer 」であることを確 認し、「次へ」をクリックします。

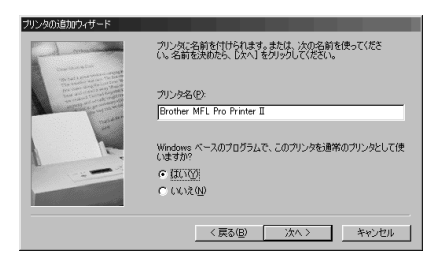

15 「はい(推奨)」を選択して、印 字テストをし、「完了」をクリッ クします。

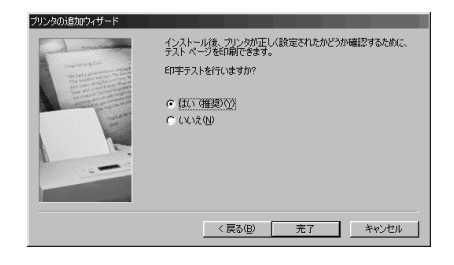

## 16 印字テストが終了したら「はい」 をクリックします。

| rother | MFL  | Pro | Printer |    |     |      |
|--------|------|-----|---------|----|-----|------|
| ブリン    | አወደቦ | 字テ  | ストが完    | :7 | ເສເ | ,te. |

テストページがプリンタに送信されました。プリンタの速度によって、印刷に数分が かることがあります。

1/9CC//0018/9+

テスト・ページを見ると、プリンタドライバに関する技術情報だけでなく、グラフィック スED刷やテキストED刷の精度がわかります。

テスト ページは正しく印刷されましたか?

(はいない) いいえい)

**17** 「新しいハードウェアの追加ウィ ザード」にソフトウェア(スキ ャナ、プリンタ用のドライバ) がインストールされましたとメ ッセージが表示されたら、「完了」 をクリックしてください。

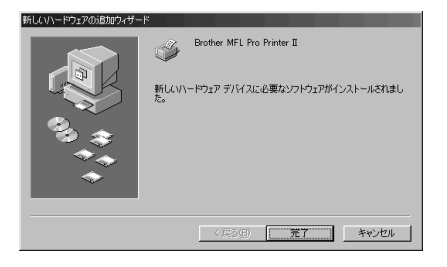

**18** プリンタと「USB」ドライバの インストールは終了しました。 MFL-ProJ のインストーラの メニュー画面が表示されますの で、インストールしたいソフト ウェアをお選びください。

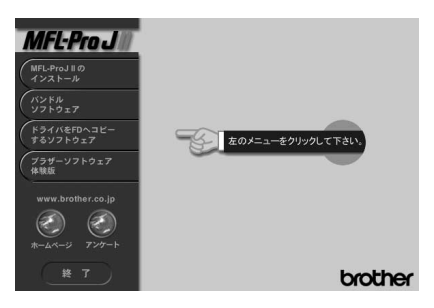

- メ モ 表示されない場合は、デスクトップ上で「スタート」をクリックし、「ファイルを指定して実行」 を選択して「X:¥SETUP.EXE」と入力してください。(Xの部分はお使いのCD-ROMのドラ イブの割りあてドライプ名に置き変えてください。)
- 19 ビューアが必要な場合は、"バン ドルソフトウェア"タブを クリックして、Presto!™ PageManagerとPresto!™ MaxReaderのインストーラを 起動させてビューアをインスト ールしてください。

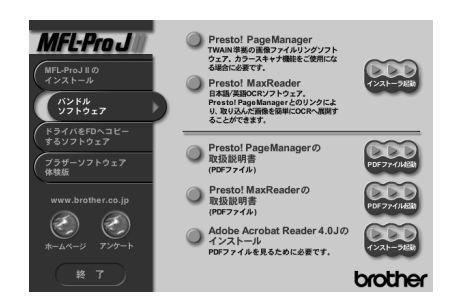

本機をコンピュータと使う

137

メモ

MFL-ProJ ドライバをインストールしてコンピュータを再起動後、リモートセットアップダイ アログボックスが表示されます。MFCリモートセットアップを使うと、コンピュータで本機を 簡単にセットアップできます。MFCリモートセットアップにアクセスすると、必要に応じてコ ンピュータ上で本機の設定を変え、本機ヘダウンロードさせることができます。 TrueTypeフォントはWindows®で使われているフォントです。プラザーTrueTypeフォントを インストールすると、さらに多くのフォントが使用できます。 双方向パラレルケーブル(付属ケーブル)で本機とコン ピュータを接続する場合

(Windows®95/98、Windows NT® Workstation Version 4.0のみ)

- プリンタケーブルを接続する前に、本機とコンピュータの両方の電源 コードを抜いてください。
- プリンタケーブルのコネクタを本機のパラレルポートに差し込みます ()。ポートの両側に付いているワイヤクリップを起こし、ケーブルを 固定します()。

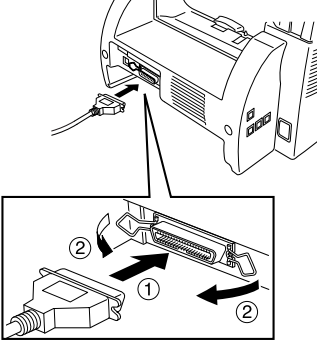

プリンタケーブルのもう一方のコネクタをコンピュータのプリンタポ ートに差し込み、ネジで固定します。

♣ 本機の電源を入れてからコンピュータの電源をONにしてください。

メモ Windows<sup>®</sup>95をお使いの場合、本機とコンピュータを接続後、コンピュータが起動する間、 『新しいハードウェアBrother MFC-9600Jが検出されました。』と表示されることがありま す。

> このとき、『ドライバをインストールしない』を選択し「OK」を選択してください。次回からこのダイアログボックスは表示されません。 - または -

> 『デバイスドライバの更新ウィザード』が表示されたら「次へ」をクリックして『デバイスドラ イバの更新ウィザード』画面をとばしてください。その後、「完了」を押してください。

> Windows<sup>®</sup>98 をお使いの場合、コンピュータが起動する間、『新しいハードウェアの追加ウ ィザード』が表示されることがあります。このとき『使用中のデバイスに最適なドライバを 検索する(推奨)』を選択し、「次へ」をクリックし、『新しいハードウェアの追加ウィザード』 画面をとばしてください。その後、「完了」を押してください。

CD-ROMドライブにMFL-ProJ CD-ROMを挿入してください。

138 本機をコンピュータと使う

- 6 ソフトウェアのインストレーションプログラムが自動的に表示されます。(Windows NT®をお使いの場合は最初にアドミニストレータとしてログオンしてください。)
- メ モ 表示されない場合は、デスクトップ上で「スタート」をクリックし、「ファイルを指定して実行」 を選択して「X:¥SETUP.EXE」と入力してください。(Xの部分はお使いのCD-ROMのドラ イブの割りあてドライブ名に置き変えてください。)

インストールしたいソフトウェアをお 選びください。

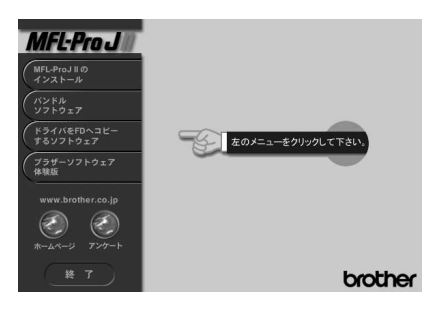

プリンタ、スキャナ機能を使うには "MFL-ProJ のインストール"タブ をクリックしてドライバをインストー ルして下さい。インストール終了後、 再起動してください。

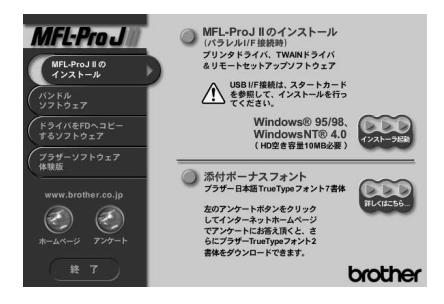

ビューアを持っていない方は、再度イ ンストーラのメニュー画面を表示し、 "バンドルソフトウェア"タブをクリ ックしてPresto!™ PageManager とPresto!™ MaxReaderをインスト ールしてください。(153ページ参照)

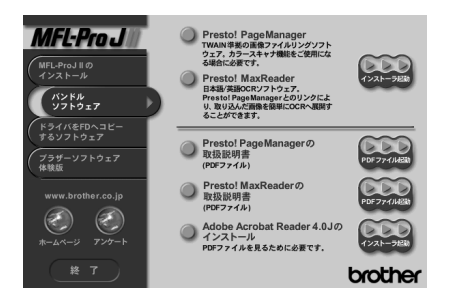

最後にWindows®を再起動してください。必要であれば再度インストーラ のメニュー画面にアクセスし、次にインストールしたいアプリケーションを インストールしてください。 以上でインストレーションは終了です。 Presto!™ PageManagerの説明書をご覧になりたい方はCD-ROM上 の"バンドルソフトウェア"の画面上のPresto!™ PageManagerの 取扱説明書をご覧ください。

メ モ Windows<sup>®</sup>95/98をお使いの場合 インストールされたMFL-ProJ 用プリンタドライバは、自動的に通常使うプリンタとして 設定されます。 インストーラは自動的にプリンタポートをBRMFC(for Windows<sup>®</sup>95/98)やBMFC(for Windows NT<sup>®</sup>Workstation 4.0)などのパラレルインターフェイスに割りあてます。 インストール中にSYSTEM.INIファイルへの変更が行われます。この変更とインストールさ れたドライバを有効にするために、Windows<sup>®</sup>を再起動してください。

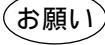

CD-ROM(もしくはフロッピーディスク)のルート・ディレクトリの「README. WRI」を お読みください。万一の時の重要なインストールの情報やトラブル回避のヒントが記載さ れています。

メモ

MFL-ProJ を削除するにはプラザーMFL-ProJ プログラムグループにあるアンインストール アイコンをクリックし、画面の指示に従ってください。

## TrueTypeフォントのインストール

TrueTypeフォントとはWindows<sup>®</sup>OSで使用されているフォントです。ブ ラザーTrueTypeフォントをインストールすると、Windows<sup>®</sup>アプリケーシ ョンに対応できるフォントの種類をふやすことができます。

Windows<sup>®</sup>95/98、Windows NT<sup>®</sup>Workstation Version 4.0の場合

- ↓ TrueTypeフォントの入ったブラザーCD-ROMドライブを挿入します。
- 【 「スタート」メニューの「設定」をクリックし「コントロールパネル」 を選択します。
- ゴントロールパネルウィンドウの中の「フォント」フォルダをダブル クリックします。
- **4** フォントウィンドウの中のファイルメニューから「新しいフォントの インストール---」を選択します。
- ご使用のCD-ROMドライブを選択し、「フォント」フォルダを選択します。
- 140 本機をコンピュータと使う

インストールしたいフォントを選択し、「OK」ボタンをクリックします。

## MFC リモートセットアップ(Windows®のみ)

MFC リモートセットアップを使用すると、コンピュータで本機の設定を行う ことができます。このアプリケーションにアクセスすると、本機の設定がコン ピュータにダウンロードされ表示されます。必要に応じて設定を変更した場合 は、その設定を本機へアップロードできます。

MFC リモートセットアップのアイコンをMFL-ProJ のプログラムから選択 してください。リモートセットアップの画面が表示されます。

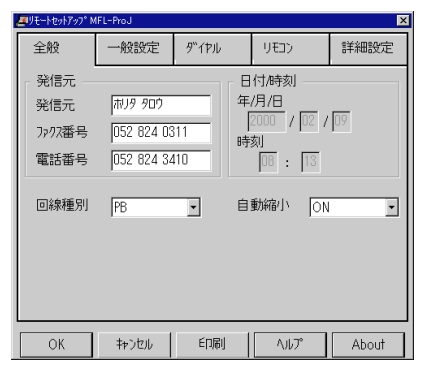

## 本機をApple社製MacのUSBポート搭載機1で、Mac OS 8.5以上(Mac OS 9対応)2と使用する

王 \*1 Power Book G3は除く

\*2 iMacは、Mac OS 8.1にファームウェアアップデート1.0を行った機種も対応可能

CD-ROMドライブにブラザーCD-ROMを挿入します。 下のウィンドウが自動的に表示されます。

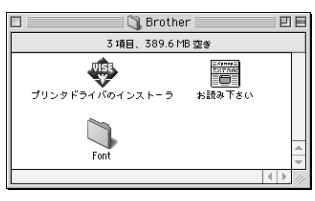

2 ブラザーの「プリンタドライバのインストーラ」アイコンをダブルク リックすると、インストーラがスタートします。インストーラの指示 に従ってください。

✓ Macを再起動させ、新しいドライバを認識させます。

## Mac OSへのフォントインストール

本機に付属のCD-ROMからフォントをコピーしてお使いになれます。

お好みのフォントファイルをCD-ROMからシステムフォルダヘドラッ グ&ドロップしてコピーします。

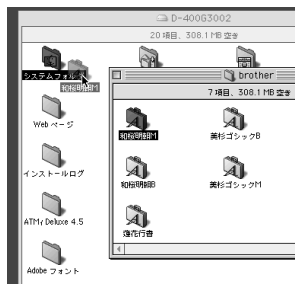

**142** 本機をコンピュータと使う

# 11 章

# プリンタとして 利用する

| :   |
|-----|
|     |
|     |
|     |
|     |
|     |
|     |
| 149 |
|     |

### Windows<sup>®</sup>、Mac OSからの印刷

Microsoft Windows<sup>®</sup>95/98, Windows NT<sup>®</sup>Workstation Version 4.0、およびApple社製MacのUSBポート搭載機<sup>11</sup>で、MacOS 8.5以上 (MacOS 9対応)<sup>2</sup>のプリンタドライバが、付属のCD-ROMでご利用に なれます。これらのドライバはインストーラプログラムを使用して、 Windows<sup>®</sup>、Mac OSに簡単にインストールでき、経済的な印刷モード や用紙のカスタムサイズの設定ができます。プリンタドライバのインス トールについては132ページを参照ください。また、Windows環境で は、当プリンタドライバをご使用になると、独自な圧縮モードにより、 Windows<sup>®</sup>アプリケーションでの印刷速度が向上します。

メーモ \*1 PowerBook G3は除く \*2 iMacは、MacOS 8.1にファームウェアアップデート1.0を行った機種も対応可能

双方向パラレルインターフェイスとUSBインターフェ イスに対応

メモリマネージメントの向上

本機は独自のデータ圧縮テクノロジーにより、グラフィックデータを自 動的に圧縮したり、フォントデータを効率的にメモリにダウンロードし ます。また、本機の標準メモリによりメモリエラーを防ぎ、ほぼフルペ ージで、より大きいフォントを含む600dpiグラフィックやテキストデ ータをプリントできます。

## コントロールパネルキー

プリンタとして本機を使用するとき、下記のボタンの機能を参照ください。 また、プリンタとして使用するときはプリンタドライバのインストールが必 要です。インストールについては132ページを参照ください。

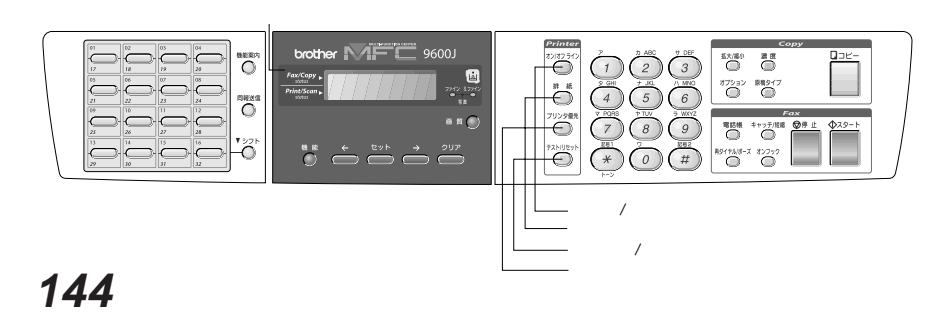

### オン/オフラインボタン

プリンタの状態をオンライン(コンピュータからのデータ送信が可能な状態)またはオフライン(コンピュータからのデータを受信できない状態)に 切り換えます。プリンタが オ™シライン のときには、ディスプレイに「オ ンライン」と表示され、 排紙 ボタン、 「テスト/リセット」 ボタンを使用する ことはできません。

### 排紙ボタン

### ・記録紙排出

ディスプレイに <u>デ-タガノコッテイマス</u> と表示されているとき、 <u>オン/オフライン</u>ボタンを押してオフライン状態にし、このボタンを押し てください。プリンタメモリに残っているデータをプリントします。

### ・エラー解除

メモリ不足などのエラーが起きると、そのエラーを自動的に解除しようと します。しかし自動的にエラーを解除できない場合は、このボタンを押し てエラーを解除し、プリント作業を続けることができます。

### テスト/リセットボタン

### ・テストプリント

テストサンプルページをプリントするときに押します。 オン/オフライン ボ タ ン を 押 し て プ リ ン タ を オ フ ラ イ ン 状 態 に し 、 そ れ か ら <u>テスト/リセット</u> ボタンを押してください。オンライン状態のとき、 テストサンプルページはプリントできません。

### ・リセット

<u>シフト</u>ボタンを押しながらこのボタン押すと、プリンタメモリ内にオフラ イン状態で蓄積されているデータをすべて消去します。

### プリンタ優先ボタン

プリンタモード専用にするときに押します。すべてのファクスデータは記 録紙にプリントされるかわりにメモリに蓄積されます。もう1度このボタ ンを押すか、コンピュータのデータが送信されないか、または本機がプリ ントを終了したら、プリント優先設定を終了します。

#### メ 干 Windows®または、Mac OSからのプリント

Microsoft<sup>®</sup> Windows<sup>®</sup>95、98、NT<sup>®</sup>4.0、Apple社製MacのUSBボート搭載機<sup>\*\*</sup>で、 MacOS 8.5以上(MacOS 9対応)<sup>\*</sup>専用のプリンタドライバが同梱されているCD-ROMに入 っています。これらはお使いのシステムに簡単にインストールできます。このドライバは、お 使いのアプリケーションソフトウェアからのプリントスピードを早くするブラザー独自の圧縮 モードを採用しています。エコノミープリントモードや、カスタム用紙サイズなどのさまざま なプリント設定をすることができます。(10章「MFL-PorJ のインストール」を参照) \*1 PowerBook G3は除く

\*2 iMacは、MacOS 8.1にファームウェアアップデート1.0を行った機種も対応可能

容量の大きなデータのプリント

本機には、自動的にグラフィック(画像)データを圧縮し、プラザー独自のデータ圧縮技術を用 いられています。これにより、メモリ容量不足などによるエラーを回避し、本機の標準メモリ でほとんどの600dpiグラフィックデータやテキストデータ(大きなフォントも含む)をプリン トすることができます。

同時作業について

ファクス送・受信中、またはコピーの読み取り中に、コンピュータからのデータをプリントで きます。コピー中や受信したファクスをプリント中には、それらの作業が終了した後に、コン ピュータのプリントを開始します。

## 用紙力セット

本機には普通紙、ハガキを使用できる用紙カセットがあります。 本機がプリントデータを受け取ると、用紙カセットから用紙を取り込んでプ リント作業を行います。

プリントの画面で設定内容を確認し、<OK>ボタンをクリックします。

| 05/15 | 15:25 | FAX |
|-------|-------|-----|
| オンライン |       |     |

コンピュータが本機にプリントコマンドとプリントデータを送ると、 スリープ状態になっていても自動的にオンライン状態になります。 (38~39ページを参照) (05/15 15:25 FAX)

<u>「デーダジュシンチュウ</u>」 \_\_\_\_\_\_ コンピュータが最初のページのデータを送り終わると、プリントを開

> 05/15 15:25 FAX テ<sup>\*</sup> ータ シ<sup>\*</sup> ュシンチュウ

## 146 プリンタとして利用する

始します。

その次のページ以降は、自動的にプリントします。

【例】2ページ目のとき

05/15 15:25 FAX **データ ジュシンチュウ** 

すべてのページのプリントが終了すると、オンライン状態に戻ります。

| 05/15 | 15:25 | FAX |
|-------|-------|-----|
| オンライン |       |     |

プリンタメモリ内にまだデータが残っているとき(最後の1ページがプ リントされないときなど)は、オン/オフラインボタンを押し、次 に排紙ボタンを押してください。

> 05/15 15:25 FAX <u>データガノコッテイマス</u>

メ モ アプリケーションソフトウェアから、用紙サイズ、用紙方向などを設定できます。 アプリケーションソフトウェアがカスタム用紙サイズをサポートしていない場合は、カスタム用 紙サイズより大きめの最も近いサイズの用紙を選択して、アプリケーションソフトウェアで上下 左右の余白(マージン)を変更して、プリント範囲を調節してください。

(お願い)

宛名ラベル、システム手帳用紙や封筒をプリントする際は、手差しスロットをご使用になる ことをおすすめします。詳しくは、次の「手差しスロット」をご覧ください。 印字データは記録紙の裏面に印字されます。裏表のある記録紙を使用する場合にはプリン トする面を下にして、記録紙をセットしてください。

## 両面印刷

付属のWindows<sup>®</sup>95、98、Windows NT<sup>®</sup>4.0またはApple社製Macの USBポート搭載機<sup>11</sup>で、MacOS 8.5以上(MacOS 9対応)<sup>2</sup>のプリンタド ライバは、両面印刷が可能です。設定のしかたについては、プリンタドライ バのヘルプを参照してください。またMac OSをご使用の方は、コンピュ ータの画面に操作手順が表示されますので、それに従ってください。 Windows<sup>®</sup>95、98をご使用の方は、Brother MFL Pro Printer のプリ ンタポートをLPT1:に設定して、Brother MFL Pro Resource Managerを終了してください。

本機は最初に偶数ページをプリントし、その後に奇数ページをプリントしま す。片面のプリントが終わったら、画面の指示に従ってもう1度用紙をセッ トしてください。

用紙をもう1度セットする前に、用紙をよく揃えてください。きちんと用紙 が揃っていないと、用紙づまりの原因になります。極端に薄い、または厚い 用紙を使用しないでください。

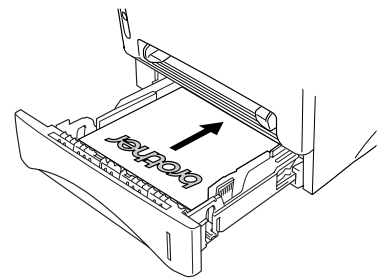

メモ

\*1 PowerBook G3は除く

\*2 iMacは、MacOS 8.1にファームウェアアップデート1.0を行った機種も対応可能 プリンタポートの変更は、左下のスタートボタンをクリックし「設定」の「プリンタ」をク リックしてください。プリンタのダイアログが表示されます。

「Brother MFL Pro Printer 」を右クリックして、「プロパティ」をクリックしてください。Brother MFL Pro Printer のプロパティが表示されます。

「詳細」をクリックし印刷先のポートからLPT1:を選択してください。両面印刷をご使用にならない場合や、スキャナをご使用になる場合は、プリンタポートBRMFC:(MFL-Pro Resource Manager)を選択してください。

Brother MFL Pro Resource Managerを終了させるには、タスクバーの右側になってークを右クリックし「閉じる」をクリックしてください。

## ページ割り付け印刷

付属のWindows®95、98、Windows NT®4.0のプリンタドライバはA4 サイズの原稿2ページを1ページに割り付ける、ページ割り付け印刷が可能 です。詳しくはプリンタドライバのヘルプを参照してください。

## 手差しスロット

本機の用紙カセットの上には手差しスロットがついています。手差しで給紙 するときも用紙カセットにセットしてある用紙を取り除く必要はありませ ん。宛名ラベル、システム手帳用紙や封筒をプリントする際は、手差しスロ ットをご使用ください。使用できる用紙については、6ページの「使用可能 な記録紙」を参照してください。

### 1枚だけ給紙する

プリンタドライバの[設定]画面から、「手差し」を選択する必要はありません。 用紙は手差しスロットにプリントする面を上にし、用紙方向(縦/横)を確認 して挿入します。用紙をまっすぐにし、手差しスロットの中央にセットしま す。手差しスロットの用紙ガイドを用紙の幅に合わせます。

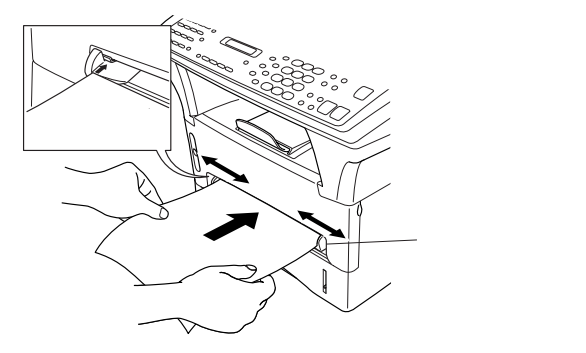

### 1枚以上給紙する

プリンタドライバの[設定]画面を開き、給紙方法で「手差し」を選択します。 前項の「1枚だけ給紙する」の手順に従って最初の用紙を給紙します。アプ リケーションからプリントを開始すると、プリントを開始します。最初のペ ージをプリントし終えたら、ディスプレイに がションパクキー と表示されます。 手差しスロットに用紙をセットすると、プリントを再開します。すべてのペ ージのプリントを終わるまで、この手順を繰り返してください。

- メ モ 1. ワープロなどお使いのアプリケーションソフトウェアから、給紙方法、用紙サイズ、用紙方向 を選ぶことができます。
  - 給紙方法で「手差し」を選択していないときに手差しスロットに用紙をセットした場合は、最初のページを手差しスロットから給紙し、残りのページを用紙カセットから給紙します。
  - お使いのアプリケーションソフトウェアで使用したい用紙サイズをサポートしていない場合は、 それよりひとつ大きな用紙サイズを選び、上下左右の余白(マージン)を変更して、プリント範囲 を調節してください。
  - 4. 手差しプリントを途中で止めたい場合、「オン/オフライン」ボタンを押しオフライン状態にして、「シフト」ボタンと「テスト/リセット」ボタンを一緒に押すか、「排紙」ボタンを押して用紙 カセットからの給紙に切り換えてください。
  - 5. 手差しスロットで給紙するときは、「ブリンタ優先」ボタンを押してください。このボタンを押 すと、ファクスを受信したときでもプリント作業が中断されることはありません。ファクス受 信したときは本機のメモリ内に蓄積されます。

### メモ」排紙トレー

本機は、プリントし終わった用紙を前面にある排紙トレーに、プリントした面を下にして排出し ます。排紙を受けるときは、排紙フラップを使用してください。

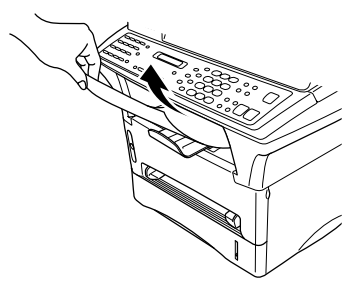

OHP用紙などにプリントする場合、用紙づまりや用紙のカールを防ぐために、プリントし終わった用紙はすぐに排紙トレーから取り除いてください。

### 厚みのある記録紙に印刷する

プリンタドライバの設定画面を開き、給紙方法で手差しを選択します。プリ ントデータを通常通り送り、本機の背面カバーを開けます。手差しスロット の用紙ガイドを記録紙の幅に合せて調整します。手差しスロットに1枚ずつ 記録紙を給紙してください。(記録紙は先端が給紙ローラーに届くまで差し 込んでください。)本機が印刷された記録紙を排出したら、次の記録紙を給 紙してください。印刷が終了したら、背面カバーを閉じてください。

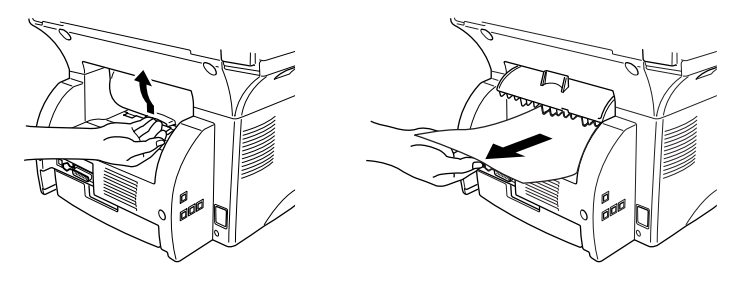

# 12<sub>章</sub>

| Presto!™ PageManagerを利用する (Windows <sup>®</sup> 環境のみ) ^ | 52 |
|---------------------------------------------------------|----|
| 内容構成                                                    | 52 |
| 特長                                                      | 52 |
| 動作環境                                                    | 53 |
| 推奨システム構成 <sup>2</sup>                                   | 53 |
| <presto!™ pagemanagerのインストール="">´</presto!™>            | 53 |
| <画像をテキストに変換する(OCR)>                                     | 54 |
| テクニカルサポート                                               | 55 |
| 原稿のスキャニング                                               | 55 |
| < TWAIN対応 >                                             | 55 |
| <スキャナにアクセスする >                                          | 56 |
| <原稿をコンピュータにスキャンする >                                     | 56 |
| < TWAINのダイアログボックスでの設定 >                                 | 56 |
| 画質                                                      | 56 |
| カラータイプ                                                  | 57 |
| サイズ                                                     | 57 |
| カスタム                                                    | 57 |
| 調整                                                      | 58 |
| 用紙                                                      | 58 |
| ビデオキャプチャ                                                | 58 |
| <イメージをプレスキャンする >                                        | 58 |
| プレスキャンで画像を調整するには                                        | 58 |
| コンピュータからのビデオキャプチャ                                       | 59 |
| <ビデオ機器の接続 >                                             | 59 |
| <画像を取り込む>                                               | 60 |

## Presto!™ PageManager**を利用する(**Windows®**環境のみ)**

Presto!™ PageManagerでは、書類や写真のスキャン、シェア、分類な どの操作ができます。Presto!™ PageManagerは、スキャナから取り込 んだ文書や写真を、サムネイル表示を使って見やすく管理したり、加工した り、それらを電子コピーとしてコンピュータに保存しておく機能を兼ね備え、 電子ファイリングから電子メールまで行うことができます。

本ソフトの操作の詳細については、電子マニュアル(PDFファイル)とソ フトに付属しているオンラインヘルプを参照してください。

また、Presto!™ PageManagerをお使いいただくために必要な環境についてはインストールの前に必ずお読みください。

### 内容構成

Presto!™ PageManagerはWindows<sup>®</sup>対応です。下記ソフトウェアの バージョンは製品のヘルプメニューのバージョン情報を参照してくださ い。

- ・Presto!™ PageManager [Windows<sup>®</sup>対応]
- ・Presto!™ MaxReader [Windows®対応]

### 特長

- ・フルカラーでスキャン可能
- ・スキャナ、プリンタなどの様々な入出力装置を統合して、文書や写真 を入出力
- ・スキャンしたデータのアプリケーション(電子メールソフト含み)へのダイレクト転送
- ・文書スキャンおよびレイアウト保持機能
- ・取り込んだ文書や写真を電子ファイリングで効率的に管理
- ・サムネイル表示で文書や写真が一目瞭然
- ・画像を文字認識処理(OCR)して、テキストに変換
- ・文書や写真に文字、メモなどを直接追加可能
- ・100種類以上のアプリケーションとのリンク機能
- ・Presto!<sup>™</sup> Wrapperによる画像転送(電子メール経由)\*1
- ・PhotoNetを介した画像のアップロード / ダウンロード可能
- ・HTMLフォーマット対応
- ・カラー画像での文字認識処理(OCR) および元の画像上における文 字のレイアウトの保持可能
- ・あいまい検索機能

- ・写真を補正編集
- ・写真を選んでオリジナ ル・スライドショー
- ・撮った写真を電子メー ルに添付して送信

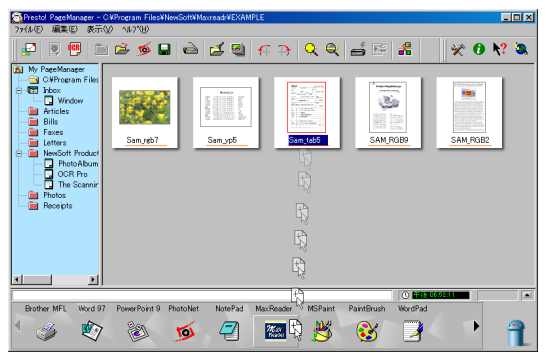

Presto!™ PageManagerのメイン画面

メ モ \*1 Presto!™ Wrapper は、画像をビューアと一緒にパッケージできるソフトウェアです。送 信したい画像を選択し、Presto!™ Wrapper を転送形式として指定して、自己ラップ型実 行可能ファイルを作成すると、このファイルを電子メールメッセージに添付し送信できます。 受信者はファイルを実行するだけで画像を表示できます。

### 動作環境

- ・Pentium®プロセッサ以上を搭載したIBM PCまたはその互換機
- ・8MB以上のRAM(16MB以上推奨)
- ・Presto!™ PageManager...61MB以上 Presto!™ MaxReader...32MB以上の空きスペースを持つハードデ ィスク
- ・CD-ROMドライブ
- ・日本語Microsoft Windows<sup>®</sup> 95、98、Windows NT<sup>®</sup> 4.0

### 推奨システム構成

- ・256カラー SVGAまたはそれ以上のグラフィックスボード
- ・イメージスキャナ
- ・プリンタ
- ・Windows®の場合:電子メールソフト(MS Mailかcc:Mail推奨)

### <Presto!™ PageManagerのインストール>

### MFL-ProJ CD-ROMをCD-ROMドライブにセットします。

## 2 インストーラのメニュー画面が表示されます。

インストーラのメニュー画面の 「バンドルソフトウェア」タブを クリックします。

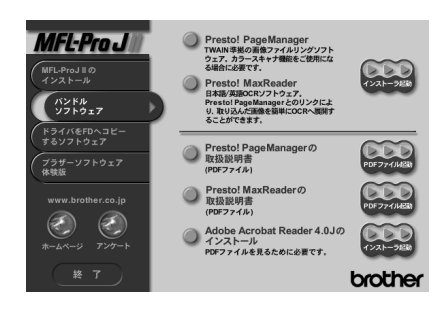

4 Presto!™ PageManager及びPresto!™ MaxReaderの「インスト ーラ起動」ボタンをクリックすると、2つのソフトウェアが順次イン ストールされます。

### <画像をテキストに変換する(OCR) >

Presto!™ PageManagerは、取り込まれた画像ファイルをテキストファ イルに変換できます。漢字、仮名(ひらがな、カタカナ)、アルファベット、 アラビア数字および図表を伴うドキュメントなどが認識可能です。また、こ のファイルはTXT、RTF、DOC、XLS、SLK、CSVなどのファイル形式 で保存でき、一般的なドキュメント処理ソフト(Microsoft<sup>®</sup> Word、 Microsoft<sup>®</sup> Excelなど)上で開いて編集することも可能です。さらに、フ ァイルをHTML形式で保存し、プラウザ(Microsoft<sup>®</sup> Internet Explorer、 Netscape Navigator<sup>®</sup>など)を使用して、直接開くこともできます。

Presto!™ PageManagerのメイン画面で、サムネイルを選択します。

、サムネイルをPageManager画面下部アプリケーションバーに表示さ れているMaxReader日本語OCRのアイコン上にドラッグ&ドロップ します。

✔ ドラッグ&ドロップされた画像とともにMaxReaderが起動します。 [自動]ボタンをクリックするなどの操作をすると、OCR文字認識処理 を実行できます。

メ モ 認識されたテキストファイルのデータ量は、認識処理前の画像ファイルに比べて小さくなりま す。 OCR機能は、画像に保持されたテキストを編集可能なテキストに変換しま す。ドキュメントを選択した場合は、ドキュメント内に保持されているすべ ての画像は認識された文字となります。

テキストが認識されると、OCRが実行されたテキストは [ 検索 ] 機能によ り画像の内容の一部として見なされます。したがって、ドキュメントは検索 がより簡単になります。

テクニカルサポート

ニューソフトジャパン株式会社
 東京都港区新橋6-21-3
 ニューソフトカスタマーサポートセンター
 Tel: 03-5472-7008
 Fax: 03-5472-7009
 受付時間: 10:00~12:00

 13:00~17:00
 (土曜、日曜、祝祭日を除く)
 テクニカルサポート 電子メール: support@newsoft.co.jp

ホームページ:<u>http://www.newsoft.co.jp</u>

## 原稿のスキャニング

<TWAIN**対応**>

ブラザーMFL-ProJ のスキャナドライバはTWAIN対応です。TWAINドラ イバは、スキャナとソフトウェアアプリケーション間のプロトコルに対応し ています。これにより画像を本機に付属のPresto!™ PageManagerに直 接スキャンできます。また、TWAIN対応の他ソフトウェアアプリケーショ ン(Adobe Photoshop等)にも直接スキャンできます。

スキャナドライバをご使用するには、インストールが必要です。インストー ルについては153ページを参照してください。

ブラザーMFL-ProJ をスキャナドライバとして選択するには、「ファイル メニュー」の「TWAIN対応機器の選択...」から選択してください。

### <スキャナにアクセスする>

Presto!™ PageManager画面より ScanかTWAINボタンを選択するか、 ドロップダウンメニューのファイルよ りAcquireを選択してください。 MFL-ProJ のTWAINダイアログボ ックスが表示されます。

| VMAR2 05 95 - MIAn 25 - Coll 201 - 1200 -<br>(5-2) -<br>(5-2) -<br>(5 | X10/207                     |
|----------------------------------------------------------------------------------------------------|-----------------------------|
| 前期(値(D) へは7*(H) キャンセル<br>スキャンシャンシャンシャンシャンシャンシャンシャンシャンシャンシャンシャンシャンシャ                                                                                                    | <u>7'b2</u> †e2( <u>P</u> ) |

### <原稿をコンピュータにスキャンする>

ADFもしくはスキャナガラスに原稿をセットします。

必要に応じてTWAINのダイアログボックスで下記の項目の設定をしま す。

- ・画質
- ・カラータイプ(白黒、グレイ[誤差拡散方式]、256階調グレイ、 256色、24ビットカラーもしくは24ビットカラー[高速])
- ・サイズ

3 TWAINのダイアログボックスから、「スタート」ボタンを選択します。 スキャニングが終了したら「キャンセル」を押してPresto!™ PageManager画面に戻ってください。 (詳しくは、Presto!™ PageManagerの取扱説明書をご覧ください。)

### <TWAINのダイアログボックスでの設定> 画質

画質のドロップダウンリストからスキャニングの画質を選択してくださ い。画質が高くなると必要なメモリや送信時間が増えますが、スキャン された画像の質は向上します。選択できる画質は以下のとおりです。

- 100 × 100dpi
- 150 × 150dpi
- 200 × 200dpi
- 300 × 300dpi
- 400 × 400dpi

- 600 × 600dpi
- ・1200×1200dpi(白黒、グレイ[誤差拡散方式]256階調グレイ、 24ビットカラーもしくは24ビットカラー[高速] のみ)

カラータイプ

- モノクロ: テキストや線画にはカラータイプをモノクロに設定し てください。
- グレイスケール:写真画像にはカラータイプをグレイ[誤差拡散方式]、 もしくは256階調グレイに設定してください。
- カラー: 256色(256色までスキャン)か、24ビットカラー、
   または24ビットカラー[高速](16,700,000色まで
   スキャン)のどちらかを選択してください。

メ モ 24ビットカラーもしくは24ビットカラー[高速]は最適な色で画像を作成できますが、作成された画像ファイルのデータ容量は、256カラーを使用した場合の9倍ほどになります。また、24ビットカラー[高速]ですばやいスキャニングをするか、24ビットカラーでBrother Color Matching Technologyを使用するかどちらかを選択できます。 1200×1200dpiグレイスケールや600×600dpiのカラーでスキャンする場合、お使いのPCによっては非常に時間がかかります。

### サイズ

下記のどれかにサイズを設定してください。

- ・レター(81/2×11インチ)
- A4 (210 × 297 mm)
- ・リーガル(81/2×14インチ)
- A5 (148 × 210mm)
- B5 (182 × 257 mm)
- ・エクゼクティブ(7 1/4×10 1/2インチ)
- ・名刺(90×60mm)
- ・カスタム(8.9×8.9mmから215.9×355.6mmまで調整できます)

メ モ カスタムサイズを選択した後でも、スキャンの範囲をさらに調整できます。左マウスボタンを使って、スキャン範囲の点線をドラッグしてください。この作業はスキャンするときに画像を切り取るために必要です。 名刺をスキャンするには名刺(90×60mm)サイズの設定を選択しキャリアシートの上方の中央に名刺を置いてください。キャリアシートは市販の物をお使いください。 ワープロアプリケーション、グラフィックアプリケーション上で使用される写真や、その他の画像をスキャンする場合、濃度、モード、画質の設定を調整して、どの設定が最適かご判断ください。

カスタム

選択されたサイズを表示します。スキャンする範囲をを自動的に名刺サ イズにするには、名刺サイズのボックスをチェックしてください。 調整

イメージをクリックしてください。画像の画面が表示されます。

| イメージ                 |     |      |     | × |
|----------------------|-----|------|-----|---|
|                      | -50 | 0    | +50 |   |
| 明るさ(型):              | •   |      | ▶   | 0 |
| ביאלגב ( <u>כ</u> ): | •   |      | ▶   | 0 |
|                      | OK  | ++)/ | 211 |   |

必要に応じてカーソルを使ってインジケーターボタンを左右にドラッグ して輝度や濃度を調節してください。

用紙

画像が写真の場合は写真原稿ボックスをチェックしてください。

ビデオキャプチャ

「ビデオキャプチャ」ボタンはビデオキャプチャを表示します。

(108ページの「コンピュータからのビデオキャプチャ」を参考くださ い。)

### <イメージをプレスキャンする>

プレスキャンは、低い画質ですばやく画像をスキャンし、プレビューできる 機能です。画像のサムネイルがスキャンエリアに表示され、どのようにスキ ャンされるのか確認できます。「プレスキャン」ボタンを使用して画像をプレ ビューし、画像の不要部分を切りとってください。プレビューのとおりでよ ければ、スキャナ画面よりスタートを選択して画像をスキャンしてください。

プレスキャンで画像を調整するには

/ ADFもしくはスキャナーガラスに原稿をセットします。

2 「プレスキャン」ボタンを選択します。 全原稿がコンピュータにスキャ ■ ンされるとTWAINのダイアログ ボックスのスキャンエリアに表 示されます。

| WADL22 95/* M51Ab 55/* 65/757* 1020-            | 24+>297                     |
|-------------------------------------------------|-----------------------------|
| 初期値(D) へは7*(日) キャンセル<br>スキャンシットしたい部分を7クスで選択します。 | <u></u> 7*V34+>( <u>P</u> ) |

スキャンされた原稿の一部分を切り取るには、左マウスボタンを使っ てスキャンエリアの点線の側面か端を ドラッグします。点線を調整し てスキャンしたい部分を囲んでください。

**4** ADFもしくはスキャナガラスに再び原稿をセットします。

必要に応じてTWAINのダイアログボックスの画質、カラータイプ、サ イズの設定を調整します。

「スタート」ボタンを選択します。 原稿の選択された範囲だけがPresto!™ PageManager画面に表示さ れます。

Presto!™ PageManager 画面上で画像を調整してください。 (詳しくは、Presto!™ PageManagerの取扱説明書をご覧ください。)

## コンピュータからのビデオキャプチャ

ビデオ機器(ビデオカメラやビデオカセットレコーダーなど)で再生した映 像を取りこみ、コンピュータ上の画像ファイルに変換することができます。 いったん画像ファイルにすれば保存、印刷、他のファイルへの挿入が可能で す。

### <ビデオ機器の接続>

キャプチャ操作の前に本機にビデオ機器を接続します。

- ビデオのケーブルをビデオ機器の映像出力端子に接続します。
- ビデオケーブルのもう一方のRCAプラグを本機の前側のRCAジャック に接続します。

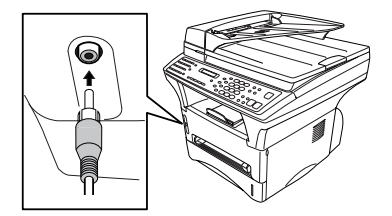

### <画像を取りこむ>

MFL-ProJ のTWAINダイアログボックスを開くには、ブラザービューア のPresto!™ PageManagerから、またはTWAINに対応するアプリケーシ ョンからも可能です。

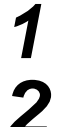

ビデオ機器を本機に接続します。

2 Presto!™ PageManagerで「ファイル」メニューから「取り込む」 を選択するか、 ➡「取り込む」アイコンをクリックします。

TWAIN\_32 ブラザー MFLPro カラー セットアップー 1.02.0

解像度(R); 200 × 200 dp

λ\$+)197 \${λ^(<u>2</u>): <u>A4 210 × 297 mm</u>

単位: ⑥ 初(例) 〇 小所(口)

とっテッオキャフ・チャ

スキャニンク゚したい部分をマクスで選択します。

色数(<u>C</u>): 白黒

幅(里): 210

長さ(山) 283

□ 名刺り(ス゚(U))

17.96

MFL-ProJ のTWAINダイアロ グボックスが表示されます。

MFL-ProJ のTWAINダイアログボックスで「ビデオキャプチャ」ボ タンをクリックしてください。

ビデオキャプチャダイアログボ ックスが表示されます。

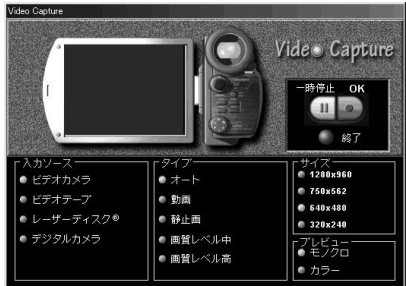

スキャンエリア

¥

:0122

17-3°

用紙

□ 写表原稿

23期値(D) へゆ7\*(H) キャンセル 25-F(S) 7\*レスキャン(P)

4 ビデオの入力ソースを選択します。 ・ビデオカメラ ・ビデオテープ

- ・レーザーディスク
- ・デジタルカメラ

- ビデオのタイプを選択します。
  - ・オート 通常はこれを選択します。自動でどのタイプか選択されます。
  - ・動画
  - ・静止画
  - ・画質レベル中
  - ・画質レベル高
- ▶ プレビューを選択します。
  - ・モノクロ モノクロ表示で1秒間に4フレームほど表示します。
  - ・カラー カラーで2秒ごとにほぼ1フレーム表示します。
- 画像ファイルのサイズを選択します。
   ・1280 x 960 (最高品質ですが、コンピュータ上でのデータ容量も)
  - $\cdot 750 \times 562$
  - ・640x480(最適)

大きくなります。)

- 320 x 240
- ビデオ機器の電源を入れてビデオを再生させます。
- キャプチャしたい画面が出たら、一時停止をクリックします。MFL-ProJ のTWAINダイアログボックスのビューアに画像が表示されま す。
- **10** 表示された画像をキャプチャーするときは、「OK」ボタンをクリック します。キャプチャしないときは、「一時停止」をクリックしてビデオ を再生します。
- 後了ボタンをクリックすると、ビデオキャプチャダイアログボックスは閉じます。
- 12 Presto!™ PageManagerを起動させ、キャプチャした画像のサムネ イルを確認します。

(詳しくは、Presto!™ PageManagerの取扱説明書をご覧ください。)

# 13<sub>章</sub>

## こんなときには

| お手入れのしかた16                | 4 |
|---------------------------|---|
| < キャビネットの清掃 >16           | 4 |
| <読取部の清掃>16                | 4 |
| < スキャナウインドウの清掃 >16        | 5 |
| <ドラムユニット( コロナワイヤ )の清掃 >16 | 6 |
| トナーカートリッジの交換のしかた16        | 7 |
| ドラムユニットの交換のしかた17          | 1 |
| <ドラムの寿命をチェックするには>17       | 3 |
| 紙づまり17                    | 4 |
| < ADFの入り口で原稿がつまったときは >17  | 4 |
| < ADF内で原稿がつまったときは >       | 5 |
| <記録紙がつまったときは >17          | 5 |
| エラーメッセージ17                | 7 |
| その他の問題18                  | 0 |
| Q&A                       | 4 |
| 規格18                      | 9 |

## お手入れのしかた

いつも快適にご使用いただくために、いつもきれいにしておいてください。

### <キャビネットの清掃>

キャビネットを乾いた布で軽く拭きます。

▲ 注意 ベンジン・シンナーなどの有機溶剤、水、アルコールは絶対に使用しないでください。

メ モ 無水エタノール、OAクリーナー、メガネクリーナー、カセット用ヘッドクリーナー、CD用 レンズクリーナーなどをご使用ください。

### <読取部の清掃>

いつもきれいな画質を得るために読取部の清掃を行ってください。読取部が 汚れていると、そのまま画質の汚れとなって送信やコピーされます。送信や コピーで黒っぽくなったり、細い線が入るときには読取部を清掃してくださ い。

本機の電源コードを抜いて、原稿カバーを上げます。

柔らかい布にアルコールを浸して、スキャナーガラスと原稿押さえ (白色のフィルム)をきれいに拭きます。

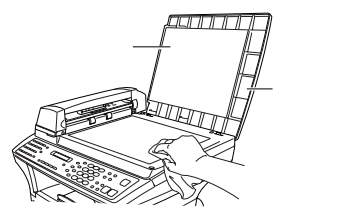

ADFを開きます。

アルコールを浸した柔らかい布で白色のローラーとカバーガラスをき れいに拭きます。

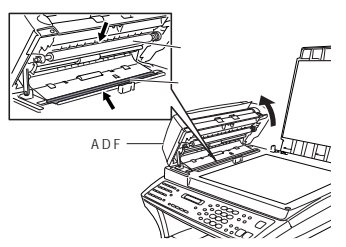

### ADFを閉じ、原稿カバーを閉じます。

▲ 注意 操作パネルは、アルコールを浸した布で絶対に拭かないでください。操作パネルにひびが入るおそれがあります。

### <スキャナウインドウの清掃>

コピーをとったり、ファクスを受信したとき、部分的に白く抜けが入る場合 はスキャナウィンドウの清掃を行ってください。

フロントカバーを開き、ドラムユニットを取り外します。

2 柔らかい乾いた布で、スキャナウィンドウを軽く拭きます。

<u> (注</u>意

スキャナウィンドウは、アルコールを浸した布では絶対に拭かないでください。 スキャナウィンドウを指でさわらないでください。 トナーカートリッジの取り扱いには充分ご注意ください。トナーが手や衣服についた場合 は、すぐに拭くか水で洗い流してください。

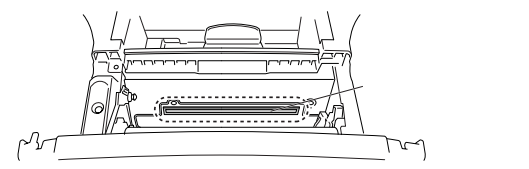

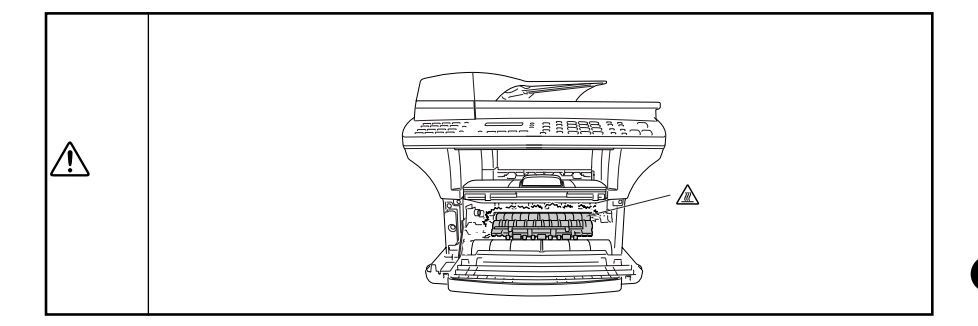

### <ドラムユニット(コロナワイヤ)の清掃>

記録紙の端に黒い帯が入ったらドラムユニットの清掃が必要です。またトナ ーカートリッジ交換の際に汚れがなくても清掃しておくとよいでしょう。

- 7 平らな場所にトナーで汚れてもよい紙などを敷き、ドラムユニットを 置きます。
- 2 つまみを左右に数回動かして、コロナワイヤを清掃します。(つまみを 左右に動かすことにより、コロナワイヤの清掃ができます。汚れがひ どい場合はコロナワイヤを動かす回数を増やしてください。)

3 つまみを定位置(トマーク)に戻します。清掃後は、必ず定位置に戻して ください。

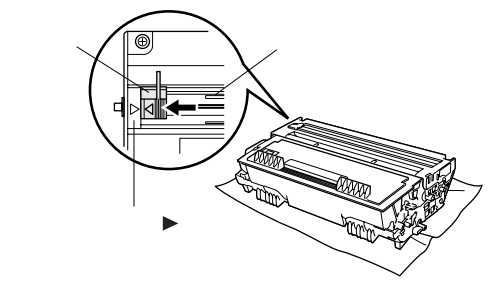
# トナーカートリッジの交換のしかた

トナーが残り少なくなると、ディスプレイに <u>マモナク トナーギレテ ス</u>と表示され、 同時に操作パネルのトナー切れランプが点滅して知らせます。

さらに使い続けるとトナーがなくなり、トナー切れランプが点灯し、ディス プレイに「トナーガナクナリマシタ」と表示されます。

一度この表示になると新しいトナーカートリッジに交換するまでプリントや コピーができなくなります。

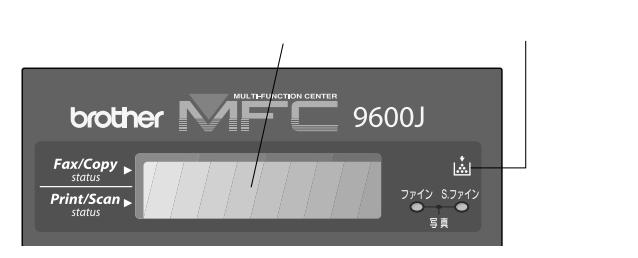

(お願い)

トナーカートリッジ・ドラムユニットの交換は窓際など、強い光の当たるところは避けて 行ってください。

ドラムユニットは長い間光に当てないでください。正常なプリントができなくなります。 また、絶対に直射日光には当てないでください。

ドラムに手を触れないでください。ドラム表面に手の油や汚れが付着すると、きれいなプ リントができなくなります。

トナーカートリッジを交換の際に、ドラムユニットの清掃とスキャナウィンドウの清掃も 合わせて行ってください。(165~166ページ参照)

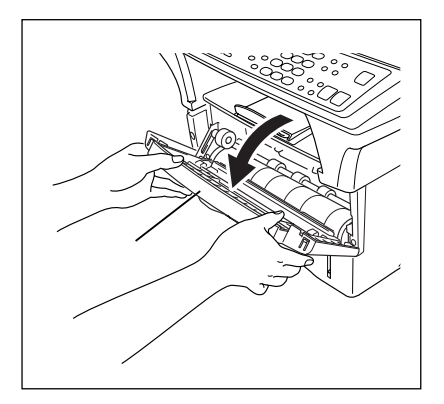

フロントカバーを開きま す。

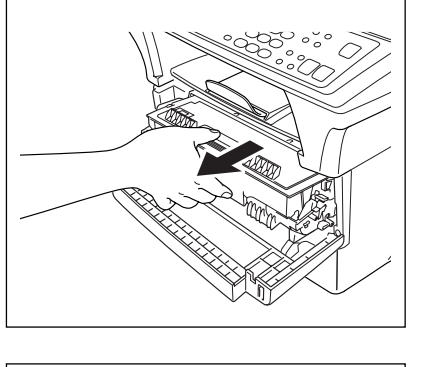

**2** <sub>ドラムユニットを取り外します。</sub>

お願い)

取り出したドラムユニットを平らな安定 した場所に紙などを広げ、その上に置き ます。

トナーがこぼれることがありますのでご 注意ください。

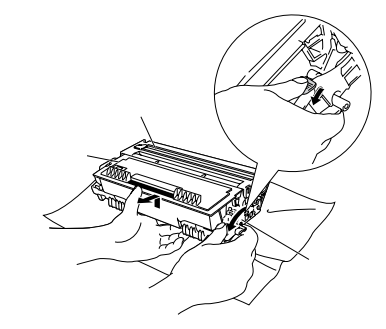

3 トナーカートリッジの ロックレバーを手前に倒 し、トナーカートリッジ を取り外します。

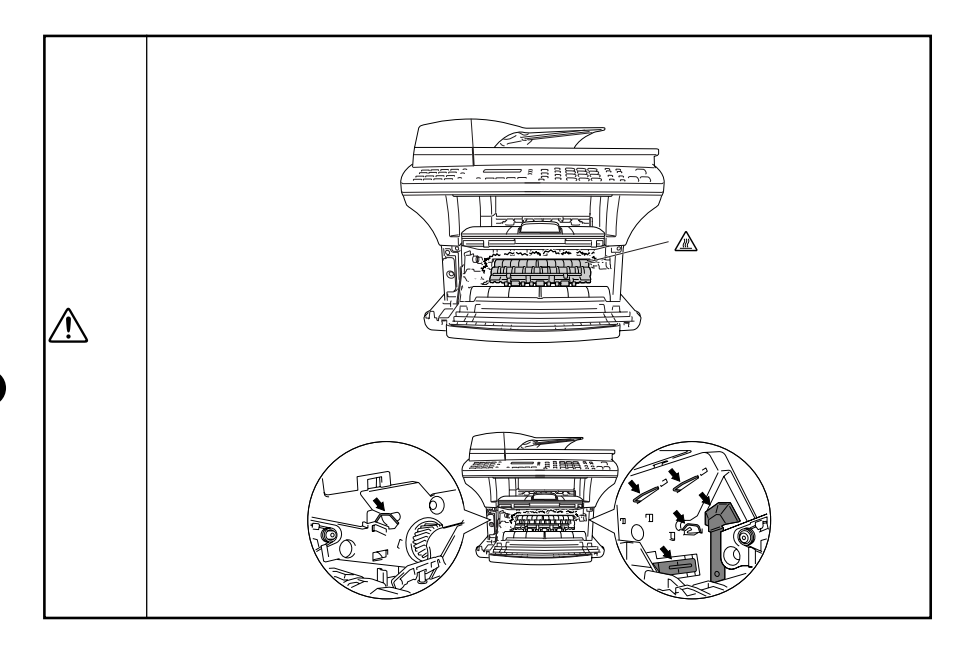

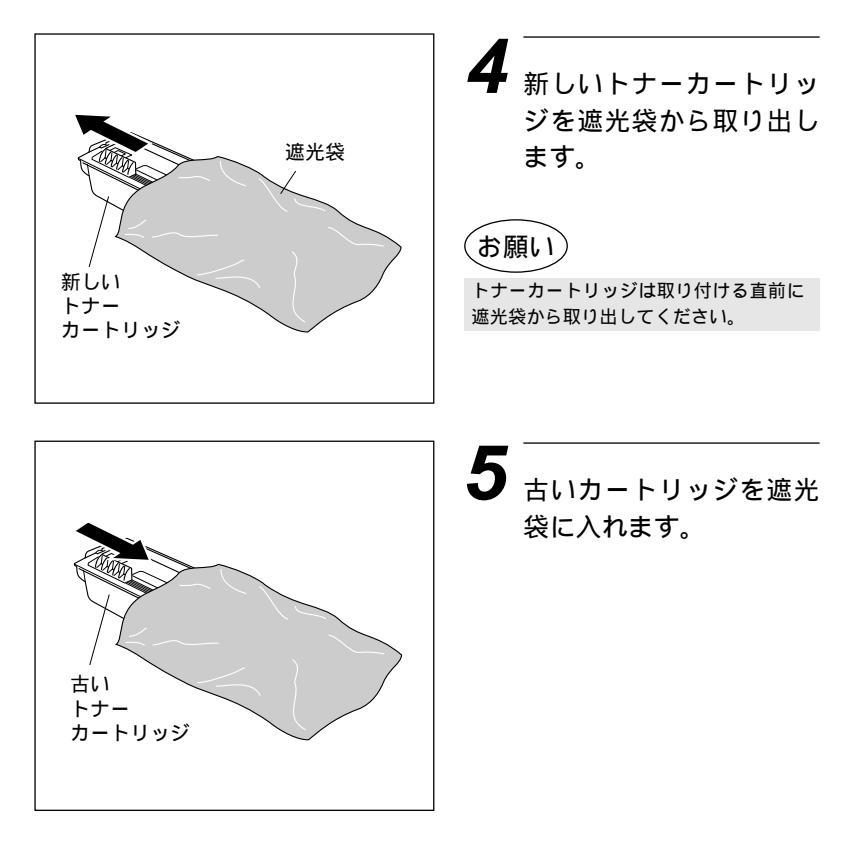

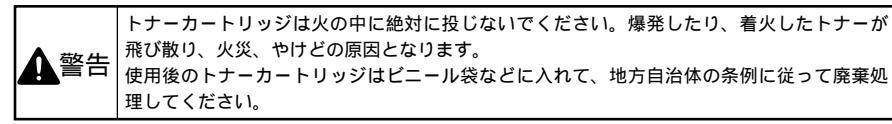

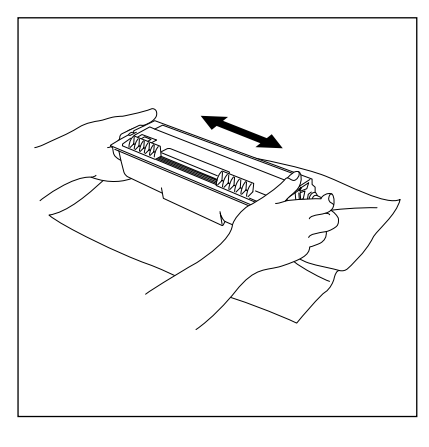

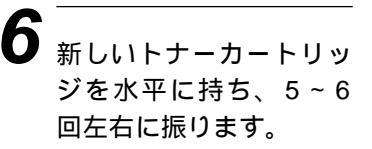

chaketa 169

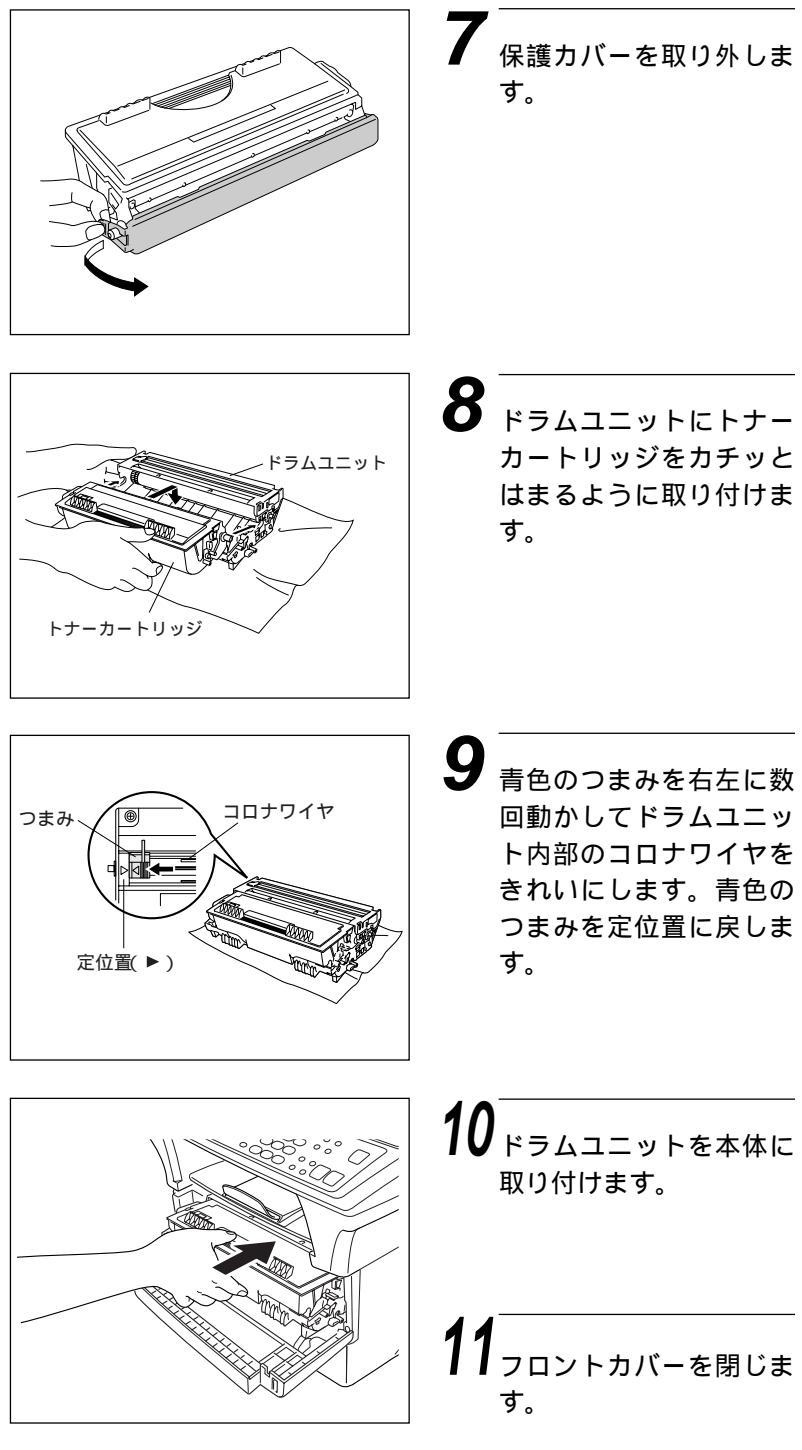

170 chabel

# ドラムユニットの交換のしかた

ドラムユニットの交換時期になると、ディスプレイに下記のようなエラーメ ッセージが表示されます。

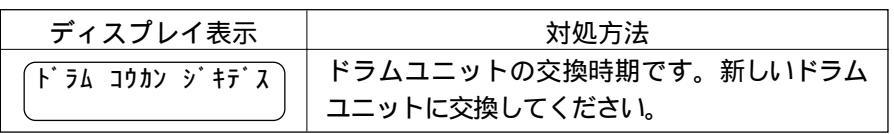

お願い

トナーカートリッジ・ドラムユニットの交換は窓際など、強い光の当たるところは避けて 行ってください。

ドラムは長い間光に当てないでください。正常な記録ができなくなります。 また、絶対に直射日光には当てないでください。

ドラムに手を触れないでください。ドラム表面に手の油や汚れが付着すると、きれいなプ リントができなくなります。

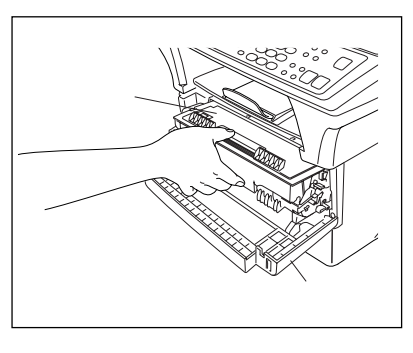

フロントカバーを開きま す。

**2** <sub>ドラムユニットを取り外します。</sub>

お願い

トナーがこぼれたり飛び散ったりしない ように、ドラムユニットは不要になった 紙や布の上においてください。

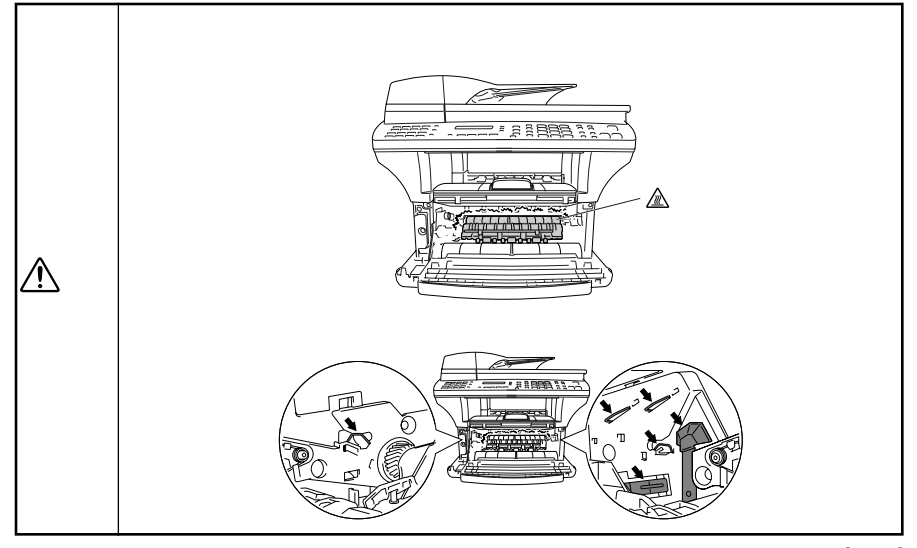

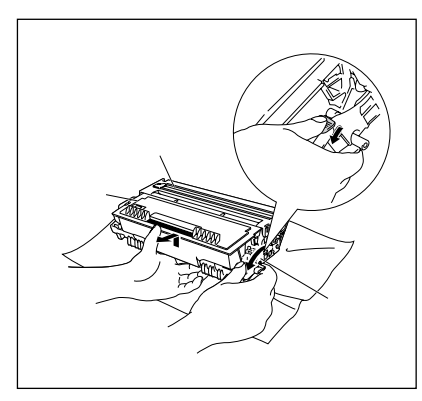

3 ロックレバーを手前に倒 します。

トナーカートリッジを取 り外します。

**5** 新しいドラムユニットを 遮光袋から取り出します。

## お願い)

ドラムユニットは、取り付ける直前に遮 光袋から取り出してください。

古いドラムユニットをビ ニール袋(ドラムユニット 廃棄用)に入れます。

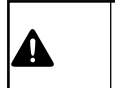

ドラムユニットを火の中に絶対に投じないでください。爆発したり、着火したトナーが飛び 警告 散り、火災・やけどの原因となります。使用後のドラムユニットはビニール袋(ドラムユニッ ト廃棄用)に入れて、地方自治体の条例に従って廃棄処理してください。

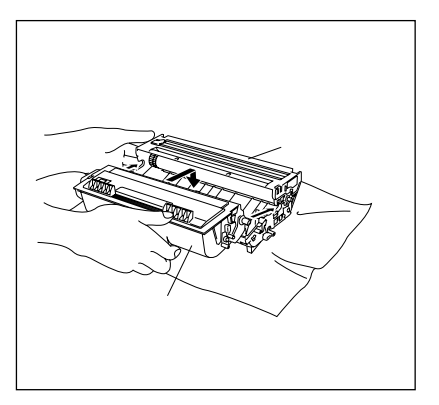

トナーカートリッジをド ラムユニットに取り付け ます。トナーカートリッ ジも交換するときは、こ の時点で新しいカート リッジを取り付けます。

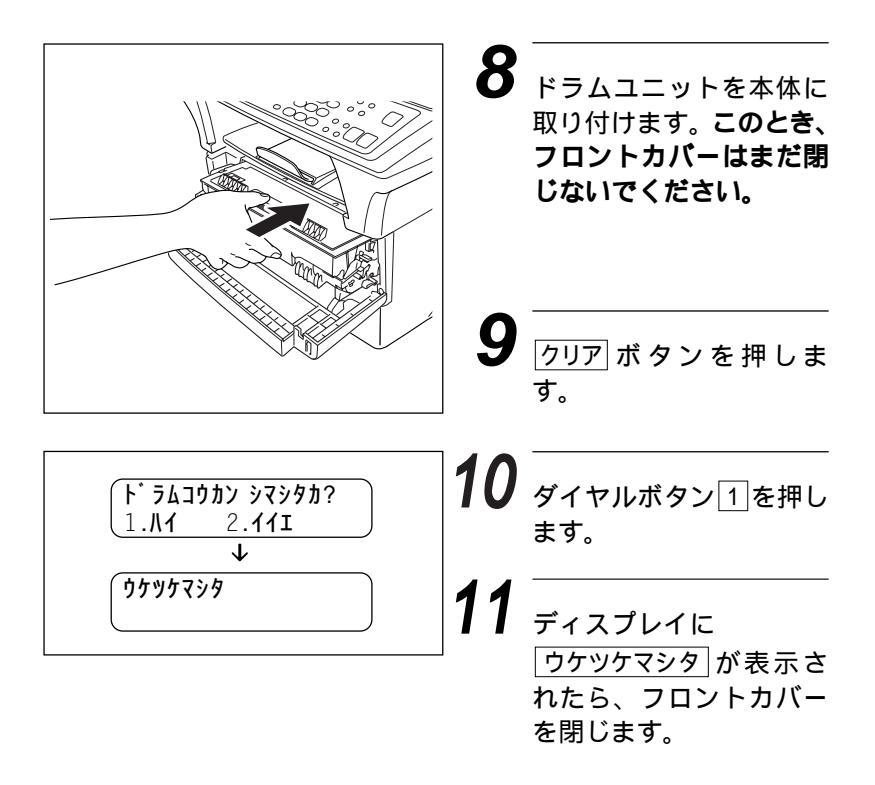

## <ドラムの寿命をチェックするには>

機能、1、0、1ボタンを押す。
 5秒間程、ディスプレイがドラムの残りの寿命
 た、で表示します。

**ト゛ラムライフ** 、サ゛ンリョウ:70%

# 紙づまり

原稿や記録紙がつまったときは、ブザーが鳴り、ディスプレイに次のような エラーメッセージが表示されます。

| (ל לבע לבע | )原稿がつまったとき  |
|------------|-------------|
| (+075 771  | )記録紙がつまったとき |

# < A D F の入り口で原稿がつまったときは>

次の手順でつまった原稿を取り除きます。

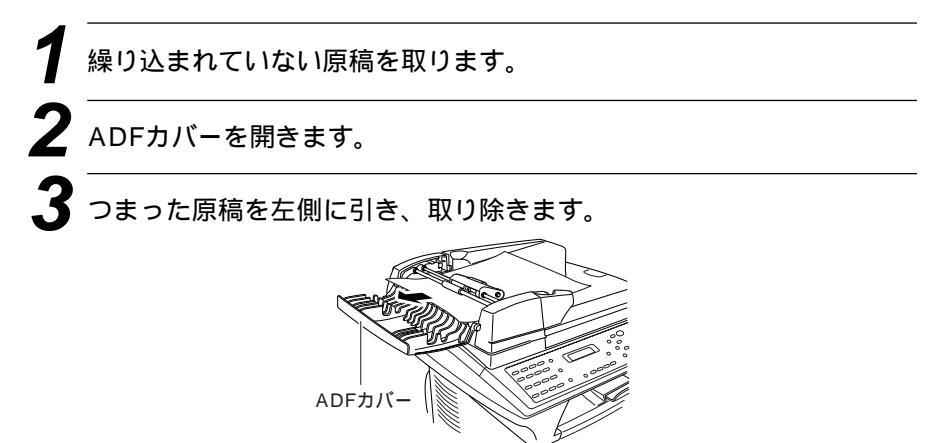

4 ADFカバーを閉じます。

5 停止ボタンを押します。

# < A D F 内で原稿がつまったときは >

ADFからつまっていない原稿を取ります。

**2** ADFを開きます。

3 つまった原稿を右側に引き出します。

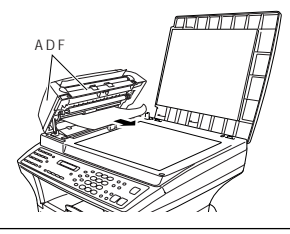

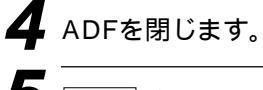

5 停止ボタンを押します。

### <記録紙がつまったときは>

記録紙がつまった場所により、取り除きかたが違いますので、下記の手順で つまった記録紙を取り除いてください。

用紙カセットでつまったとき 用紙カセットを引き抜き、 つまった記録紙を取り除き ます。ガイドを記録紙に合 わせて調整します。用紙カ セットの中の記録紙が平ら になるように調整し、用紙 カセットを元の位置にはめ こみます。

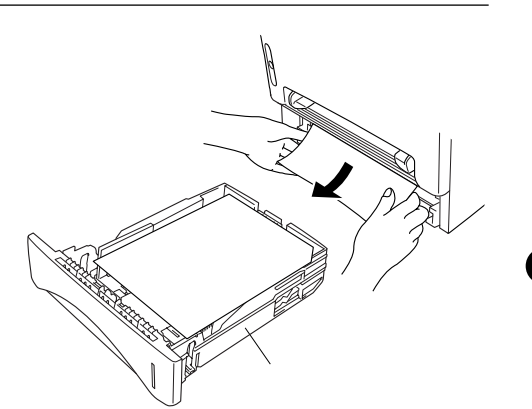

2 ドラムユニットの近くの内部でつまっているとき フロントカバーを開き、ドラムユニットを取り外します。用紙カセ ットからつまった記録紙の端を無理にひっぱらずゆっくり引っぱっ てください。ドラムユニットを取り付けてフロントカバーを閉じて ください。

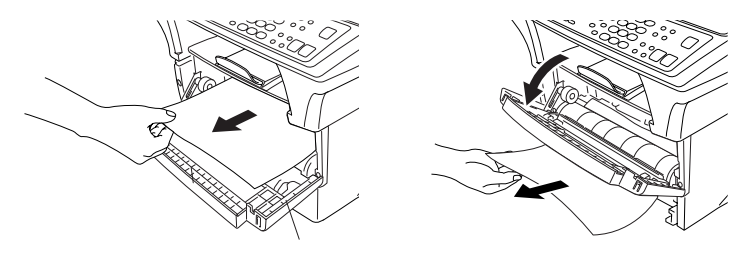

ず面カバーの近くでつまっているとき 背面カバーを開け、つまった記録紙を取り除きます。この場合、定 着器がトナーで汚れて、次の印刷の数ページ分が汚れるときがあり ます。背面カバーを閉じてください。きれいに印刷できるまで数ペ ージテストしてください。

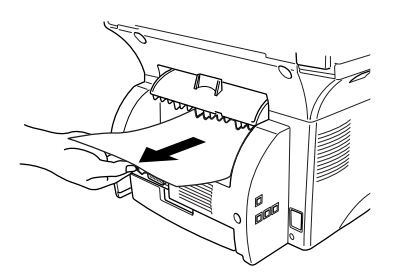

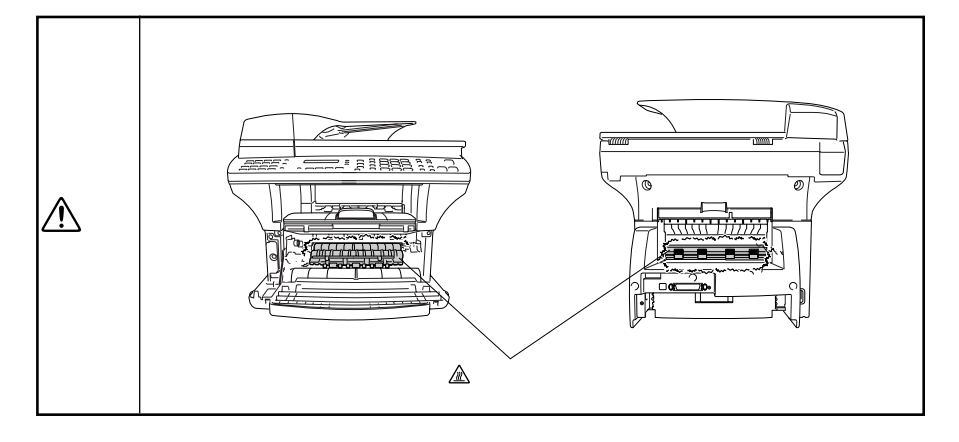

176 chabel

# エラーメッセージ

本機や電話回線に異常があるときにディスプレイに表示します。下記の処置 を行ってもエラーが解除されないときは、フリーダイヤル0120-143410 へ確認してください。

| ディスプレイ表示     | 原因                                                                                                    | 処置                                                                                     |
|--------------|----------------------------------------------------------------------------------------------------|----------------------------------------------------------------------------------------|
| アイテサキ カクニン   | 通信中に相手先から回線が遮断<br>されました。                                                                                                    | 相手先に原因を解除してもら<br>い、再度送信してください。                                                         |
| ウォーミンク゛アッフ゜  | 記録部が低温になっています。                                                                                                    | あたたまるまでしばらくお待ち<br>ください。                                                                |
| ヨウシカセット カクニン | 用紙カセットが正しくセットさ<br>れていません。                                                                                                    | 用紙カセットを正しくセットし<br>直してください。                                                             |
| カハ゛ー オーフ゜ン   | フロントカバーが完全に閉まっ<br>ていません。                                                                                                    | フロントカバーがきちんと閉じ<br>ているか、確認してください。                                                       |
| キロクシ カクニン    | 記録紙がなくなったか、記録紙<br>が正しくセットされていない<br>か、記録紙が記録部につまって<br>います。                                                                       | 記録紙を補給するか、正しく用<br>紙カセットにセットし直してく<br>ださい。                                               |
| ‡ロクシ ツマリ     | 記録紙が記録部につまっていま<br>す。                                                                                                    | つまった記録紙を取り除き、記<br>録紙を正しくセットし直してく<br>ださい。(175~176ページ参<br>照)                             |
| ケールダ・ウン      | ドラムユニットまたは、トナー<br>カートリッジの温度が高くなり<br>すぎました。本機はプリント作<br>業を停止して、クールダウンモ<br>ードとなります。冷却ファンの<br>まわる音がして、ディスプレイ<br>にクールダウンと表示されま<br>す。 | ドラムユニット及びトナーカー<br>トリッジの温度が下がるまでお<br>待ちください。(約20分間で<br>す。)                              |
| ל יבע ל      | 原稿が正しく挿入されていな<br>い、原稿が正しく送信されてい<br>ない、ADFにセットした原稿サ<br>イズが長い(90cm以上)の<br>いずれかが原因で原稿がつまっ<br>ています。                                 | 「紙づまり」(174~176ペー<br>ジ)を参照して、原稿を取り除<br>き、停止ボタンを押します。原<br>稿をセットし直し、再度送信ま<br>たはコピーしてください。 |

| ディスプレイ表示                                  | 原因                                                                                                    | 処置                                                                                               |
|-------------------------------------------|----------------------------------------------------------------------------------------------------|--------------------------------------------------------------------------------------------------|
| スキャンロック カクニン                              | スキャナーロックがロックされ<br>ています。                                                                                                    | スキャナーロックレバーを解除<br>して <u>停止</u> を押してください。<br>「ソウチカクニン」と表示され<br>たらフリーダイヤル0120-<br>143410までご連絡ください。 |
| ሃሳቶክሳ二ン XX                                | 本機に何らかの異常が発生しま<br>した。                                                                                                    | フリーダイヤル0120-143410<br>までご連絡ください。                                                                 |
| ツウシン エラー                                  | 回線状態が悪い、または相手先<br>がポーリング送信待機状態に<br>なっていないときに、ポーリン<br>グ受信の操作を行いました。                                                                         | 少し時間がたってから再送して<br>ください。相手先に確認して、<br>再度操作してください。                                                  |
| トウロク サレテ イマセン                             | 電話/ファクス番号が登録され<br>ていないワンタッチダイヤル/<br>短縮ダイヤル番号を押しまし<br>た。                                                                                    | 電話/ファクス番号を登録して<br>ください。登録されているかど<br>うかはダイヤルリストをご確認<br>ください。                                      |
| マモナク トナー ギ <sup>°</sup> レデ <sup>°</sup> ス | ディスプレイに[マモナク トナ<br>ーギレデス]と表示され、コン<br>トロールパネルのトナー切れラ<br>ンプが点滅している状態はまだ<br>プリント作業を行うことができ<br>ますが、トナーの残りが少なく<br>なり、トナーの交換時期が近い<br>ことを知らせています。 | 新しいトナーカートリッジを用<br>意してください。(167~170<br>ページ参照)                                                     |
| トナーカ <sup>°</sup> ታクታリマシタ                 | トナーカートリッジが取り付け<br>られていません。                                                                                                    | トナーカートリッジを取り付け<br>てください。                                                                         |
|                                           | トナーがなくなったので、プリ<br>ントすることができません。                                                                                                    | トナーカートリッジを新しいも<br>のと交換してください。(167<br>~170ページ参照)                                                  |
| ኑ° ንム בילי געליב ג                        | ドラムユニットの寿命です。                                                                                                    | 新しいドラムユニットに取り換<br>えてください。(171~173ペ<br>ージ参照)                                                      |
|                                           | ドラム交換をしたにもかかわら<br>ず、ドラムカウンターがリセッ<br>トされていません。                                                                                              | フロントカバーを開け <u>クリア</u> を<br>押し、1を押してリセットして<br>ください。                                               |
| <b>ハナシチュウ/オウトウナシ</b>                      | 相手が出ない、または通信中<br>(話し中)です。                                                                                                    | ファクシミリが接続されていな<br>い番号にかけたかもしれませ<br>ん。相手先の電話番号を確認し、<br>再度かけ直してください。                               |

| ディスプレイ表示                 | 原因                                          | 処置                                                                                                    |
|--------------------------|---------------------------------------------|----------------------------------------------------------------------------------------------------|
| コロナワイヤノ ソウシ <sup>*</sup> | ドラムユニットのコロナワイヤ<br>が汚れています。                  | コロナワイヤを掃除してくださ<br>い。(166ページ参照)                                                                                                    |
| ክለ⁺ −ヲ アケテクタ⁺ サイ         | 紙か、紙のきれはし、クリップ<br>等が本機内部でつまっているか<br>もしれません。 | フロントカバーを開けてくださ<br>い。異物がある場合、ゆっくり<br>と取り除き、フロントカバーを<br>閉じてください。<br>エラーメッセージが消えなけれ<br>ばフロントカバーを再度開けて<br>閉じてください。それでも本機<br>がリセットされず、日付、時刻、<br>受信モード表示になると、「ソ<br>ウチカクニンXX」が表示され<br>ます。フリーダイヤル0120-<br>143410までご連絡ください。 |
| አモリ ታ` ンカイ               | メモリがいっぱいになりまし<br>た。                         | 排紙  ボタンを押し、本機に残っ<br>ているデータをプリントして<br>ください。<br>印刷解像度を下げるか(76ペ<br>ージ参照)、原稿の内容を簡単<br>にしてください。                                                                                                    |

# その他の問題

修理を依頼される前に下記の項目をチェックしていただき、なお異常がある ときはフリーダイヤル0120-143410へご連絡してください。

|       | こんなとき                                         | ここをチェック                                                                                                    | 参照ページ                          |
|-------|-----------------------------------------------|----------------------------------------------------------------------------------------------------|--------------------------------|
| 原稿    | 原稿が繰り込まれて行かな<br>い。(ADF使用時)                    | <ul> <li>・原稿の先が軽くあたるまで差し込んでいますか。</li> <li>・ADFカバーは確実に閉まっていますか。</li> <li>・原稿が厚すぎたり、薄すぎたりしていませんか。</li> <li>・原稿が折れ曲がったり、カールしていたり、しわになっていませんか。</li> <li>・原稿が小さすぎませんか。</li> <li>・原稿挿入口に破れた原稿などがつまっていませんか。</li> </ul> | 68<br>66<br>67<br>66<br>174    |
|       | 原稿が斜めになってしまう。<br>(ADF使用時)                     | ・原稿ガイドを送信原稿に合わせていますか。<br>・原稿挿入口に破れた原稿などがつまっていま<br>せんか。                                                                                                    | 68<br>174、175                  |
|       | スタートボタンを押しても送<br>信または受信しない。                   | <ul> <li>・原稿が正しくセットされていないのに送信しようとしていませんか。</li> <li>・外付の電話機が通話中ではありませんか。</li> <li>・回線種別は正しく設定されていますか。</li> <li>・ターミナルアダプタは正しく設定されていますか。(ISDN回線の場合)</li> </ul>                                                    | 70<br>29~31                    |
| 送信および | 送信後、受信側から画像が乱<br>れていると連絡があった。                 | <ul> <li>・きれいにコピーがとれますか。<br/>コピーに異常があるときは読取部の清掃を<br/>してください。</li> <li>・相手先に異常がありませんか。</li> <li>・画質モードは適切ですか。</li> <li>・キャッチホンが途中で入っていませんか。</li> <li>・並列接続された別の電話機の受話器を上げて<br/>いませんか。</li> </ul>                 | 94<br>164<br>76~78<br>17<br>55 |
| 0受信   | 送信後、受信側から受信した<br>ファクスに縦の線が入ってい<br>るという連絡があった。 | 本機の読み取り部分が汚れているか、もしくは<br>受信側のプリンタのヘッドが汚れている可能性<br>があります。一度コピーをとってみて、きれい<br>にコピーがとれる場合は、受信側の機械に問題<br>があります。                                                                                                    | 94、164                         |
|       | 受信したファクスに縦の線が<br>入っている。                       | 本機のコロナワイヤが汚れているか、もしくは<br>送信側の機械の読み取り部が汚れていると思わ<br>れます。まずコロナワイヤを掃除し、コピーを<br>とってみて、きれいにコピーがとれる場合は、<br>送信側の機械に問題があります。<br>・コロナワイヤのつまみが正しい位置にあるか<br>どうか確認してください。                                                    | 166<br>166                     |

|      | こんなとき                                         | ここをチェック                                                                                                    | 参照ページ                     |
|------|-----------------------------------------------|----------------------------------------------------------------------------------------------------|---------------------------|
|      | リモート起動できない。                                   | <ul> <li>・リモート起動の設定は「ON」になっていますか。</li> <li>・リモート起動番号を正しくダイヤルしましたか。</li> <li>・記録紙は正しくセットされていますか。</li> <li>・メモリがいっぱいになっていませんか。</li> </ul>                                    | 56<br>55<br>127           |
|      | 受信しても、記録紙が出てこ<br>ない。                          | <ul> <li>記録紙は正しくセットされていますか。</li> <li>記録紙がつまっていませんか。</li> <li>記録紙がなくなっていませんか。</li> <li>フロントカバーは確実に閉まっていますか。</li> <li>トナーはありますか。</li> <li>プリンタ優先モードになっていませんか。</li> </ul>     | 175、176<br>171~173<br>145 |
| 受信   | 受信しても、記録紙が白紙の<br>まま出てくる。                      | <ul> <li>・送信側と連絡を取り、原稿を裏返しに送信していないかを確認してください。</li> <li>・コピーが正しくとれるか確認してください。</li> <li>(ドラムユニットをセットし直してコピーが正常にとれるがどうか確認してください。)</li> <li>・自動縮小受信が「OFF」になっていませんか。</li> </ul> | 94<br>171~173<br>57、58    |
| 1= - | 受信した記録紙に横じまが入<br>る。                           | <ul> <li>電話回線の接続状況や回線状態が悪いため起こりますので、相手にもう1度、送信し直してもらってください。</li> <li>きれいにコピーできますか。<br/>コピーに異常があるときはコロナワイヤを<br/>清掃してください。</li> </ul>                                        | 94<br>166                 |
|      | 受信した結果が良くない。                                  | <ul> <li>・きれいにコピーできますか。<br/>コピーに異常があるときはコロナワイヤと<br/>スキャナウインドウを清掃してください。</li> <li>・送信側の原稿に異常がありませんか(薄い、<br/>かすれ)。</li> </ul>                                                | 94<br>165、166             |
|      | 記録紙が重なって出てくる。                                 | ・紙をさばいて入れ直してください。                                                                                                    |                           |
|      | 構内交換機に内線接続したと<br>きに内線または外線からのフ<br>ァクスが受信できない。 | 内線および外線から、ファクスを受信するとき<br>のベルの鳴りかたを確認し、フリーダイヤル<br>0120-143410にご連絡ください。                                                                                                    |                           |
| コピー  | コピーを取ると縦の線が入<br>る。                            | 本機の読取部、もしくはコロナワイヤとスキャ<br>ナウインドウが汚れていると思われます。両方<br>の掃除を行ってください。<br>・コロナワイヤのつまみが正しい位置にあるか<br>どうか確認してください。                                                                    | 164<br>166                |

|         | こんなとき                                                    | ここをチェック                                                                                                    | 参照ページ           |
|---------|----------------------------------------------------------|----------------------------------------------------------------------------------------------------|-----------------|
| プリント    | 印刷ページの端や中央がかす<br>む。                                      | 本機が平らで、水平な場所に置かれているか確<br>認してください。問題が改善されない場合は、<br>ドラムユニットを外し、左右によく振って、ド<br>ラムユニットを再び取り付けます。もう1度プ<br>リントし直して、印刷の質がよくならない場合<br>は、コロナワイヤの清掃を行って、ドラムユニ<br>ットを交換してください。ドラムユニットを交<br>換してもまだ印刷の質に問題がある場合、フリ<br>ーダイヤル0120-143410にご連絡ください。 | 171<br>₹<br>173 |
|         | 印刷の質が悪い。                                                 | ドラムユニットを新しい物と交換してください。                                                                                                    | 171~173         |
|         | 印刷結果が濃すぎる/薄すぎ<br>る。                                      | 印刷の濃さを変更してください。                                                                                                    | 39              |
| 電話      | 電話がかかってきても、本機<br>が応答しない。                                 | <ul> <li>本機の受信モードが、マニュアルモードになっていないか確認してください。ダイヤルトーンが聞こえるか確認してください。もしできれば、本機に電話をかけて、何が起こっているのか確認してください。</li> <li>「あなたと通信できる機器が接続されていません」とメッセージが流れればターミナルアダプタの設定に誤りがあります。ターミナルアダプタの設定を確認してください。</li> </ul>                          | 50              |
|         | 電話がかけられない。                                               | <ul> <li>・FAX本機の回線種別を「PB」に設定して下さい。</li> <li>・本機が接続されているアナログポートを「使用<br/>する」にしてください。</li> </ul>                                                                                                    | 31              |
| *ISDN回線 | 電話を受けてもFAX本機のベル<br>が鳴らない。<br>(電話をかけた側は、ずっと呼び<br>出し続けている) | ・何も接続していない空アナログポートは「使用<br>しない」に設定してください。<br>・契約回線番号およびダイヤルイン番号、i-ナン<br>バー情報は正しく入力されているか確認してく<br>ださい。                                                                                                    |                 |
|         | 1~2回おきにしか本機が接続<br>されているアナログボートに、<br>着信しない。               | 「着信優先」または「応答平均化」を使用する設定<br>の場合、1~2回おきにしか着信できません。                                                                                                    |                 |

\* ターミナルアダプタの設定項目の名称は、お使いの製造メーカー・機種によって異なります。

|         | こんなとき                                                                                                | ここをチェック                                                                                                    | 参照ページ |
|---------|----------------------------------------------------------------------------------------------------|----------------------------------------------------------------------------------------------------|-------|
| *ISDN回線 | 電話をかけた側で、「あなたと<br>通信できる機器は接続されて<br>いないか、故障しています・・・」<br>とメッセージが聞こえてつな<br>がらない。(電話を受けた側の<br>呼出ベルは鳴らない) | <ul> <li>契約回線番号のアナログポートに本機を接続している場合</li> <li>サブアドレスなし着信は「着信する」に設定してください。</li> <li>HLC設定は「HLC設定しない」に設定してください。</li> <li>識別着信は「識別着信しない」に設定してください。</li> <li>ダイヤルイン番号またはi-ナンバー情報のアナログボートに本機を接続している場合</li> <li>ダイヤルイン番号またはi-ナンバー情報を登録してください。</li> <li>サブアドレスなし着信は「着信する」に設定してください。</li> <li>サブアドレスなし着信は「着信する」に設定してください。</li> <li>HLC設定は「HLC設定しない」に設定してください。</li> <li>ごとしてください。</li> <li>第別着信は「識別着信しない」に設定してください。</li> <li>また、一度ターミナルアダプタの自己診断モードでISDN回線の状況を確認し、異常があった場合は「NTT故障係(113)へご連絡ください。</li> </ul> |       |
|         | 契約回線番号のアナログポー<br>トに電話がかかってきたの<br>に、ダイヤルイン追加番号の<br>アナログポートに接続した機<br>器の呼出ベルも一緒に鳴る。                     | <ul> <li>・ダイヤルイン番号またはi-ナンバー情報のアナ<br/>ログポートはグローバル着信「しない」に設定<br/>してください。</li> </ul>                                                                                                    |       |
|         | 特定の相手とFAX通信できな<br>い。                                                                                 | フリーダイヤル(0120-143410)へご連絡く<br>ださい。                                                                                                    |       |
|         | FAX送受信ができない。( 電話<br>はかけることも、 受けることも<br>できる )                                                         | ・ターミナルアダプタの自己診断モードでISDN<br>回線の状況を確認し、異常があった場合はNTT<br>故障係(113)へご連絡ください。<br>回線に異常がなければ、フリーダイヤル<br>(0120-143410)へご連絡ください。                                                                                                    |       |
| その他     | 電源が入らない。                                                                                             | ・電源コードは確実に差し込まれていますか。<br>雷で電源が入らなくなったときは、有償修<br>理になります。                                                                                                    | 9     |

\* ターミナルアダプタの設定項目の名称は、お使いの製造メーカー・機種によって異なります。

本機をご使用中に起こる問題の解決方法を説明しています。何か問題が起こ りましたら、関連する事項を見つけて、適切な処理を行ってください。

| 項目                                                                                                    | 問題                                                                                                    | 処置                                                                                                    |
|----------------------------------------------------------------------------------------------------|----------------------------------------------------------------------------------------------------|----------------------------------------------------------------------------------------------------|
| 本機のセットアップ                                                                                              | 本機がプリントをしない。                                                                                                    | <ul> <li>・本機の電源が入っていますか。</li> <li>・トナーカートリッジとドラムユニットは正しく取り付けられていますか。</li> <li>・プリンタケーブルがきちんと接続されていますか。</li> <li>・ディスプレイにエラーメッセージが表示されていませんか。(177ページ参照)</li> </ul> |
|                                                                                                    | 電源を入れると、本機が起<br>動しかけてノイズを出し<br>て、停止する。                                                                                          | スキャナーロックを解除してください。                                                                                                    |
|                                                                                                    | 使用しているアプリケー<br>ションからプリントできな<br>い。                                                                                               | Windows <sup>®</sup> 対応プリンタドライバがインス<br>トールされており、お使いのアプリケーショ<br>ンの[印刷]ダイアログボックスの中で、正し<br>いプリンタドライバを選択しているか確認し<br>てください。                                            |
| Windows®の<br>セットアップ                                                                                    | Windows <sup>®</sup> からプリントす<br>る際に、「プリントオーバ<br>ーラン」というエラーが起<br>こることがある。                                                        | ドライバの設定で解像度を下げて、もう1度<br>プリントしてください。                                                                                                    |
|                                                                                                    | プリンタで印字ができな<br>い。"There was an error<br>writing to LPT1: (or<br>BRUSB) for the printer."<br>のエラーメッセージがコン<br>ピュータの画面上に表示さ<br>れる。 | <ul> <li>・プリンタケーブルが破損していないか確認<br/>してください。</li> <li>・インターフェース切り替え器をご使用の場<br/>合は、正しいプリンタが選択されているか<br/>確認してください。</li> </ul>                                          |
| Apple社製Macの<br>USBボート搭載機 <sup>11</sup><br>で、MacOS 8.5以<br>上(MacOS 9対応) <sup>2</sup><br>に接続してご使用の<br>方へ | HL-1200/MFL-ProJ が<br>セレクタに現れない。                                                                                                | <ul> <li>・プリンタに電源が入っているか確認してください。</li> <li>・USBインターフェースが正しく接続されているか確認してください。</li> <li>・プリンタドライバが正しくインストールされているか確認してください。</li> </ul>                               |
| *1 PowerBook G3は除く<br>*2 iMaclは、MacOS 8.1に<br>ファームウェアアップデ<br>ート1.0を行った機種も対<br>応可能                      | 使用しているアプリケーションから印刷できない。                                                                                                    | 供給されているマッキントッシュのプリンタ<br>ドライバがシステムフォルダに正しくインス<br>トールされているか、セレクタで選択されて<br>いるかを確認してください。                                                                             |
| スキャン                                                                                                   | スキャン中にTWAINエラ<br>ーが表示される。                                                                                                    | ・Brother TWAINドライパが選択されてい<br>ることを確認してください。Presto!™<br>PageManagerで「ファイル/TWAIN対<br>応機器の選択」の選択をして、プラザー<br>TWAINドライバを選択し、選択をクリッ<br>クしてください。                          |

| ビデオ             | " ビデオ : コピー ヲ オシテ<br>クダサイ キャプチャデキマ<br>ス "とLCDに表示されない。                                                                                | <ul> <li>・本機のRCAピンジャックにビデオケーブ<br/>ルが接続されていることを確認してください。</li> <li>・ビデオ機器が信号を送信しているか確認してください。(電源が入っていて、正しい設定になっていますか。)</li> </ul>                                                                                                    |  |
|-----------------|----------------------------------------------------------------------------------------------------|----------------------------------------------------------------------------------------------------|--|
| Υ <b>フ</b> トウェア | Windows <sup>®</sup> 95にドライバ<br>をインストール済みだが、<br>「新しいハードウェア」メ<br>ッセージがコンピュータ画<br>面に表示される。                                             | 「ドライバをインストールしない(次回から<br>この表示をしない)」をクリックし、「OK」<br>をクリックしてください。                                                                                                    |  |
|                 | Windows <sup>®</sup> 95または98に<br>ドライバをインストール済<br>みだが、「デバイスドライ<br>バの更新ウィザード」か<br>「新しいハードウェアの追<br>加ウィザード」メッセージ<br>がコンピュータ画面に表示<br>される。 | インストーラの指示に従って「次へ」をクリ<br>ックしてください。「終了」が画面に表示さ<br>れたら、クリックしてください。                                                                                                    |  |
|                 | 「LPT1:への書き込みエラ<br>ー」か「BRMFC:への書<br>き込みエラー」というエラ<br>ーメッセージが表示され<br>る。                                                                 | MFCの電源は入っていますか。プリンタケ<br>ーブルをコンピュータに直接接続しています<br>か?プリンタケーブルは他の周辺機器(Zip<br>ドライブ、外付CD-ROM、スイッチボック<br>ス等)を経由して接続しないでください。<br>本機がエラーメッセージを表示していません<br>か。<br>パラレルポートに接続して使用する他のデバ<br>イスドライバがコンピュータ起動時に自動で                                                                                                    |  |
|                 | 「MFC接続エラー」か<br>「MFCはビジー状態です。」<br>というエラーメッセージが<br>表示される。                                                                              | 実行する状態になっていませんか。(Zip ド<br>ライブ、外付CD-ROMのドライバ等)<br>原因となりそうな領域をチェックしてくださ<br>い。(win.iniファイルのLoad=、Run=コマ<br>ンド行とスタートアップグループなど)<br>コンピュータの製造元に、コンピュータの<br>BIOSのパラレルポート設定が、双方向通信<br>機器に対応しているか確認してください。<br>I.e.(パラレルポートモード ECP)                                                                                                    |  |
| 用紙              | 本機が給紙をしない。                                                                                                    | <ul> <li>「キロクシ カクニン」もしくは「キロクシ<br/>ツマリ」メッセージがディスプレイに表示<br/>されていないかどうか、確認してください。</li> <li>表示されている場合、用紙カセットに記録<br/>紙が入っていないか、もしくは記録紙が正<br/>しくセットされていません。記録紙が入っ<br/>ていないときは新しく記録紙を入れてくだ<br/>さい。</li> <li>用紙カセットに記録紙がある場合、記録紙<br/>が平らにセットされていることを確認して<br/>ください。また、1度記録紙を取り出して<br/>から、揃え直して再び用紙カセットに戻<br/>すと正常に作動する場合もあります。</li> <li>記録紙枚数を減らしてみてください。</li> </ul> |  |
|                 | 手差しスロットから給紙で<br>きない。                                                                                                    | 記録紙を正しく入れ直してください。手差し<br>スロットには、必ず1度に1枚の記録紙だけ<br>を置いてください。(149ページ参照)                                                                                                    |  |

| 用紙       | 封筒の給紙方法が分からな<br>い。                                            | 封筒は、手差しスロットから給紙することが<br>できます。封筒ヘブリントする際は、PC上<br>で、プリントに使用する封筒のサイズを正し<br>く設定してください。封筒のサイズの設定は、<br>お使いのアプリケーションの「ページ設定]メ<br>ニューなどの中で行ってください。詳しくは、<br>お使いのアプリケーションの取扱説明書をご<br>参照ください。                             |
|----------|---------------------------------------------------------------|----------------------------------------------------------------------------------------------------|
|          | どんな種類の用紙が使用で<br>きるのか分からない。                                    | 普通紙、封筒、OHP用紙、ラベル、ハガキ、<br>バイブルサイズのシステム手帳用紙をご使用<br>いただけます。詳しくは、6ページをご覧く<br>ださい。                                                                                                    |
| その他印刷    | 本機が不要なデータをプリ<br>ントする。                                         | <ul> <li>・1度本機の電源を切って、数秒後に再び電源を入れるか、本機をリセットしてください。</li> <li>・お使いのアプリケーションの[プリンタの設定]が正しく設定されているかどうかご確認ください。</li> </ul>                                                                                          |
|          | 最初の数ページは正しくプ<br>リントされるが、その後の<br>ページでは文字がプリント<br>されないことがある。    | この問題は、パラレルインターフェイスセッ<br>ティングに関係していると思われます。お使<br>いのコンピュータが、「プリンタの入力バッ<br>ファーが限界」という信号を認識していませ<br>ん。プリンタケーブルが正しくない(もしく<br>はきちんと接続されていない、ケーブルが長<br>すぎる)、またはご使用のコンピュータのパ<br>ラレルインターフェイスが正しく設定されて<br>いないのが原因と思われます。 |
|          | 1ページを完全にプリント<br>することができず、「メモ<br>リ ゲンカイ」というエラー<br>メッセージが表示される。 | <ul> <li>・プリンタの解像度を下げてください。</li> <li>・プリントしたい書類の内容を簡単にしてください。</li> <li>・お使いのアプリケーションの中から、グラフィックスのクオリティーを下げたり、使用するフォントを小さくしてください。</li> </ul>                                                                    |
|          | コンピュータ画面上にはへ<br>ッダーやフッダーが表示さ<br>れているのに、プリントさ<br>れない。          | ほとんどのレーザーブリンタには、プリント<br>可能範囲があり、それを超えてプリントする<br>ことはできません。ほとんどの場合、用紙の<br>上端および下端の2行はプリントできません<br>ので、プリント可能範囲に合うようにヘッダ<br>ー、またはフッダーの印刷位置を調整してく<br>ださい。                                                           |
| 印刷クオリティー | 印刷ページが濃すぎる、ま<br>たは薄すすぎる。                                      | 39ページを参照して、印刷の濃さを変更し<br>てください。                                                                                                    |
|          | 白い縦縞が入る。                                                      | 柔らかい布で読取部、スキャナーウィンドウ<br>を拭いて、コロナワイヤの清掃をしてくださ<br>い。(166ページ参照)<br>スキャナーウィンドウをきれいにしても同じ<br>問題が起こり、ディスプレイに「ドラム コウ<br>カン ジキデス」と表示された場合は、ドラム<br>ユニットを交換してください。                                                       |

| 印刷クオリティー | トナーのしみや黒い縦縞が<br>入る。                  | <ul> <li>・本機内部とコロナワイヤを清掃してください。(164~166ページ参照)。</li> <li>・コロナワイヤのつまみが正しい位置にあるかどうか確認してください。(166ページ参照)</li> <li>それでも同じ問題が起こり、ディスプレイに「ドラムコウカンジキデス」と表示された場合は、ドラムユニットを交換してください。</li> </ul>                                                                          |
|----------|--------------------------------------|----------------------------------------------------------------------------------------------------|
|          | テキストやグラフィックに<br>白い中抜けがある。            | 用紙が本機の仕様に合ったものか確認してく<br>ださい。表面がざらざらしている用紙、極端<br>に厚い用紙を使用すると、この問題の原因に<br>なります。<br>それでも同じ問題が起こり、ディスプレイに<br>「ドラム コウカン ジキデス」と表示された場<br>合は、ドラムユニットを交換してください。                                                                                                    |
|          | トナーが飛んだりして、プ<br>リントされたページが汚れ<br>ている。 | 本機の内部の掃除をしてください。(165ペ<br>ージ参照)<br>本機に合った用紙を使用しているか確認して<br>ください。<br>それでも同じ問題が起こり、ディスプレイに<br>「ドラム コウカン ジキデス」と表示された場<br>合は、ドラムユニットを交換してください。                                                                                                    |
|          | 印刷時にページ全体が真っ<br>黒になった。               | コロナワイヤーを清掃してください。熱に弱<br>い用紙を使用すると、このようなことが起こ<br>ることがあります。<br>ディスプレイに「ドラム コウカン ジキデス」<br>と表示された場合は、ドラムユニットを交換<br>してください。                                                                                                    |
|          | 何も印刷されない。                            | トナーカートリッジのトナーがなくなってい<br>ないかどうか確認してください。                                                                                                    |
|          | 印刷ページに繰り返し汚れ<br>が出る。                 | この問題は自然に解消されていくこともあり<br>ます。特に、本機を長期間使用していない場<br>合、複数のページをプリントするとこの問題<br>はなくなります。<br>もう一つの理由として、ドラムユニットの表<br>面に傷がついていることが考えられます。こ<br>の場合、ドラムユニットを交換する必要があ<br>ります。<br>複数のページをプリントしてもこの問題が解<br>決されない場合、ドラムに傷があるか、光に<br>さらされてダメージを受けています。新しい<br>ドラムユニットに交換してください。 |

| 印刷クオリティー | プリントページの中央や端<br>がかすんでしまう。 | 湿気が多い場所や高温の場所で使用すると、<br>こういった問題が起こることがあります。<br>・本機が平らで、平行な場所に置かれている<br>かどうか確認してください。<br>・ドラムユニットを取り出し、トナーカート<br>リッジを入れたまま、左右に数回振ってみ<br>てください。<br>・読取部、スキャナーウィンドウを柔らかい<br>布で拭いてください(166ページの<ドラ<br>ムユニットの清掃>参照)。それでも同じ問<br>題が起こり、ディスプレイに「ドラム コウ<br>カン ジキデス」と表示された場合は、ドラ<br>ムユニットを交換してください。 |
|----------|---------------------------|----------------------------------------------------------------------------------------------------|
|          | 残像が印刷されてしまう。              | <ul> <li>・39ページを参照して、印刷の濃さを薄くしてください。</li> <li>・用紙が本機の仕様に合ったものか確認してください。表面がざらざらの用紙や、極端に厚い用紙を使用すると、こういった問題が起こることがあります。</li> </ul>                                                                                                    |

 注意:「ドラム コウカン ジキデス」とディスプレイに表示されている場合は、ドラムユニット の寿命です。ドラムユニットを新しい物に交換すれば、印刷クオリティーの問題は解決 されます。また、ドラムユニットは消耗品ですので、定期的に交換してください。

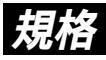

国際エネルギープログラム

この制度は、地球規模の問題である省エネルギー対策に積極的に取り組むた めに、エネルギー消費の少ない効率的な製品を、開発・普及させることを目 的としています。

当社は国際エネルギースタープログラムの参加事業者として、本製品が国際 エネルギースタープログラムの対象製品に関する基準を満たしていると判断 します。

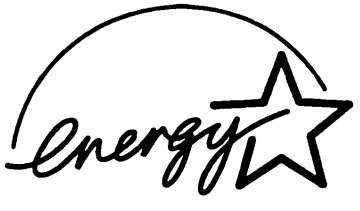

VCCI規格

この装置は、情報装置等電波障害自主規制協議会(VCCI)の基準に基づくク ラスB情報技術装置です。この装置は、家庭環境で使用することを目的として いますが、この装置がラジオやテレビジョン受信機に近接して使用されると、 受信障害を引き起こすことがあります。

取扱説明書に従って正しい取り扱いをしてください。

レーザーに関する安全性

本製品は、米国において、保健および安全に関する放射線規制法(1968 年制定)に従った米国厚生省(DHHS)施行基準で、クラス レーザー製品 であることが証明されており、危険なレーザー放射のないことが確認されて います。

製品内部で発生する放射は保護ケースと外側カバーによって完全に保護され ており、ユーザーが操作しているときに、レーザー光が製品から漏れること はありません。

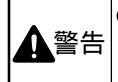

(本書で指示されている以外の)機器の分解や改造はしないでください。レーザー光線への被 ばくや、レーザー光漏れによる失明のおそれがあります。内部の点検・調整・修理は販売店 にご依頼ください。

索引

#### あ

| アース線                 | g  |
|----------------------|----|
| 印刷の濃さ                |    |
| インストール               |    |
| スキャナドライバ             |    |
| プリンタドライバ             |    |
| Presto!™ PageManager |    |
| エラー解除                |    |
| エラーメッセージ             |    |
| オン/オフラインボタン          |    |
| オンフックボタン             | 70 |
| ADF                  |    |
| ECM通信                | 71 |
| MFL-ProJ             |    |
| NTSC方式               |    |

#### か

| 海外送信                                        |    |     |                         | 83        |
|---------------------------------------------|----|-----|-------------------------|-----------|
| 解除                                          |    |     |                         |           |
| タイマー送信                                      |    |     |                         | 85        |
| ボーリング通信                                     |    | 59  | Э.                      | 89        |
| 回線種別設定                                      |    |     |                         | .29       |
| 払大/縮小ホタン<br>一一一一一一一一一一一一一一一一一一一一一一一一一一一一一一一 |    | 1   | $\langle \cdot \rangle$ | 99        |
| 筫                                           |    |     |                         | 70        |
| 尿恫ここ                                        | 76 | 7   | <br>7                   | 78        |
| コレー                                         |    |     | ``1                     | 56        |
| ビデオプリント                                     |    |     | 1                       | 07        |
| ページごと                                       |    |     |                         | 77        |
| 画質モード                                       |    |     |                         | 76        |
| 紙づまり                                        |    |     |                         |           |
| 記録紙つまり                                      |    |     | 1                       | 75        |
| 原稿つまり                                       | 1  | 74、 | 1                       | 75        |
| キータッチ音量の調整                                  |    |     |                         | 36        |
| 規格                                          |    |     | 1                       | 89        |
| 起動番号                                        |    |     |                         | 55        |
| 機能案内ホタン                                     |    |     |                         | 16        |
| 機能ホタン<br>                                   |    |     |                         | 16        |
| 機密ホーリング 支信                                  |    |     |                         | .59       |
| 機 出 小 = リノク 医 に                             |    |     |                         | .09<br>17 |
| キャップ/ 短期/パップ                                |    |     | 1                       | 61        |
| キャリアシート                                     |    |     | 1                       | 67        |
| 記録紙                                         |    |     |                         | 01        |
|                                             |    |     |                         | 7         |
| セット                                         |    |     |                         | 5         |
| つまり                                         |    |     | 1                       | 75        |
| 排出                                          |    |     | 1                       | 45        |
| クリアボタン                                      |    |     |                         | 16        |
| グループダイヤル                                    |    |     |                         | 46        |
| 登録                                          |    |     |                         | .46       |
|                                             |    |     |                         | 48        |
| 原稿 サイブ                                      |    |     |                         | 60        |
| リゴ 人<br>セット                                 |    |     |                         | 00        |
| ビッド<br>注音                                   |    |     |                         | 67        |
| /上心                                         |    |     |                         |           |

|    | つまり                | 174 |
|----|--------------------|-----|
|    | 濃度                 | 82  |
|    |                    | 66  |
| 百寫 | この なり れ 回          |     |
|    | °                  |     |
|    | ,一<br>(広士)(錠小コピーオス | 00  |
|    | 111人/細小コレー9 る      |     |
|    |                    | /6  |
|    | 原稿タイフ              | 98  |
|    | 写真をコピーする           | 98  |
|    | スキャナーガラス           | 96  |
|    | スタック               | 94  |
|    | ソート                | 95  |
|    | 中断                 | 95  |
|    | 濃度                 | 97  |
|    | ポスタ <b>ー</b>       | 100 |
|    | 2in1               | 100 |
|    | 4 in 1             | 100 |
|    | 41111              | 0.0 |
|    | ADF<br>゜ ギ タン・     | 94  |
| 10 |                    | 17  |
| 12 | 「トロールハイルキー         | 144 |
| コン | ビュータ               | 129 |
|    | 環境                 | 131 |
|    | 接続                 | 132 |
|    | Mac                | 142 |
|    |                    |     |

#### さ

| 再ダイヤル                                             |         |
|---------------------------------------------------|---------|
| 自動                                                |         |
| 手動                                                |         |
| 再ダイヤル/ポーズボタン                                      | 17      |
| 時刻                                                |         |
| 登録                                                |         |
|                                                   |         |
| 自動再ダイヤル                                           |         |
| シフトボタン                                            | 16      |
| 縮小受信                                              | 58      |
| 縮小率の設定                                            | 99      |
| 受信                                                |         |
| 外出先で                                              | 115     |
| 縮小受信                                              |         |
| <u>新闻</u> (1) (1) (1) (1) (1) (1) (1) (1) (1) (1) |         |
| ポーリング                                             | 59      |
| メモリ                                               | 51      |
| 受信のしかた                                            |         |
| 受信モード                                             |         |
| 外付留守雷モード                                          | 52      |
| マニュアルモード                                          | 51      |
|                                                   | 51      |
| 手動送信                                              | 70      |
| 了 <u>新足</u> 旧<br>順次同報送信                           |         |
| 什样                                                |         |
| 電源と使用環境                                           | 194     |
| マックシミリ                                            | 103     |
| プリンタ                                              | 193     |
| 9727<br>朝切受信                                      | 1 5 5 4 |
| 机切文店<br>推将纸                                       |         |
|                                                   |         |
| ハードノ                                              | 156     |
| 置近                                                |         |

|      | カス                                        | ø           | Ь                |            |          |         |         |      |                         |       |                         |   |       |       | <br> | 1     | 5      | 7  |
|------|-------------------------------------------|-------------|------------------|------------|----------|---------|---------|------|-------------------------|-------|-------------------------|---|-------|-------|------|-------|--------|----|
|      | カラ                                        | _           | タ                | 1          | プ        |         |         |      |                         |       |                         |   |       |       | <br> | 1     | 5      | 7  |
|      | サイ                                        | ズ           | ·                |            |          |         |         |      |                         |       |                         |   |       |       | <br> | 1     | 5      | 7  |
|      | 調整                                        |             |                  |            | ····     | ••••    |         |      |                         |       |                         |   |       |       | <br> | 1     | 5      | 8  |
|      | ビデ                                        | オ           | +                | Þ          | プ        | F       | ヤ       |      |                         |       |                         |   |       |       | <br> | 1     | 5      | 8  |
|      | 用紙                                        |             |                  |            |          | ••••    |         | •••• |                         |       |                         |   |       |       | <br> | 1     | 5      | 8  |
| スキ   | ヤナ                                        | ·           | ガ                | ラ          | ス        | ••••    |         | •••• |                         | •••   |                         |   |       |       | <br> |       | 6      | 9  |
| スキ   | ヤナ                                        | -           |                  | ッ          | 7        | • • • • | • • • • | •••• |                         | ••••  | ••••                    |   |       |       | <br> |       | •••    | 3  |
| スモ   | ヤン                                        |             |                  |            |          |         |         |      |                         |       |                         |   |       |       |      |       | _      | ~  |
|      | 凹隊                                        | ł           | ••••             | ••••       | ••••     | ••••    | ••••    | •••• | •••••                   | •••   | ••••                    |   | ••••• | ••••  | <br> | 1     | 5      | 8  |
| 7 /2 | に しんしん しんしん しんしん しんしん しんしん しんしん しんしん しん   | )<br>#      | <br>             | ς,         | ••••     | ••••    | ••••    | •••• | •••••                   | ••••  | ••••                    |   | ••••• | ••••• | <br> | I     | о<br>1 | 7  |
| 77   | ー 1-<br>ック                                | 5           | 1                | 2          |          | ••••    | ••••    | •••• |                         | •••   | ••••                    |   |       |       | <br> |       | a      | 1  |
| えど   | -<br>-                                    | 1           | さ                | 믊          | <br>መ    | ±₽      | 完       |      |                         | ••••  |                         |   |       |       | <br> |       | 3      | 6  |
| スピ   | -<br>-<br>-                               | _           | 굠                | 畫          | ത        | 調       | 刺刺      |      |                         |       |                         |   |       |       | <br> |       | 3      | 6  |
| スム   | - Ÿ                                       | ~           | デ                | 記          | 録        | H/~J    |         |      |                         |       |                         |   |       |       | <br> |       | 5      | 1  |
| スリ   | ーナ                                        | Έ           | Ĺ                | ド          |          |         |         |      |                         |       |                         |   |       |       | <br> |       | 3      | 8  |
| 清掃   | -                                         |             |                  | •          |          |         |         |      |                         |       |                         |   |       |       |      |       |        |    |
|      | +7                                        | ビ           | ネ                | ッ          | ۲        |         |         |      |                         |       |                         |   |       |       | <br> | 1     | 6      | 4  |
|      | スキ                                        | ヤ           | ナ                | ゥ          | 1        | ン       | ド       | ゥ    | ·                       |       |                         |   |       |       | <br> | 1     | 6      | 5  |
|      | ドラ                                        | Ь           | ュ                | =          | ッ        | F       |         |      |                         |       |                         |   |       |       | <br> | 1     | 6      | 6  |
|      | 読取                                        | 部           |                  |            |          |         |         |      |                         |       |                         |   |       |       | <br> | 1     | 6      | 4  |
| 接続   |                                           |             |                  |            |          |         |         |      |                         |       |                         |   |       |       |      |       |        |    |
|      | アー                                        | ス           | 線                |            |          | • • • • |         | •••• |                         | ••••  |                         |   |       |       | <br> |       | •••    | 9  |
|      | 外付                                        | け           | 電                | 話          | 機        | ••••    |         | •••• |                         | • • • |                         |   |       |       | <br> |       | 1      | 0  |
|      | 電源                                        |             | -                | ۴          |          | • • • • |         | •••• |                         | ••••  | •••••                   |   |       |       | <br> |       | •••    | 9  |
| + 0  | 電詁                                        | ī機          |                  | -          | ۴        | ••••    | ••••    | •••• |                         | ••••  | •••••                   |   |       |       | <br> | ••••• | •••    | 9  |
| 設正   | )는 AI                                     | ۰¥          | /±               | -          |          | ۱۰      |         |      |                         |       |                         |   |       |       |      |       | ~      | ~  |
|      | <b>海外</b>                                 | 达           | 信座               | t          | -        | ٢       | •••     | •••• |                         | •••   | ••••                    |   | ••••• |       | <br> |       | 8      | 3  |
|      | よう しんしょう しんしょう しんしん しんしん しんしん しんしん しんしん し | 派           | 凒                | ••••       | ••••     | ••••    |         | •••• |                         | •••   | ••••                    |   | ••••• | ••••• | <br> | ••••• | 3      | 9  |
|      | 起 勤                                       | l省<br>1+1-1 | 돌                | <br>++     | ••••     |         | ~;;     | H    | ,,<br>,                 | •••   | ••••                    |   | ••••• |       | <br> | ••••• | 5      | 5  |
|      | 时刻                                        | 日           | 止                | <u>۱</u> ۷ | _        | v       | /       | 2    |                         | •••   | ••••                    |   | ••••• |       | <br> |       | 7      | 0  |
|      | 运门                                        | 盲           | <br>መ            |            | *        | ~,      |         |      |                         | •••   | ••••                    |   |       |       | <br> |       | 2<br>Q | 9  |
|      | タイ                                        | J           | -                | ゴポ         | 2        | 'n      | ÷       | 7    | 。                       | 信     |                         |   |       |       | <br> |       | 6      | ດ່ |
|      | 诵信                                        | `管          | 理                | じ          | ポ        | _       | ŕ       | Ó    | $\widehat{\mathcal{I}}$ | ij    | $\overline{\mathbf{v}}$ | F | 間の    | 副     | <br> | 1     | 2      | 4  |
|      | ~~~~~~~~~~~~~~~~~~~~~~~~~~~~~~~~~~~~~~    | 5           | え                | 転          | 送        |         |         |      |                         |       |                         |   |       |       | <br> | 1     | 1      | 0  |
|      | ペー                                        | ジ           | 2                | Έ          | ົ        | ⊞       | 晳       |      |                         |       |                         |   |       |       | <br> |       | 7      | 7  |
|      | ポー                                        | ij.         | ン                | ゲ          | 受        | 信       |         | ·    |                         |       |                         |   |       |       | <br> |       | 5      | 9  |
|      | ポー                                        | ij          | ン                | グ          | 送        | 信       |         |      |                         |       |                         |   |       |       | <br> |       | 8      | 9  |
|      | リモ                                        | -           | ト                | 起          | 動        |         |         |      |                         |       |                         |   |       |       | <br> |       | 5      | 6  |
|      | リモ                                        |             | ン                | ア          | ク        | t       | ス       | 番    | 号                       | ·     |                         |   |       |       | <br> | 1     | 1      | 8  |
| 設定   | 内容                                        | IJ          | ス                | ۲          |          |         |         |      |                         |       |                         |   |       |       | <br> | 1     | 2      | 6  |
| セッ   | トで                                        | き           | る                | 記          | 録        | 紙       | 枚       | 数    | l                       |       |                         |   |       |       | <br> |       |        | 7  |
| セッ   | トボ                                        | タ           | ン                |            |          | ••••    |         | •••• |                         |       |                         |   |       |       | <br> |       | 1      | 6  |
| 送信   | <u></u>                                   |             | -                |            |          |         |         |      |                         |       |                         |   |       |       |      |       | _      | _  |
|      | <b>海外</b>                                 | 达           | 信                | ••••       | ••••     | ••••    |         | •••• |                         | •••   | ••••                    |   |       |       | <br> |       | 8      | 3  |
|      | 画質                                        |             | ·····            | ·····      | ••••     | ••••    |         | •••• |                         | •••   | ••••                    |   |       |       | <br> |       | 7      | 6  |
|      | 目動                                        | <b>唐</b>    | 迗                | 信          | ••••     | ••••    |         | •••• |                         | •••   | ••••                    |   | ••••• |       | <br> |       | 8      | 8  |
|      | 目動                                        | 达           | 信信               | ••••       | ••••     | ••••    | ••••    |      |                         | •••   | ••••                    |   | ••••• |       | <br> |       | 4      | 0  |
|      | 于勤                                        | 四           | 1言               | <br>>¥     | <br>/≐   | ••••    | ••••    | •••• |                         | •••   | ••••                    |   | ••••• |       | <br> | ••••• | 1      | 2  |
|      | 順八                                        | 回           | 牧十               | 达<br>一     | 1日<br>+ギ | =       |         | •••• |                         | •••   | ••••                    |   | ••••• |       | <br> |       | ö      | 0  |
|      | 人士                                        | 7           | _                | —<br>注     | ノ信       | 2       |         |      |                         | •••   | ••••                    |   |       |       | <br> |       | 0      | 9  |
|      | プロ                                        | ľ           |                  |            |          | ••••    |         | •••• |                         | •••   | ••••                    |   | ••••• |       | <br> |       | 8      | 2  |
|      | ポー                                        | ij          | $\tilde{\Sigma}$ | ゲ          | <br>送    | …       |         |      |                         |       |                         |   |       |       | <br> |       | 8      | ģ  |
|      | リア                                        | 'n          | 5                | 1          | Б        | 误       | 信       |      |                         |       |                         |   |       |       | <br> |       | 7      | 4  |
|      | ADF                                       | =           |                  |            |          |         |         |      |                         |       |                         |   |       |       | <br> |       | 6      | 8  |
| 送信   | 可能                                        | な           | 用                | 紙          |          |         |         |      |                         |       |                         |   |       |       | <br> |       | 6      | 6  |
| 送信   | 中断                                        | i           |                  |            |          |         |         |      |                         |       |                         |   |       |       | <br> |       | 7      | 1  |
| 送付   | 書                                         |             |                  |            |          |         |         |      |                         |       |                         |   |       |       |      |       |        |    |
|      | ᅴ거                                        | ン           | ۲                | D          | 登        | 録       |         |      |                         |       |                         |   |       |       | <br> |       | 8      | 1  |
|      | 送信                                        | 設           | 定                |            |          |         |         |      |                         |       |                         |   |       |       | <br> |       | 7      | 9  |
|      |                                           |             |                  |            |          |         |         |      |                         |       |                         |   |       |       |      |       |        |    |

| プリントサンプル             | 79  |
|----------------------|-----|
| ソートコピー               |     |
| 外付電話機                |     |
| 接続                   | 10  |
| ファクス受信               | 55  |
| ソフトウェア               |     |
| インストール               |     |
| MFL-ProJ             |     |
| Presto!™ PageManager | 152 |
|                      |     |

#### た

| タイマー送信               |     |
|----------------------|-----|
| 解除                   | .86 |
| 予約                   | .85 |
| ダイヤル                 |     |
| グループ                 | .46 |
| 再ダイヤル17、             | 88  |
| ダイヤルボタンでダイヤルする17、    | 72  |
| 短縮ダイヤルでダイヤルする43、     | 72  |
| 電話帳でダイヤルする17、        | 72  |
| ワンタッチダイヤルでダイヤルする…16、 | 72  |
| ダイヤル ( DP ) 回線       | .30 |
| ダイヤルリスト1             | 25  |
| 短縮ダイヤル               |     |
| 送信                   | .72 |
| 登録                   | .43 |
| 変更                   | .45 |
| 着信ベル回数の設定            | .53 |
| 中断                   |     |
| コピー                  | .95 |
| 送信                   | .71 |
| 通信管理レポート1            | 24  |
| 停止ボタン                | .17 |
| ディスプレイのスクロール         | .20 |
| 手差しスロット1             | 49  |
| テスト/リセットボタン17、1      | 45  |
| テストプリント1             | 45  |
| 電気代を節約する             | .38 |
| 電源コード                | 9   |
| 転送番号の登録1             | 11  |
| 電話回線の調べかた            | .30 |
| 電話機コード               | 9   |
| 電話機コンセントのタイプについて     | 9   |
| 電話帳の使いかた             | .73 |
| 電話帳ボタン17、            | 73  |
| 電話帳リスト1              | 26  |
| 時計セット                | .32 |
| 同報送信ボタン              | .16 |
| トナーカートリッジ            |     |
| 交換1                  | 67  |
| 取り付け                 | 3   |
| トナーの節約をする            | .40 |
| ドライバ                 |     |
| スキャナドライバ1            | 55  |
| ブリンタドライバ1            | 32  |
| TWAINドライバ132、1       | 55  |
| ドラムユニット              |     |
| 交換1                  | 71  |
| 寿命1                  | 73  |
| 清掃1                  | 66  |
| 取り付け3、1              | 71  |
|                      |     |

#### な

#### 濃度

| 印刷. |     | .39 |
|-----|-----|-----|
| コピ- |     | 97  |
| 送信/ | コピー | .82 |
|     |     |     |

#### は

| 排紙ボタン1                                | 7、 | 1    | 45               |
|---------------------------------------|----|------|------------------|
| 発信元データ                                |    |      |                  |
| 消去                                    |    |      | 35               |
| 登録                                    |    |      | 34               |
| 変更                                    |    |      | 35               |
| パラレルプリンタケーブル                          |    | 1    | 44               |
| 左矢印ボタン                                |    |      | 16               |
| 日付                                    |    |      |                  |
|                                       |    |      | 32               |
| 空中<br>変更                              |    |      | 3.3              |
| ビデオキャプチャ                              |    |      |                  |
| 画像の取り込み                               |    | 1    | 60               |
| は結                                    |    | 1    | 5 0              |
| ビデオプリント                               |    |      | 0.0              |
| ログガノウノー                               |    | 1    | 07               |
| 回員                                    |    | 1    | 07               |
| 回家 9 1 ノ<br>11 中 / 本市                 |    | 1    | 01               |
| 設止/変更<br>プロン↓ サノブ                     |    | 1    | 00               |
| ノリノトサイス                               |    | 1    | 09               |
| ノアクンミリを按続9 る                          |    | •••• | 9                |
| ノアクス情報サービス                            |    |      | ~ ~              |
| カイタンス方式                               |    | •••  | 62               |
| ホーリンク方式                               |    | •••• | 63               |
| ファクス受信モード                             |    | •••• | 50               |
| ファクス出刀                                |    | 1    | 19               |
| ファクス転送機能                              |    | 1    | 10               |
| ファクス転送番号の登録                           |    | 1    | 11               |
| ファクスを受信する                             |    |      | 50               |
| ファクスを送信する                             |    |      | 68               |
| プッシュ(PB)回線                            |    |      | 30               |
| プリンタケーブル                              |    |      | 2                |
| プリンタドライバのインストール                       |    |      |                  |
| Mac OS                                |    | 1    | 32               |
| Windows <sup>®</sup> 95               |    | 1    | 32               |
| Windows® 98                           |    | 1    | 32               |
| Windows NT <sup>®</sup> 4.0           |    | 1    | 32               |
| プリンタ優先ボタン1                            | 7、 | 1    | 45               |
| プリント                                  |    |      |                  |
| 画質                                    |    |      | 76               |
| 記録紙の種類                                |    |      | 6                |
| 送付書                                   |    |      | 79               |
| 速度                                    |    | 1    | 93               |
| ドライバ                                  |    | 1    | 32               |
| 濃度                                    |    | · .  | 82               |
| ビデオキャプチャ                              |    | 1    | 59               |
| ビデオプリント                               |    | 1    | 07               |
| ああ                                    |    | 1    | 4 A              |
|                                       |    | 1    | 22               |
| ページごとの画質モードの設定                        |    | 1    | 77               |
| 、 、 、 、 、 、 、 、 、 、 、 、 、 、 、 、 、 、 、 |    | •••• | <i>ו ו</i><br>קר |
| ・ハル日里の設と<br>ポーリング通信                   |    |      | 57               |
| いー リンフ 旭 旧 留陸                         |    |      | ۰ ۱              |
| 昨 で                                   |    |      | 3  <br>5 0       |
| 小─ リノソ 文 li<br>ポーリング送信                |    |      | 03               |
| ホーリノク 送信                              |    |      | 0 9              |
|                                       |    |      |                  |

#### Presto!™ PageManager

| アクセス      | 1 | 56 |
|-----------|---|----|
| インストール    | 1 | 53 |
| コンピュータ環境  | 1 | 52 |
| 設定        | 1 | 52 |
| ビデオキャプチャ  | 1 | 59 |
| プレスキャン    | 1 | 58 |
| OCR機能     | 1 | 54 |
| TWAINドライバ | 1 | 56 |
|           |   |    |

#### ま

| 16  |
|-----|
| 116 |
|     |
| 114 |
| 114 |
| 114 |
|     |
| 51  |
| 26  |
|     |

#### さ

| 用紙カセット     |     | .5 |
|------------|-----|----|
| 読取部の清掃     | .16 | 54 |
| USBケーブル11、 | 13  | 33 |

#### 5

| リアルタイム送信     | 74 |
|--------------|----|
| リモート起動設定のしかた |    |
| リモコンアクセス     |    |
| 機能           |    |
| コードの設定       |    |
| コマンド         |    |
| 操作例          |    |
| 両面印刷         |    |
| 留守番電話機の設定    |    |
| レポート/リストの種類  |    |

#### わ

| ワンタッチダイヤル |    |
|-----------|----|
| ダイヤルのしかた  | 72 |
| 登録        |    |
| 変更        |    |
| リスト       |    |
| ワンタッチボタン  |    |

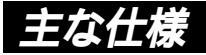

## <ファクシミリ>

| 互換性                                 | ITU-T グループ3(G3)                    |  |  |  |  |
|-------------------------------------|------------------------------------|--|--|--|--|
| 変調方式                                | MH/MR/MMR/JBIG                     |  |  |  |  |
| 济信油曲                                | 14400/12000/9600/7200/4800/2400bps |  |  |  |  |
| 世后还反                                | (自動フォールバック付き)                      |  |  |  |  |
| <b>百稿サイブ幅</b>                       | 最大:216mm(ADF、スキャナーガラス)             |  |  |  |  |
|                                     | 最小:148mm(ADF)                      |  |  |  |  |
| <b>「「「「」」</b><br>「「」」<br>「」」<br>「」」 | 最大:356mm(ADF) 297mm(スキャナーガラス)      |  |  |  |  |
|                                     | 最小:127mm(ADF)                      |  |  |  |  |
| 有効読取幅                               | 208mm                              |  |  |  |  |
| 記録紙サイズ                              | A4(幅210mm×長さ297mm)                 |  |  |  |  |
| 電送時間                                | 約5秒*1                              |  |  |  |  |
| 中間調伝送                               | 64階調                               |  |  |  |  |
| 読取り方式                               | CCDによる平面走査                         |  |  |  |  |
|                                     | 主走査:8ドット/mm                        |  |  |  |  |
| <b>圭</b> 杰娘宓府                       | 副走査:3.85本(標準)                      |  |  |  |  |
| 上且詠古反                               | 7.7本(ファイン/写真)                      |  |  |  |  |
|                                     | 15.4本(S.ファイン/写真)                   |  |  |  |  |
| 適用回線                                | 一般電話回線                             |  |  |  |  |

\*1 A4判700字程度の原稿を標準的画質(8×3.85本/mm)、高速モードで送ったときの速さです。 これは画像情報のみの電送時間です。通信の制御時間は含まれておりません。なお、実際の電送時間は原稿の内容および回線状況により異なります。

### <プリンタ>

| 対応コンピュータ | 対応コンピュータ:DOS/V機、Apple社製MacのUSBポ<br>ート搭載機 <sup>*2</sup>                                                                            |
|----------|----------------------------------------------------------------------------------------------------|
| 対応OS     | 対応OS:Windows®95/98/NT4.0、Mac OS 8.5、<br>8.5.1、8.6、9.0 <sup>*3</sup>                                                               |
| インターフェイス | IEEE1284準拠パラレルインターフェイス(Windows <sup>®</sup><br>95/98/NTWS4.0)またはUSB(Windows®98/iMac)                                              |
| プリンタメモリ  | 7 M B                                                                                                    |
| プリント方式   | 半導体レーザー+乾式電子写真方式                                                                                                    |
| プリント解像度  | 600dpi                                                                                                    |
| プリント品質   | 普通モード/トナーセープモード                                                                                                    |
| プリント速度   | 12枚/分(A4サイズ)                                                                                                    |
| プリント可能枚数 | トナー <sup>*4</sup> : 約3,000枚<br><a4サイズの用紙に印刷密度5%でプリントした<br>とき &gt;<br/>ドラムユニット<sup>*5</sup> : 約20,000枚</a4サイズの用紙に印刷密度5%でプリントした<br> |

\*2 PowerBook G3は除く

\*3 iMacは、MacOS 8.1にファームウェアアップデート1.0を行った機種も対応可能

\*4 トナーカートリッジの寿命は印刷内容により異なります。

\*5 ドラムユニットの寿命は使用環境や記録紙の種類、連続印字枚数等により異なります。

主な仕様 193

## <電源と使用環境>

| 使用環境                                               | 温度:10~32.5 、湿度:20~80%(結露なきこと)                                                       |
|----------------------------------------------------|-------------------------------------------------------------------------------------|
| 電源                                                 | AC100V±10V 50/60Hz                                                                  |
| 消費電力*1                                             | スリープ時:14W以下<br>待機時:約60W以下<br>コピー時:約330W以下<br>ピーク時:850W以下<br>送信時:30W以下<br>受信時:220W以下 |
| 稼働音     待機時:39dBA以下       動作時:52dBA以下              |                                                                                     |
| 外形寸法     492(横幅)×456(奥行き)×429(高さ)mm       (突起部を除く) |                                                                                     |
| 質量                                                 | 約17kg                                                                               |

外観・仕様などは、改良のため予告なく変更することがあります。あらかじめご了承ください。

\*1 送信、受信、コピー動作の消費電力はA4判700字程度の原稿(独自)を使用して測定していま す。

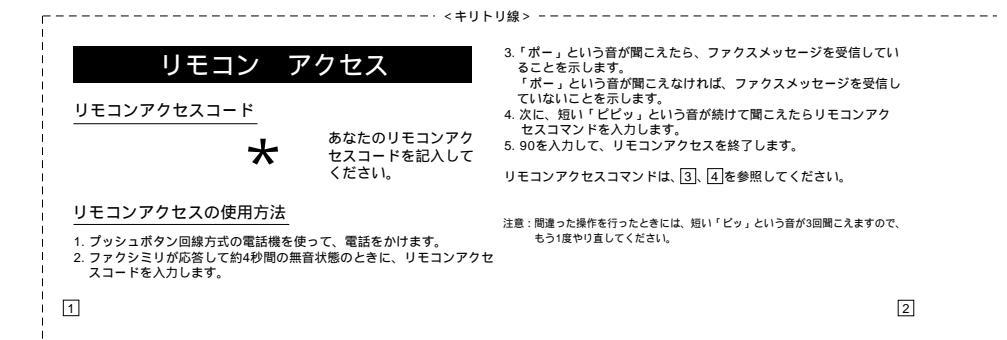

| ļ | リモコンアクセスコマンド     |           |         |         |         |  |  |
|---|------------------|-----------|---------|---------|---------|--|--|
| l |                  | 操作内容      |         |         | ボタン操作   |  |  |
| Г | and the state of |           | OFF     | 951     |         |  |  |
| I | 電話呼び出し、          | 空本市       | ファクス転送  | 952(    | 1)      |  |  |
| L | ノアウス転送の設定変更      |           | 電話呼び出し  | 953(    | 1)      |  |  |
| ſ | ファクス転送番号の登録・変更   |           |         | 954     |         |  |  |
| Γ | メモリ受信の設定         |           | ON      | 956     |         |  |  |
| l |                  |           | OFF     | 957     |         |  |  |
| ſ | ファクフの メモリ        |           | 使用状況リスト | 961+ダイ1 | ァル入力+## |  |  |
|   | フリアノ(0)<br>町11単1 | ファクスの取り出し |         | 962+ダイ1 | ァル入力+## |  |  |
| L | 4X-7 LL U        | ファク       | ファクス消去  |         |         |  |  |
| ſ | 受信状況のチェッ         | ク(2)      | ファクス    | 971     |         |  |  |

|        | ボタン操作 |     |
|--------|-------|-----|
| 受信モードの | 外付留守電 | 981 |
| 変更     | ファクス  | 982 |
| 終了     |       | 90  |

1: 呼び出し番号・転送番号が登録されていないときは、呼び出し・転 送機能をONにすることはてきません。 2: ビービビッ」という音が聞こえたら、ファクスメッセージを受信し ています。「ビビビッ」という音が聞こえたら、ファクスメッセージ を受信していません。

# 消耗品などのご注文について

- ・消耗品につきましては、お買い上げの販売店にてお買い求めいただくか、インターネット、フリー ダイヤル、下記オーダーシートによるFAXなどの方法でご注文いただきますようお願いいたします。 (本機のリストプリント機能の消耗品シートをご利用いただき、FAXなどの方法でご注文いただく こともできます。)
- ・ご注文いただきました商品は、受付け終了後(振り込みの場合は入金確認後)通常3日程度(土・日・祝日、長期休暇を除く)で宅配便にて発送させていただきます。
- ・配送料は、お買い上げ金額の合計が5,000円以上(消費税加算前)の場合は全国無料です。5,000 円未満の場合は1,000円の配送料をいただきます。(代引き手数料は全国一律無料)
- ・銀行 / 郵便振込時の振り込み手数料はお客様負担となります。
- カードでのお支払いの場合は、カード名義人様のみのお申し込みとし、カード登録の住所のみへの 配送とさせていただきます。また、弊社からの領収書の発行は致しかねますのでご了承願います。
   ・配送地域は日本国内に限らせていただきます。

| ご注文先     |                                   |  |  |  |  |
|----------|-----------------------------------|--|--|--|--|
| ブラザー販売(栁 | 情報機器事業部ダイレクトclub                  |  |  |  |  |
| インターネット  | http://www.brother.co.jp/direct/  |  |  |  |  |
| 住所       | 〒467-8577 名古屋市瑞穂区苗代町15-1          |  |  |  |  |
| TEL      | 052-824-3410                      |  |  |  |  |
| FAX      | 052-825-0311                      |  |  |  |  |
| フリーダイヤル  | 0120-118825(土・日・祝日、長期休暇を除く9時~17時) |  |  |  |  |
| 振込先      | 口座名義:ブラザー販売株式会社                   |  |  |  |  |
|          | 銀行:さくら銀行 上前津支店 普通 6428357         |  |  |  |  |
|          | 郵便:振り込み番号 00860-1-27600           |  |  |  |  |

〈消耗品オーダーシート〉

----< <キリトリ線 > ・--

(コピーしてお使いください。)

ブラザー販売(株) 情報機器事業部 ダイレクトClub 行 FAX:052-825-0311

お客様ご住所 〒

お名前

FAX

お支払い方法 銀行振込・郵便振込・代引き・カード カード種類 VISA JCB UC DINERS CF Master JACCS

カードNo. 有効期限 年 月

カード名義人名

| 品名                                            | 部品コード          | 単価(税別)  | ご注文数           | 金       | 額      |
|-----------------------------------------------|----------------|---------|----------------|---------|--------|
| トナーカートリッジ<br>TN-6300(約3,000枚印刷可能<br>/A4:5%密度) | 54X-X41-001-04 | 7,000円  |                |         |        |
| ドラムユニット<br>DR-6000(約20,000枚印刷可能)              | 54X-X40-001-04 | 20,000円 |                |         |        |
|                                               |                |         | 小計             |         |        |
|                                               |                |         | 配送料(どちら        | かに○を付けて | ください。) |
|                                               |                |         | 小計が5,000       | )円以上のとき | 0円     |
|                                               |                |         | 小計が5,000       | )円未満のとき | 1,000円 |
|                                               |                |         | 合計(小計十配送料)     |         |        |
|                                               |                |         | 消費税 (合計× 0.05) |         |        |
|                                               |                |         | 総合計            |         |        |
|                                               |                |         | (コピー           | してお使いく  | ださい。)  |

# アフターサービスのご案内

この度は本製品をお買い上げいただきまして誠にありがとうございます。 ご愛用いただきます製品が、安心してご使用いただけますよう下記窓口を設置してお ります。

ご不明な点、もしくはお問い合わせなどございましたら下記までご連絡ください。その際、ディスプレイにどのような表示が出ているかなどおたずねいたしますので、あ らかじめご確認いただけますと助かります。

【お客様MFC-9600J専用お問い合わせ窓口】

フリーダイヤル TEL: 0120 - 143410 受付時間 午前 10:00 ~ 11:45 午後 1:00 ~ 5:00 営業日 月曜日 ~ 金曜日 (土日・祝日および当社休日は休みとさせていただきます)

【添付ソフトウェア Presto!™ PageManager & MaxReader テクニカルサポート窓口】

- ニューソフトジャパン株式会社
- ニューソフトカスタマーサポートセンター
- TEL: 03-5472-7008
- FAX: 03-5472-7009
- 受付時間 午前 10:00 ~ 12:00

午後1:00~5:00

- (土日・祝日を除く)
- テクニカルサポート 電子メール: support@newsoft.co.jp
- ホームページ:<u>http://www.newsoft.co.jp</u>

【消耗部品のお問い合わせ窓口】

ブラザー販売(株)情報機器事業部 ダイレクトClub

〒467-8577 名古屋市瑞穂区苗代町15-1

TEL:(052)824-3410

FAX:(052)825-0311

インターネット: http://www.brother.co.jp/direct/

- ・消耗品については、お買い上げの販売店にてお買い求めください。
- ・万一、販売店よりお買い求めできない場合は、弊社ダイレクトClubにて対応させ ていただきます。
- ・なお、ご注文の際は、取扱説明書の「FAX消耗品等のご注文について」の注文書 にてFAXなどの方法でご注文願います。

(本機のリストプリント機能の消耗品シートをご利用いただき、FAXなどの方法で ご注文いただくこともできます。)

## 本製品は日本国内のみでのご使用となりますので、海外でのご使用はお止め ください。現地での各国の通信規格に反する場合や、現地で使用されている 電源が本製品に適切でないおそれがあります。

brother

海外で本製品をご使用になりトラブルが発生した場合、当社は一切の責任を 負いかねます。また、保証の対象とはなりませんのでご注意ください。

These machines are made for use in Japan only. We can not recommend using them overseas because it may violate the Telecommunications Regulations of that country and the power requirements of your fax machine may not be compatible with the power available in foreign countries. Using Japan models overseas is at your own risk and will void your warranty.

> お買い上げの際、販売店でお渡しする保証書は 大切に保存してください。

> > LE1608001 Printed in China